## 『宮崎太陽でんさいネットサービス』操作マニュアル

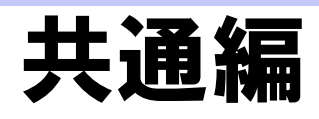

### この操作マニュアルについて

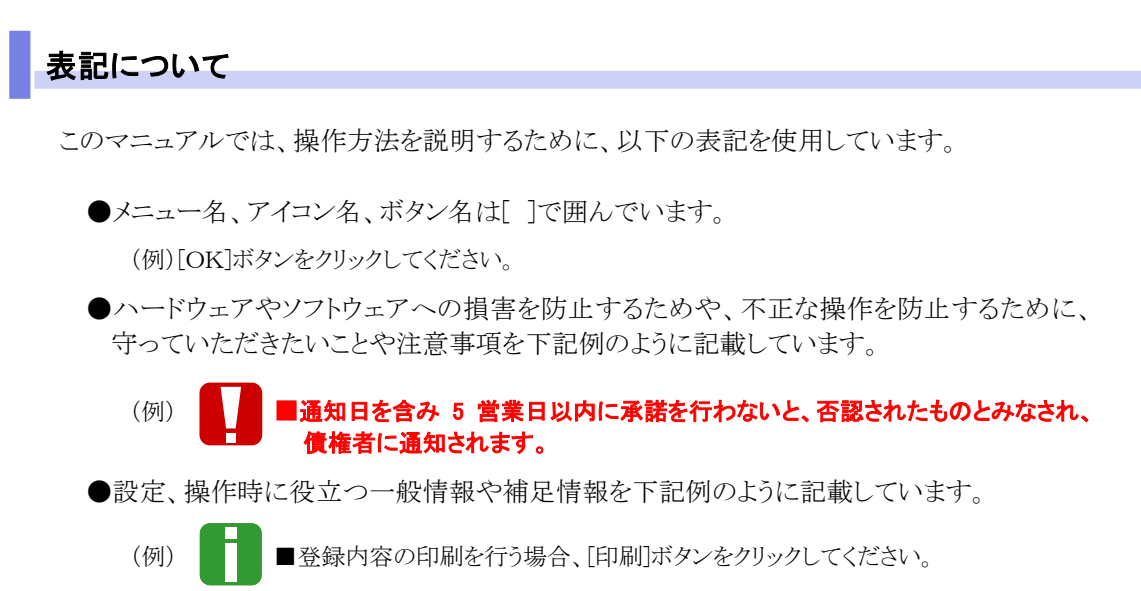

●Internet Explorer、Firefox、Safari を総称してブラウザと記載します。

### 画面ショットについて

ご利用のパソコン、OS、ブラウザや文字サイズ、解像度の設定によっては、画面の表示が異なる場合 があります。 また、ご契約時のサービス内容、ユーザー権限によって、画面の表示が異なる場合があります。

### 商標について

- ●Microsoft、Windows、Windwos Vista、Internet Explorer は、Microsoft Corporationの米国およびその 他の国における商標または登録商標です。
- ●Firefox は、米国 Mozilla Foundationの米国およびその他の国々における登録商標です。
- ●Mac、MacOS、Safari は米国およびその他の国々で登録された AppleInc の商標です。
- ●Adobe、Acrobat Reader は、Adobe Systems Incorporated (アドビシステムズ社)の商標です。

| 目 次                   |   |
|-----------------------|---|
| ご利用いただく前に             |   |
| 1 宮崎太陽でんさいネットサービスのご案内 | 2 |
| 2 ご利用ユーザの種類と権限について    | 6 |
| 3 操作の流れ               | 8 |
| 4 ご利用いただくパソコン環境について   |   |
| □ 注意事項と基本操作           |   |
| 1 ご利用時の注意事項           | 2 |
| 2 基本操作                | 4 |
| 1 トップ画面の概要            | 4 |
| 2 各画面に共通する操作          | 6 |
| 3 ログイン、ログアウト方法        |   |

| Ⅲ マスターユーザが行う管理業務 |    |
|------------------|----|
| 1 ユーザ情報メンテナンス    | 2  |
| 1 ユーザ情報の登録       | 3  |
| 2 ユーザ情報の変更       | 10 |
| 3 ユーザ情報の削除       | 13 |
| 4 ユーザ情報の照会       | 14 |
| 2 権限設定           | 16 |
| 3 承認パスワードの初期化    | 21 |

## IV 一般ユーザが行う管理業務

| 1 | 取引履歴照会        | 2  |
|---|---------------|----|
| 2 | 操作履歴照会        | 7  |
| 3 | 取引先管理         | 11 |
|   | 1 取引先情報登録     | 11 |
|   | 2 取引先情報変更     | 14 |
|   | 3 取引先情報削除     | 18 |
|   | 4 取引先情報照会     | 21 |
| 4 | 指定許可管理        | 23 |
|   | 1 指定許可制限の新規設定 | 24 |

|   | 2 指定許可制限設定の変更・解除   | .29  |
|---|--------------------|------|
| 5 | 利用者情報照会            | .36  |
| 6 | ユーザ情報管理(承認パスワード管理) | . 39 |

## V Q&A・補足資料

| 1 | Q&A         | 2 |
|---|-------------|---|
| 2 | 各画面における共通操作 | 3 |
|   | 1 決済口座の指定   | 3 |
|   | 2 金融機関の指定   | 3 |
|   | 3 支店の指定     | 4 |
|   | 4 取引先の指定    | 4 |

Ι

## ご利用いただく前に

| 1 | 宮崎太陽でんさいネットサービスのご案内 | .2 |
|---|---------------------|----|
| 2 | ご利用ユーザの種類と権限について    | .6 |
| 3 | 操作の流れ               | .8 |
| 4 | ご利用いただくパソコン環境について   | 10 |

## 1 宮崎太陽でんさいネットサービスのご案内

### 『宮崎太陽でんさいネットサービス』の概要

『宮崎太陽でんさいネットサービス』は、全銀電子記録債権ネットワークが手形に代わる新たな決済手段として 提供する『でんさいネット』を利用したサービスで、手形と同じように「発生・譲渡・割引」を行うことができます。 ご利用にあたっては、当行のWebシステムをご利用いただくだけで、簡単に『でんさいネット』に接続するこ とができ、債権の発生、譲渡といったメニューを、便利に安全にご利用いただけます。

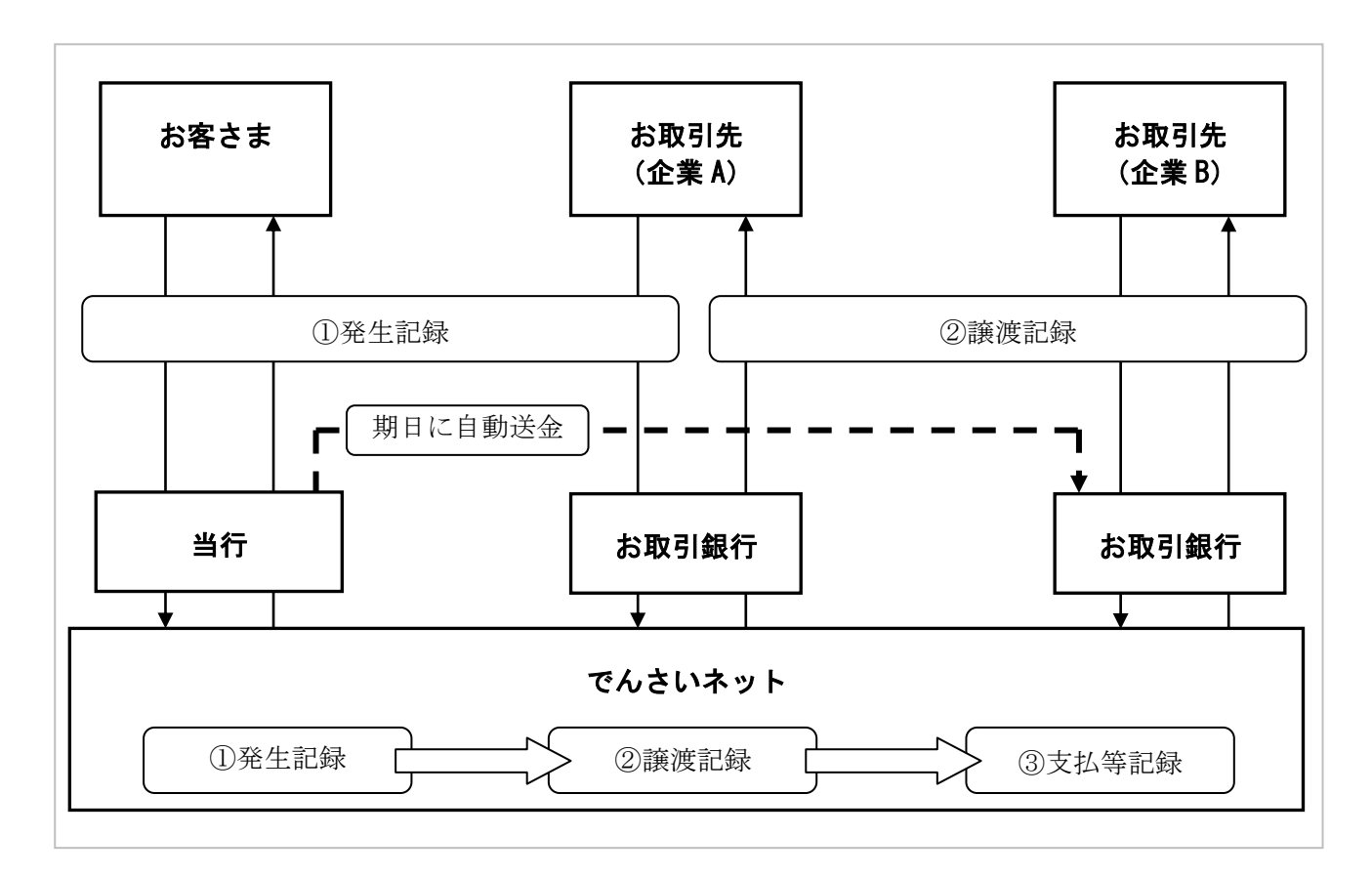

## 『宮崎太陽でんさいネットサービス』の導入メリット

支払企業(債務者)

受取企業(債権者)

| 1 | 記名・捺印や金額記入等が不要であり、発行やう |           |  |
|---|------------------------|-----------|--|
|   | 寺の事物負担が粗減              | 事務合理化     |  |
| 2 | 印紙税の削減、手形用紙・郵送費等の削減    |           |  |
| _ |                        | コスト削減     |  |
| 3 | 手形、振込、一括決済等の複数の        | の決済手段を一本化 |  |
| 0 |                        | 決済合理化     |  |

| 1 | 支払期日の指定口座への自動<br>や手形保管管理が不要 | 送金により取立手続き           |
|---|-----------------------------|----------------------|
| 2 | ペーパーレス化による紛失や盗              | 難の防止<br>リスク回避        |
| 3 | 必要分の分割譲渡による資金<br>からの資金利用が可能 | 運用や支払期日当日<br>資金調達効率化 |

I ご利用いただく前に-2

## ご利用可能なサービス概要と承認者による承認要否

『宮崎太陽でんさいネットサービス』でご利用可能なサービスは以下のとおりです。

■ご利用可能なサービスの中には、承認者が承認することで登録または取消を行えるサービスがあります。 ■サービスの詳細は、各操作マニュアルをご参照ください。

### ■ 債権情報照会

| 取引名    | 内容                            | 可能な操作      | 承認 |
|--------|-------------------------------|------------|----|
| 唐垵桂却昭今 | ・関係する債権、および、その履歴情報を照会<br>できます | 債権照会(開示)   | —  |
| 俱准用採照云 | ・一括予約照会(非同期)の結果を表示します。        | 一括予約照会結果一覧 | —  |

### ■ 債権発生請求

| 取引名              | 内容                                                     | 可能な操作 | 承認 |
|------------------|--------------------------------------------------------|-------|----|
| 債権発生請求<br>(债務考請求 | ・ 債務者として債権発生記録(債務者請求方式)                                | 登録    | 必要 |
| (債務有請求<br>方式)    | の登録/取消を行います。                                           | 取消    | 必要 |
| 債権発生請求<br>(債権者請求 | <ul> <li>・債権者として債権発生記録(債権者請求方式)の登録/取消を行います。</li> </ul> | 登録    | 必要 |
| 方式)*             | <ul> <li>・取引成立には、債務者による承諾回答が必要です。</li> </ul>           | 取消    | 必要 |

\* オプションとしてご提供。ご利用には別途申込みが必要です。

### ■ 債権譲渡請求

| 取引名    | 内容                        | 可能な操作 | 承認 |
|--------|---------------------------|-------|----|
| 佳垁蒅沚洼士 | 求 ・保有する債権の譲渡記録・分割記録を行います。 | 登録    | 必要 |
| 俱惟碨伋雨水 |                           | 取消    | 必要 |

### ■ 債権一括請求

| 取引名       | 内容                     | 可能な操作 | 承認 |
|-----------|------------------------|-------|----|
| <b>佳按</b> | ・一括して記録請求(発生記録、譲渡記録、分割 | 登録    | 必要 |
| 俱惟一伯胡水    | 譲渡記録)を行います。            | 結果一覧  | _  |

### ■ 融資申込

| 取引名   | 内容                                                | 可能な操作  | 承認 |
|-------|---------------------------------------------------|--------|----|
|       |                                                   | 割引申込   | 必要 |
| 融資申込* | <ul> <li>・金融機関に債権の割引・譲渡担保を申し込み<br/>ます。</li> </ul> | 譲渡担保申込 | 必要 |
|       |                                                   | 照会     |    |

\* オプションとしてご提供。ご利用には別途申込みが必要です。

### ■ その他請求

| 取引名   | 内容                                                                                                    | 可能な操作 | 承認 |
|-------|----------------------------------------------------------------------------------------------------|-------|----|
| 変更記録  | ・債権の取消/変更を行います。                                                                                               | 登録    | 必要 |
| 保証記録  | ・債権者として、債権に対する保証記録を依頼し<br>ます。取引成立には、保証人からの承諾回答が<br>必要です。                                                      | 登録    | 必要 |
| 支払等記録 | <ul> <li>・金融機関での自動送金でなく、利用者間での<br/>支払等記録を登録します。</li> <li>・支払者からの依頼の場合、取引成立には、債権<br/>者による承諾回答が必要です。</li> </ul> | 登録    | 必要 |

### ■ 管理業務

| 取引名     | 内容                                                                | 可能な操作          | 承認 |
|---------|-------------------------------------------------------------------|----------------|----|
| 取引履歴照会  | ・過去のお取引を照会できます。                                                   | 取引履歴一覧         | —  |
| 操作履歴照会  | ・操作履歴を照会できます。                                                     | 企業操作履歴         | —  |
|         |                                                                   | 取引先情報登録        | _  |
| 取引先管理   | ・取引先の登録/変更/削除/照会を行います。                                            | 取引先情報変更・削除     | —  |
|         |                                                                   | 取引先情報照会        | —  |
| 地合新司签证* | ・取引を許可するお取引先制限について登録/                                             | 指定許可制限設定       | 必要 |
| 指正計可官理  | 変更/解除を行います。                                                       | 指定許可制限設定の変更・解除 | 必要 |
| 利用者情報照会 | ・利用者情報を照会できます。                                                    | 利用者情報照会        | _  |
|         |                                                                   | 変更             | _  |
| ユーザ情報管理 | <ul> <li>・ユーザ情報の変更/更新/照会、及び、</li> <li>承認パスワードの変更を行います。</li> </ul> | 更新             | —  |
|         |                                                                   | 照会             | —  |
|         |                                                                   | 承認パスワード変更      | _  |

\* オプションとしてご提供。ご利用には別途申込みが必要です。

### ご利用時間

「宮崎太陽でんさいネットサービス」のご利用時間は以下のとおりです。

■各サービスの依頼時限については、各サービス操作マニュアルをご参照ください。

#### 1. ご利用時間について

| 取扱区分 |          | 利用時間帯               |
|------|----------|---------------------|
| 取扱日  |          |                     |
|      | 平日 (月~金) | $8:45\sim21:00$     |
|      | 休日(土曜日)  | $9:00 \sim 18:00$   |
|      | 休日(日曜日)  | $9:00{\sim}18:00$   |
| 非取   | 扱日       | 祝日、毎月第2土曜日          |
|      |          | 12月31日~1月3日、5月3日~5日 |

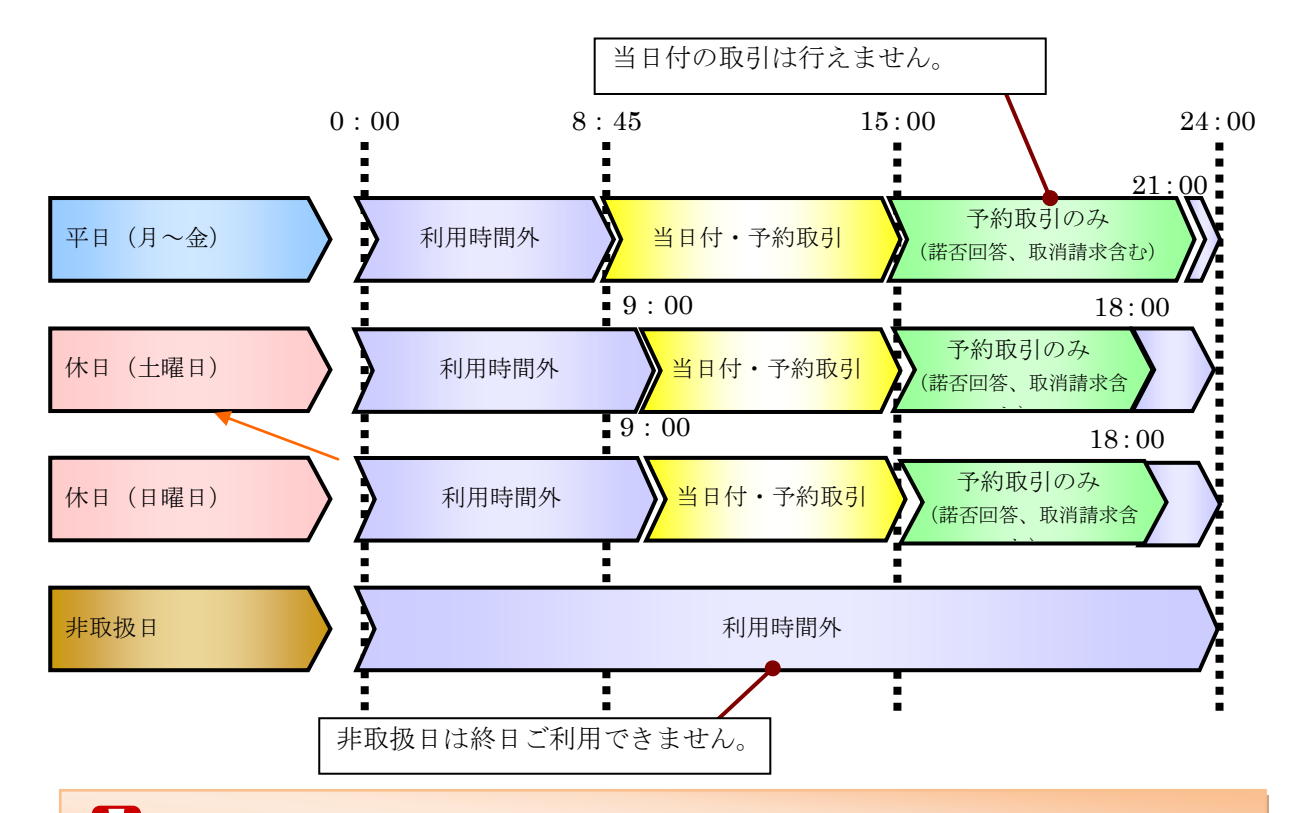

■利用時間外にユーザがログインした場合、または既にログイン中のユーザが利用時間外になってから操 作した場合、利用時間外のエラーが表示され、お取引することはできません。

### 2. ご利用取扱日のイメージ

例:火曜日が祝日の場合、火曜日は非取扱日となります。

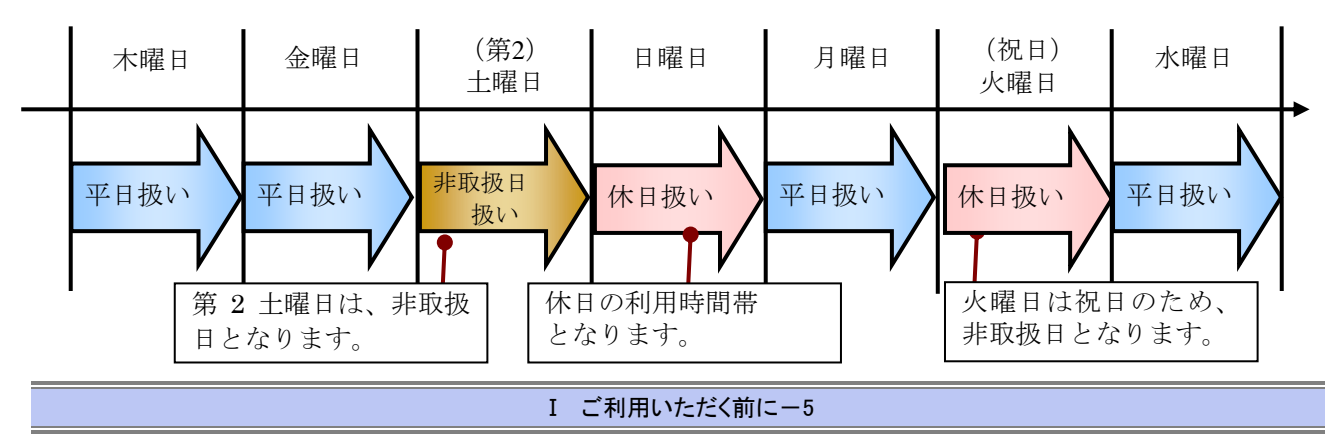

# 2 ご利用ユーザの種類と権限について

## ご利用ユーザの種類について

● 『宮崎太陽でんさいネットサービス』では、主にユーザ管理や各種設定を行う「マスターユーザ」 と一般業務を行う「一般ユーザ」に分かれます。

| ューザ毎回   | 権限    |      |            |  |
|---------|-------|------|------------|--|
| ユーリ種別   | ユーザ管理 | 各種設定 | 業務(サービス)利用 |  |
| マスターユーザ | 0     | 0    | 0          |  |
| 一般ユーザ   | ×     | ×    | 0          |  |

● なお、ユーザの種類については、利用されている宮崎太陽ビジネスWEBのユーザ種類に基づき、 設定されます。

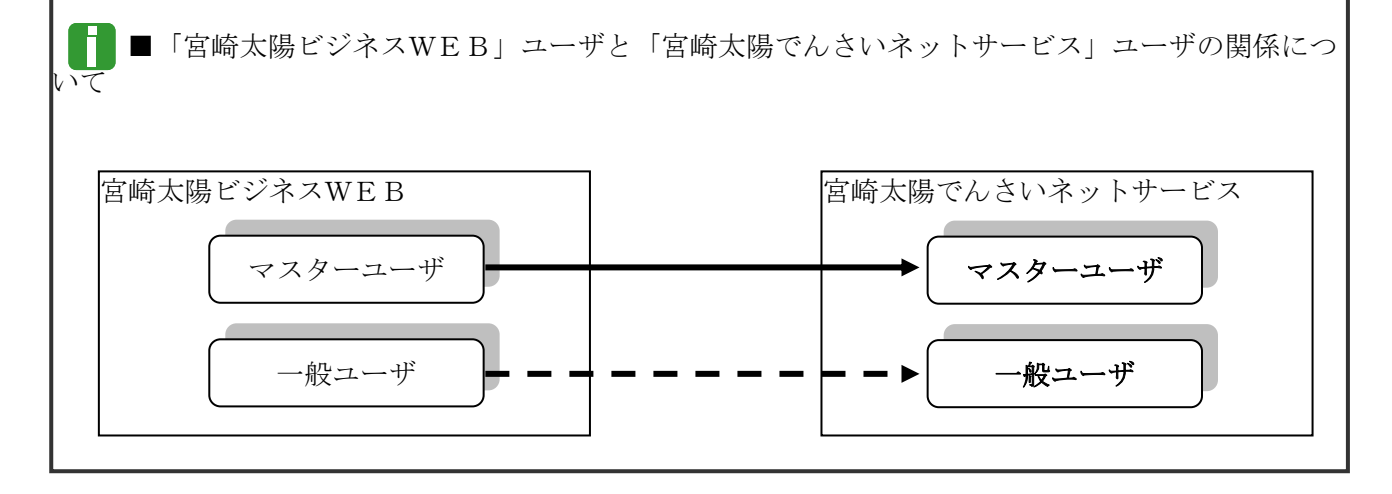

## ご利用ユーザの業務権限について

● ご利用ユーザは、依頼明細を作成可能な「担当者」と、依頼明細を承認する「承認者」に分かれま す。

| 类教练阻反八 | 権限     |        |  |
|--------|--------|--------|--|
| 未伤惟败区刀 | 依頼明細作成 | 依頼明細承認 |  |
| 担当者    | 0      | ×      |  |
| 承認者    | ×      | 0      |  |

F

■「担当者権限」「承認者権限」の両権限を持つユーザは両方の操作を兼務することが可能です。

■ユーザの設定方法、権限設定方法の詳細については、「Ⅲ マスターユーザが行う管理業務」をご参照ください。

### ユーザと取扱口座の関係について

- ユーザの種類や業務にあわせて、お取扱いできる口座をユーザごとに設定できます。
- ●お取扱いできる口座を設定することで、ユーザごとに可能な記録請求の制限や債権情報照会(開示)の制限等が行えます。

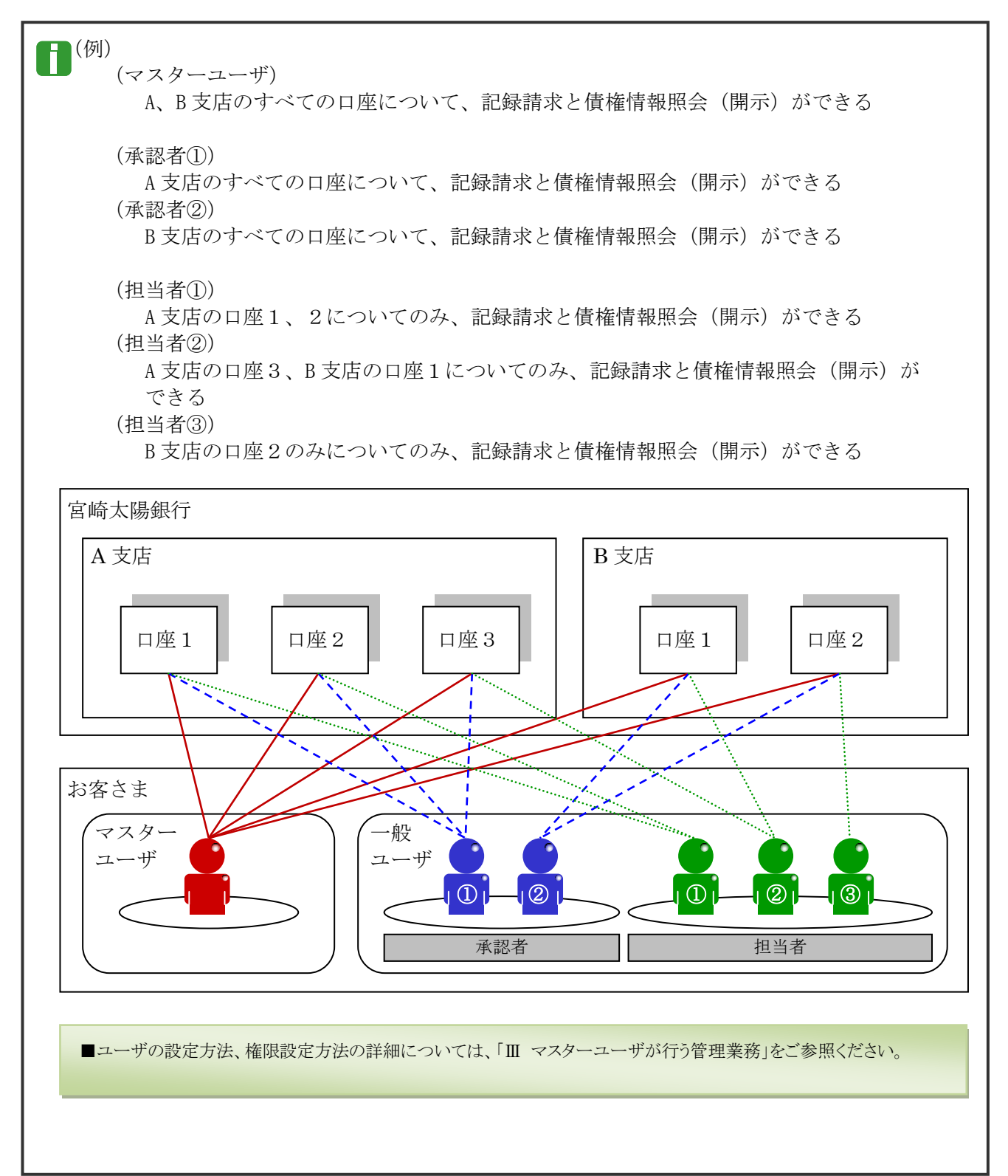

## 3 操作の流れ

■電子記録債権取引の流れには、「承認対象業務」と、「承認不要業務」の2種類があります。

| 承認対象業務 | 担当者による承認申請(仮登録)と、承認者による承認を経て実行する業務<br>のこと。 |
|--------|--------------------------------------------|
| 承認不要業務 | 担当者/承認者の区別がなく、利用者単独で実行する業務のこと。             |
|        |                                            |

■「承認対象業務」と「承認不要業務」の区別については、前述「I ご利用いただく前に-1 宮崎太陽でんさいネ ットサービスのご案内 - ご利用可能なサービス概要と承認者による承認要否」をご参照ください。

●「承認対象業務」の流れ

担当者が承認申請(仮登録)を行い、その後、承認者が仮登録内容を確認し、承認を行います。 仮登録内容に不備等がある場合は、担当者へ仮登録内容を差戻すことができます。

#### 承認者

- ・承認者は、担当者からの仮登録内容 を確認し、承認します。
- ・仮登録内容に不備等がある場合は、 担当者へ仮登録内容を差戻します。
- ・承認、差戻し時は担当者へメール通知されます。

### 担当者

- ・担当者は債権情報、譲渡情報等を 入力します。
- 入力内容を確認のうえ、承認者へ 承認申請(仮登録)します。
- ・差戻しされた内容を修正し、再度承認申請(仮登録)することができます。
- ・承認依頼(仮登録)時は承認者へメ
   ール通知されます。

05457355+8 8.444.X\*88 7.459.8+18

■債権情報、譲渡情報等の入力方法については、操作マニュアル「債権発生請求(債権者)編」、「債権発生請求 (債務者)編」、「債権譲渡請求(譲渡人)編」、「債権譲渡請求(譲受人)編」をご参照ください。

■承認方法、差戻し方法の詳細については、操作マニュアル「承認編」をご参照ください。

### ●承認不要業務の流れ

承認者または担当者が単独で行います。

主に、照会業務(債権情報照会、取引履歴照会等)、管理業務(取引先管理、ユーザ情報管理等)が 該当します。

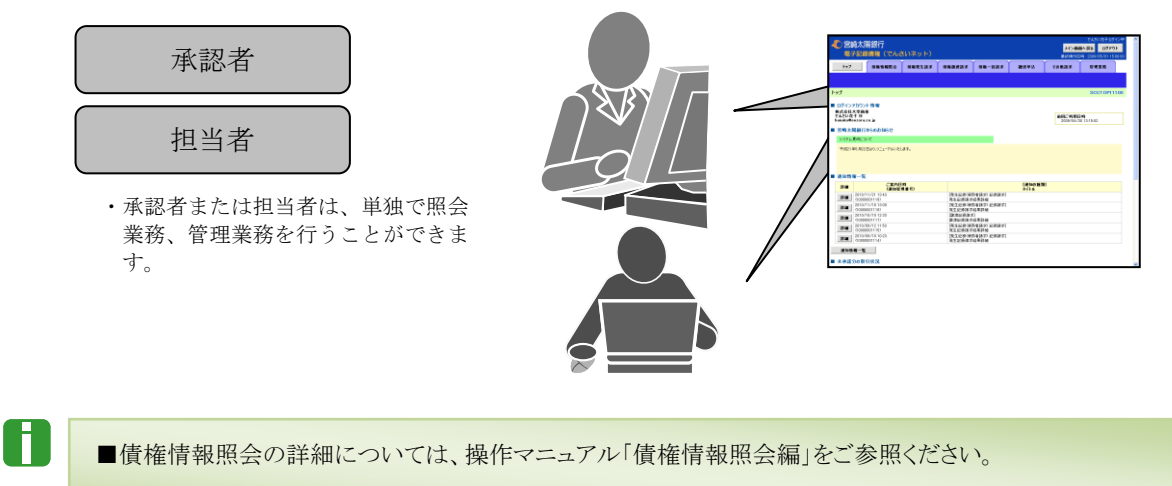

■取引履歴照会、取引先管理、ユーザ情報管理等の詳細については、本編で後述します。

#### 共通編

# 4 ご利用いただくパソコン環境について

## 『宮崎太陽でんさいネットサービス』をご利用いただくには、以下の環境が必要で す。

### <対象 0S、対象ブラウザ>

宮崎太陽ビジネスWEBの対象OS、対象ブラウザと同じです。 詳しくは、下記のアドレスの当行ホームページをご参照ください。 http://www.taiyobank.co.jp/contents/index.php?itemid=68&catid=42

### <ディスプレイ>

解像度が1024×768 ピクセル以上のモニターをご利用ください。

### **<プリンタ>**

A4 印刷が可能なプリンタをご用意ください。

### <PDF 閲覧ソフト>

「Adobe Reader 9」または「Adobe Reader X(10)」が必要です。あらかじめソフトをインストールしてから ご利用ください。

| ■Windows XP で印刷やファイルのダウンロード<br>あります。                                                                                                    | を行うには、利用する URL を信頼済みサイトに登録する必要が                                                                                                    |
|----------------------------------------------------------------------------------------------------|----------------------------------------------------------------------------------------------------|
| ●     ・     ・     ・     ・     ・     ・     ・     ・     ・     ・     ・     ・     ・     ・     ・     ・     ・     ・     ・     ・     ・     ・     ・     ・     ・     ・     ・     ・     ・     ・     ・     ・     ・     ・     ・     ・     ・     ・     ・     ・     ・     ・     ・     ・     ・     ・     ・     ・     ・     ・     ・     ・     ・     ・     ・     ・     ・     ・     ・     ・     ・     ・     ・     ・     ・     ・     ・     ・     ・     ・     ・     ・     ・     ・     ・     ・     ・     ・     ・     ・     ・     ・     ・     ・     ・     ・     ・     ・     ・     ・     ・     ・     ・     ・     ・     ・     ・     ・     ・     ・     ・     ・     ・     ・     ・     ・     ・     ・     ・     ・     ・     ・     ・     ・     ・     ・     ・     ・     ・     ・     ・     ・     ・     ・     ・     ・     ・     ・     ・     ・     ・     ・     ・     ・     ・     ・     ・     ・     ・     ・      ・      ・      ・      ・      ・      ・      ・      ・      ・      ・      ・      ・      ・      ・      ・      ・      ・      ・      ・      ・      ・      ・      ・      ・      ・      ・      ・      ・      ・      ・      ・      ・      ・      ・      ・      ・      ・      ・      ・      ・      ・      ・      ・      ・      ・      ・      ・      ・      ・      ・      ・      ・      ・      ・      ・      ・      ・      ・      ・      ・      ・      ・      ・      ・      ・      ・      ・      ・      ・      ・      ・      ・      ・      ・      ・      ・      ・      ・      ・      ・      ・      ・      ・      ・      ・      ・      ・      ・      ・      ・      ・      ・      ・      ・      ・      ・      ・      ・      ・      ・      ・      ・      ・      ・      ・      ・      ・      ・      ・      ・      ・      ・      ・      ・      ・      ・      ・      ・      ・      ・      ・      ・      ・      ・      ・      ・      ・      ・      ・      ・      ・      ・      ・      ・      ・      ・      ・      ・      ・      ・      ・      ・      ・      ・      ・      ・      ・      ・      ・      ・      ・      ・      ・      ・      ・      ・      ・      ・      ・      ・      ・      ・      ・      ・     ・      ・     ・     ・     ・     ・     ・ | <ol> <li>Internet Explorer を起動し、メニューの[ツール]<br/>→[インターネットオプション]をクリックします。</li> <li>インターネットオプション画面が表示されます。</li> <li>[セキュリティ]タブをクリックします。</li> <li>[信頼済みサイト]アイコンをクリックします。</li> <li>(サイト]ボタンをクリックします。</li> </ol> |
| 信頼済みサイト<br>このゾーンの Web サイトのi自加と剤服務ができます。このゾーンの Web サイトす<br>べてに、ゾーンのセキュリティ設定が適用されます。<br>この Web サイトをゾーン(こ自加する①):<br>https://*xxxxx.densai.co.jp<br>Web サイト(W):<br>「別原家(R)<br>単一つのゾーンのサイトにはすべてサーバーの確認 (https:) を必要とする⑤)<br>閉じる①                                                                                                    | <ul> <li>5.「このゾーンのサイトには〜」にチェックが入っていることを確認します。</li> <li>6. https://www.dentrans.ne.jpと入力し、[追加]ボタンをクリックします。</li> <li>Web サイト欄に入力した内容が表示されます。</li> </ul>                                                      |
| 信頼済みサイト                                                                                                    | <ul> <li>● 7. Web サイト欄に正しく表示されていることを<br/>確認し、[閉じる]ボタンをクリックします。</li> <li>▶ 『宮崎太陽でんさいネットサービス』が信頼済<br/>みサイトとして登録されます。</li> </ul>                                                                              |

| □ 注意事項と基本操作 |  |
|-------------|--|
|-------------|--|

| 1 | ご利用時の注意事項      | .2 |
|---|----------------|----|
| 2 | 基本操作           | .4 |
|   | 1 トップ画面の概要     | .4 |
|   | 2 各画面に共通する操作   | .6 |
|   | 3 ログイン、ログアウト方法 | .7 |

П

# 1 ご利用時の注意事項

**ここでは** 『宮崎太陽でんさいネットサービス』のご利用にあたり、特に注意していただきたい 操作について説明します。

起動時・操作時に注意していただくこと

■1台のパソコンで複数のブラウザを起動して『宮崎太陽でんさいネットサービス』を操作できません。

■『宮崎太陽でんさいネットサービス』画面上の同じ操作ボタンを何度もクリックしないでください。

### ブラウザ操作時に注意していただくこと

■ブラウザの[印刷]以外のメニューや「標準のボタン」([戻る][進む][更新]等)、[閉じる]等のボタンは絶対に 使用しないでください。

■『宮崎太陽でんさいネットサービス』利用時における「戻る」「進む」「ログアウト」等の操作は、必ず『宮崎太陽 でんさいネットサービス』画面上の指定されたボタンを使用してください。

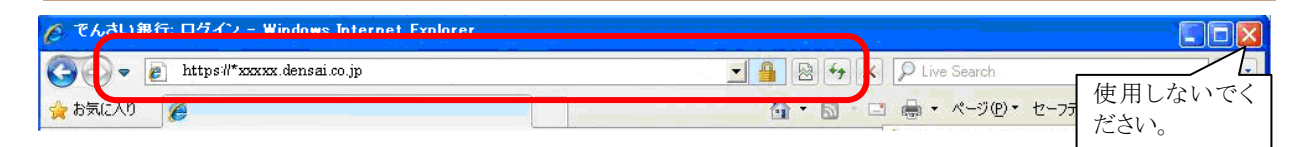

■ブラウザの[戻る][更新][中止]ボタンをクリックした場合、下記のエラー画面が表示されることがあります。

|      | 拒否画面                                                            | SCCCOM20803  |     |
|------|-----------------------------------------------------------------|--------------|-----|
|      | 二重に要求を受け付けたため、処理を中断します。ブラウザの「戻る」ボタン、「更新」ボタン、「中止」ボタンは使用しないでください。 | [OAKB2302Se] |     |
|      | トップへ戻る                                                          |              |     |
|      |                                                                 |              |     |
|      |                                                                 |              |     |
|      |                                                                 |              |     |
|      |                                                                 | <u> </u>     |     |
|      |                                                                 |              |     |
| 二重に  | -要求を受け付けたため、処理を中断します。ブラ                                         | ラウザの「戻       | る」ボ |
| mil  | 軍エードか、「山山・ドかったは田」かいへんが                                          |              | -   |
| 22.1 | 更利」かグイ、「中止」かグイは使用しないでくたる                                        | 24.9         |     |
|      |                                                                 |              |     |
|      |                                                                 |              |     |
|      |                                                                 |              |     |

≪対処方法≫

画面上の正しいボタンをクリックしてください。

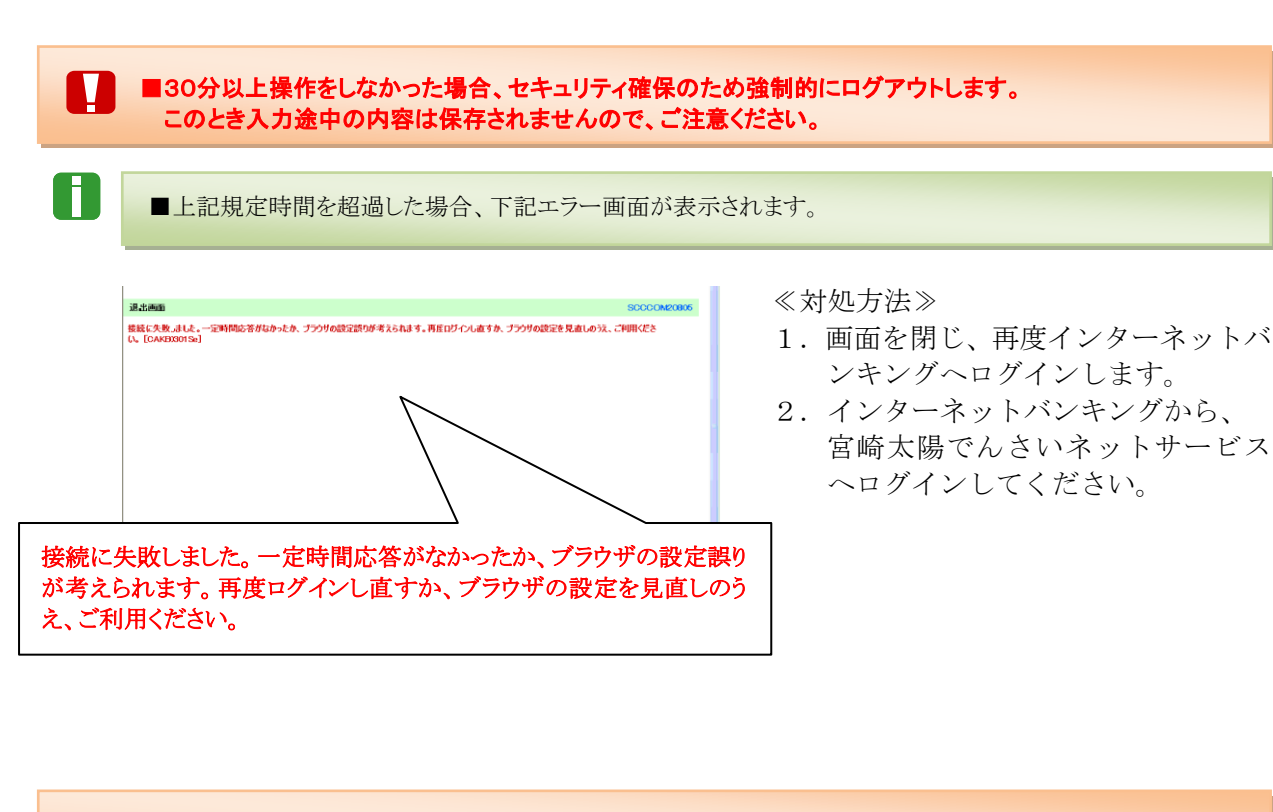

■マスターユーザまたは承認者が、承認パスワード(承認を実行する際に必要となるパスワード)を規定回数誤 った場合、承認処理を行えなくなります。

■承認パスワードを規定回数誤った場合、下記エラー画面が表示されます。

| 拒否画面                                                                | SCCC OM20803 |
|---------------------------------------------------------------------|--------------|
| 一定変換連続してパスワードを開催えたため、サービスを停止しています。管理者もお料合けください、[CCOMBOITS<br>トップへ戻る |              |
|                                                                     |              |
| ーーーーーーーーーーーーーーーーーーーーーーーーーーーーーーーーーーーー                                | -ビスを停止します。   |

≪対処方法≫

### 一般ユーザの場合:

マスターユーザにご連絡ください。ロックアウト解除を行うことができます。 ロックアウト解除を行うと、承認パスワードの変更が必ず必要になりますので、 ご注意ください。

### マスターユーザの場合:

マスターユーザが1名の場合は、金融機関側で解除作業が必要です。お取引店まで ご相談ください。

H

# 2 基本操作

ここでは 『宮崎太陽でんさいネットサービス』トップ画面の概要と『宮崎太陽でんさいネッ トサービス』へのログインする方法と『宮崎太陽でんさいネットサービス』からロ グアウトする方法について説明します。

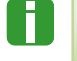

П

■『宮崎太陽でんさいネットサービス』をご利用になるには、当行インターネットバンキング『宮崎太陽ビジネスWEB』を ご利用いただくことが必要です。

### 1 トップ画面の概要

■トップ画面には未完了取引の有無等、重要な情報が表示されますので、必ずご確認ください。

■承認者権限 兼 担当者権限が付与されているユーザでログインした場合のトップ画面です。

### ■共通表示

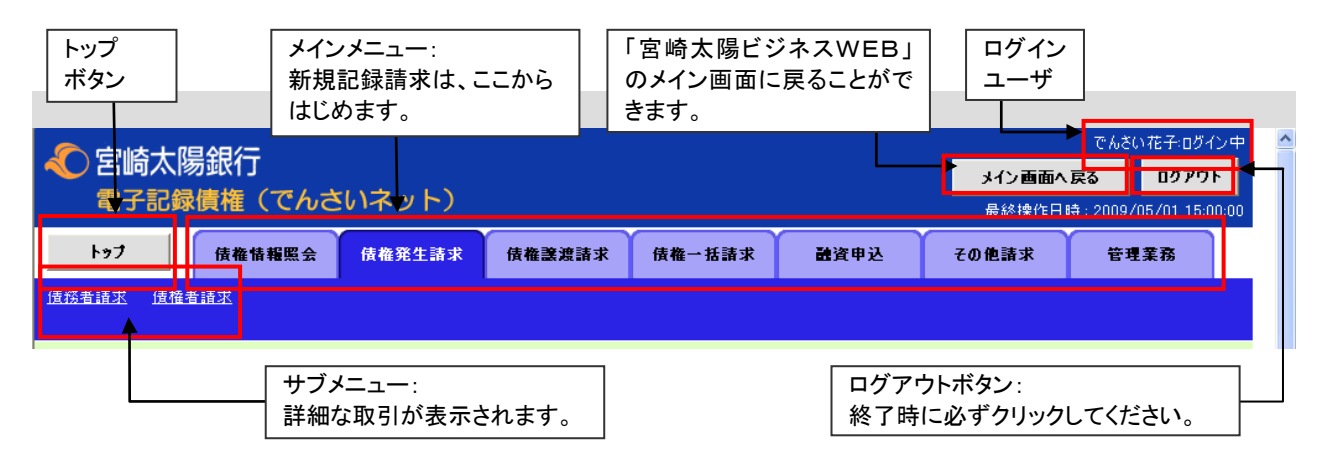

### ■表示内容

| 名崎太陽銀行<br>電子記録債権(でんさいネット)                                                                                                    | <u>^</u>                                                                                                    |                   |                                  |
|----------------------------------------------------------------------------------------------------|----------------------------------------------------------------------------------------------------|-------------------|----------------------------------|
| トップ 債権情報照会 債権発生請求 伊                                                                                                    | 権譲渡請求 債権一括請求 融資申込                                                                                                    | その他請求 管理業務        |                                  |
| トップ     企業名、ユー・<br>アドレスが表示       ログインアカウント情報<br>株式会社大空商事<br>でんない花子 襟<br>hanako@oozora.co.jp     アドレスが表示       宮崎太陽銀行からのお知らせ     システム原政について       平成21年5月22日より、リニューアルいたします。                                                                                                    | 前回のログイン日時が<br>表示されます。<br>当行からのお知らせが<br>表示されます。                                                                                                    |                   |                                  |
|                                                                                                    |                                                                                                    |                   | 呂崎太陽でんさいネッ                       |
| ■ 通知情報一覧<br>こ案内日時                                                                                                    | [通知の種類]                                                                                                    |                   | 情報が一覧で表示され                       |
| 評細         (通知管理番号)           評細         2010/11/21 13:43<br>(1000000119)           評細         2010/11/18 13:00<br>(1000000118)           評細         2010/11/18 13:00<br>(10000001118)           評細         2010/10/10 12:33<br>(10000001117)           評細         2010/09/10 10:23<br>(10000001114)           通知情報一覧         2010/09/10 10:23<br>(10000001114)           通知情報一覧         本承諾の取引は会計18件です。           □ 本語成型最待ち取引件数 - 5件(期限間近 - 1(4))           ※直近14日間の楽語成型最待ちの期限切れ、需放 - 2件(未承諾) | 次イトル           第生記録(債務者請求)記録請求)           第生記録(債務者請求)           記録請求結果詳細           [醸渡記録請求結果詳細           [醸渡記録請求結果詳細           [発生記録(債務者請求)           記録請求           第次記録請求結果詳細           [発生記録(債務者請求)           [発生記録(債務者請求)           記録請求           第注記録(请務結末)           25まず) |                   | ます。                              |
| □ 承諾金属(34%)[[+数-5]+(49)8(間近-1]+,49)8(初(-0)+)<br>□ 承諾承認待ち取引件数-7件(期限間近-3件,期限切れ-1(中)<br>■ 未完了取引                                                                                                    |                                                                                                    |                   | 除、承認処理は、ここからはじめます。               |
| <ul> <li>□ 承諾仮登録待ち取引件数 - 5(4 (期限間近 - 1(4))</li> <li>※ 憲近4日間の承諾反登録待ちの期限切れ 無効 2(4 (未充了候))</li> <li>※ 憲反し取引件数 - 6(4 (期限間近 - 1(4,期限切れ - 0(4))</li> <li>□ 承認待ち取引件数 - 7(4 (期限間近 - 3(4,期限切れ - 1(4)))</li> <li>※ 直近14日間で、みなし否認等により、期限切れもしくは無効になった承認なお、期限切れ・無効となった承諾の登録待ちは、承諾待ち一覧より</li> </ul>                                                                                                    | 承諾待ち一覧           査まず)         差戻し一覧           承認待ち一覧         承認待ち一覧           街の登録待ちの件数です。         自動で削除されます。                                                                                                    | <b> </b><br> <br> | 承認を依頼中の記録請<br>求の処理状況を確認で<br>きます。 |
| ■ 永認未永認状況一覧<br>申請(仮登録)済みのお取引の、処理状況を確認できます。           サービスにご不明な、点がある場合には、下記までご連絡(ださい。<br>宮崎太陽銀行 EBサポートセンター<br>TEL:0120-47-3456                                                                                                    | 承認未承認状況→                                                                                                    | 覧                 | ~                                |

## 2 各画面に共通する操作

### ■印刷ボタン

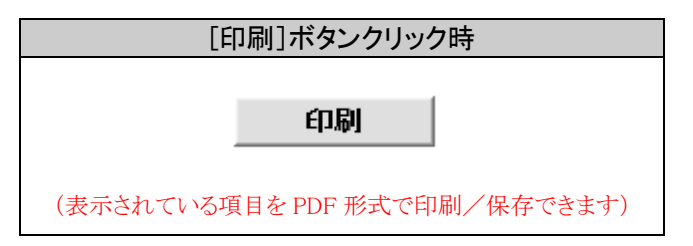

### ■検索条件表示/非表示ボタン

| 検索条件非表示 検索条件を表                                                                                                  | ಟ್ರಾಟಕ್ಕಳು.                                                                                                    | F#7    | 9            | 希情報照会 贫稽発生!        | F求 值卷器混话求 值·        | 肇一括請求 融资申込                      | その他請求      | 管理算    |
|----------------------------------------------------------------------------------------------------|----------------------------------------------------------------------------------------------------|--------|--------------|--------------------|---------------------|---------------------------------|------------|--------|
| (必須) 欄は必ず入力して(ださい。                                                                                              |                                                                                                    | 法检察法法  | 题            | 1                  |                     | 1                               |            |        |
| ■ 決済口座情報(請求者情報)                                                                                                 | 決済口座選択                                                                                                    |        | 請求対象信        | 植枝索                |                     |                                 |            | SCK    |
| 支店コード(必須)                                                                                                    | 001 (半角数字>術) <b>支店深訳</b>                                                                                                    |        | 対象の債権を       | <b>3819</b> → © 0  | 證錄內容を入力 →           | ◎ 仮登録内容を確認 🚽                    | ◆ ④ 仮室禄3   | 完了     |
| 口座種別 (必須)                                                                                                    | ○普通 ○当座 ○別絵                                                                                                    | 対象の価権を | を選択してくだ      | ວັເນ.              |                     |                                 |            |        |
| 口座番号 (必須)                                                                                                    | 1234567 (半角数字7桁)                                                                                                    | 検索条    | 件表示          | 検ィ条件を表示します。        |                     |                                 |            |        |
| ■ 给办点件                                                                                                    | ページの先頭に戻る                                                                                                    |        |              |                    | 讓渡記錄対象值             | 椎一覧                             | 22 24 16   | ×*-    |
| ■ 次代本町<br>対象体券の窓生口泉計像(永須)                                                                                       | ○ 12時次 ○ 12時主(予約力)                                                                                                    |        |              |                    | 2件中 1-2件を           | 型UPR: (記録書考<br>表示               | Par Jan 🥿  | мал    |
| A19KIU1種の先生記録仏感(2034)<br>検索方法選択(必須)                                                                             | <ul> <li>○ 61392月 ○ 613905(1977)</li> <li>○ 6286番号(133絵楽) ○ 新編為値(133絵楽)</li> </ul>                                                                                                    | -910   | 前べ           | -9                 | 1                   |                                 | 次ページ       |        |
|                                                                                                    | ○ maxim ジェンクロックステレー ○ minipacity ことのの方式 Th<br>ページの先生に戻る                                                                                                    | 1744   | 選択           | 記錄番号               | 債権者                 | 債務者                             | 債権全額(円)    | 支払     |
| 記録番号検索条件(記録番号)                                                                                                  | で検索する場合、指定する)                                                                                                    |        | 選択 00        | 000852400000500005 | でんさい食品              | でんざい商事件式会社                      | 20.000.000 | 2015/1 |
| 記錄番号                                                                                                    | 12345678901234567890 (半角英数字20文字)                                                                                                    | Lii 40 | <b>選択</b> 00 | 000852400000400008 | デンサイショクビン<br>でんさい食品 | 7.794949977779470<br>でんさい商事件式会社 | 10.000.000 | 2015/  |
| 支払期日           信託記錄有無                                                                                           | <ul> <li>~ (YYYY/MM/DD)</li> <li>● 無 © 有 @ 指定しない</li> </ul>                                                                                                    |        |              |                    |                     |                                 |            |        |
|                                                                                                    |                                                                                                    |        |              |                    |                     |                                 |            |        |
| ●債務者情報(相手方情報)                                                                                                   | 取引先選択                                                                                                    |        |              |                    |                     |                                 |            |        |
| ◆債務者情報(相手方情報) 金融縲躙コード                                                                                           | 取引先選択 [1324 (半角数字4桁) ① ① ② ② ② ② ② ② ② ② ② ③ ③ ③ ③ ③ ③ ③ ③ ③                                                                                                    |        |              |                    |                     |                                 |            |        |
| <ul> <li>● (成務者 情報(相手方 情報)</li> <li>         金融 碟関コード         </li> <li>         支店コード     </li> </ul>          | 取引先選択<br>[1224] (半角数字4桁)<br>[123] (半角数字4桁)<br>全融標間選択<br>(半角数字4桁)                                                                                                    |        |              |                    |                     |                                 |            |        |
| <ul> <li>●依務者翁報(相手方情報)</li> <li>金融編団コード</li> <li>支店コード</li> <li>□座種別</li> </ul>                                 | 取引先選択<br>[224 (半角数字4桁)<br>[23 (半角数字4桁)<br>の 香油 の 当座 の 別線 の 指定(た4)                                                                                                    |        |              |                    |                     |                                 |            |        |
| <ul> <li>◆洗浴者協報(相手方協報)</li> <li>金融報閲コード</li> <li>支店コード</li> <li>□応権約</li> <li>□応権等</li> </ul>                   | 取り(7)返復)<br>1732 (年角数字4桁)<br>273 (年角数字4桁)<br>合き途 意思 意思は 音楽定しない<br>7(21155) (年角数字7桁)                                                                                                    |        |              |                    |                     |                                 |            |        |
| <ul> <li>● 依決考益報(相手力論報)</li> <li>金読碟館コード</li> <li>支送コード</li> <li>□ 应後別</li> <li>□ 反後 第</li> </ul>               | 取り方法選択<br>1732 (半角数字4桁)<br>273 (半角数字4桁)<br>273 (半角数字4桁)<br>273 (半角数字4桁)<br>1734(5) (半角数字7桁)<br><u> くー2の洗顔に変</u> 数                                                                                           |        |              |                    |                     |                                 |            |        |
| <ul> <li>◆(抗恐者猿根(相手方猿相))</li> <li>金融(欄) - ト</li> <li>支送3 - ト</li> <li>二症後別</li> <li>二症参考</li> <li>検索</li> </ul> | 取り方法選択<br>1734 (4年角数字4桁)<br>1734 (4年角数字4桁)<br>1734 (4年角数字4桁)<br>1734 (4年角数字4桁)<br>1734 (4年角数字4桁)<br>1734 (4年角数字4桁)<br>(13457 (4年角数字4桁)<br>(-二乙の洗顔に変あ<br>水本記載4に表示だれない情報の原料にだわか。)<br>(12世分変更充実だを含め、実正式にないませた) |        |              |                    |                     |                                 |            |        |

■[検索条件表示]ボタンをクリックすると、[検索条件非表示]ボタンが表示され、反対に、[検索条件非表示]ボタンをク リックすると[検索条件表示]ボタンが表示されます。

### ■全選択/全解除ボタン

| [全選択]ボタンクリック時                             | [全解除]ボタンクリック時                                                            |  |  |  |  |
|-------------------------------------------|--------------------------------------------------------------------------|--|--|--|--|
|                                           |                                                                          |  |  |  |  |
| ☑ 利用                                      | □ 利用                                                                     |  |  |  |  |
| ☑ 利用                                      | □ 利用                                                                     |  |  |  |  |
| ☑ 利用                                      | □ 利用                                                                     |  |  |  |  |
| ☑ 利用                                      | □ 利用                                                                     |  |  |  |  |
| ☑ 利用                                      | □ 利用                                                                     |  |  |  |  |
| (表示されている項目をすべて選択します)                      | (表示されている項目の選択をすべて解除します)                                                  |  |  |  |  |
| ■[全選択]ボタンをクリックすると、[全解除]ボタンが表示<br>が表示されます。 | ■[全選択]ボタンをクリックすると、[全解除]ボタンが表示され、反対に、[全解除]ボタンをクリックすると[全選択]ボタン<br>が表示されます。 |  |  |  |  |

#### 3 ログイン、ログアウト方法 (ログイン方法) ログイン BLG1001 電子証明書をお持ちの方は、「電子証明書ロジイン」ボタンを押してください。 ロジインIDとロジインバスワードでロジインする場合は、ロジインIDとロジインバスワードを入力の上、「ロジイン」ボタンを押してください。 ●1.通常どおりに「宮崎太陽ビジネスWEB」にログイ 電子証明書方式のお客種 ID-パスワード方式のお各株 ロダインロ: ンします。 電子証明書ログイン▶ ログインバスワード: 🔽 ソフトウェアキーボードを使用 証明書を取得されていない方、もしくは証明書を再取得され る方は、「電子証明書先行」ボタンより証明書の発行を行って ください。 ログイン 電子証明書発行 ▶ 初めてご利用されるお客様 初めてご利用の方は、最初にログインID取得を行ってください。 ログインID取得 🕨 ログイン名: 宮崎花子 様(管理者ユーザ) ログ 《 宮崎太陽銀行 💷 🛧 2010年10月01日 09時31分05秒 ●2.「でんさいネットサービスへ」へのリンクをクリック ☆ ホーム ● 明細照会 ジャ 資金移動 ジ 承認 グ 重要 「 管理 「 市 でんさいネット 」 します。 トップページ BTO PB01 ご利用最歴 ▶ 「宮崎太陽でんさいネットサービス」トップ画面が 林式会社大空商事 宮崎花子 權 hanakodt&cozora.co.jp 2009年09月30日13時15分02秒 2009年09月29日10時00分30秒 2009年09月29日10時00分30秒 表示されます。 ◉ お知らせタイトル サーバシンテナンスのため、下記の日時にインターネットパンキングのサービスを一時停止させていただきます。 サービスをご利用の音描には、大変ご迷惑をおかけいたしますが、ご協力いただきますようお難い申し上げます。 ■サービス停止期間 平成19年6月3日〈月〉2:00 ~ 6:00 ■本件に関するお問い合わせ先 宮崎太陽銀行 EBサポートセンター TEL 0120-47-3456 ◉ 電子証明書有効期限

(ログアウト方法)

| <ul> <li>宮崎太陽銀行<br/>電子記録遺権(でんさいネット)</li> <li>1-7</li> <li>県電貨業券会(現象完立調査)</li> </ul>                                                                                                    | 2000<br>(大)()<br>(1)()()()()()()()()()()()()()()()()(                                                                                                    |                                                                                                    |
|----------------------------------------------------------------------------------------------------|----------------------------------------------------------------------------------------------------|----------------------------------------------------------------------------------------------------|
| トップ<br>ログインアカウント 情報<br>またを主大型高等<br>にならまたで高格<br>になったか<br>のであった。<br>第<br>では、「一部での<br>のであった。<br>「<br>のであった」<br>のであった。<br>「<br>のであった。<br>のであった。<br>のでのであった。<br>のであった。<br>のであった。<br>のであった。<br>のであった。<br>のでのであった。<br>のでのであった。<br>のでのであった。<br>のでのであった。<br>のでのであった。<br>のでのでのであった。<br>のでのでのでのであった。<br>のでのでのでのでのでのでのでのでのでのでのでのでのでのでのでのでのでのでので | SC01<br>NET (1910 )<br>2009/04/20 19 302                                                                                                    | ●1.右上の[ログアウト]ボタンをクリックします。                                                                                |
|                                                                                                    | (2010年1月11)<br>年1月2日<br>(後王正治小明市市1月77)                                                                                                    | ■[メイン画面へ戻る]ボタンをクリックすることで、「宮<br>崎太陽ビジネスWEB」に戻れます。                                                         |
| 300/07/11 10 00     300/07/11 10 00     300/07/11 10 00     300/07/11 10 00     300/07/11 10 20     300/07/11 02 20     300/07/11 02 20     300/00/11 02 20     300/00/11 02 20     400/07/11 02 20     400/07/11 02 20     400/07/11 02 20     400/07/11 02 20     400/07/11 02 20     400/07/11 02 20     400/07/11 02 20     400/07/11 02 20     400/07/11 02 20     400/07/11 02 20     400/07/11 02 20     400/07/11 02 20     400/07/11 02 20     400/07/11 02 20     400/07/11 02 20     400/07/11 02 20     400/07/11 02     400/07/11 02     400/07/11 02     400/07/11 02     400/07/11 02     400/07/11 02     400/07/11 02     400/07/11 02     400/07/11 02     400/07/11 02     400/07/11 02     400/07/11 02     400/07/11 02     400/07/11 02     400/07/11 02     400/07/11                                                  | TRELEGIORATIONELLA COMBATI<br>TRELEGIORATA<br>TRADELLA COMPANIA<br>TRADELLA COMPANIA<br>TRADELLA | •                                                                                                    |
| □ 非正式協会的体力行行()相定、(+)へ 4388年20、1)(+)<br>□ 高くに名物を通知を通知人的の知識で、(+)、4)(+)(+)(+)(+)(+)(+)(+)(+)(+)(+)(+)(+)(+)                                                                                                    | ます)<br>ます)<br><u>温泉い-阪</u><br><u>東空村5-阪</u>                                                                                                    |                                                                                                    |
| ■重なに目的によりに回知しています。<br>あり、期後の、希になった考えの目的を目的という。考えので、<br>まであったが見ている。<br>まであったが見ている。<br>ではが言葉がによったりで、<br>ではが言葉がによったりで、<br>にはないで、<br>すべきが、<br>なります。<br>としていて、<br>できか、こので、<br>ので、<br>ので、<br>ので、<br>ので、<br>ので、<br>ので、<br>ので、<br>ので、<br>ので、                                                                                                    | 85284/201477.<br>98771970787.<br>827492747.—11                                                                                                    |                                                                                                    |
| eb ページからのメッセ                                                                                                    | !-ジ                                                                                                    | ×                                                                                                    |
| 👔 कम-एंरह                                                                                                    | 終了します。よろしいですか                                                                                                    | •2.[OK]ボタンをクリックします。                                                                                      |
|                                                                                                    | OK ++>                                                                                                    | 2.ログアウトが完了しました。<br>ウィンドウを閉じて終了してください。                                                                    |
|                                                                                                    |                                                                                                    | ■[ログアウト]ボタンをクリックして、ログアウトする場合は、宮崎太陽ビジネスWEBへ戻れません。<br>ログアウト後、宮崎太陽ビジネスWEBへ戻りたい<br>場合は、[メイン画面へ戻る]ボタンをクリックしてく |

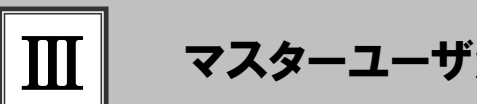

# マスターユーザが行う管理業務

| 1 | ユーザ情報メンテナンス  | 2 |
|---|--------------|---|
|   | 1 ユーザ情報の登録   | 3 |
|   | 2 ユーザ情報の変更   | 8 |
|   | 3 ユーザ情報の削除10 | 0 |
|   | 4 ユーザ情報の照会12 | 2 |
| 2 | 権限設定14       | 4 |
| 3 | 承認パスワードの初期化1 | 9 |

## 1 ユーザ情報メンテナンス

ここでは 『宮崎太陽でんさいネットサービス』を使用するユーザの登録・変更・削除・照会方法に ついてご説明します。

ユーザ情報のメンテナンスについて

■ユーザ情報メンテナンスの流れ

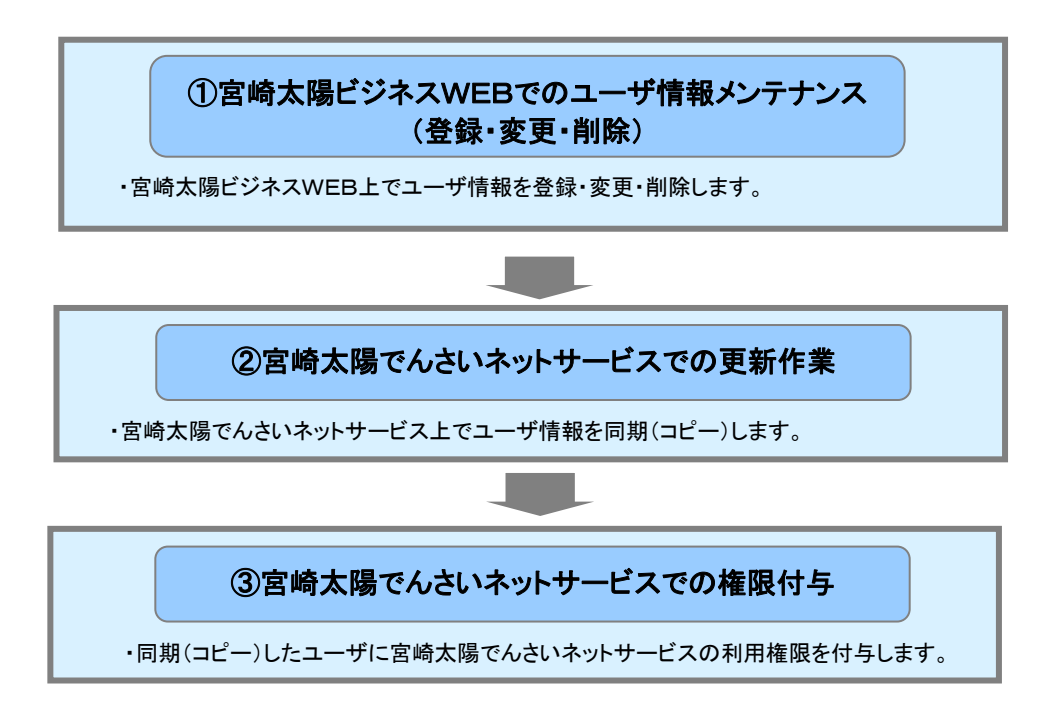

- ご利用の「宮崎太陽ビジネスWEB」に登録されているユーザ情報の『宮崎太陽でんさいネットサ ービス』への登録は、同期(コピー)機能を利用して行います。
- そのうえで、業務権限については、『宮崎太陽でんさいネットサービス』にて個別に設定いただきます。

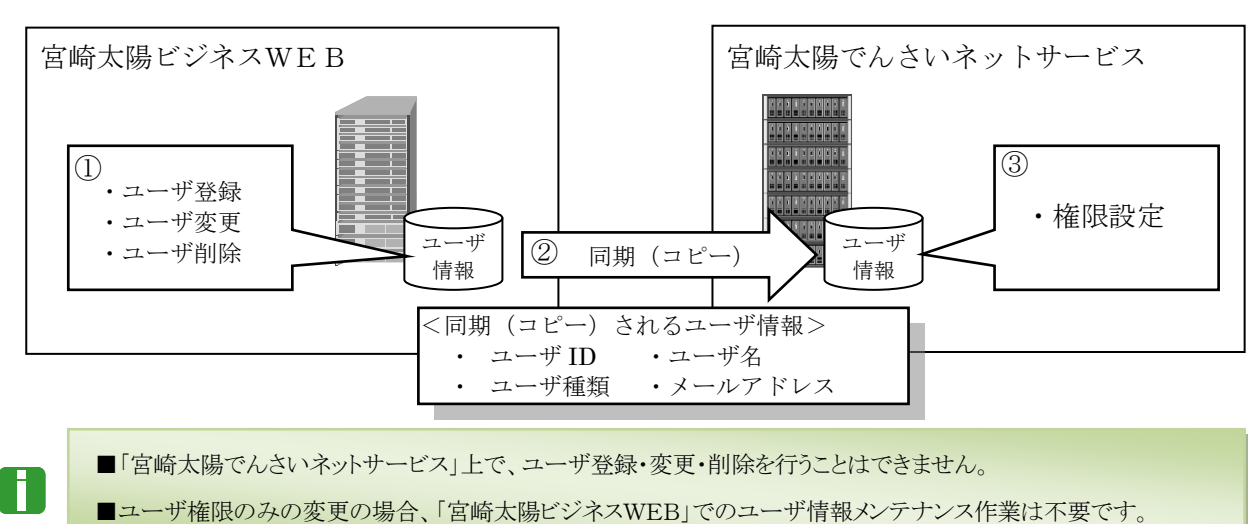

Ⅲ マスターユーザが行う管理業務-2

Ⅲ マスターユーザが行う管理業務

0

■『宮崎太陽でんさいネットサービス』のユーザ説明については、本編「I ご利用いただく前に-2 ご利用ユーザの種類と権限について」をご参照ください。

## 1 ユーザ情報の登録

|                                                                                                    | ≪宮崎太陽ビジネスWEBでの登録作業≫                 |
|----------------------------------------------------------------------------------------------------|-------------------------------------|
| C 2004年5日 1945-1990日     C 2004年9月9日 1945-1990日     C 2004年9月9日 1945-1990日     C 2004年9月9日 1945-1990日     C 2004年9月9日 1945-1990日     C 2004年9月9日 1945-1990日     C 2004年9月9日 1945-1990日     C 2004年9月9日 1945-1990日     C 2004年9月9日 1945-1990日     C 2004年9月9日 1945-1990日     C 2004年9月9日 1945-1990日 | ##2                                 |
| <ul> <li>の お知らビタイドル</li> <li>サーバシング・スクスのため、下記の日時にインターネットバンキングのサービスを一時停止させていただきます。<br/>サービスとご利用の 準確には、大文ご 住宅をおかけいたしますが、ご 協力いただきますようお熱いいし 上げます。</li> <li>サービス 存止 期間</li> <li>ギバロギス わ目く(力) 2:00 ~ 6:00</li> <li>車 水(に置する)高い合わせた</li> <li>支援市ズ用局庁 ED アホートビンター<br/>TEL 0120-47-0846</li> </ul>          | 1. 宮崎太陽ビジネスWEBにマスターユーザでロ<br>グインします。 |
| ④ 電子証明書有効期限                                                                                                    | ● 2. サービスメニューの[官理]をクリックします。         |
| ] 業務選択                                                                                                    |                                     |
| ** 企業管理                                                                                                    |                                     |
| 11 利用者管理 利用者管理 利用者管理                                                                                                    |                                     |
| ::操作履歴照会 ご自身または他の利用事が行った神作の履置開会を行うことができま                                                                                                    | 27.                                 |
|                                                                                                    |                                     |
|                                                                                                    |                                     |
| 利用者管理 》作業内容選択                                                                                                    |                                     |
| <ul> <li>自身の情報の変更・照会</li> </ul>                                                                                                    |                                     |
|                                                                                                    |                                     |
| II 利用者情報の照会                                                                                                    |                                     |
| ● 利用者物料の物料                                                                                                    |                                     |
| 11月書情報の管理  利用者情報の管理  利用者情報の管理  利用者情報の管理  利用者情報の目前、変更また                                                                                                    | た」は利用的が可能です。                        |
| ④ 利用者得止: 解除                                                                                                    |                                     |
| 11 利用者停止・解除<br>利用者のサービス停止、停止解除が可能です。                                                                                                    |                                     |
|                                                                                                    |                                     |
|                                                                                                    |                                     |
|                                                                                                    |                                     |

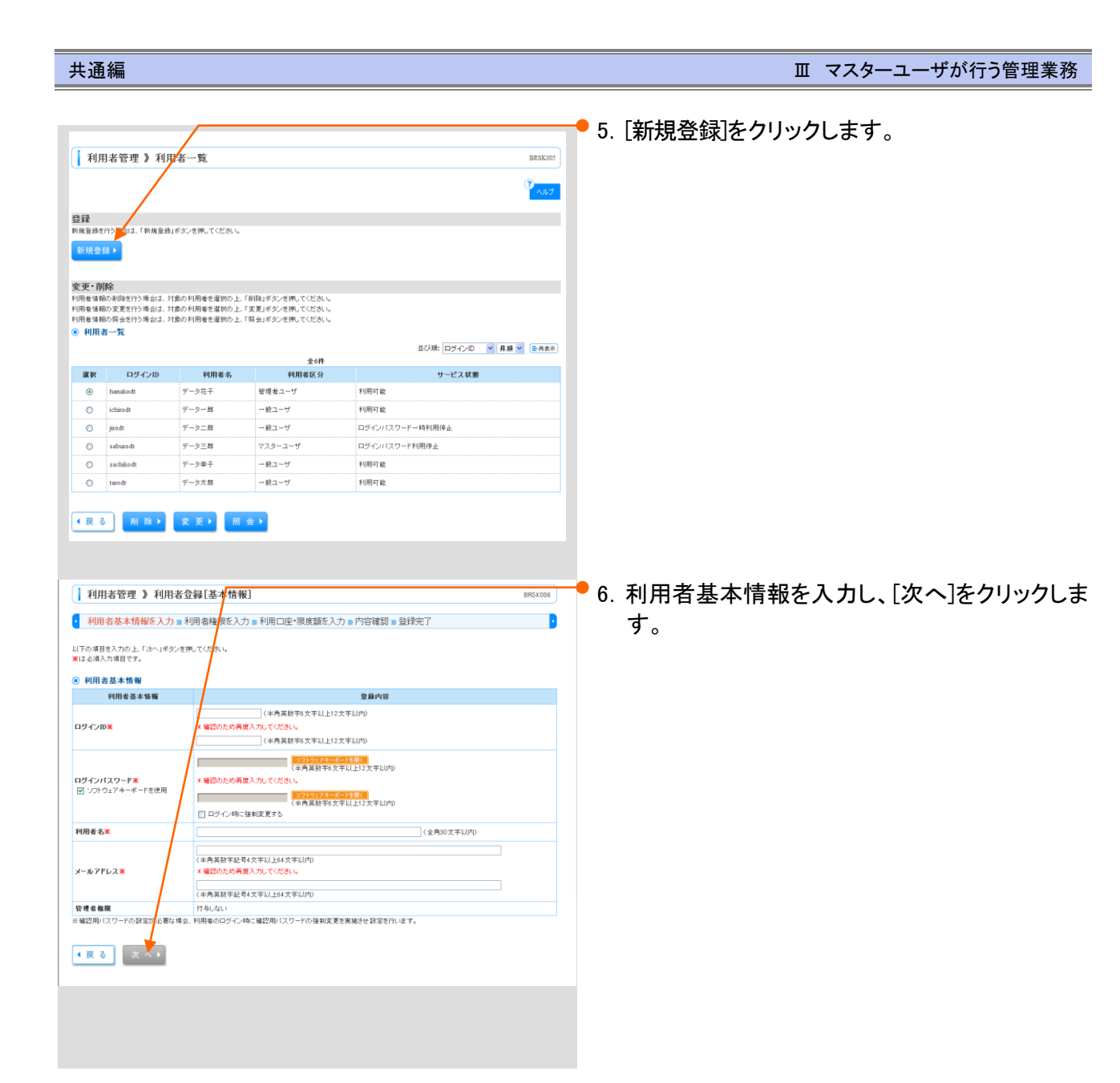

|                                        |                                                                                                    | 7. 以下の各種                   | 情報を入力します。                                                            |
|----------------------------------------|----------------------------------------------------------------------------------------------------|----------------------------|----------------------------------------------------------------------|
|                                        |                                                                                                    | ■一般ユーザの                    | の基本情報                                                                |
| 利用者管理》利用者会                             | 「雑【権税】 BRSK07<br>田夫誌版を入力。利田口は・現在版を入力。内容建物。会任中了                                                                                                    | - 10 10 10                 | 半角英数字 6~12 文字以内で入力し                                                  |
| 以下の項目を変捩の上、「次へ」ボタンを持                   |                                                                                                    | ロクインロ                      | ます。(必須)                                                              |
| <ul> <li>サービス利用権限</li> </ul>           |                                                                                                    | ログインID                     | 確認のため、上記ログインIDをいまー                                                   |
| <ul> <li>ブラウザ</li> <li>明細照会</li> </ul> | 夏龜內容                                                                                                    | (再)                        | 度入力します。(必須)                                                          |
| 残高熙会                                   | 原金                                                                                                    | ログインパフ                     |                                                                      |
| 入出全明維堅会                                |                                                                                                    |                            | 十月央数十 0~12 又于以内で八万し                                                  |
| 这全移動                                   | 世生期         登録内容                                                                                                    |                            |                                                                      |
| 指込誓替                                   | □ 10時代的管室部门(20)(二)当日前:12200(3) 本価に指導用の有限で支配にし、価格(特別のの利益の)(有限です。<br>(1)時候(特別の運動)(二)当日前:12200(3) 本価値の支部構動:支配:1280(管型が可能です。<br>(1)時候(特別の運動)(二)当日前:12200(3) 本価値の支部構動:支配:1280(管型が可能です。<br>(1)時候(1)時間)(1)時間)(1)(1)(1)(1)(1)(1)(1)(1)(1)(1)(1)(1)(1) | ロクインバス<br>ワード(再)           | 確認のため、上記ログインIDをいまー<br>度入力します。(必須)                                    |
| 総合振込<br>給与·賞与振込                        | 住舗(画面入力)    住舗(ファイル受付)                                                                                                    | ー般ユーザ                      | 一般ユーザの氏名を全角 30 文字以内                                                  |
| 口座振梦                                   | □ ( #W ( 面面入力)) □ ( #W ( ファイル受付) □ 請求先管理 □ 全取引版会 □ 指替結果組会                                                                                                    | 名 2                        | で入力します。(必須)                                                          |
| 税金・各種料金の払込み                            | <ul> <li>(#留子601%65)</li> <li>□ 払込み</li> </ul>                                                                                                    | •                          |                                                                      |
| 录四                                     | 登錄內容                                                                                                    | メール                        | 一般ユーザの電子メールアトレスを                                                     |
| 承認                                     | □ 推込振替 □ 総合振込 □ 給与・實与振込 □ □度振替                                                                                                    | アドレス                       | 半角央数子 64 又子以内で入力しま                                                   |
| 管理                                     | 登録内容                                                                                                    |                            | す。(必須)                                                               |
| 操作履歷區会                                 | □ 全履豐料会                                                                                                    | ■サービスの                     | 利用権限                                                                 |
| サービス連携<br>でんざいネット                      | 夏霧内容 □ 课件 ★课程中学校和田族市所必要となります。                                                                                                    | 残高照会                       |                                                                      |
|                                        |                                                                                                    | 入出金明細                      |                                                                      |
| ▲ 戻 る 次 へ ▶                            |                                                                                                    | にいた林                       | ※振込振替をチェックした場合、                                                      |
|                                        |                                                                                                    | 派込派音<br>[都度指定]の<br>振込・取消   | 取扱限度額の入力が必須となりま<br>す。                                                |
|                                        |                                                                                                    | 振込振替<br>[都度指定]の<br>当日扱い    | 都度指定振込で当日扱いを認める場<br>合に設定します。<br>※都度指定(当日)のお申込みがある<br>口座のみ有効です。       |
|                                        |                                                                                                    | 振 込 振 替 内<br>容の確認          | 振込振替結果の照会を行えます。                                                      |
|                                        |                                                                                                    | 入 金 先 口 座<br>登録・変 更・<br>削除 | 振込先(都度指定方式)を画面上で登<br>録できます。                                          |
|                                        |                                                                                                    | 全操作履歴<br>の照会               | 全ユーザの操作履歴(照会/振込・<br>振替サービス)を照会できます。                                  |
|                                        |                                                                                                    | 一括伝送                       | 総合振込、給与/賞与振込、地方税<br>納付を利用できます。<br>※別途マスターユーザによる一般<br>ユーザの権限設定が必要です。) |
|                                        |                                                                                                    | ◇ でんさいネッ<br>トサービス          | 宮崎太陽でんさいネットサービスを利<br>用できます。                                          |
|                                        |                                                                                                    | 各種料金の<br>払込み               | 各種料金の払込みができます。                                                       |
|                                        |                                                                                                    | ■口座の利用                     | <b>雀</b> 限                                                           |
|                                        |                                                                                                    | お申込口座                      | 利用可能な口座を設定します。                                                       |
|                                        |                                                                                                    |                            |                                                                      |

🔫 8. 入力完了後、[次へ]ボタンをクリックします。

| 用者登録[口座]<br>か ■ 利用者確認を、か ■ 利用口通・限度類を入か ■ PYP2確認 ■ 登決完了<br>*#2>*4用、てください<br>まなれ、   ・  ・  ・  ・  ・  ・  ・  ・  ・  ・  ・  ・  ・                                                                                                    |                                                                                                    |
|----------------------------------------------------------------------------------------------------|----------------------------------------------------------------------------------------------------|
| 田岩谷谷口座<br>カ) 単用岩格根密<br>カ) 単用岩格根密<br>カ) 単用岩格根密<br>カ) 単用岩格根密<br>メロパネ<br>1000<br>1000 | BR5:00                                                                                                    |
| カ ● 利用名権限を       カ ● 利用口通・税成額を入力 ● PYS確認 ● 登録完了         メクシを税してください       日         メロレス       日         東京都       日         東京都       日         東京都       日         東京都       日         東京都       日         東京都       日         日       日         日       日                                                                                                    | 2 (五名) (月田 (日本))<br>注意名の(日本)<br>122457 (日本)<br>1111111<br>日本)<br>222222 (日本)<br>102514 (日本)<br>111111<br>日本)<br>1111111<br>日本)<br>1111111<br>日本)<br>111111<br>日本)<br>111111<br>日本)<br>111111<br>日本)<br>111111<br>日本)<br>111111<br>日本)<br>111111<br>日本)<br>111111<br>日本)<br>111111<br>日本)<br>111111<br>日本)<br>1111111<br>日本)<br>11111111<br>日本)<br>1111111<br>日本)<br>11111111<br>日本)<br>1111111<br>日本)<br>11111111<br>日本)<br>11111111<br>日本)<br>11111111<br>日本)<br>11111111<br>日本)<br>11111111<br>日本)<br>11111111<br>日本)<br>11111111<br>日本)<br>11111111<br>日本)<br>1111111<br>日本)<br>11111111<br>日本)<br>11111111<br>日本)<br>11111111<br>日本)<br>11111111<br>日本)<br>11111111<br>日本)<br>111111111<br>日本)<br>11111111<br>日本)<br>1111111111<br>日本)<br>111111111111111111111111111111111111 |
| للذي المحكم المحكم الحكم المحكم المحكم المحكم المحكم المحكم المحكم المحكم المحكم المحكم المحكم المحكم المحكم المحكم المحكم المحكم المحكم المحكم المحكم المحكم المحكم المحكم المحكم المحكم المحكم المحكم المحكم المحكم المحكم المحكم المحكم المحكم المحكم المحكم المحكم المحكم المحكم المحكم المحكم المحكم ال                                                                                                    | 1 文 4 4 1 1 1 1 1 1 1 1 1 1 1 1 1 1                                                                                                    |
| LC38:<br>2.20 M 191<br>3.20 M 191<br>3.20 M 191                                                                                                    |                                                                                                    |
| 14032<br>1403<br>140<br>140<br>140<br>140<br>140<br>140<br>140<br>140                                                                                                    | 2026         第月 受 単和 の           注意名         第月 受 単和 の           120497         第日 の           120497         第日 の           120497         第日 の           120497         第日 の           120497         第日 の           120497         第日 の           100014         第日 の           100014         第日 の                                                                                                    |
| 1000000000000000000000000000000000000                                                                                                    | 度参考 建作<br>1224697 単単マ<br>1131111 単単マ<br>2222222 単単マ<br>1000214 単単マ<br>1000214 単単マ<br>1000214 単単マ                                                                                                    |
| 1     1       5     5       5     5       5     5       7     5       7     5       8     5       9     5       9     5       1     5       1     5       1     5       1     5       1     5       1     5       1     5       1     5       1     5       1     5       1     5       1     5       1     5       1     5       1     5       1     5       1     5       1     5       1     5       1     5       1     5       1     5       1     5       1     5       1     5                                                                                                    | 123467 UE (P)                                                                                                    |
| 32         32           32         32           32         32           32         32           32         32           32         32           32         32           32         32           32         32           32         32           32         32           32         32           32         32           32         32           32         32           32         32           32         32           32         32           32         32           32         32           32         32           32         32           32         32           32         32           32         32           32         32           32         32           32         32           33         32           34         32           35         32           35         32           35         32           35         32           35         <                                                                                                    | 222222<br>100314<br>世世マ<br>世世マ<br>地世マ<br>地世マ<br>地世マ<br>地世マ<br>地世マ<br>地世マ                                                                                                    |
| Trid           Attriduction         0:00:00:00:00:00:00:00:00:00:00:00:00:0                                                                                                    | 100014<br>第世文<br>以上り東京都(PD                                                                                                    |
|                                                                                                    | 3たり間面類(PD)                                                                                                    |
| 1日日日日         CPU         日本         日本 </td <td>55.49 展 信 蟹(円)</td>                                                                                                    | 55.49 展 信 蟹(円)                                                                                                    |
| 0 9 9 9 9 9 9 9 9 9 9 9 9 9 9 9 9 9 9 9                                                                                                    |                                                                                                    |
| 000,000,000,000,000,000,000,000,000,00                                                                                                    |                                                                                                    |
| 00000000000000000000000000000000000000                                                                                                    |                                                                                                    |
| 999.999.999<br>98.999.999.999                                                                                                    |                                                                                                    |
| 08,999,999,999                                                                                                    |                                                                                                    |
|                                                                                                    |                                                                                                    |
|                                                                                                    |                                                                                                    |
|                                                                                                    |                                                                                                    |
|                                                                                                    |                                                                                                    |
| m + 6.6 m - 1                                                                                                    |                                                                                                    |
| 用者豆绿罐認                                                                                                    | BRSK012                                                                                                    |
| ) »利用者権限を入力 »利用口座・限度額を入力 »内容確認 » 發發宗了                                                                                                    |                                                                                                    |
|                                                                                                    |                                                                                                    |
| 決す。<br>押してください。                                                                                                    | 3<br>ヘルプ                                                                                                    |
|                                                                                                    |                                                                                                    |
| 皇緣內容                                                                                                    |                                                                                                    |
| hanale dt                                                                                                    |                                                                                                    |
| ○ログ (2)時に強制変更する<br>データ花子                                                                                                    |                                                                                                    |
| FIFFTab                                                                                                    |                                                                                                    |
| han Kodt@oozora.cojp<br>行きする                                                                                                    |                                                                                                    |
| 業務) (1)<br>サリカ<br>50 日本3 (10-20-20-20-20-20-20-20-20-20-20-20-20-20                                                                                                    |                                                                                                    |
| 1999 (Class 2000)                                                                                                    |                                                                                                    |
|                                                                                                    |                                                                                                    |
| 登錄内容                                                                                                    |                                                                                                    |
| ○照会<br>382 会                                                                                                    |                                                                                                    |
|                                                                                                    |                                                                                                    |
|                                                                                                    | 11 HI 🖌                                                                                                    |
| webde                                                                                                    |                                                                                                    |
|                                                                                                    | 8 m +6 / (T)                                                                                                    |
| 業務 利用者→回当たり降<br>合計                                                                                                    | <b>秋夏額(円)</b><br>10,000,000,000                                                                                                    |
| <b>御</b> 政指定                                                                                                    | 10,000,000,000                                                                                                    |
| - 事前登録<br>                                                                                                    | 10,000,000,000                                                                                                    |
|                                                                                                    | 100,000,000,000                                                                                                    |
|                                                                                                    | 100,000,000,000                                                                                                    |
|                                                                                                    | 100,000,000,000                                                                                                    |
|                                                                                                    | 100,000,000,000                                                                                                    |
|                                                                                                    | 100,000,000,000                                                                                                    |
|                                                                                                    | 10,000,000,000                                                                                                    |
|                                                                                                    | 10,000,000,000                                                                                                    |
|                                                                                                    |                                                                                                    |
|                                                                                                    |                                                                                                    |
|                                                                                                    |                                                                                                    |
|                                                                                                    |                                                                                                    |
| Z市 14<br>合計<br>毎点市定<br>事前空語                                                                                                    | 用者回当たり                                                                                                    |

Ⅲ マスターユーザが行う管理業務

共通編

11. 利用者登録結果画面が表示されますので、登録結果をご確認ください。

| 1.070.48                                                                                                    | 「基本情報を1カw」                                                                                                    | 利用素権限を入力 = 利用口体                                                                      | ・限度額を入力。                                                                                                    | 内容確認 = 啓録中                                                                                                    | 7                                                                                                    |                                                  |
|----------------------------------------------------------------------------------------------------|----------------------------------------------------------------------------------------------------|--------------------------------------------------------------------------------------|----------------------------------------------------------------------------------------------------|----------------------------------------------------------------------------------------------------|----------------------------------------------------------------------------------------------------|--------------------------------------------------|
|                                                                                                    | GE中国和区人力》                                                                                                    | 1.201日1日1月1日、ビンシンコーキリ出し川生                                                            | 「水汉朝さ八八川                                                                                                    | 1 JEVESS - SERVIC                                                                                                    |                                                                                                    |                                                  |
| 下の内容で                                                                                                    | 利用者情報を登録しまし                                                                                                    | た。                                                                                   |                                                                                                    |                                                                                                    |                                                                                                    | ~~~~                                             |
| 利用者                                                                                                    | 基本情報                                                                                                    |                                                                                      |                                                                                                    |                                                                                                    |                                                                                                    |                                                  |
| 用<br>Alicano                                                                                                    | 用者基本情報                                                                                                    | handarð                                                                              |                                                                                                    | 登錄內容                                                                                                    |                                                                                                    |                                                  |
| コヴィンパフ                                                                                                    | マワード                                                                                                    | nanakodt<br>〇ロジイン時に強制変更する                                                            |                                                                                                    |                                                                                                    |                                                                                                    |                                                  |
| 利用者名                                                                                                    |                                                                                                    | データ花子                                                                                |                                                                                                    |                                                                                                    |                                                                                                    |                                                  |
| サービス状                                                                                                    |                                                                                                    | 利用可能<br>beneficit@enzora.co.in                                                       |                                                                                                    |                                                                                                    |                                                                                                    |                                                  |
| 管理者権限 付与する                                                                                                    |                                                                                                    |                                                                                      |                                                                                                    |                                                                                                    |                                                                                                    |                                                  |
| モバイルパンキングサービス(業務)利用する                                                                                                    |                                                                                                    |                                                                                      |                                                                                                    |                                                                                                    |                                                                                                    |                                                  |
| Bロック褶音                                                                                                    | と/ロック状態                                                                                                    | 利用する(ロック解除)                                                                          |                                                                                                    |                                                                                                    |                                                                                                    |                                                  |
| サービン<br>ブラウザ                                                                                                    | ×利用権限<br>7                                                                                                    |                                                                                      |                                                                                                    |                                                                                                    |                                                                                                    |                                                  |
|                                                                                                    | 明細照会                                                                                                    |                                                                                      |                                                                                                    | 登錄內容                                                                                                    |                                                                                                    |                                                  |
| 氏高照会                                                                                                    |                                                                                                    | ○照会                                                                                  |                                                                                                    |                                                                                                    |                                                                                                    |                                                  |
| 入出室明編<br>入出全明編                                                                                                    | imi 宝(ANSER)<br>imi 宝(全級)                                                                                                    | <ul> <li>○陽雲</li> <li>○陽会(〇全口座開会)</li> </ul>                                         |                                                                                                    |                                                                                                    |                                                                                                    |                                                  |
| 振込入金明                                                                                                    | 編照会(ANSER)                                                                                                    | ○照会                                                                                  |                                                                                                    |                                                                                                    |                                                                                                    |                                                  |
| 斯汉人名明                                                                                                    | 細態会(全銀)                                                                                                    | ○驅会 (×全口座驅会)                                                                         |                                                                                                    |                                                                                                    |                                                                                                    |                                                  |
|                                                                                                    |                                                                                                    |                                                                                      |                                                                                                    |                                                                                                    |                                                                                                    |                                                  |
|                                                                                                    | 承認                                                                                                    |                                                                                      |                                                                                                    | 登錄內容                                                                                                    |                                                                                                    |                                                  |
| 承認                                                                                                    |                                                                                                    | ○振込振替 ○総合振込 ○給」 ○回座振替種類4 ○回座振替種類                                                     | 5・黄本振込 〇〇月<br>1期5 〇地方税納作                                                                                                    | 2.振梦種類1 〇口座振替<br>1 〇総合推込1                                                                                                    | 種類2 〇口座振梦種類3                                                                                                    |                                                  |
| tum                                                                                                    | No. or all                                                                                                    |                                                                                      |                                                                                                    |                                                                                                    |                                                                                                    |                                                  |
| ) मामान<br>भामानक                                                                                                    | NE 1.1 22                                                                                                    | 支店名                                                                                  | #8                                                                                                    | 口座番号                                                                                                    | 口座北王                                                                                                    |                                                  |
| 0                                                                                                    | 青山支店(100)                                                                                                    |                                                                                      | 普通                                                                                                    | 1234567                                                                                                    | 梁金移動用口座                                                                                                    |                                                  |
| 0                                                                                                    | インターネット支店(20                                                                                                    | 2)                                                                                   | 普通                                                                                                    | 1111111                                                                                                    |                                                                                                    |                                                  |
| 0                                                                                                    | インターネット支店(20 奥川市店(000)                                                                                                    | 2)                                                                                   | 普通                                                                                                    | 2222222                                                                                                    | インターネット専用                                                                                                    |                                                  |
| 0                                                                                                    | 整加度品(001)                                                                                                    |                                                                                      | 10.00                                                                                                    | 1000314                                                                                                    | 15AD#                                                                                                    |                                                  |
| 限度額                                                                                                    |                                                                                                    | -                                                                                    |                                                                                                    |                                                                                                    | 1100 100 100 100                                                                                                    |                                                  |
|                                                                                                    | X                                                                                                    | 6과                                                                                   |                                                                                                    | 利用者一回当去                                                                                                    | - 9 映 成 願く円2                                                                                                    | 0,000,000                                        |
| 重込獲替                                                                                                    |                                                                                                    | 都度指定                                                                                 |                                                                                                    |                                                                                                    | 10.00                                                                                                    | 0.000.000                                        |
|                                                                                                    |                                                                                                    | 事前立静                                                                                 |                                                                                                    |                                                                                                    | 10,00                                                                                                    | 0,000,000                                        |
| 中町32.00                                                                                                    |                                                                                                    |                                                                                      |                                                                                                    |                                                                                                    | 100.00                                                                                                    | 0,000,000                                        |
| 総合振込<br>給与振込                                                                                                    | 给夕振込                                                                                                    |                                                                                      |                                                                                                    |                                                                                                    | 100,00                                                                                                    | 0.000.000                                        |
| 総合推込<br>給与振込<br>賞与振込                                                                                                    |                                                                                                    | 費与獲込                                                                                 |                                                                                                    |                                                                                                    |                                                                                                    |                                                  |
| 総合推込<br>給与推込<br>賞与振込<br>口座振替種                                                                                                    | 591                                                                                                    |                                                                                      |                                                                                                    |                                                                                                    | 100.00                                                                                                    | 0.000.000                                        |
| 総合振込<br>給与振込<br>賞与振込<br>口座振替種<br>口座振替種                                                                                                    | 類1<br>類2<br>種2                                                                                                    |                                                                                      |                                                                                                    |                                                                                                    | 100.00                                                                                                    | 0,000,000                                        |
| 総合振込<br>給 <b>与振込</b><br>貴 <b>与振込</b><br>□座振替種<br>□座振替種<br>□座振替種                                                                                                    | 類1<br>数2<br>類3<br>類4                                                                                                    |                                                                                      |                                                                                                    |                                                                                                    | 100.00<br>100.00<br>100.00<br>100.00                                                                                                    | 0.000.000<br>0.000.000<br>0.000.000<br>0.000.000 |
| 総合振込<br>给与振込<br>件与振込<br>口座振替種<br>口座振替種<br>口座振替種<br>口座振替種                                                                                                    | 2011<br>2012<br>2013<br>2014<br>2015                                                                                                    |                                                                                      |                                                                                                    |                                                                                                    | 1 80.00<br>1 80.00<br>1 80.00<br>1 80.00<br>1 80.00<br>1 80.00                                                                                                    | 0.000.000<br>0.000.000<br>0.000.000<br>0.000.000 |
| 総合振込<br>給与振込<br>貴々振込<br>口座振替種<br>口座振替種<br>口座振替種<br>口座振替種<br>口座振替種<br>中座振替種<br>地方板納付                                                                                                    | 월1<br>월2<br>월3<br>월4<br>월5                                                                                                    |                                                                                      |                                                                                                    |                                                                                                    | 100.00<br>100.00<br>100.00<br>100.00<br>100.00<br>100.00<br>10.00                                                                                                    | 0.000.000<br>0.000.000<br>0.000.000<br>0.000.000 |
| 総合振込<br>給与振込<br>() 定振等を<br>() 定振等を<br>() 定振等を<br>() 定振等を<br>を<br>定振等を<br>を<br>取り<br>() 定振等を<br>を<br>を<br>() 定振等を<br>を<br>()<br>定振等を<br>()<br>()<br>()<br>()<br>()<br>()<br>()<br>()<br>()<br>()<br>()<br>()<br>()                                                                                                    | 2월1<br>1월2<br>2월4<br>2월4<br>1月金の私込                                                                                                    |                                                                                      |                                                                                                    |                                                                                                    | 160.00<br>160.00<br>160.00<br>160.00<br>160.00<br>100.00<br>10.00<br>10.00                                                                                                    | 0.000.000<br>0.000.000<br>0.000.000<br>0.000.000 |
| 総合振込<br>給与振込<br>日産振動等種<br>日産振動等種種<br>日産振動等種種<br>●<br>定振振等種種<br>範<br>気金・各種類<br>く トップ                                                                                                    | 間1<br>間2<br>間3<br>間4<br>間5<br>利金の仏込                                                                                                    | 用者一覧へ] (利用者復日                                                                        | ¥=1-4                                                                                                    |                                                                                                    | 100.00<br>100.00<br>100.00<br>100.00<br>100.00<br>10.00<br>10.00                                                                                                    | 0.000.000<br>0.000.000<br>0.000.000<br>0.000.000 |
| 総合振込<br>給与振込<br>日産振行を<br>日産振行を<br>日産振行を<br>日産振行を<br>日産振行を<br>利<br>日<br>定振振行を<br>を<br>私<br>の<br>の<br>の<br>の<br>の<br>の<br>の<br>の<br>の<br>の<br>の<br>の<br>の<br>の<br>の<br>の<br>の                                                                                                    | 間1<br>間2<br>服3<br>開4<br>間6<br>開まの私品<br>ページへ】 【 利                                                                                                    | (■有一覧へ) (■利用者管)                                                                      | [×=⊥-∧]                                                                                                    |                                                                                                    | 1 190,0<br>180,0<br>190,0<br>190,0<br>190,0<br>100,0<br>100,0<br>100,0<br>100,0                                                                                                    | 0.000.000<br>0.000.000<br>0.000.000<br>0.000.000 |
| 総合振込<br>総合加払<br>費の振動<br>日産振動管理<br>使振動管理<br>を<br>を<br>発<br>載<br>目<br>を<br>振動<br>管<br>種<br>種<br>種<br>で<br>様<br>し<br>で<br>地<br>に<br>の<br>か<br>振込<br>一<br>定<br>振<br>い<br>の<br>か<br>振込<br>一<br>定<br>を<br>加込<br>の<br>加込<br>の<br>加込<br>の<br>加込<br>の<br>加込<br>の<br>加込<br>の<br>加込<br>の<br>加込                                                                                                    | 間1<br>類2<br>類3<br>間4<br>間5<br>料金の払込<br>【私                                                                                                    | 用者一覧へ] (《利用者幣)                                                                       | ×=1-~                                                                                                    |                                                                                                    | 1 190,00<br>180,00<br>190,00<br>190,00<br>190,00<br>190,00<br>190,00                                                                                                    | 0,000,000<br>0,000,000<br>0,000,000<br>0,000,000 |
| 総合振込<br>信令振込<br>日産振振等登録<br>日産振振等登録<br>日産振振等登録<br>日産振振等登録<br>中<br>地<br>気<br>気<br>・<br>日<br>で<br>の<br>の<br>の<br>の<br>の<br>の<br>の<br>の<br>の<br>の<br>の<br>の<br>の<br>の<br>の<br>の<br>の<br>の                                                                                                    | 1월1<br>1월2<br>1월2<br>1月2<br>1月2<br>1月2<br>1月2<br>1月2<br>1月2<br>1月2<br>1月2<br>1月2<br>1月                                                                                                    | 用者一覧へ] (4 利用者前:                                                                      | ×==-~                                                                                                    | 05行会: 部                                                                                                    | 119000<br>11000<br>110000<br>11000<br>11000<br>110000<br>10000<br>10000<br>10000<br>10000<br>10000<br>10000<br>1 | 0.000.000<br>0.000.000<br>0.000.000<br>0.000.000 |
| 総合施込<br>満分振込<br>貴ク振振等種種<br>回座振振等替替<br>回座振振等替替<br>和様<br>で<br>一座振振等替替<br>和様<br>で<br>で<br>一座振振等替替<br>和様<br>で<br>一座振振等<br>で<br>本<br>の<br>で<br>の<br>で<br>の<br>示<br>の<br>に<br>の<br>で<br>の<br>で<br>の<br>の<br>の<br>の<br>の<br>の<br>の<br>の<br>の<br>の<br>の<br>の<br>の                                                                                                    | 第1<br>第2<br>第2<br>第3<br>第4<br>第4<br>第4<br>第4<br>第4<br>第4<br>第4<br>第4<br>第4<br>第4<br>第4<br>第4<br>第4                                                                                                    | (■者一覧へ) (●利用者覧) (● 資金移動) ② 承認                                                        | 「                                                                                                    | ログイン名: 高<br>(2012年) ① 一〇 大<br>ご でんないネット                                                                                                    | 1110000<br>110000<br>110000<br>110000<br>110000<br>11000<br>11000<br>11000<br>10000<br>100000<br>100000<br>100000<br>1000000                                                                                                    | 0.000.000<br>0.000.000<br>0.000.000<br>0.000.000 |
| 総合施込<br>信ク施込<br>費少施設<br>費少施設<br>費少施設<br>管理<br>定理施施登替<br>和優<br>全<br>定理施<br>総登<br>登<br>種<br>を<br>他<br>で<br>を<br>他<br>し<br>で<br>地<br>し<br>で<br>地<br>し<br>で<br>地<br>し<br>で<br>地<br>し<br>で<br>し<br>た<br>し<br>で<br>し<br>た<br>し<br>で<br>し<br>た<br>し<br>で<br>し<br>た<br>し<br>で<br>し<br>た<br>し<br>で<br>し<br>た<br>し<br>で<br>し<br>た<br>し<br>で<br>他<br>し<br>で<br>を<br>他<br>し<br>で<br>を<br>他<br>し<br>で<br>を<br>他<br>し<br>で<br>を<br>他<br>し<br>で<br>を<br>他<br>し<br>で<br>を<br>他<br>し<br>で<br>を<br>他<br>し<br>で<br>を<br>他<br>し<br>で<br>を<br>他<br>し<br>で<br>を<br>他<br>他<br>を<br>を<br>を<br>種<br>を<br>そ<br>他<br>し<br>で<br>他<br>た<br>た<br>の<br>の<br>・<br>の<br>・<br>の<br>・<br>の<br>で<br>の<br>で<br>の<br>・<br>の<br>で<br>の<br>で<br>の<br>で<br>の<br>の<br>・<br>の<br>・<br>の<br>で<br>の<br>の<br>の<br>の<br>の<br>の<br>の<br>の<br>の<br>の<br>の<br>の<br>の                                                                                                    | 181<br>182<br>184<br>184<br>184のULA<br>バージへ (利利<br>18点<br>1940)<br>(利利<br>18点<br>1940)<br>(利利<br>18点<br>1940)<br>(利利<br>1940)<br>(利利<br>1940)<br>(利利<br>1940)<br>(利利<br>1940)<br>(1940)<br>( | 用者一覧へ】 【 利(用者管)<br> <br>  ⓒ• 資金移動   ⓒ 来認                                             | ****<br>2. 管理<br>2. 管理                                                                                                    | ロダイン名: 数巻<br>(スサマ ① 副 大<br>ご てんさいネット                                                                                                    | 1110000<br>11000<br>110000<br>110000<br>110000<br>10000<br>1000000                                                                                                    | 0.000.000<br>0.000.000<br>0.000.000<br>0.000.000 |
| 総合集込<br>構力 振動<br>用力 振動等種<br>の 出生物等種<br>一日生物等種<br>一日生物等<br>一日生物等<br>種<br>一日生物等<br>種<br>一日生物等<br>種<br>一日生物等<br>種<br>一日生物等<br>種<br>一日生物等<br>種<br>一日生物等<br>種<br>一日生物等<br>種<br>一<br>生物等<br>種<br>一<br>生物等<br>種<br>一<br>生物等<br>種<br>一<br>生物等<br>種<br>一<br>生物等<br>種<br>一<br>生物<br>一<br>生物<br>一<br>生物<br>一<br>生物<br>一<br>生物<br>一<br>生物<br>一<br>生物<br>一<br>生物<br>一<br>生物<br>一<br>生物<br>一<br>生物<br>一<br>生物<br>一<br>一<br>本<br>一<br>一<br>本<br>一<br>一<br>本<br>一<br>一<br>一<br>一<br>二<br>一<br>二<br>一<br>一<br>二<br>一<br>一<br>一<br>二<br>一<br>一<br>二<br>一<br>二<br>一<br>一<br>二<br>一<br>一<br>二<br>一<br>二<br>一<br>一<br>二<br>一<br>二<br>一<br>一<br>二<br>一<br>一<br>二<br>一<br>二<br>二<br>一<br>二<br>一<br>一<br>一<br>二<br>一<br>一<br>一<br>二<br>一<br>一<br>一<br>一<br>一<br>一<br>一<br>二<br>一<br>一<br>一<br>一<br>二<br>一<br>一<br>一<br>一<br>一<br>一<br>一<br>一<br>一<br>一<br>一<br>一<br>一                                                                                                    | 期1<br>期2<br>第3<br>第4<br>第4の K.A<br>第4の K.A<br>第4の K.A<br>第4の K.A<br>第4<br>第5<br>日本<br>第<br>日<br>第<br>日<br>第<br>日<br>二<br>第<br>日<br>二<br>第<br>日<br>二<br>第<br>日<br>二<br>二<br>二<br>二<br>二                                                                                                    | 用者一覧へ〕 ( 利用者管)<br>  ⓒ+ 実金移動   ⓒ 来認                                                   | ■メニューへ)<br>スマロ<br>」① 管理   d                                                                                                    | ロダイン名: 数年<br>(2017 ① 10 大<br>でんさいネット                                                                                                    | 19000<br>1900<br>1900<br>1900<br>1900<br>1900<br>1900<br>190                                                                                                    | 0.000.000<br>0.000.000<br>0.000.000<br>0.000.000 |
| 総合集込<br>(本) (本) (本) (本) (本) (本) (本) (本) (本) (**********                                                                                                    | 間1<br>1<br>20<br>20<br>20<br>20<br>20<br>20<br>20<br>20<br>20<br>20<br>20<br>20<br>20                                                                                                    | □用者一覧へ】 (4利用者管) ○ (4利用者管) ○ (2) (2) (2) (2) (2) (2) (2) (2) (2) (2)                  | x**<br>2 1 1 1 1 1 1 1 1 1 1 1 1 1 1 1 1 1 1 1                                                                                                    | ログイン名: 宮崎<br>(1995年 帝) 副 大<br>でんないネット<br>8 ご利用日日                                                                                                    | 1110000<br>110000<br>110000<br>110000<br>110000<br>110000<br>110000<br>10000<br>1000000                                                                                                    | 0,000,000<br>0,000,000<br>0,000,000<br>0,000,000 |
| 総合報送<br>(本)<br>(本)<br>(本)<br>(本)<br>(本)<br>(本)<br>(本)<br>(本)                                                                                                    | 期1<br>期2<br>期3<br>期4<br>新2<br>第4の以込<br>スージへ (4 取<br>)<br>(1)<br>の<br>明確用金<br>ページ<br>(四<br>取<br>)<br>(1)<br>の<br>明確用金<br>ページ<br>(1)<br>の<br>(1)<br>の<br>(1)<br>(1)<br>の<br>(1)<br>の<br>(1)<br>(1)<br>(1)<br>(1)<br>(1)<br>(1)<br>(1)<br>(1)<br>(1)<br>(1)                                                                                                    | 用者一覧へ] (4 利用者幣3<br>(4 利用者幣3<br>(●・ 資金移動) ② 来超                                        |                                                                                                    | ログイン名: 第単<br>(7月15年 金) (日) 大<br>でんさいネット<br>(2005年05月355)<br>2005年05月355<br>2005年05月355                                                                                                    | 1900<br>1900<br>1900<br>1900<br>1900<br>1900<br>1900<br>1900                                                                                                    | 0,000,000<br>0,000,000<br>0,000,000<br>0,000,000 |
| 総合単込<br>合力単込<br>合力単込<br>日本世報社<br>の一定世報報社<br>日本世報社<br>教会・名種1<br>日本世報社<br>教会・名種1<br>日本世報社<br>教会・名種1<br>日本世報社<br>大名称<br>合一一一一<br>日本世報社<br>社<br>の<br>日本世報社<br>日本世報社<br>日本世報社<br>日本世報社<br>日本世報社<br>日本世報社<br>日本世報社<br>日本世報社<br>日本世報社<br>日本世報社<br>日本世報社<br>日本世報社<br>日本世報社<br>日本世報社<br>日本世報社<br>日本世報社<br>日本世<br>日本世報社<br>日本世報社<br>日本世報日<br>日本世報社<br>日本世報社<br>日本世報社<br>日本世報社<br>日本世報社<br>日本世報社<br>日本世報社<br>日本世報社<br>日本世報社<br>日本世報日<br>日本世報社<br>日本世報日<br>日本世報日<br>日本世報日<br>日本世報日<br>日本世報日<br>日本世報日<br>日本世報日<br>日本世報日<br>日本世報日<br>日本世報日<br>日本世報日<br>日本世報日<br>日本世報日<br>日本世報日<br>日本世報日<br>日本世報日<br>日本世報日<br>日本世報日<br>日<br>日本世報日<br>日本世<br>日<br>日本世報日<br>日本世<br>日<br>日<br>日本世報日<br>日<br>日<br>日<br>日<br>日<br>日<br>日<br>日<br>日<br>日<br>日<br>日<br>日<br>日<br>日<br>日<br>日<br>日                                                                                                    | 間<br>数<br>数<br>数<br>数<br>3<br>数<br>4<br>4<br>4<br>4<br>5<br>5<br>5<br>5<br>5<br>5<br>5<br>5<br>5<br>5<br>5<br>5<br>5                                                                                                    | 用者一覧へ〕<br>< 利用者管注<br>○ 貴金移動<br>② 承認                                                  | ₩<br>2<br>2<br>3<br>3<br>4<br>3<br>4<br>3<br>4<br>3<br>4<br>3<br>4<br>3<br>4<br>4<br>4<br>4<br>4<br>4                                                                                                    | ロダイン名: 古年<br>(2015年 金) (三) 大<br>でんさいネット<br>(2005年0月3日)<br>2005年0月3日<br>2005年0月3日<br>2005年0月3日                                                                                                    | 19000<br>1900日<br>1900日<br>1900<br>1900                                      | 0,000,000<br>0,000,000<br>0,000,000<br>0,000,000 |
| 総合単込<br>総合単込<br>日本医学校<br>日本医学校<br>一本医学校<br>一本医学<br>一本医学校<br>一本医学<br>一本医学<br>一本医学<br>一本医学<br>一本医学<br>一本医学<br>一本医学<br>一本医学<br>一本医学<br>一本医学<br>一本医学<br>一本医学<br>一本医学<br>一本医学<br>一本<br>一本<br>一本<br>一<br>一本<br>一<br>一本<br>一<br>一<br>一<br>一<br>一<br>一<br>一<br>一<br>一<br>一<br>一<br>一<br>一                                                                                                    | 期1<br>数2<br>数3<br>数4<br>数4<br>数4<br>数4<br>数4<br>数4<br>数4<br>数4<br>数4<br>数4                                                                                                    | 用者一覧へ) (4利用者 恒)<br>(④* 資金移動   ② 来認<br>年に仕身-キャトレルングのサービス                              |                                                                                                    | ログイン名: 宮崎<br>(1) (1) (1) (1) (1) (1) (1) (1) (1) (1)                                                                                                    | 1900年<br>1900年<br>1900年<br>1900年<br>1900年<br>1900年<br>1900年<br>1900年<br>2019年15月9日日の時日<br>日<br>日本1945年<br>1904年5月9日日の時日<br>日<br>日本1945年5月9日日<br>1974年5月9日日                                                                                                    | 0,000,000<br>0,000,000<br>0,000,000<br>0,000,000 |
| 総合単込<br>総合単込<br>日本世界性化<br>日本世界性化<br>日本世界性化<br>日本世界性化<br>日本世界性化<br>日本世界性化<br>和会社<br>日本世界性化<br>一本世界性化<br>一本<br>一本世界性化<br>一本<br>一本<br>一本<br>一本<br>一本<br>一本<br>一本<br>一本<br>一本<br>一本                                                                                                    | 期1<br>数2<br>数3<br>数4<br>数4<br>数4<br>数4<br>数4<br>数4<br>数4<br>数4<br>数4<br>数4                                                                                                    | 用者一覧へ) (4利用者管注<br>(●* 資金移動) ② 東認<br>年に行ぶーキットバンホングのサービス<br>経営形わけいたよますが、ご編み、比          | ■メニューへ<br>スペ<br>一 信理 (<br>こ<br>5- 時待よ3せていた<br>になますようわ称い待                                                                                                    | ログイン名: 宮<br>(イエスキ ① 副 大<br>で でんないネット<br>2008年の月25日<br>2008年の月25日<br>2008年の月25日<br>2008年の月25日<br>2008年の月25日                                                                                                    | 1900年<br>1903年<br>1903年<br>1903年<br>1903年<br>1905年<br>1905<br>1905<br>1905<br>1905<br>1905<br>1905<br>1905<br>1905                                                                                                    | 0.000.000<br>0.000.000<br>0.000.000<br>0.000.000 |
| 総合総込<br>総合<br>本<br>は<br>な<br>な<br>な<br>な<br>た<br>に<br>し<br>生<br>ま<br>等<br>を<br>し<br>生<br>ま<br>等<br>を<br>し<br>た<br>ま<br>、<br>で<br>し<br>二<br>生<br>ま<br>等<br>を<br>し<br>た<br>ま<br>、<br>で<br>し<br>二<br>生<br>ま<br>等<br>を<br>し<br>た<br>ま<br>、<br>で<br>た<br>、<br>、<br>、<br>し<br>た<br>ま<br>等<br>た<br>、<br>、<br>し<br>た<br>ま<br>等<br>を<br>そ<br>、<br>し<br>二<br>生<br>ま<br>等<br>を<br>そ<br>た<br>、<br>し<br>た<br>ま<br>等<br>作<br>た<br>、<br>、<br>、<br>、<br>、<br>、<br>、<br>、<br>、<br>、<br>、<br>、<br>、                                                                                                    | 期1<br>数2<br>数3<br>数4<br>数4<br>数4<br>数4<br>数4<br>50<br>数4<br>50<br>数5<br>50<br>数5<br>50<br>数5<br>50<br>50<br>50<br>50<br>50<br>50<br>50<br>50<br>50<br>5                                                                                                    | 用者一覧へ) (4利用者 (1)<br>(●・ 資金移動) (○ 来認<br>年にインターキットドレキングのサービス<br>経営をわかけ、たしますが、ご (4万)、 に | ■メニューへ<br>スペ<br>一 信理 亡<br>8時件よ3せていた<br>におますようわ称い中                                                                                                    | ログイン名: 宮<br>(イエスキ ① 副 大<br>で でんないネット<br>2008年09 月25日<br>2009年09 月25日<br>2009年09 月25日<br>2009年09 月25日<br>2009年09 月25日<br>2009年09 月25日                                                                                                    | 1900年<br>1903年<br>1903年<br>1903年<br>1903年<br>1905年<br>1905<br>1905<br>1905<br>1905<br>1905<br>1905<br>1905<br>1905                                                                                                    | 0.000.000<br>0.000.000<br>0.000.000<br>0.000.000 |
| 総合総込<br>約4年2000<br>約4年20000<br>約4年20000<br>約4年20000<br>約4年20000<br>約4年20000<br>約4年20000<br>約4年20000<br>約4年20000<br>約4年20000<br>約4年20000<br>約4年20000<br>約4年20000<br>約4年20000<br>約4年20000<br>約4年200000<br>約4年200000<br>約4年200000<br>約4年2000000000000000000000000000000000000                                                                                                    | 第1<br>第2<br>第3<br>第4<br>第4<br>第4<br>第4<br>第4<br>第4<br>第4<br>第4<br>第4<br>第4                                                                                                    | □用者一覧へ                                                                               | ■ 1 = 1 = へ                                                                                                    | ログイン名: 客様<br>(2015年 ① (1) 大<br>でんさいネット<br>(2009年09月0日<br>2009年09月0日<br>2009年09月0日<br>2009年09月0日<br>2009年09月0日<br>2009年09月0日<br>2009年09月0日<br>2009年09月0日<br>2009年09月0日<br>2009年0月1日<br>2009年0月1日<br>2009年11<br>2009年0月1日<br>2009年0月1日<br>2009年01<br>2009年01<br>2009<br>2009年01<br>2009年01<br>2009<br>2009<br>2009<br>2009                                                                           | 1900年<br>1900年<br>1900<br>1900                                                                                                    | 0.000.000<br>0.000.000<br>0.000.000<br>0.000.000 |
| 総合総込<br>約45年20<br>約45年20<br>日本世報年<br>約45年20<br>日本世報年<br>約45年20<br>日本世報年<br>10年世報年<br>10年世報<br>10年世報<br>10年世報<br>10年世報<br>10年世報<br>10年世報<br>10年世報<br>10年世報<br>10年世報<br>10年世報<br>10年世報<br>10年世報<br>10年世報<br>10年世報<br>10年世<br>10年世<br>10年<br>10年<br>10年<br>10年<br>10年<br>10年<br>10年<br>10年                                                                                                    | 第1<br>第2<br>第2<br>第4<br>第4<br>第4<br>第4<br>第4<br>第4<br>第4<br>第4<br>第4<br>第4                                                                                                    | 用者一覧へ ▲利用者管注<br>(・資金移動) ② 承認<br>なこクターネット) ○本ングのサービス<br>経営をわかりいたしますが、ご協力 た            | ■メニューへ<br>「「一」「管理」(<br>二 一時得よろせていの<br>エー時得よろせていの<br>エー時得よろせていの<br>に<br>フォットシントトト・「「                                                                                                    | ログイン名: 旅客<br>(2015年 小 回 大<br>でんさいネット<br>© こんさいネット<br>© こくわけ配合<br>2000年00月20日<br>2000年00月20日<br>2000年0月1日<br>2000年0月1日<br>2000年110日<br>2000年11日<br>2000年111日<br>2000年111日<br>2000年111日<br>2000年111日<br>2000年111日<br>2000年111日<br>2000年1111日<br>2000年111日<br>2000年1111日<br>2000年1111日<br>2000年1111日<br>2000年11111日<br>2000年1111111111111111111111111111111111                                                                                                    | 190000<br>1900日<br>1900日<br>1900<br>1900                   | 0.000.000<br>0.000.000<br>0.000.000<br>0.000.000 |
| 総合総込<br>着力を加込<br>着力を加込<br>着力を加込<br>一部主要等を<br>一部主要等で<br>一部主要等で<br>一目で<br>一部主要等で<br>一部主要等で<br>一目で<br>一部主要等で<br>一目で<br>一字<br>一<br>一<br>一<br>一<br>一<br>一<br>一<br>一<br>一<br>一<br>一<br>一<br>一                                                                                                    | 第1<br>第2<br>第3<br>第4<br>第4<br>第4<br>第4<br>第4<br>第4<br>第4<br>第4<br>第4<br>第4                                                                                                    | (二十二十二、二、二、二、二、二、二、二、二、二、二、二、二、二、二、二、二、二                                             | スペントレンションションションションションションションションションションションションション                                                                                                    | ログイン名: 数年<br>(2017 ① ご 大<br>でんさいネット<br>でんさいネット<br>このの年のの月20日<br>2009年の月20日<br>2009年の月20日<br>2009年の月20日<br>2009年の月20日<br>2009年の月20日<br>2009年の月20日                                                                                                    | (1900)<br>(1905)<br>(1905)<br>(190)<br>(1905)<br>(1905)                                                                                                    | 0.000.000<br>0.000.000<br>0.000.000<br>0.000.000 |
| 総合総込<br>前々組込<br>前々組込<br>前々組込<br>日本当年4<br>日本当年4<br>日本三年5<br>日本三年5<br>日本三年5<br>日本三年5<br>日本三年5<br>日本三年5<br>日本三年5<br>日本三年5<br>日本三年5<br>日本三月<br>日本三月<br>日本三日<br>日本三月<br>日本三月<br>日本三月<br>日本三月<br>日本三月<br>日本三月<br>日本三月<br>日本年4<br>日本年4<br>日本三月<br>日本三月<br>日本三月<br>日本三月<br>日本三月<br>日本年4<br>日本三月<br>日本三月<br>日本三月<br>日本三月<br>日本三月<br>日本三月<br>日本三月<br>日本三月<br>日本三月<br>日本三月<br>日本三月<br>日本三月<br>日本三月<br>日本三月<br>日本三月<br>日本三月<br>日本三月<br>日本三月<br>日本三月<br>日本三月<br>日本三月<br>日本三月<br>日本三月<br>日本三月<br>日本三十<br>日本三十<br>日本三十<br>日本三十<br>日本三十<br>日本三十<br>日本三十<br>日本三十<br>日本三十<br>日本三十<br>日本三十<br>日本三十<br>日本三十<br>日本三十<br>日本三十<br>日本三十<br>日本三十<br>日本三十<br>日本三十<br>日本三十<br>日本三十<br>日本三十<br>日本三十<br>日本三十<br>日本三十<br>日本三十<br>日本三十<br>日本三十<br>日本三十<br>日本三十<br>日本三<br>日本三<br>日本三<br>日本三<br>日本<br>日本三<br>日本三<br>日本三 | 期1<br>第2<br>第3<br>第4<br>第4<br>第4<br>第4<br>第4<br>第4<br>第4<br>第4<br>第4<br>第4                                                                                                    | 用者一覧へ) (4 利用者 管注<br>(2)・ 資金移動 (2) 来歴<br>%につター⇒ットじゃングのサービス<br>株田555かけいたしますが、ご協力いた     | エート     エート     エート     エート     エート     オート     オー     オー     オー     オー     オー     オー     オー     オー     オー     オー     オー     オー     オー     オー     オー     オー     オー     オー     オー     オー     オー     オー     オー     オー     オー     オー     オー     オー     オー     オー     オー     オー      オー     オー | ログイン名: 宮<br>(2015 ① )<br>でんさいネット<br>でんさいネット<br>2009 年00 月20<br>2009 年00 月20<br>2009 年0<br>2009 年0<br>2009<br>2009 年0<br>2009<br>2009 年0<br>2009<br>2009<br>20 | 1900年<br>1900年<br>1900<br>1900                                                                                                    | 0.000.000<br>0.000.000<br>0.000.000<br>0.000.000 |

- 12. [でんさいネットサービスへ]のリンクをクリック します。
  - 宮崎太陽でんさいネットサービストップ画面が表示 されます。

|                                                                                                    |                                                                            | Ⅲ マスターユーザが行う管理業務                                                                     |
|----------------------------------------------------------------------------------------------------|----------------------------------------------------------------------------|--------------------------------------------------------------------------------------|
|                                                                                                    |                                                                            |                                                                                      |
|                                                                                                    |                                                                            | ≪宮崎太陽でんさいネットサービスでの更新作業                                                               |
| <ul> <li>         ・         ・         ・</li></ul>                                                                                                    | たんない正子のタクレ中<br>メイン画部大学 20727ト<br>高利用で目・2000/00/15 10 0.00<br>以上 ての形法文 世界変更 | ▶ 更新作業とは、宮崎太陽ビジネスWEBでのユーザ情報と同期を取る作業で、宮崎太陽ビジネスW EBでのユーザ情報の登録・変更等があった場合、必ず実施する必要があります。 |
|                                                                                                    |                                                                            |                                                                                      |
|                                                                                                    |                                                                            | ━ 8. [管理業務]タブをクリックします。                                                               |
|                                                                                                    |                                                                            | ▶ 管理業務メニュー画面が表示されます。                                                                 |
| トゥブ (積積44編版会 (終着-紙道水) 融資中込 登考業務<br>取引原理協会 (体介展現成会 取引流生産 )利用集体指防会 ユーブ体指定度                                                                                                    |                                                                            |                                                                                      |
| 管理業務人二2                                                                                                    | SCCMNU12700                                                                | → 9. [ユーザ情報管理]ボタンをクリックします。                                                           |
| <ul> <li>管容理素 税メニュー</li> <li>取引服整照金</li> <li>塗かのあ取引性間点(ます。</li> <li>使用 服整原金</li> <li>2 - ザのが目前型点(下具、(ます。</li> <li>取引先管理</li> <li>取引先管理</li> <li>取引先管理</li> <li>取引先で用の</li> <li>取用したのでの</li> </ul> |                                                                            | ▶ 企業ユーザ管理メニュー画面が表示されます。                                                              |
| 村用着価格理合     11月前価格理合     11月前価格理合     12-75価格管理     17価格の変更/更新/開会、及び、承担20以2-Fの変更を打います。     2-75価格管理                                                                                               |                                                                            |                                                                                      |
|                                                                                                    |                                                                            |                                                                                      |
| 1-57 使着性描照会 使着一场法求 建波中达 管理算器                                                                                                    |                                                                            |                                                                                      |
| 2010年2月 - 111月1日日本 2011年1日 - 111月1日日本 - 二月1日日本<br>企業2                                                                                                    | 300MN012705                                                                | ━ 10. 「更新]ボタンをクリックします。                                                               |
| ■ 企業ユーザ管理メニュー<br>実更 ユン・河道地支更によす。                                                                                                    |                                                                            |                                                                                      |
| 更新<br>ユーザ後編(ユーザル、メールアドレス等)を最新の情報に更新します。<br>属会<br>ユーザ後編を映会します。                                                                                                    |                                                                            | ▶ ユーリ 情報更新画面が表示されます。                                                                 |
| ▲辺れスワード変更 承担パスワードを変更します。                                                                                                    |                                                                            |                                                                                      |
|                                                                                                    |                                                                            |                                                                                      |
| トップ 保織装備販会 供職一話請求 副皮申込 管理業務                                                                                                    |                                                                            |                                                                                      |
| 和3.1度整体会 建白质整砾会 和3.1先管理 10用者油和除会 ユージ油和管理<br>ユーザ情報更新                                                                                                    | SCRKUK14101                                                                |                                                                                      |
| ① 更新的を確認         →         ○ 更新的容も確認         →         ○ 2-17更新完了                                                                                                    |                                                                            |                                                                                      |
| 東京前約2-サを確認する場合、検索県作者入力後、技術県市なった押して定さい。<br>確認しないで2-サ実新行行場合は、12-サ実防の確認シリポジを持してできない。<br>東京前約2-サを確認し、12-サ実防の確認シリポジを持してできない。                                                                           |                                                                            |                                                                                      |
| 株示条件を表示しなす。<br>ユーザ情報リスト<br>7件中1-7件を表示                                                                                                    |                                                                            |                                                                                      |
| 10ページ約 約ページ 1<br>評価 0.074ンID ユーザネ                                                                                                    | 次ページ 10ページ次<br>ユーザ種別                                                       |                                                                                      |
|                                                                                                    | 729-2-9                                                                    |                                                                                      |
| 詳細         User0702         でん恐い花子           詳細         user0703         でん沈い一部                                                                                                    | マスターユーザ<br>一般ユーザ                                                           | *                                                                                    |
| <b>副編</b> user0704 でんぷいた                                                                                                    | - 鮫ユーザ                                                                     | <b>9</b> °                                                                           |
| ### user0705 でんちい三郎                                                                                                    | - 般ユーザ                                                                     |                                                                                      |
|                                                                                                    |                                                                            | ▶ ユーサ 「 取史 新 唯 認 囲 囬 か 表 不 こ れ よ す 。                                                 |
| ### user0707 でんき、近郎                                                                                                    | 一款ユーザ<br>ページの先頭に戻る                                                         |                                                                                      |
|                                                                                                    |                                                                            |                                                                                      |

でんれの熱

でんさい五郎

一般ユーザ

kuper(1706

user0707

トゥブへ戻る 印刷

トップ 鉄電情編集会 鉄電一括語求 融流中込 取引原用総会 途付原用総会 取引先現道 利用者情報協会 ユーザ維持領域 管理事務 ●12. 対象となるユーザの更新内容を確認します。 サ情報更新確認 「確認用承認パスワード」欄に「承認パスワー ① 更新約を確認 ⇒ ② 更新内容を確認 ③ユーザ更新完了 -ド」を入力し、[ユーザ更新の実行]ボタンをク 以下の内容でユーザ情報の更新を行います。 内容を運動後、ユーザ更新の取られのたを伴いてださい。 ユーダにごが表示なれてい場合、見受かな子が含まれてします。 スーパやしたにいた低が表示されてい場合、見受かなーのアドレスが登録されています。東京長子ってださい。 (金沙) 着後は分子りしてださい。 リックします。 追加ユーザはO件です。 ■ 変更ユーザリスト 2-7480 (定更第)マスターユーザ 実更後)マスターユーザ (実更像)マスターユーザ (実更像)マスターユーザ (実更像)・レスーサ (実更像)・レスーザ (実更像)・レスーザ (実更像)・レスーザ (実更像)・レスーザ (実更像)・レスーザ 2-5名 (変更前)でんぷいは第 (変更前)でんぷいは第 (変更前)でんぷいは子 (変更前)でんぷいに子 (変更前)でんぷいに男 (変更前)でんぷいに男 (変更前)でんぷい。第 (変更前)でんぷい。第 ▶ ユーザ情報更新完了画面が表示されます。 ログインID メールアドレ (変更前)Tero的00 (変更後)Tero的00 00000000, 101, X00 00000000, 101, X00 (変更前)Hanako80 (変更後)Hanako80 (変更前)Ichiro80 (変更後)Ichiro80 A ■新規追加したユーザには、権限を付与する必要 (変更前)」 (変更強)」 000000.10 (変更前)でんさい三部 (変更前)でんさい三部 (変更後)でんさい三部 (変更前) (変更後) があります。本編「Ⅲ マスターユーザが行う業務 管理-2 権限設定」をご参照のうえ、設定を行っ 剤除ユーザリスト ログインID ユーザ名 メールアドレス ユーザ種別 てください。 kuser0706 一般ユーザ 丸四郎 00.00.00 user0707 こんさい 五郎 一般ユーザ Densai Goro#000 0006.305.305 ページの先頭に戻る ■ 確認用承認パ2ワード 確認用承認パスワード(必須 ページの先報に戻る 戻る ユーザ更新の実行 トラブ (鉄橋植編集会) (鉄橋一板詰求) (鉄湾中込 取引原豊原会 ) (全)(原理現会 取引)完定道 11月金は銀原会 2-734 (報告) 管理業務 13. 更新内容が表示されますので確認します。 - ザ情報更新完了 ① 更新約を確認 → ② 更新内容を確認 → ③ ユーザ更新党 7 ep.**P** ユーザの東新が完了しました。 新聞ユーザの場合は、ユーザ情報度更重面正より、対象ユーザに対して相影の追加を行って伏さし。 ユーザ名にてが表示れている場合、規定外の文字が含まれています。 メールアドレスに(×)が表示されている場合、規定外のスールアドレスが登録されています。変更を行って伏さい。 追加ユーザは0件です。 ■ 変更ユーザリスト ログインID ユーザ名 メールアドレス ユーザ 使変 (変更能)マスターユーザ (変更能)マスターユーザ (変更能)マスターユーザ (変更能)ー起ユーザ (変更能)ー起ユーザ (変更能)ー起ユーザ (変更能)ー起ユーザ (変更能)ー起ユーザ (変更能)ー起ユーザ (変更能)ー起ユーザ (支更前)でんぷしは郎 (支更前)でんぷしは郎 (支更前)でんぷし花子 (支更前)でんぷし一郎 (支更前)でんぷし一郎 (支更前)でんぷし一郎 (変更前)Ti (変更論)Ti 00000000.101.30 (実更前) (変更後) (変更前)Ich (変更後)Ich (変更前)でんさい二郎 (変更後)でんさい二郎 (変更前)でんさい三郎 (変更前)でんさい三郎 (変更前)でんさい三郎 (東更前 (東更信 (東更前) (東更前) ■ 削除ユーザリスト ログインID ユーザ名 メールアドレス 一般ユーザ ユーザ種別

0006.306.308

ページの先時に戻る

Densai Gorofil

以上でユーザ情報の登録は完了です。

| ++ | 、出 | 絙  |
|----|----|----|
| 六  | Ш  | 小冊 |

Ⅲ マスターユーザが行う管理業務

| 2                                                    | ユー                                                | ザ情報                                           | 服の変更                                                  | E                                                                                                    |                                                                     |
|------------------------------------------------------|---------------------------------------------------|-----------------------------------------------|-------------------------------------------------------|----------------------------------------------------------------------------------------------------|---------------------------------------------------------------------|
|                                                      | き ふれあい                                            |                                               |                                                       |                                                                                                    | ≪宮崎太陽ビジネスWEBでの変更作業≫                                                 |
| <u>ک</u> کے ا                                        | 宮崎太陽銀行<br>-▲ ▣ 嘶빼厥                                | 会 🕑 資金移動                                      | ×1                                                    | ロックス名: SPET #(世界電気・) ロックフェ<br>マッズス度変 小 副 大 2010年10月01日 00年31分65巻<br>一 でんさいネット                          | A                                                                   |
| 1 1-2                                                | ブページ                                              |                                               | T                                                     | BTOP001                                                                                                |                                                                     |
| 林式会社;<br>宮崎花子<br>hanakodt®                           | 大空商事<br>祥<br>Peezora.co.jp                        |                                               |                                                       | ・ご利用意題<br>2009 和05 月30 日 13416 5 902 년<br>2009 和06 月32日 104800 5 930 년<br>2009 和06 月32日 17446 5 5 50 년 | ■「宮崎太陽ビジネスWEB」ユーザ登録手順につ<br>いての詳細は、『宮崎太陽ビジネスWEB』操作<br>マニュアルをご参照ください。 |
| <ul> <li>また</li> <li>サーバメン</li> <li>サーバスン</li> </ul> | らせタイトル<br>テナンスのため、下記の                             | 日時にインターネットバンキン                                | ングのサービスを一時停止させてい                                      | いたできます。<br>- キーレイナナ                                                                                    |                                                                     |
| ■サービフ                                                | (存止期間<br>(存止期間                                    | 00                                            | いい こ 1877に いこことま 9 ようわ 8%                             | (H) T) X 3°                                                                                            |                                                                     |
| + K(192                                              | #6 H3 B ( H) 200 ~ 6<br>罰するお問い合わせ先                |                                               |                                                       |                                                                                                    |                                                                     |
| TEL 012                                              | 0-47-3456<br>証明書有効期限                              |                                               |                                                       |                                                                                                    | 1. 宮崎太陽ビジネスWEBにマスターユーザでロ<br>グインします。                                 |
|                                                      |                                                   |                                               |                                                       |                                                                                                    | ● 2 サービスメニューの「管理]をクリック」ます                                           |
| 業務                                                   | 選択                                                |                                               |                                                       | BSSK001                                                                                                | こう ビスゲーム の[自理]をフリップしよう。                                             |
|                                                      |                                                   |                                               |                                                       |                                                                                                    | ━━━━━━━━━============================                               |
| :: 4                                                 | 業管理                                               |                                               | 企業情報の場合などを行う                                          | ことができます。                                                                                               |                                                                     |
|                                                      |                                                   |                                               | NUMBER OF THE OWNER OF THE                            |                                                                                                    |                                                                     |
| = 利                                                  | 用者管理                                              |                                               | 利用者情報の張安なとを作                                          | コンニとか できます。                                                                                            |                                                                     |
| :: 操                                                 | 作履歷照会                                             |                                               | ご自身または他の利用者                                           | が行った操作の履歴版会を行うことができます。                                                                                 |                                                                     |
|                                                      |                                                   |                                               | _                                                     |                                                                                                    |                                                                     |
|                                                      |                                                   |                                               |                                                       |                                                                                                    | 4. [利用有情報の自生」をクリックしより。                                              |
| (L #III                                              | 日北谷山 \ 6-3                                        | 生中学演行                                         |                                                       | 000000                                                                                                 |                                                                     |
| 149                                                  | ·11-6113 1/ 11-3                                  | 的登选扒                                          |                                                       | Bio M01                                                                                                |                                                                     |
| • <b>白</b> 身                                         | の情報の変更・照会                                         |                                               |                                                       |                                                                                                    |                                                                     |
|                                                      | パスワード変更                                           |                                               | ログインパスワード、暗認用                                         | バスワードを変更できます。                                                                                          |                                                                     |
|                                                      | 利用者情報の照会                                          |                                               | 利用者情報を照会できます                                          |                                                                                                    |                                                                     |
|                                                      |                                                   | /                                             |                                                       |                                                                                                    |                                                                     |
| <ul> <li>利用</li> <li>二</li> </ul>                    | 者情報の管理<br>利用者情報の管理                                |                                               | 利用者情報の新規登録、登                                          | 線されている利用者情報の座会、実更、または肖明が可能です。                                                                          |                                                                     |
| ◎ 利用                                                 | 者停止・解除                                            |                                               |                                                       |                                                                                                    |                                                                     |
|                                                      |                                                   |                                               |                                                       |                                                                                                    |                                                                     |
| Ľ                                                    | 利用者停止·解除                                          |                                               | 利用者のサービス停止、停                                          | 止 <i>解</i> 時功-可能です。                                                                                    |                                                                     |
|                                                      |                                                   |                                               |                                                       |                                                                                                    |                                                                     |
|                                                      |                                                   |                                               |                                                       |                                                                                                    | ──● 5. 利用者一覧から対象の利用者を選択し、[変                                         |
| 利用                                                   | <b>去管理 》</b> 利田                                   | 去一臂                                           |                                                       | BRSK005                                                                                                | 更]ボタンをクリックします。                                                      |
| 1 100                                                | -9 8 - I & 100                                    |                                               |                                                       |                                                                                                    |                                                                     |
| ale C.S.                                             |                                                   |                                               |                                                       | A#7                                                                                                    |                                                                     |
| 登録<br>新規登録を行                                         | 沙場合は、「新規登録」:                                      | ボタンを押してください。                                  |                                                       |                                                                                                    |                                                                     |
| 新規登録                                                 |                                                   |                                               |                                                       |                                                                                                    |                                                                     |
| 変更・削減<br>利用者情報の<br>利用者情報の<br>利用者情報の                  | 余<br>D剤除を行う場合は、対:<br>D変更を行う場合は、対:<br>D開会を行う場合は、対: | 象の利用者を選択の上「用<br>象の利用者を選択の上「見<br>象の利用者を選択の」、「見 | 初時」ボタンを押してください。<br>変更」ボタンを押してください。<br>現会」ボタンを押してください。 |                                                                                                    |                                                                     |
| 利用者                                                  | -n                                                |                                               |                                                       | 差以源: ログインID 💌 昇瀬 💌 📑 再表示)                                                                              |                                                                     |
| 選択                                                   | ログインD                                             | 利用者名                                          | 全6件<br>利用者区分                                          | サービス状態                                                                                                 |                                                                     |
| •                                                    | hanakodt<br>ichirodt                              | データ花子<br>データー郎                                | 管理者ユーザ<br>一般ユーザ                                       | 利用可能                                                                                                   |                                                                     |
| 0                                                    | jirođt                                            | データニ郎                                         | 一般ユーザ                                                 | ロダインパスワードー時利用停止                                                                                        |                                                                     |
| 0                                                    | saburodt<br>sachikodt                             | データ三郎<br>データ幸子                                | マスターユーザ<br>一般ユーザ                                      | ロウインバスワード利用(停止<br>利用可能                                                                                 |                                                                     |
| 0                                                    | tarođt                                            | データ大事                                         | 一鼓ユーザ                                                 | 利用可能                                                                                                   |                                                                     |
| ● 戻 る                                                | 削除▶                                               | 支更) 照金                                        |                                                       |                                                                                                    |                                                                     |
|                                                      |                                                   |                                               |                                                       |                                                                                                    |                                                                     |
|                                                      |                                                   |                                               |                                                       |                                                                                                    |                                                                     |

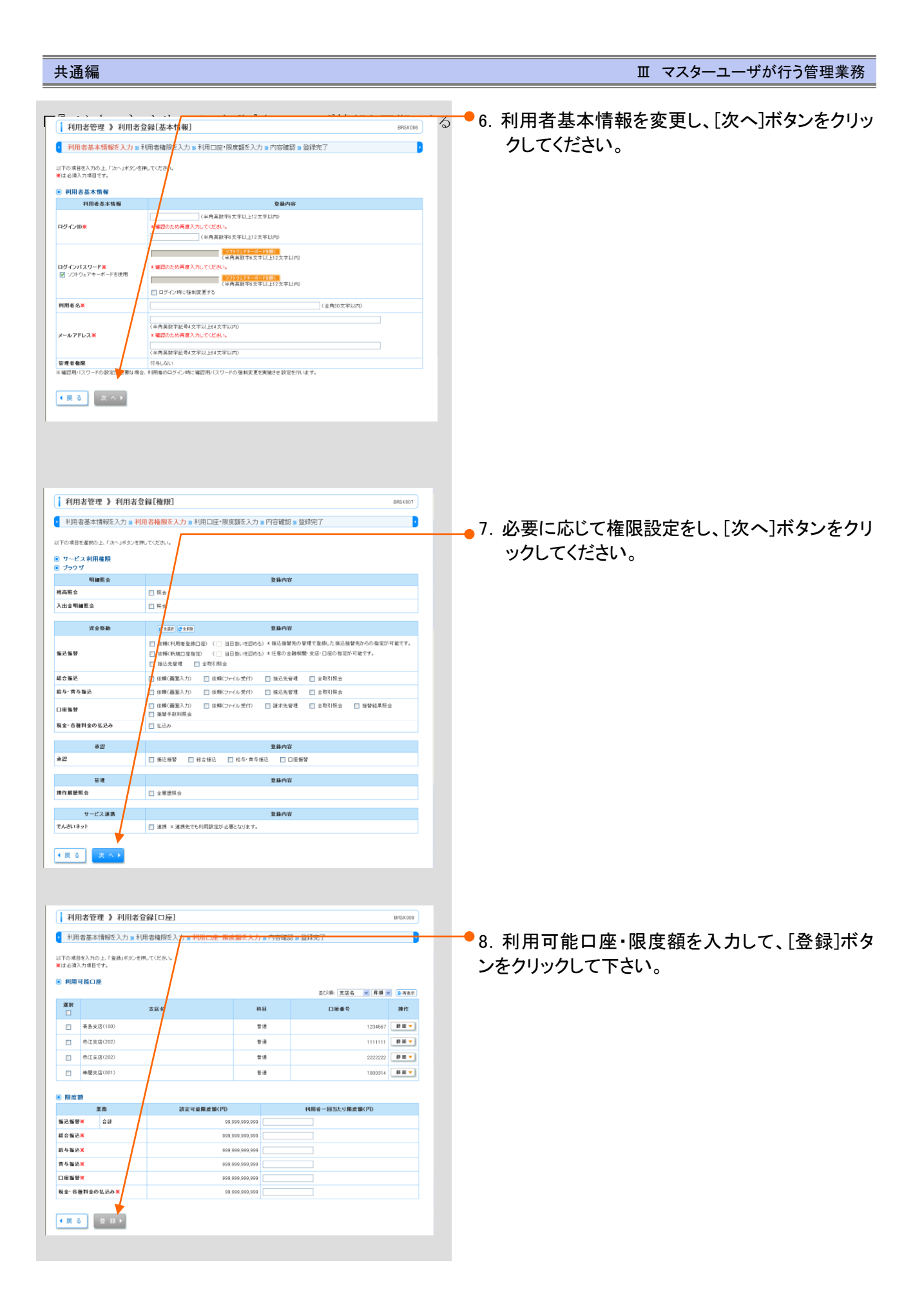

Ⅲ マスターユーザが行う管理業務-11

| > 10 mm | 共 | 通 | 編 |
|---------|---|---|---|
|---------|---|---|---|

|                                                                                                    | ● 0 亦面内突をご確認のうえ「確認田パスワード」             |
|----------------------------------------------------------------------------------------------------|---------------------------------------|
| 利用者管理 》利用者登録確認 BRSK012 BRSK012                                                                                                    |                                       |
| 利用者基本情報を入力 »利用者権限を入力 »利用口座・限度額を入力 »内容確認 » 登録完了                                                                                                    | をハカし、「天日」ホメンをノリリノしていたとい。              |
| いての中容で利用者は損益金融します。<br>中容を撮影の上、「現行」ボタンを使ってだされ。<br>何なが良入り項目です。                                                                                                    |                                       |
| 利用者基本情報     Numerity                                                                                                    |                                       |
| 170116 四本 III 20<br>ログインD hanakodt                                                                                                    |                                       |
| ログインパスワード 000 / 小市: 本制英更する 100 / 小市 100 / 小市 1 |                                       |
| 19月6日30 7 <sup></sup> ンセT<br>サービス状態 利用可能                                                                                                    |                                       |
| メールアドレス hanakodt@ otora.co.jp                                                                                                    |                                       |
| 管理者優勝 (7.5%)<br>モバイルパンキングサービス(業務) 利用する                                                                                                    |                                       |
| 1Bロック螺旋ノロック状態 利用する ロック解除>                                                                                                    |                                       |
| <ul> <li>9 ワービス 利用権限</li> <li>9 ブラウザ</li> </ul>                                                                                                    |                                       |
| 明細匠会         登録内容           利高町会         0回4                                                                                                    |                                       |
| 入出金明編照会(ANSER) OB                                                                                                    |                                       |
|                                                                                                    |                                       |
| ・         単純支店(00)         普通         1000314         代表口座         詳細マ                                                                                                    |                                       |
| ● 限度額                                                                                                    |                                       |
| 業務 利用者一回当たり限度額(PD)<br>合計 10,000,000,000                                                                                                    |                                       |
| 基込指数 数成指定 10,000,000 000                                                                                                    |                                       |
|                                                                                                    |                                       |
| 給与援込 100,000,000                                                                                                    |                                       |
| 費与推送 100,000,000                                                                                                    |                                       |
| Cremara@exai     100,000,000     Cremara@exai     100,000,000                                                                                                    |                                       |
| 口座振智後第3 100,000,000                                                                                                    |                                       |
| L 使振覚変調4 100,000,000<br>L 度振覚後期6 100,000,000                                                                                                    |                                       |
| 地方税納付 10,000,000                                                                                                    |                                       |
| 報金・各種料金の払込み 10,000,000,000                                                                                                    |                                       |
| ◎ 認証項目<br>電型加/L気ワーF=<br>ワフトウェアキーモートを取る                                                                                                    |                                       |
|                                                                                                    |                                       |
| ≪ 戻 る 実 行 ▶                                                                                                    |                                       |
|                                                                                                    |                                       |
| ● 54/85 ログクシン 宮崎太陽銀行 ログクシン 宮崎太陽銀行 ログクシン 宮崎太陽銀行                                                                                                    |                                       |
| ★ ###         第         第         2010年10月0日         054513000           合         ホーム         9         9         余         2         10         10         10         10         10         10         10         10         10         10         10         10         10         10         10         10         10         10         10         10         10         10         10         10         10         10         10         10         10         10         10         10         10         10         10         10         10         10         10         10         10         10         10         10         10         10         10         10         10         10         10         10         10         10         10         10         10         10         10         10         10         10         10         10         10         10         10         10         10         10         10         10         10         10         10         10         10         10         10         10         10         10         10         10         10         10         10         10         10                                                                                                    | - 10. [でんさいネットサービスへ]のリンクをクリック         |
| (トップページ 870 PMD)                                                                                                    | します。                                  |
| 林式会社大空商事<br>実成57チャート                                                                                                    | ▶ 宮崎太陽でんさいネットサービストップ画面が表示             |
| an with the 2009/400 pHp I 1348/15/02/b<br>hanaled@estora.co.jp 2009/400 pHp I 1048/05/90/b<br>2009/400 pHp I 1748/55/02/b                                                                                                    | ▶ 日間入場 こんといれ ジェック ビスト ジン 画面が 扱水 されます。 |
| あ加らせタイトル<br>サージングラナンのかため、下記の日時にインターキットワンキンダのサービスモー目得まだせていただきます。<br>サージスをご利用の目前では、大変ご注意をあかり、沈しますが、ご協力、小だだきますようお根、申し上げます。                                                                                                    |                                       |
| ■サービス停止期間<br>平成19年6月0日(月)200~600                                                                                                    | ≪宮崎太陽でんさいネットサービスでの更新作業≫               |
| ■本件に聞けるお問い合わせ先<br>常様で戦闘に EDH せんしかいか…                                                                                                    |                                       |
| <b>6</b> M 4/M 98011 E E 2 / ハードレンター<br>TEL 0120-47-5456                                                                                                    | 11. 本編「Ⅲ マスターユーザが行う管理業務-8             |
| ④ 電子証明書有効期限                                                                                                    | ~9 ページ」をご参照いただき、ユーザ情報更                |
|                                                                                                    | 新処理を行ってください                           |
|                                                                                                    |                                       |
|                                                                                                    |                                       |

以上でユーザ情報の変更は完了です。

| 3 ユーザ情報の削除                                                                                                    |                                                                                                    |
|----------------------------------------------------------------------------------------------------|----------------------------------------------------------------------------------------------------|
| 利用者管理》利用者一覧 88.55.005                                                                                                    | ≪宮崎太陽ビジネスWEBでの削除作業≫                                                                                                    |
| Contract 10 10 10 10 10 10 10 10 10 10 10 10 10                                                                                                    |                                                                                                    |
| 登録           新用量換算行員当。           新用量換算行員当。           新用量換算行員当。                                                                                                    | ■「宮崎太陽ビジネスWEB」ユーザ登録手順につ<br>いての詳細は、『宮崎太陽ビジネスWEB』操作マ<br>ニュアルをご参照ください。                                                          |
| 並び時 ログインD V 再選 V 注意表示<br>全4件                                                                                                    |                                                                                                    |
| 文字         10 少しつ         代目後名         刊目前総合         サービス状態           ※         bmahade         デーク花子         管理者ニッヴ         利用可能           ○         cleaxeh         デークボー         転出ーザ         利用可能           ○         jineA         デーク三部         ー総ユーザ         利用可能           ○         jineA         デーク三部         ー総ユーザ         ログイハバスワードー時利用学上           ○         steared         デーク三部         マス3ーユーザ         ログイハバスワード時利用学上 | ※本手順は、Ⅲ マスターユーザが行う管理業務<br>-10ページ(1~4)の続きです。                                                                                  |
| ○ stohaod 7-38 <sup>2</sup> 11月1日<br>○ tared 立 ジ<br>・ (月) 臣 )<br>( 見 こ )<br>約(臣 )<br>変 変 )<br>思 会 )                                                                                                    | 1. 利用者一覧から対象の利用者を選択し、[削<br>除]ボタンをクリックしてください。                                                                                 |
| 利用者管理 》利用者削除確認 B/51014                                                                                                    |                                                                                                    |
| * 利用者管理 》利用者開降幅器       DB001         * 所除竹管を確認 » 前除完了       ************************************                                                                                                    | <ul> <li>2. 削除内容をご確認のうえ、「確認用パスワード」<br/>を入力し、[実行]ボタンをクリックしてください。</li> <li>3. 利用者削除結果画面が表示されますので、削<br/>除結果をご確認ください。</li> </ul> |
| ◆ P97A-2A 《利用者一覧A 《利用者管理/C3A                                                                                                    | 4. [でんさいネットサービスへ]のリンクをクリックし                                                                                                  |
|                                                                                                    |                                                                                                    |
|                                                                                                    | 宮崎太陽でんさいネットサービストップ画面が表示<br>されます。                                                                                             |
| 日本         目の初日         目の初日           時代会社大空商券         ③ ご利用提置         3時代子者         2009年96月10日13時1659226                                                                                                    | ≪宮崎太陽でんさいネットサービスでの更新作業≫                                                                                                    |
| 2009年07月25日(14年05500日<br>2009年07月25日(14年0550日)<br>マージにのチャンスのため、「知の日時にインターキットバンキングのサービスを一時停止させていたますます。<br>サービスが全く時間を確認は、大変ご道部を称かけいたしますが、ご協力いただきますような熱い中し上がます。<br>サービスが全く時間を確認は、大変ご道部を称かけいたしますが、ご協力いただきますような熱い中し上がます。<br>サービスが全く時間を確認は、大変ご道部を称かけいたしますが、ご協力いただきますような熱い中し上がます。<br>モニオトに変更である肌いなわかったの。                                                                                                    | 5. 本編「Ⅲ マスターユーザが行う管理業務-8~<br>9 ページ」をご参照いただき、ユーザ情報更新<br>処理を行ってください。                                                           |
| ◎ 電子証明表有効期限                                                                                                    | 以上でユーザ情報の削除は完了です。                                                                                                    |

Ⅲ マスターユーザが行う管理業務-13
| 1. マスターユーザでログインします。<br>電子を構成性(でんさいネット)<br>はは自日: 2000年1050年<br>日本の日本の日本の日本の日本の日本の日本の日本の日本の日本の日本の日本の日本の日                                                                                                    |                   |
|----------------------------------------------------------------------------------------------------|-------------------|
| ▲20月1日日 201701日 ▲20月1日日 201701日 ▲20月1日日 201701日 ■2. [管理業務]タブをクリックします。                                                                                                    |                   |
|                                                                                                    |                   |
| 管理業務メニューが表示されます。                                                                                                    |                   |
| ● 3. [ユーザ情報管理]ボタンをクリックします                                                                                                    | o                 |
| ▶ 27 Returns Re-Kar #2,000 V/10 V/10 V/10 V/10 C C 業ユーザ管理メニュー画面が表示されま                                                                                                    | ミす。               |
| 常理素系メニュー SCOMNU 2700                                                                                                    |                   |
|                                                                                                    |                   |
| ■ 西洋本のシーム <sup></sup>                                                                                                    |                   |
| <b>排行展展组会</b> 22 +                                                                                                    |                   |
| <b>取引先管理</b> /取引先命全部/支更/ 彩彩/ 医会生指'过す。                                                                                                    |                   |
| 利用者编辑第会 们利用者编辑语言认为。                                                                                                    |                   |
| 2-方面接受理 2-方面的文化 / RP/ 始急, AU, #20/07-HO文及目的文化 / FO文及目的文化 / FO文 / FO文 / FO文 / FO文 / FO文 / FO文 / FO文 / FO文 / FO文 / FO文 / FO文 / FO文 / FO文 / FO文 / FO文 / FO文 / FO文 / FO文 / FO文 / FO文 / FO文 / FO文 / FO文 / FO文 / FO文 / FO文 / FO文 / FO文 / FO文 / FO文 / FO文 / FO文 / FO文 / FO文 / FO文 / FO文 / FO文 / FO文 / FO文 / FO文 / FO文 / FO文 / FO文 / FO文 / FOT / FO文 / FOT / FO_100 / FO_100 / FO_ |                   |
| ● 4. [照会]ボタンをクリックします。                                                                                                    |                   |
|                                                                                                    |                   |
| REINTERS 的 現在は後期 1月1日日本 1-15月1日日本 1-15月1日本 1-15月1日本 1-15月11日本 1-15月11日本 1-15月11日本 1-15月11日本 1-15月11日本 1-15月11日本 1-15月11日本 1-15月11日本 1-15月11日本 1-15月11日本 1-15月11日本 1-15月11日本 1-15月11日本 1-15月11日本 1-15月11日本 1-15月11日本 1-15月11日本 1-15月11日本 1-15月11日本 1-15月1111111111111111111111111111111111                                                                                                    |                   |
|                                                                                                    |                   |
|                                                                                                    |                   |
| ■ 企業1-142時51-2-<br>事業<br>                                                                                                    |                   |
|                                                                                                    |                   |
| ■会 2-9%488版金L49。                                                                                                    |                   |
| 承辺れスワード変更         承辺れスワード変更します。                                                                                                    |                   |
|                                                                                                    |                   |
|                                                                                                    |                   |
|                                                                                                    |                   |
| 1>7         編集編集会         編集         建筑市込         建筑市込         建筑市込                                                                                                    |                   |
| 和出版整理会 使力量差距离 取出医变性 经期间通知任务 2                                                                                                    |                   |
| <u>ユーザ簡保一覧 SORKUR2101</u>                                                                                                    |                   |
| © 1182-938                                                                                                    |                   |
| 03                                                                                                    |                   |
| 対象のユーザを選択して((26)、                                                                                                    |                   |
| ● 使重命并重要元 (地名和伊利克河北洋4)<br>□                                                                                                    |                   |
|                                                                                                    |                   |
| (中科の文主以所/有方一部)     (何な天王以所/有方一部)     (何な天王以所/有方一部)                                                                                                    |                   |
|                                                                                                    |                   |
| ■** 5. 登録ユーザの一見を表示しよう。                                                                                                    |                   |
| 5件中1-5件电表示                                                                                                    |                   |
| 10-27 ■ 10-27 詳細を表示する場合は、各ユーザの[詳                                                                                                    | 細]ボタ              |
|                                                                                                    | 1月11月             |
| していた (計細画面の内) (計細画面の内)                                                                                                    | 谷につ               |
| ■ ************************************                                                                                                    | $(1, \mathbf{v})$ |
|                                                                                                    | • • •             |
|                                                                                                    |                   |
|                                                                                                    |                   |
| table - E2 - ヴ     table - E2 - ヴ     table - E2 - ヴ     table - E2 - ヴ     table - E2 - ヴ     table - E2 - ヴ     table - E2 - ヴ                                                                                                    |                   |

### Ⅲ マスターユーザが行う管理業務-14

| ユーザ情報詳細<br>2 - ザ詳細は以下の通りです。<br>■ ユーザ基本情報<br>ログインID<br>コンドダ |                                          |                |         | SCRKUK1 01 01 |                   |
|------------------------------------------------------------|------------------------------------------|----------------|---------|---------------|-------------------|
| 2 ザ詳細は以下の通りです。<br>■ ユーザ基本情報<br>ログインID<br>コンサダ              |                                          |                |         |               |                   |
| <ul> <li>ユーザ基本情報</li> <li>ログインID</li> <li>コンガイク</li> </ul> |                                          |                |         |               |                   |
| ログインID                                                     |                                          |                |         |               |                   |
| 3. ##                                                      | user0705                                 |                |         |               |                   |
| 1-94                                                       | でんさい三郎                                   |                |         |               |                   |
| ユーザ種別                                                      | 一般ユーザ                                    |                |         |               |                   |
| 承認パスワード利用状況                                                | 通常状態                                     |                |         |               |                   |
| メールアドレス                                                    | Saburo, Densa i 600000                   | 000001.301.300 |         |               |                   |
| ■ 権限リスト(承認不要業)                                             | Ð                                        |                |         | ページの先頭に戻る     |                   |
|                                                            | 業務権限                                     |                |         | 業務権限有無        |                   |
| 利用者情報県会く責社の登録                                              | 情報(口座情報など)を確認                            | ?できます。)        | 〇 利用    |               |                   |
| 価権組会(開示)(食社が関係<br>します。)                                    | する債権、および、その履歴                            | 情報を照会          | ○ 利用    |               | い トでコーザ情報の昭全け完了です |
| 取引先管理(頻繁にご利用され<br>できます。)                                   | るお取引先情報の管理(量                             | 錄·卖更)が         | ○ 利用    |               | め上してう情報の派去は儿子しう。  |
| 取引履歴照会(お取引内容の                                              | 履歴を確認できます。)                              |                | ○ 利用    |               |                   |
| 操作履歴照会(他ユーザの操                                              | =履歴を確認できます。〉                             |                | ○ 利用    |               |                   |
| ■ 権限リスト(承認対象業業                                             | 5)                                       |                |         | ページの先輩に戻る     |                   |
|                                                            | 業務権限                                     |                |         | 業務権限有無        |                   |
| 記録請求(振出(発生)、譲渡                                             | など、各種お取引ができます。                           | .)             | ○ 担当者   | ○ 承認者         |                   |
| 割引く割引のお申込ができます                                             | .>                                       |                | ○ 担当者   | ○ 承認者         |                   |
| 醸渡担保(醸渡担保のお申込                                              | 「「「「「「」」」、「「」」、「「」、「「」、「」、「」、「」、「」、「」、「」 |                | ○ 担当者   | ○ 承認者         |                   |
| 指定許可制限設定(指定許可                                              | 先の管理(設定・解除)がで                            | きます。)          | ○ 担当者   | ○ 承認者         |                   |
| 所有口座権限リスト                                                  |                                          |                |         | ページの先臻に戻る     |                   |
| 起支                                                         |                                          | 口座種別           | 口座番号    | 口座名義          |                   |
| 100<br>本店                                                  |                                          | 当座             | 2149740 | 70#193991     |                   |
|                                                            |                                          |                |         | パージの条項に開き     |                   |
| 間にる                                                        |                                          |                |         |               |                   |
|                                                            |                                          |                |         |               |                   |
|                                                            |                                          |                |         |               |                   |
|                                                            |                                          |                |         |               |                   |

# 2 権限設定

ここでは

『宮崎太陽でんさいネットサービス』を使用するユーザに権限を付与する手順について 説明します。

■『宮崎太陽でんさいネットサービス』のユーザ説明については、本編「I ご利用いただく前に - 2 ご利用ユーザの種類と権限について」をご参照ください。

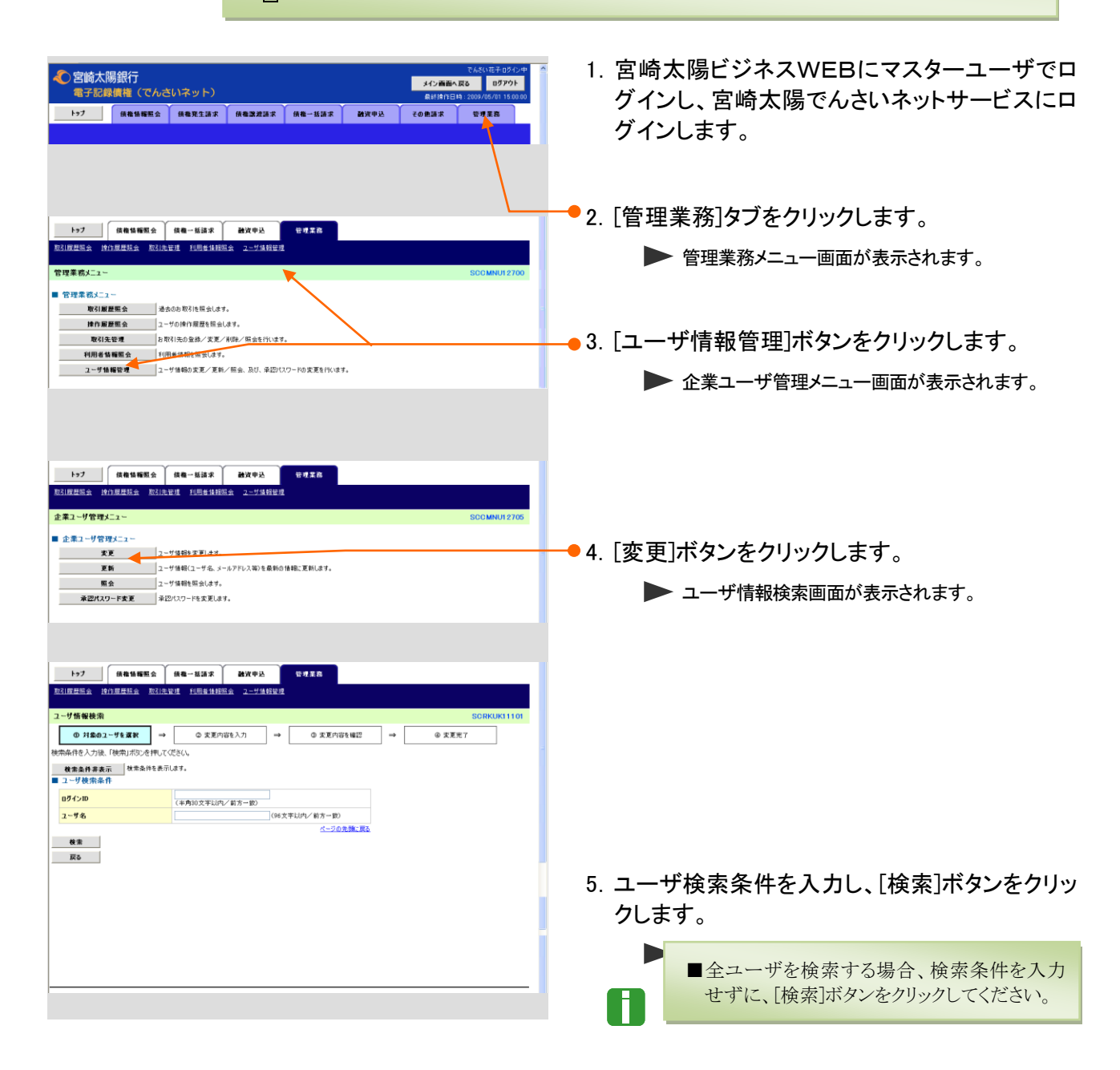

Ⅲ マスターユーザが行う管理業務

| 1-77 《杨春秋杨熙会 《杨一张法求 副资中込 柴河王改<br>至21百月至金 按61百月至金 至215年年1月三年 2二5月月日至                    |                                  |
|----------------------------------------------------------------------------------------|----------------------------------|
| つっげ税保護金 空の以後(110)                                                                      |                                  |
|                                                                                        |                                  |
| 変更対象のユーザを選択してください。                                                                     | ■「詳細」ハタンをクリックすると、現住の権限設定状        |
| <b>梭素条件表示</b> 核素為47%表示します。                                                             | 況を確認できます。                        |
| ユーザ情報リスト<br>7件中1-7件を表示                                                                 |                                  |
| 18ページ 1 次ページ 18ページ                                                                     |                                  |
| 21日 王王 ログイン10 ユーザ名 ユーザ種別                                                               |                                  |
|                                                                                        |                                  |
|                                                                                        | ──●6. 変更するユーザの[変更]ボタンをクリックしま     |
| <b>詳編 夏夏 10704</b> でんさい二郎 一般ユーザ                                                        | +                                |
|                                                                                        | <b>9</b> o                       |
| 詳値 変更 Nucer0706 でんぷい四郎 一般ユーザ                                                           |                                  |
|                                                                                        |                                  |
| R6                                                                                     |                                  |
|                                                                                        |                                  |
| トップ 信権価値振気会 供者一括請求 融資申込 管理業高                                                           |                                  |
| 取引度世纪会 時行度理想会 取引先管理 利用者体相能会 2一节体相管理                                                    |                                  |
| ユーザ情報変更 SCRKUK1102                                                                     |                                  |
| ◎ 対象のユーザを選択 → ② 変更内容を入力 → ② 変更内容を確認 → ③ 次更充 ○ 次更充 ○                                    |                                  |
| 変更均容を入力して使きい。<br>変更均容を入力して使きい。<br>多可加減者がパロードの結合性の変更は盛ん症状の高調のに出かる様々なとパロードの結合の面積が第二を加ます。 |                                  |
|                                                                                        |                                  |
| <mark>อวีส่วเม</mark> user0705                                                         |                                  |
| 2-76 TAXIES                                                                            | ──● /. 付与する権限を選択し、「変更内谷の確認へ」不    |
| 2-72200                                                                                | タンをクリックト キす                      |
| мало у - групица во<br>у-лурки Завиго. Denas (#000000000, 10) от                       | <b>ノノとノリノノしみ</b> 9 。             |
| ■ 株田U21(2)(2)(2)(2)(2)(2)(2)(2)(2)(2)(2)(2)(2)(                                        |                                  |
| ■ 福限リスト(水認不被案例) 電限                                                                     |                                  |
| 18 <u>2</u> 2 2 2                                                                      |                                  |
| 利用者情報所会(意志の登録情報)(口服情報など)を確認できます)) 利用<br>使無知点(限売)(会社)開発する使用:および ネの展开情報を起金(ます。) 目 和田     |                                  |
| 取引法管理(頻繁にご利用されるお取引先情報の管理(金融)に見かできます。) 利用                                               |                                  |
| 取引腰壁場会(お取引内容の履歴を確認できます。)                                                               |                                  |
| 檜作原意照会(池ユーザの操作原屋を確認できます。) □ 利用                                                         |                                  |
| ▲ 補限リスト(承認対象業務)                                                                        |                                  |
| <b>査務</b><br>王務 全選択                                                                    |                                  |
| 記録請求(福出(発生)、譲渡など、各種約取引が「 <sup>8</sup> 81年)                                             |                                  |
| 割引(割引の功申込ができます。) 目 担当者 □ 承認者                                                           |                                  |
| - 課題理律(課題理由保由の申込ができます。)                                                                |                                  |
| 福定計引第回設定(福定計引先の管理(設計・時時)かできます。) 一 担当者 二 単記者                                            |                                  |
|                                                                                        | 次ページ以降をご参照ください                   |
| 支店 口度種別 口度番号 口度名詞                                                                      |                                  |
| □ <sup>2000</sup><br>本店 当座 2149740 7597(235) <sup>2</sup>                              |                                  |
|                                                                                        |                                  |
|                                                                                        | ● 8. 承認者の権限を付与した場合は、「初期承認ハ       |
|                                                                                        | スワード」「初期承認パスワード(再入力)」を入          |
| 1-57 续微值幅照会 结构一起請求 融放中込 管理集赛                                                           |                                  |
| 取引服费服务 除作服费服务 取引法管理 利用者体捐服务 2一节体报管理                                                    | カし[変更内容の確認へ]ボタンをクリックしま           |
| 初期承認パスワード設定 SCRKUK11105                                                                | +                                |
| © パスワードを入力                                                                             | <b>9</b> o                       |
| 初期予選が以り…ドを入力して使きい。<br>(金)(初) 調査を考えカルで使きい。                                              |                                  |
| ■ <u>1</u> - <b>7</b> 基本情報                                                             |                                  |
| 1054/>10 user0705                                                                      | ■「宮崎大陽ビジネスW/FR」で利田」 ていスパスワ       |
| 2-72 TA31EB                                                                            |                                  |
| ■ 承認パスワード                                                                              | ートとは別に承認バスワードの設定が必要です。           |
| 初期承認パスワード(必須) (対象ユーザの初期承認パスワードを入力して(ださい。)                                              | ここでの承認パスワードは、『宮崎太陽でんさいネ          |
| 初期未辺パスワード(再入力)(6例)                                                                     | ットサービス『真田のものです                   |
|                                                                                        |                                  |
|                                                                                        |                                  |
|                                                                                        |                                  |
|                                                                                        |                                  |
|                                                                                        | ■承認者の権限を付与したかった場合け 木画面           |
|                                                                                        | ■ 小町日 シバビ へに うしょん うに 勿日 は、 本 回 田 |
|                                                                                        | は人ナツノされます。                       |

| No | 項目名                | 必須<br>任意 | 属性            | 説明                                          |
|----|--------------------|----------|---------------|---------------------------------------------|
| 1  | 初期承認パスワード          | 必須       | 半角英数字<br>6 文字 | 初期の承認パスワードを入力します。<br>(英字と数字を組み合わせて設定してください) |
| 2  | 初期承認パスワード<br>(再入力) | 必須       | 半角英数字<br>6 文字 | 確認のため、承認パスワードを再入力します。                       |

Ⅲ マスターユーザが行う管理業務-17

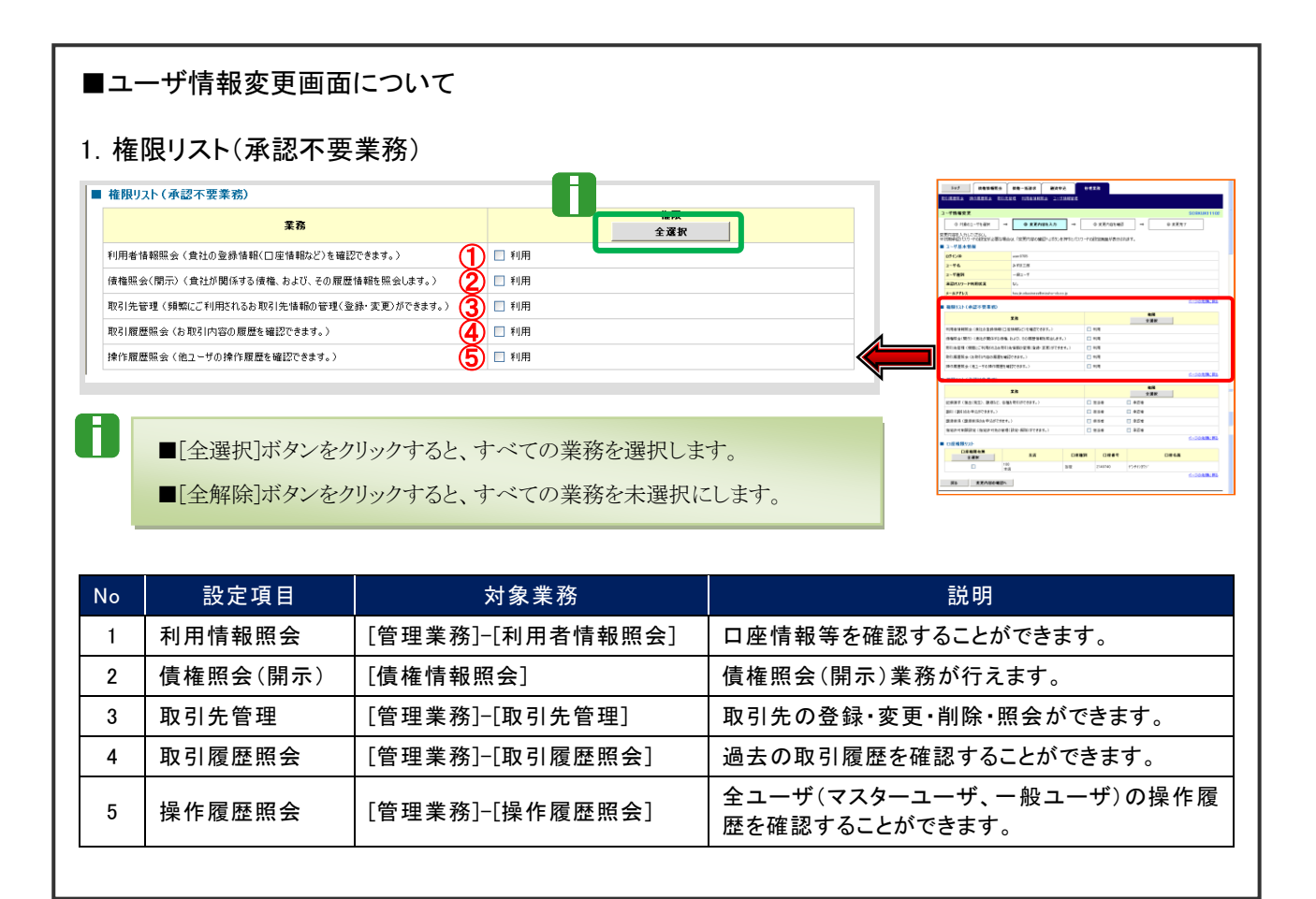

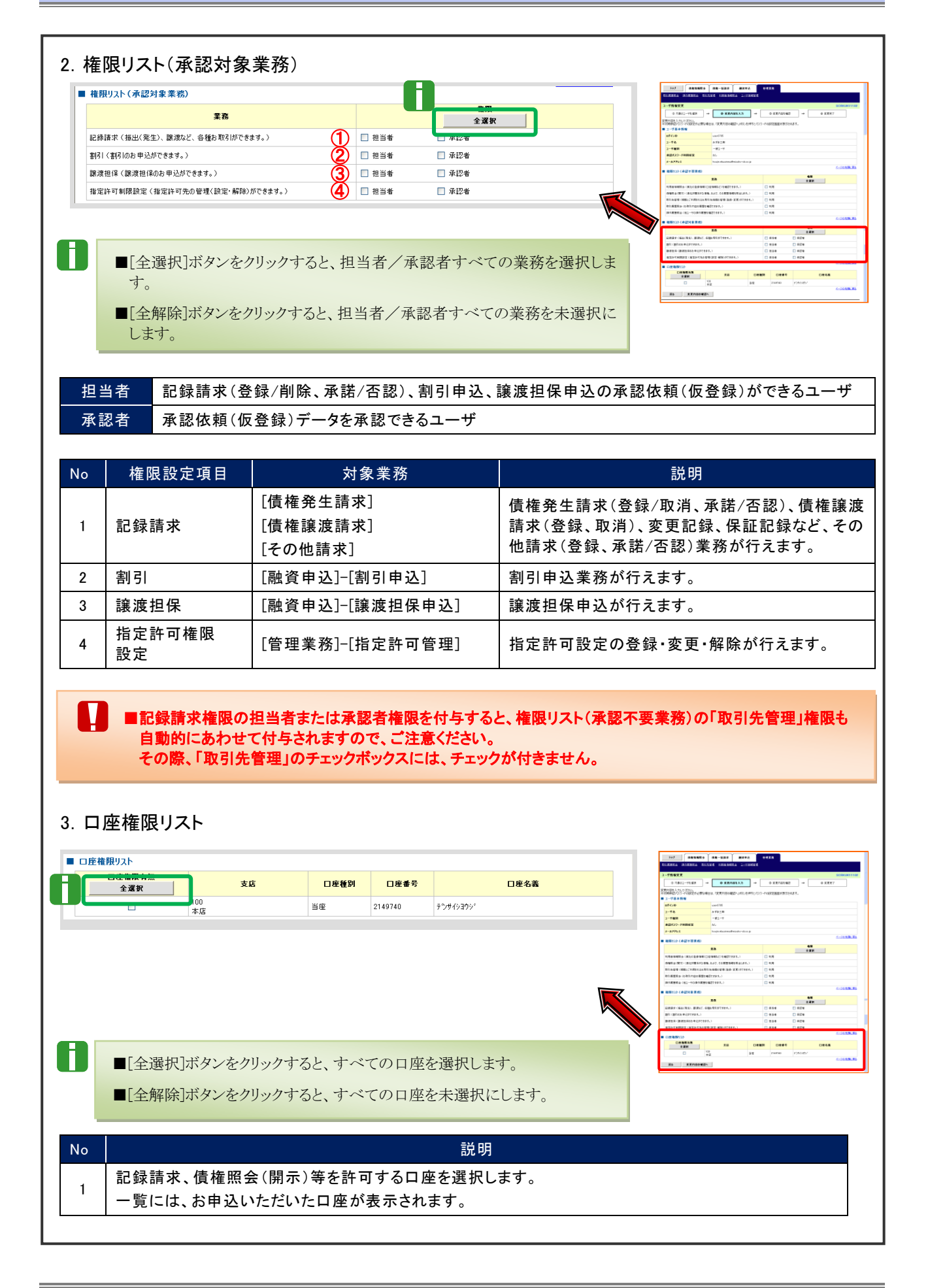

共通編

| トップ 債権情報照会                                                                                                    | 估备一抵請求                                                                                                    | 融资申込                                                                                                    | 管理業務                                                                                                    |                                                                                                    |                                                                                                    |                                                                                                    |
|----------------------------------------------------------------------------------------------------|----------------------------------------------------------------------------------------------------|----------------------------------------------------------------------------------------------------|----------------------------------------------------------------------------------------------------|----------------------------------------------------------------------------------------------------|----------------------------------------------------------------------------------------------------|----------------------------------------------------------------------------------------------------|
| 引展原始会 操作度度现金 取引法                                                                                                    | 管理 利用者情報服会                                                                                                    | ユーザ値報管理                                                                                                    |                                                                                                    |                                                                                                    |                                                                                                    |                                                                                                    |
| 一步情報変更確認                                                                                                    |                                                                                                    |                                                                                                    |                                                                                                    |                                                                                                    |                                                                                                    | SCRKUK11103                                                                                                    |
| ◎ 対象のユーザを選択 →                                                                                                    | @ 実更内容を                                                                                                    | λ <b>ற</b> →                                                                                                    | @ 麦更内容                                                                                                    | :te2 →                                                                                                    | @ 実更!                                                                                                    | 87                                                                                                    |
| 下の内容でユーザを変更しますか?                                                                                                    |                                                                                                    |                                                                                                    |                                                                                                    |                                                                                                    |                                                                                                    |                                                                                                    |
| ユーザ基本情報                                                                                                    |                                                                                                    |                                                                                                    |                                                                                                    |                                                                                                    |                                                                                                    |                                                                                                    |
| ロダインID                                                                                                    | user0705                                                                                                    |                                                                                                    |                                                                                                    |                                                                                                    |                                                                                                    |                                                                                                    |
| ユーザ名                                                                                                    | でんきい三郎                                                                                                    |                                                                                                    |                                                                                                    |                                                                                                    |                                                                                                    |                                                                                                    |
| ユーザ種別                                                                                                    | 一般ユーザ                                                                                                    |                                                                                                    |                                                                                                    |                                                                                                    |                                                                                                    |                                                                                                    |
| 承認パスワード利用状況                                                                                                    | 初期状態                                                                                                    |                                                                                                    | //                                                                                                    |                                                                                                    |                                                                                                    |                                                                                                    |
| 承辺パスワードの初期化                                                                                                    | 有り                                                                                                    | /                                                                                                    | '                                                                                                    |                                                                                                    |                                                                                                    |                                                                                                    |
| 3-168502                                                                                                    | Saburo, Densa (8000000                                                                                                    | 0000.000.00                                                                                                    | 1                                                                                                    |                                                                                                    |                                                                                                    | ページの失調に戻る                                                                                                    |
| 権限リスト(承認不要業務)                                                                                                    |                                                                                                    |                                                                                                    |                                                                                                    |                                                                                                    |                                                                                                    |                                                                                                    |
| 1                                                                                                    | <b>美務権限</b>                                                                                                    |                                                                                                    |                                                                                                    | 業務権                                                                                                    | <b>發展有</b> 無                                                                                                    |                                                                                                    |
| 利用者情報語会(貴社の登録情報(ロ)                                                                                                    | 至情報など)を確認できます                                                                                                    | •>                                                                                                    | 〇利用                                                                                                    |                                                                                                    |                                                                                                    |                                                                                                    |
| 取引先管理く頻繁にご利用されるお取引                                                                                                    | 先後報の管理く登録・実更                                                                                                    | D#C###+)                                                                                                    | 0 利用                                                                                                    |                                                                                                    |                                                                                                    |                                                                                                    |
| 取引履歴報会(お取引内容の履歴を確                                                                                                    | 認できます。)                                                                                                    | 7 1                                                                                                    | ○ 利用                                                                                                    |                                                                                                    |                                                                                                    |                                                                                                    |
| 操作履歴現会(他ユーザの操作履歴を                                                                                                    | 1270829.)                                                                                                    |                                                                                                    | ○ 利用                                                                                                    |                                                                                                    |                                                                                                    |                                                                                                    |
| 旅期川つト(金徳社忠堂神)                                                                                                    |                                                                                                    |                                                                                                    |                                                                                                    |                                                                                                    |                                                                                                    | ページの先頭に戻る                                                                                                    |
| 1 1 1 1 1 1 1 1 1 1 1 1 1 1 1 1 1 1 1                                                                                                    | EBAR .                                                                                                    |                                                                                                    |                                                                                                    | 2R4                                                                                                    | 111日日 11日日 11日日 11日日 11日日 11日日 11日日 11                                                                                                    |                                                                                                    |
| 記録請求 (振出(発生)、譲渡など、各社                                                                                                    | 約取引ができます。〉                                                                                                    |                                                                                                    | <ul> <li>担当者</li> </ul>                                                                                                    | ○ 承認                                                                                                    | *                                                                                                    |                                                                                                    |
| 割引(割引のお 甲込ができます。)                                                                                                    |                                                                                                    | 1                                                                                                    | ○ 担当者                                                                                                    | ○ 承認                                                                                                    | *                                                                                                    |                                                                                                    |
| 醸渡担保(醸渡担保のお申込ができます                                                                                                    |                                                                                                    |                                                                                                    | ○ 担当者                                                                                                    | ○ 承認                                                                                                    | 14                                                                                                    |                                                                                                    |
| 指定許可制課設定(指定許可先の管理                                                                                                    | (設定・解除)ができます。)                                                                                                    |                                                                                                    | ○ 担当者                                                                                                    | ○ 承認                                                                                                    | (考                                                                                                    |                                                                                                    |
| ロ座権限付与リスト                                                                                                    | /                                                                                                    | 1                                                                                                    |                                                                                                    |                                                                                                    |                                                                                                    | パージの先頭に戻る                                                                                                    |
| 支店                                                                                                    |                                                                                                    | 口座種別                                                                                                    | 口座番号                                                                                                    |                                                                                                    | 口座名義                                                                                                    |                                                                                                    |
| 100<br>本店                                                                                                    |                                                                                                    | 5 B                                                                                                    | 2149740                                                                                                    | テンテイショウショ                                                                                                    |                                                                                                    |                                                                                                    |
| 産修田承担パンロード                                                                                                    |                                                                                                    |                                                                                                    |                                                                                                    |                                                                                                    |                                                                                                    | ページの先頭に戻る                                                                                                    |
| WE22日永辺パスワード(必須)                                                                                                    |                                                                                                    |                                                                                                    | 〈マスターユーザの                                                                                                    | 承認パスワードを入力し                                                                                                    | てください。〉                                                                                                    |                                                                                                    |
|                                                                                                    |                                                                                                    |                                                                                                    |                                                                                                    |                                                                                                    |                                                                                                    | ページの失調に戻る                                                                                                    |
| 页3 <b>发更</b> 的发行                                                                                                    |                                                                                                    |                                                                                                    |                                                                                                    |                                                                                                    |                                                                                                    |                                                                                                    |
| 成本         支充の実行           トップ         保電装備販売                                                                                                    |                                                                                                    | 建筑中区                                                                                                    | 管理業務                                                                                                    |                                                                                                    |                                                                                                    |                                                                                                    |
| 成各         主王の実行           トップ         保衛城陽尾会           13(回道年会         除行道是指金                                                                                                    | 保養一級請求<br>保養一級請求<br>業現 1月開載情報開始                                                                                                    | ■数文中込<br>2—学法经管理                                                                                                    | <del>С</del> И.Z.S                                                                                                    |                                                                                                    |                                                                                                    |                                                                                                    |
| 取3         東東の東市           トップ         保倉場層販会           201日日日日         田田田田田           ーザ指像変更完了         1111                                                                                                    | Ha-Mar<br>And Lungahanna                                                                                                    | <b>建</b> 筑中込<br>2 <u></u>                                                                                                    | 管理業務                                                                                                    |                                                                                                    |                                                                                                    | SORKUKI 11 04                                                                                                    |
| R6         東王の東行           トラブ         GRESSWEA           (1)田田田名         R01 田田名           -ザ病僧夏夏完了         0.1歳245           (1)日日         0.1歳245                                                                                                    | <b>MQ-MAR</b><br>WE MERANIKA<br>WE MERANIKA                                                                                                    | 建筑中込<br>2                                                                                                    | 管理業務<br>© 東東内省                                                                                                    | 12.14222 →                                                                                                    | @ 文更                                                                                                    | SORKUK11104                                                                                                    |
| R6         東王の東行           トップ         休着な場所を           ショア         休着な場所を           ショア         休着な場所を           ショア         休着な場所を           ショア         小前後な見完了           ション         小前後な日本の名           メージ前後を見完了         ション           メージの第の定了(月) た         ション                                                                                                    | RE-KSR<br>RE HERHNER<br>O REAG                                                                                                    | <ul> <li></li></ul>                                                                                                    | 管理業務<br>© 東東内語                                                                                                    | ł6 ₩ <u>2</u> 2 →                                                                                                    | ¢ že                                                                                                    | SCRIKUKT104<br>KY<br>PR                                                                                                    |
| 取る         支配の取物           トップ         病金な場面を           パロデジム         内口の変形会           ・ジ債権変更完了         の日前の二少な道術           ・ジロス芝が売了にました。         ユージ基本簡優                                                                                                    | <b>AB-KAR</b><br>NU INSAMSA<br>O REMBE                                                                                                    | <b>鐵汉甲區</b><br>2944日現成<br>入力 →                                                                                                    | <b>87.55</b><br>0.557<br>0.557                                                                                                    | 1614822 →                                                                                                    | \$ X 8                                                                                                    | SCRKUK(1104<br>हर<br>कुझ                                                                                                    |
| 取る         東王の東行           トラブ         64 年5 年16 年17 年18 年16 年17 年18 年17 年18 年18 年18 年18 年18 年18 年18 年18 年18 年18                                                                                                    | (紙電-紙高水)     (紙電-紙高水)     (紙電)     (紙電)     (紙電)     (紙電)     (紙電)     (紙電)     (紙電)     (紙電)     (紙電)                                                               | <b>ШХФЫ</b><br><u>2-454892</u><br>2.7] →                                                                                                    | 87.22<br>0 x2/10                                                                                                    | ₹₩ <u>27</u> +                                                                                                    | ¢ XE                                                                                                    | SCRKUK1104<br>#7<br>ФЯ                                                                                                    |
| 取る         支配の取行           トラブ         (余色気単形)           ・・・・・・・・・・・・・・・・・・・・・・・・・・・・・・・・・・・・                                                                                                    | (後電一紙道家)<br>(注意) (注意) (注意) (注意) (注意)<br>(注意) (注意) (注意) (注意)<br>(以来でつから)<br>(以来でつから)<br>(以来でつから)<br>(以来でつから)<br>(以来での)(注意)(した)(います)(います)(います)(います)(います)(います)(います)(います | 建次甲基<br>2-544日9月<br>入力 ➡                                                                                                    | TITE                                                                                                    | 1.0822 →                                                                                                    | @ XZ                                                                                                    | SORKUKI 11 04<br>87                                                                                                    |
| 取る         支配の取付           トラフ         (休会知ら知た)           ・         (休会知ら知た)           ・         (休会知ら知た)           ・         (休会知ら知た)           ・         (休会知ら知た)           ・         (休会知ら知た)           ・         (休会知ら知た)           ・         (休会知られた)           ・         (休会知られた)           ・         (休会和られた)           ・         (休会和られた)           ・         (休会和日のられた)           ・         (休会和日のられた)           ・         (休会和日のられた)           ・         (休会和日のられた)           ・         (休会和日のられた)           ・         (休会和日の日 |                                                                                                    | <b>謝文中込</b><br>                                                                                                    | СЛХВ<br>0 ХЕРЮ                                                                                                    | 5.002 →                                                                                                    | ¢ \$Z                                                                                                    | SCRICUKT1104<br>RET<br>SPEN                                                                                                    |
| 取る         支配の取行           トップ         病毒物理用の           トップ         病毒物理用の           ・マガ         病毒物理用の           ・グ防衛型変完了         の           ・グ防御型変完了         の           ・グ防の変形向てはよと、         ・           ・グ防の変形向てはよと、         ・           ・グの変形のていまれる         ・           ログスクーマを取り、         ・           こーダをパスワード利用数支援         ・                                                                                                    | 休年一紙店水                                                                                                    | <b>謝文申込</b><br>255月1日月<br>入力 →                                                                                                    | C II II<br>O XEMO                                                                                                    | t@22 →                                                                                                    | © XE                                                                                                    | SORKUKI 1104<br>KE Y<br>EPR                                                                                                    |
| 取る         支援の気行           トップ         編巻な形式の           トップ         編巻な形式の           ・ブ情報変更完了         の1歳の1-95歳           ・ブ信楽式の         ・           ・ブ考察         ・           ・ブ考察         ・                                                                                                    |                                                                                                    | <b>ЖХФХ</b><br>2- <del>У</del> МЕХС<br>2.7 →                                                                                                    | C 7 2 8<br>O X EMB                                                                                                    | ₹ <b>6</b> 22 →                                                                                                    | @ XZ                                                                                                    | SCRKUK 1104                                                                                                    |
| 取る         支配の取行           トラブ         (4) 単数 単数 単数           ・・・・・・・・・・・・・・・・・・・・・・・・・・・・・・・・・・・・                                                                                                    | 依他一起店本<br>・                                                                                                    | 第次中止<br>2 - 974 新空信 入力 →                                                                                                    | C J I E                                                                                                    | 8422 →                                                                                                    | ¥X 0                                                                                                    | ECRKUM 1104<br>至7<br>                                                                                                    |
| 正心         支王の気行           トラブ         (株名名画知名)           ・・・・・・・・・・・・・・・・・・・・・・・・・・・・・・・・・・・・                                                                                                    | 依他一話這次     (2) (1) (1) (1) (1) (1) (1) (1) (1) (1) (1                                                                                                    | ¥次申込<br>2→54日日日<br>入力 →                                                                                                    | G I Z S                                                                                                    | 1407 →                                                                                                    | ¢ £E                                                                                                    | SORKUKI 11 04<br>年7<br>                                                                                                    |
| 取る         支重の気行           トラブ         (株名戦局軍王)           ・         (日二三二、四二、四二、四二、四二、四二、四二、四二、四二、四二、四二、四二、四二、四二                                                                                                    |                                                                                                    | 第次年込<br>→ 三型計算保護<br>入力                                                                                                    | C428                                                                                                    | 5 W22 →<br>5 W22 →                                                                                                    | ŵ XZ                                                                                                    | SORKUR 1104<br>変す<br>の第<br>く-20未続に戻る                                                                                                 |
|                                                                                                    |                                                                                                    | 8000年120<br>2-94日123<br>2.77 →<br>0001.00.00<br>0001.00.00                                                                                                    | 0 XEma<br>0 XEma                                                                                                    | 1.022 →<br>##4                                                                                                    | Ф <u>х р</u><br>9.11 гр                                                                                                    | SORKUKI1104<br>死了                                                                                                    |
|                                                                                                    |                                                                                                    | XX = L<br>2 - 5 4 H 2 8<br>1 1 2 8<br>1 1 1 1 1 1 1 1 1 1 1                                                                                                    | C # 2 6<br>0 X EPia<br>0 X EPia<br>0 198<br>0 198<br>0 198                                                                                                    | t@22 →                                                                                                    | Ф <u>х г</u>                                                                                                    | SORKUK11104<br>を7<br>の<br>の<br>の<br>た<br>の<br>た<br>し<br>に<br>、<br>こ<br>、<br>、<br>、<br>、<br>、<br>、<br>、<br>、<br>、<br>、<br>、<br>、<br>、 |
|                                                                                                    |                                                                                                    | BX7年込<br>2-97415202<br>2)<br>3/7<br>2)<br>3/7<br>3/7<br>4)<br>4)<br>4)<br>4)<br>4)<br>4)<br>4)<br>4)<br>4)<br>4)<br>4)<br>4)<br>4)                                                                                                    | C # 2 & A                                                                                                    | 1₩2<br>284                                                                                                    | @ \$F                                                                                                    | SCRKUM 1104<br>27                                                                                                    |
| 取る         支配の取行           トラブ         (株名も福田之名)           ・・・・・・・・・・・・・・・・・・・・・・・・・・・・・・・・・・・・                                                                                                    |                                                                                                    | ■次申込<br>2 - メポト目で見<br>入力 →<br>、<br>、<br>、<br>、<br>、<br>、<br>、<br>、<br>、<br>、<br>、<br>、<br>、<br>、<br>、<br>、<br>、<br>、<br>、                                                                                                    | ©####                                                                                                    | 1402 →<br>XB4                                                                                                    | @ <u>\$</u> 2                                                                                                    | SORKUKI 11 04<br>年7<br>(日前<br>《二20主簿: 民名                                                                                             |
| 取る         支重の気行           トラフ         (株名和毎年)           ・・・・・・・・・・・・・・・・・・・・・・・・・・・・・・・・・・・・                                                                                                    |                                                                                                    | 第次申込<br>→ 工業計算項目<br>入力<br>→<br>の000.00.00<br>→<br>・)<br>+)<br>+)<br>+)<br>+)<br>+)<br>+)<br>+)<br>-)<br>-)<br>-)<br>-)<br>-)<br>-)<br>-)<br>-)<br>-)<br>-)<br>-)<br>-)<br>-)                                                                                                    | C.R.E.S.                                                                                                    | 5182<br>2.84<br>2.84                                                                                                    | ŵ XZ                                                                                                    | SONKUR(1104<br>を7<br>の前<br>く2の主様: 更2                                                                                                 |
|                                                                                                    |                                                                                                    | ※次申込<br>→ 一型計算保護<br>入力 →<br>0000.00.00<br>-)<br>-)<br>-)<br>-)<br>-)<br>-)<br>-)<br>-)<br>-)<br>-)                                                                                                    | C-REA<br>- XEPA<br>- XEPA<br>- 108<br>- 108<br>- 108                                                                                                    | 3.002 →<br>2.84                                                                                                    | © 丈王<br>電 丈王<br>職業 4)系                                                                                                    | SORKUK1104<br>を7<br>中間<br>ページの失踪に更な<br>ページの失踪に更な                                                                                     |
| 取る         東京の新行           トラブ         64 年5 年5 7 1 1 1 1 1 1 1 1 1 1 1 1 1 1 1 1 1 1                                                                                                    |                                                                                                    | #次中込     2-サム目空     2-サム目空     2     2     7     2     4     4     4     4     4     4     4     4     4     4     4     4     4     4     4     4     4     4     4     4     4     4     4     4     4     4     4     4     4     4     4     4     4     4     4     4     4     4     4     4     4     4     4     4     4     4     4     4     4     4     4     4     4     4     4     4     4     4     4     4     4     4     4     4     4     4     4     4     4     4     4     4     4     4      4                                                                                                    | <ul> <li>○ 未至内容</li> <li>○ 未至内容</li> <li>○ 本至内容</li> <li>○ 10円</li> <li>○ 10円</li> <li>○ 10円</li> <li>○ 10円</li> <li>○ 10円</li> <li>○ 10円</li> <li>○ 10円</li> <li>○ 10円</li> <li>○ 10円</li> <li>○ 10円</li> <li>○ 10円</li> <li>○ 10円</li> <li>○ 10円</li> <li>○ 10円</li> </ul>                                                                                                    | 1.6627 →<br>2.844<br>2.844<br>2.844<br>0.942                                                                                                    | Ф <u>х г</u><br>ада на<br>ада на<br>а                                                                                                    | SCIRKURG 1104<br>年7<br>                                                                                                    |
|                                                                                                    |                                                                                                    | BX7年上<br>2-974 85202<br>2-974 85202<br>2-974 85202<br>2-974 85202<br>2-974 85202<br>2-974 8520<br>2-974 8520<br>2-974 8520<br>2-974 8520<br>2-974 85202<br>2-974 85202<br>2-974 8520<br>2-974 8520<br>2-974<br>2-974 8520<br>2-974 8520<br>2-974<br>2-974 8520<br>2-974 8520<br>2-974<br>2-974 8520<br>2-974 8520<br>2-974<br>2-974<br>2-974<br>2-974<br>2-974<br>2-974<br>2-974<br>2-974<br>2-974<br>2                                                                                                    | C.#255                                                                                                    | 14822 →<br>14822 →<br>14842<br>14842<br>1484<br>1484<br>1484<br>1484<br>1484<br>14                                                                                                    | ۵ <i>R</i> + <b>x</b><br>۲<br>۲<br>۲<br>۲<br>۲                                                                                                    | SCRKUM 1104<br>27<br>                                                                                                    |
| 取る         支援の気行           トラブ         (株名も毎年の)           ・・・・・・・・・・・・・・・・・・・・・・・・・・・・・・・・・・・・                                                                                                    |                                                                                                    | ■次申込<br>2 - メポト目で見<br>入力 →<br>(0001.00.00<br>)<br>(0001.00.00<br>)<br>(0001.00.00)<br>(0001.00.00)<br>(0001.00)<br>(0001.00)<br>(00 |                                                                                                    | <ul> <li>■</li> <li>2887</li> <li>368</li> <li>368</li></ul>                                                                                                    |                                                                                                    | SORKUKI 11 04<br>87<br>099<br>4-20538: EX                                                                                            |
| 正さ         支重の気行           トラフ         (株名15年年年年年年年年年年年年年年年年年年年年年年年年年年年年年年年年年年年年                                                                                                    |                                                                                                    | 諸次年込<br>→工業計算理選<br>入力<br>→<br>の000.00.001                                                                                                    | C # 2.5      C # 2.5      C # 2.5 | 5482 →<br>5882 →<br>5882 -<br>588 -<br>982 -<br>982 -<br>982 -<br>982 -<br>982 -<br>982 -<br>982 -<br>982 -                                                                                                    | دَمَالُم الله الله الله الله الله الله الله الل                                                                                                    | SONKUR(1104<br>を7<br>00前<br>く2の主体:更2<br>く2の主体:更2                                                                                     |
|                                                                                                    |                                                                                                    | #XPEL                                                                                                    |                                                                                                    | 5482 →<br>2882<br>2884<br>2884<br>288 | دُوْ عَرْقَ<br>اللَّهُ عَنْهُ اللَّهُ عَنْهُ عَ<br>اللَّهُ عَنْهُ عَنْهُ عَ<br>عَنْهُ عَنْهُ عَنْهُ عَنْهُ عَنْهُ عَنْهُ عَنْهُ عَنْهُ عَنْهُ عَنْهُ عَنْهُ عَنْهُ عَنْهُ عَنْهُ عَنْهُ عَنْهُ عَنْهُ عَنْهُ عَنْهُ عَنْهُ عَنْ<br>عَنْهُ عَنْهُ عَنْهُ عَنْهُ عَنْهُ عَنْهُ عَنْهُ عَنْهُ عَنْهُ عَنْهُ عَنْهُ عَنْهُ عَنْهُ عَنْهُ عَنْهُ عَنْهُ عَنْهُ عَنْهُ عَنْهُ عَ                                                                                                    | SORKUR 1104<br>を7<br>・<br>・<br>くー2の主体:更加<br>くー2の主体:更加                                                                                |
| 取る         東京の新行           トラブ         64 年5 年5 7 年5 7 年5 7 年5 7 年5 7 年5 7 年5 7                                                                                                    |                                                                                                    | 2-548022       2-548022       2.7       2.7       2.7       2.7       2.7       2.7       2.7       2.7       2.7       2.7       2.7       2.7       2.7       2.7       2.7       2.7       2.7       2.7       2.7       2.7       2.7       2.7       2.7       2.7       2.7       2.7       2.7       2.7       2.7       2.7       2.7       2.7       2.7       2.7       2.7       2.7       2.7       2.7       2.7       2.7       2.7       2.7       2.7       2.7       2.7       2.7       2.7       2.7       2.7       2.7       2.7       2.7       2.7       2.7       2.7       2.7       2.7       2.7       2.7       2.7       2.7       2.7                                                                                                    |                                                                                                    | 1882 →<br>2872 →<br>287<br>287<br>287<br>287<br>287<br>287<br>287<br>287                                                                                                    | <ul> <li>ゆ 大王</li> <li>小本</li> <li>第二十五</li> <li>第二十五</li> <li< td=""><td>SCHKURG 1104<br/>年7<br/>「中間<br/>・<br/>・<br/>・<br/>・<br/>・<br/>・<br/>・<br/>・<br/>・<br/>・<br/>・<br/>・<br/>・</td></li<></ul> | SCHKURG 1104<br>年7<br>「中間<br>・<br>・<br>・<br>・<br>・<br>・<br>・<br>・<br>・<br>・<br>・<br>・<br>・                                           |
|                                                                                                    |                                                                                                    | BXYPEA<br>2-97418221<br>2-97418221<br>2-9741821<br>2-97418212<br>2-9741821<br>2-97418212<br>2-97418212<br>2-97418212<br>2-97418212<br>2-9741821                                                                       |                                                                                                    | 14827 →<br>14827 →<br>1<br>14827 →<br>1<br>14827 →<br>14827 →<br>14827 →<br>148                                                                                                    | دَمَالًا الله الله الله الله الله الله الله                                                                                                    | SCRKUM 1104<br>E7<br>                                                                                                    |

─●9.「確認用承認パスワード」欄に「認証パスワード」を入力し、[変更の実行]ボタンをクリックします。

10. 変更内容が表示されますので確認します。

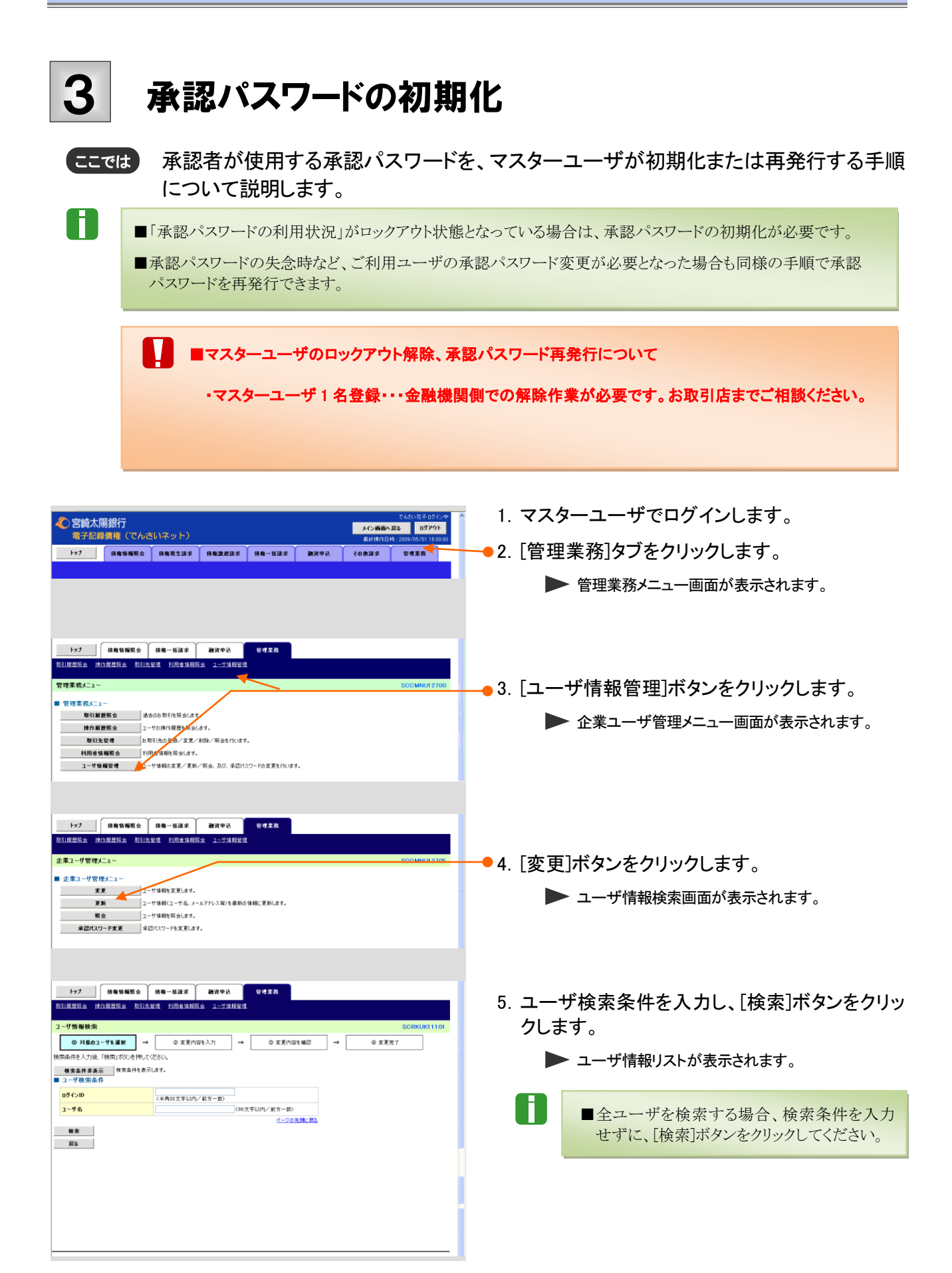

Ⅲ マスターユーザが行う管理業務-21

Ⅲ マスターユーザが行う管理業務

|                                                                                                    | 化成工程                                                     |                               |
|----------------------------------------------------------------------------------------------------|----------------------------------------------------------|-------------------------------|
|                                                                                                    |                                                          |                               |
| ユーザ情報検索                                                                                                    | SCRKUKI 11                                               | <b>n</b>                      |
|                                                                                                    | © 实更内容を確認 → © 实更完了                                       |                               |
| 21天河家のユーザを選択してくたさい。 22天河家のユーザを選択してくたさい。 22天河家のユーザを選択してくたさい。                                                                                                    |                                                          |                               |
| ユーザ情報リ                                                                                                    | 45                                                       | ■「詳細」ハダンをクリックすると、現住のユーリ状況     |
| 7件中1-7件を<br>10ページ前 範定 7 1                                                                                                    | 表示<br>次ページ 10ページ次                                        | を確認できます。                      |
| 24 D7 />ID                                                                                                    | ユーザ名 ユーザ種別                                               |                               |
| <b>正純 太王</b> user0701 7                                                                                                    | てんさい次郎 マスターユーザ                                           |                               |
| 詳細 安更 user0702 1                                                                                                    | たんさ、花子 マスターユーザ                                           |                               |
| 第4日 天史 User0704 7                                                                                                    | 2人は1二郎 一般ユーザ                                             | ───●6. 変更するユーザの[変更]ボタンをクリックしま |
| <b>314 XZ</b> 44400 7                                                                                                    | 2んさい三郎 ー 敏ユーザ                                            |                               |
| 課題 東更 Huser0706 て                                                                                                    | 2んさ1.四郎 統ユーザ                                             | <b>9</b> °                    |
|                                                                                                    | 5んさい五郎 - 秋ユーザ<br>ページの 午時に 厚み                             |                               |
| 戻る                                                                                                    |                                                          |                               |
|                                                                                                    |                                                          |                               |
|                                                                                                    |                                                          | -                             |
|                                                                                                    |                                                          |                               |
| トップ (#2014-16200-0) (#20-1620-0) 24-07-0-3.                                                                                                    | 2.# * 2                                                  |                               |
| 10.100 10.1000 |                                                          |                               |
|                                                                                                    |                                                          |                               |
| ユーザ情報変更                                                                                                    | SCRKUK111                                                | 32                            |
| ① 対象のユーザを選択 → ② 変更内容を入力 →                                                                                                    | © 変更内容を確認 → © 変更完了                                       |                               |
| ※定内書で入りしていたい。<br>※初期手援が入りていたの設定が必要な場合は、「変更内容の確認へ」ボタンを押すのスワット                                                                                                    | 〒の設定週間が表示されます。                                           | ──● /.「承認ハスリートを初期化する」にナェックを入  |
| ■ ユーザ基本消報<br>ログインID user0702                                                                                                    |                                                          | れ 「変更内容の確認へ〕ボタンをクリックしま        |
| 2-7 <b>6</b> Thate                                                                                                    |                                                          |                               |
| 2-920 R39-2-1                                                                                                    |                                                          | <u>9</u> 0                    |
|                                                                                                    |                                                          |                               |
| メールアドレス     Hanako, Densa 16000000000 00.00                                                                                                    |                                                          |                               |
| ■ 推開リコト(承認不要業態)                                                                                                    | ページの先現に戻                                                 |                               |
| 28                                                                                                    | <b>急</b> 尿                                               |                               |
| 利用希情報照会(食社の登録情報(口座情報など)を確認できます。)                                                                                                    |                                                          |                               |
| 債権編金(闘子)(貴社が関係する債権、および、その履歴儀等を開会します。)                                                                                                    | □ 利用                                                     |                               |
| 取引先管理(環境にご利用されるお取引先情報の管理(金統)変更)ができます。)                                                                                                    | *##                                                      |                               |
| 取る1度意味金(お取る1内容の加速を確認できます。)<br>換作履展時金(約ユーザの操作履展を確認できます。)                                                                                                    | 100 NUE                                                  |                               |
| ■ 休期113ト(み初分40巻次)                                                                                                    | ページの先興に戻                                                 |                               |
| ■ TRUR2AF (小G22) + + + 19/                                                                                                    | <b>春</b> 展                                               |                               |
| ● 第四日の日本市場である。                                                                                                    |                                                          |                               |
| 制引(割引のお申込ができます。)                                                                                                    | <ul> <li>2 2 2 2 2 2 2 2 2 2 2 2 2 2 2 2 2 2 2</li></ul> |                               |
| 醸造担保(醸造担保のお申込ができます。)                                                                                                    | 2 2 2 4                                                  |                               |
| 指定許可制限設定(指定許可先の管理(設定解除)ができます。)                                                                                                    | □ 推当者 □ 承認者                                              |                               |
| ■ □座権限リスト                                                                                                    | <u> </u>                                                 |                               |
| □座権限有無     支店     □座権     □座権     □     □     □     □     □     □     □     □     □     □     □     □     □     □     □     □     □     □     □     □     □     □     □     □     □     □     □     □     □     □     □     □     □     □     □     □     □     □     □     □     □     □     □     □     □     □     □     □     □     □     □     □     □     □     □     □     □     □     □     □     □     □     □     □     □     □     □     □     □     □     □     □     □     □     □     □     □     □     □     □     □     □     □     □     □     □     □     □     □     □     □     □     □     □     □     □     □     □     □     □     □     □     □     □     □     □     □     □     □     □     □     □     □     □     □     □     □     □     □     □     □     □     □     □     □     □     □     □     □     □     □     □     □     □     □     □     □     □     □     □     □     □     □     □     □     □     □     □     □     □     □     □     □     □     □     □     □     □     □     □     □     □     □     □     □     □     □     □     □     □     □     □     □     □     □     □     □     □     □     □     □     □     □     □     □     □     □     □     □     □     □     □     □     □     □     □     □     □     □     □     □     □     □     □     □     □     □     □     □     □     □     □     □     □     □     □     □     □     □     □     □     □     □     □     □     □     □     □     □     □     □     □     □     □     □     □     □     □     □     □     □     □     □     □     □     □     □     □     □    □     □     □     □     □     □     □     □     □     □     □     □     □     □     □     □     □     □     □     □     □     □     □     □     □     □     □     □     □     □     □     □     □     □     □     □     □     □     □     □     □     □     □     □     □     □     □     □     □     □     □     □     □     □     □     □     □     □     □     □     □     □     □     □     □     □     □     □     □     □     □     □     □     □     □     □     □     □     □     □     □    □    □    □    □    □    □       | 刘 口座番号 口座名義                                              |                               |
| □ 100<br>すざ<br>さ                                                                                                    | 2149740 デンザイシ3051                                        |                               |
| 戻る 麦更内容の確認へ                                                                                                    | ページの先輩に戻                                                 |                               |
|                                                                                                    |                                                          | -                             |
|                                                                                                    |                                                          |                               |
|                                                                                                    |                                                          |                               |
| ▶>7 须椎情釋照会 须卷一怒請求 融资申込                                                                                                    | 管理某高                                                     |                               |
| <u>取引國當除会一條作屬豐肥会一款引先管理一利用者情報除金 2一步情報管理</u>                                                                                                    |                                                          |                               |
| 初期承認パスワード設定                                                                                                    | SCRKUKI 11                                               |                               |
| の パスワードを入力                                                                                                    |                                                          | (冉人刀)」を人刀し「変更内容の確認へ」ホタン       |
| 初期承認パスワードを入力してください。<br>(必須) 欄は必ず入力してください。                                                                                                    |                                                          | をクリックします。                     |
| ■ ユーザ基本情報                                                                                                    | /                                                        |                               |
| 19913-10 wser0702<br>フーザネ デムカ ボチ                                                                                                    |                                                          |                               |
|                                                                                                    | ページの先端に戻                                                 |                               |
| ■ 示証ハスワード<br>初期未辺パスワード(必須)                                                                                                    |                                                          |                               |
|                                                                                                    | 《対象ユーザの初期承認パスワードを入力してくぎさい。)                              |                               |
| 初期承認パスワード(再入力)(必須)                                                                                                    | (対象ユーザの初期承認パスワードを入力してください。)                              |                               |
| 初期承辺パスワード(再入力)(必須)<br>                                                                                                    | 【パオタユーザの初期発記パスワードを入力してください。)<br>]<br>                    |                               |
| 初期未辺ハンワーF(再入力)(63)<br>反5 ま王内約5番2へ                                                                                                    | (対象ユーザの招勝寺(凹パスワードも入力して(020い)<br> <br>                    |                               |
| <u>加限者型はスワード(高入力)(き現)</u>                                                                                                    | (対象ユーザの初期毎辺パスワードを入力して(020い)<br> <br>の合称語に目<br>           |                               |

| No | 項目名               | 必須<br>任意 | 属性            | 説明                                          |
|----|-------------------|----------|---------------|---------------------------------------------|
| 1  | 初期承認パスワード         | 必須       | 半角英数字<br>6 文字 | 初期の承認パスワードを入力します。<br>(英字と数字を組み合わせて設定してください) |
| 2  | 初期承認パスワード<br>(再入力 | 必須       | 半角英数字<br>6 文字 | 確認のため、承認パスワードを再入力します。                       |

## Ⅲ マスターユーザが行う管理業務

9.「確認用承認パスワード」欄にマスターユーザご自身の「認証パスワード」を入力し、「変更の実行」ボタンをクリックします。

10. 変更内容が表示されますので確認します。

■ロック解除された承認者で次回ログインすると、 承認パスワード変更画面が表示されますので、 承認パスワードの変更を行ってください。

以上で承認パスワード初期化は完了です。

| 197 狭椎油釉医学                                                                                                    |                                                                                                    |                                                                                                    |                                                                                                    |                                                                                                    |
|----------------------------------------------------------------------------------------------------|----------------------------------------------------------------------------------------------------|----------------------------------------------------------------------------------------------------|----------------------------------------------------------------------------------------------------|----------------------------------------------------------------------------------------------------|
| 1度豐熙会 達作農農服会 取引き                                                                                                    | 上管理 利用者情報照会 ユーザ情報管理                                                                                                    |                                                                                                    |                                                                                                    |                                                                                                    |
| ザ情報変更確認                                                                                                    |                                                                                                    | $\Pi$                                                                                                    |                                                                                                    | SCRKUK11103                                                                                                    |
| ① 対象のユーザを選択 🚽                                                                                                    | © 変更内容を入力 →                                                                                                    | ● 東東内容を確認                                                                                                    | ⇒ © :                                                                                                    | 2更完了                                                                                                    |
| の内容でユーザを変更しますか?                                                                                                    | /                                                                                                    |                                                                                                    |                                                                                                    |                                                                                                    |
| 2-ザ基本情報                                                                                                    | /                                                                                                    | 1                                                                                                    |                                                                                                    |                                                                                                    |
| <b>IグインID</b>                                                                                                    | user0702                                                                                                    | 1                                                                                                    |                                                                                                    |                                                                                                    |
| 2~9名                                                                                                    | 电无电 炬子                                                                                                    |                                                                                                    |                                                                                                    |                                                                                                    |
| 2.一ザ種別                                                                                                    | 729-2-9                                                                                                    |                                                                                                    |                                                                                                    |                                                                                                    |
| <b>秋辺パスワード利用状況</b>                                                                                                    | 初期状態                                                                                                    |                                                                                                    |                                                                                                    |                                                                                                    |
| を認れスワードの初期化                                                                                                    | 110                                                                                                    |                                                                                                    |                                                                                                    |                                                                                                    |
|                                                                                                    | Hanako. Densa 180000000000, DL 30                                                                                                    |                                                                                                    |                                                                                                    | パージの生態に戻る                                                                                                    |
| <b>産限リスト(承認不要業務)</b>                                                                                                    |                                                                                                    |                                                                                                    |                                                                                                    |                                                                                                    |
|                                                                                                    | 業務機保                                                                                                    |                                                                                                    | 業務機限有無                                                                                                    |                                                                                                    |
| 用巻情報照会〈食社の登録情報(口                                                                                                    | 座情報など)を確認できます。)                                                                                                    | ×利用                                                                                                    |                                                                                                    |                                                                                                    |
| ■ 「「「「「「」」(「「「」」)(「「」」)」)<br>■ ■ ■ ■ ■ ■ ■ ■ ■ ■ ■ ■ ■ ■ ■ ■ ■ ■ ■                                                                                                     | 1、および、その履歴操制を開会します。 >                                                                                                    | × 利用                                                                                                    |                                                                                                    |                                                                                                    |
| RFI 光管理(頻繁にこ利用されるお取ら<br>RFI 開幕院会(お取引内空の開幕を感                                                                                                    | 先情報の管理(空源・変更)ができます。)<br> 205まます。)                                                                                                    | ×利用                                                                                                    |                                                                                                    |                                                                                                    |
| 251度意思会(おうーサの操作展示を                                                                                                    | #2C839。)<br>#27:891、)                                                                                                    | × 利用                                                                                                    |                                                                                                    |                                                                                                    |
|                                                                                                    |                                                                                                    | 1.1.10                                                                                                    |                                                                                                    | ページの先期に戻る                                                                                                    |
| を限リスト(永認対象業務)                                                                                                    |                                                                                                    |                                                                                                    |                                                                                                    |                                                                                                    |
|                                                                                                    | 業務機構                                                                                                    |                                                                                                    | 業務権限有無                                                                                                    |                                                                                                    |
| 2静謙求 (振出(発生)、醸液など、各)                                                                                                    | 重わ取りかできます。)                                                                                                    | × 担当者                                                                                                    | × 承認者                                                                                                    |                                                                                                    |
| 1911(1919)(2010年3月)<br>-<br>-<br>                                                                                                    | ./ / /                                                                                                    | > 2010年<br>文 加送美                                                                                                    | < 東辺市<br>< 東辺市                                                                                                    |                                                                                                    |
| ************************************                                                                                                    | (絵室・解除)ができます。)                                                                                                    | × 担当者                                                                                                    | × 承認者                                                                                                    |                                                                                                    |
| /                                                                                                    |                                                                                                    |                                                                                                    |                                                                                                    | ページの先職に戻る                                                                                                    |
| はありません。                                                                                                    |                                                                                                    |                                                                                                    |                                                                                                    |                                                                                                    |
|                                                                                                    | · · · · · · · · · · · · · · · · · · ·                                                                                                    | (22) 2 Ho / 10/20                                                                                                    | int 1 ml m/ March 1                                                                                                    |                                                                                                    |
| EHRENA9-F(ER                                                                                                    |                                                                                                    | (478-7-20%G5U72                                                                                                    | -L&V10(/1550*1                                                                                                    |                                                                                                    |
|                                                                                                    |                                                                                                    |                                                                                                    |                                                                                                    | ページの学習に変あ                                                                                                    |
| <u>E6</u> <u>\$</u> 26%fr                                                                                                    |                                                                                                    |                                                                                                    |                                                                                                    | <u>《一》の先聞に要。</u>                                                                                                    |
| 反も         支更の支行           トップ         採業装置に合う                                                                                                    | · · · · · · · · · · · · · · · · · · ·                                                                                                    | 世球業務                                                                                                    |                                                                                                    | <u>ページの単確に変わ</u>                                                                                                    |
| 反3         支更の支行           トップ         保衛後期死会           (原目三点)         (市日三三点)                                                                                                    | 98-137 8795<br>227 1084915 2-73829                                                                                                    | t d z a                                                                                                    |                                                                                                    | <u>ページの単確に再し</u>                                                                                                    |
| 取3         東京の第11           トップ         保倉集團長会           川市県社会         配付日本社会           ビリ市場税支充完了                                                                                                    | 株電 16.2 お、                                                                                                    | ₩ <b>#</b> 案務                                                                                                    |                                                                                                    | <u>ページの単構に</u> 要及<br>SCRKUK11104                                                                                                    |
| 取る         東京の東行           トップ         保倉省福祉会           川田県田会         秋日日日日日           ・ヴ信翰登史完了         ① 対象のコージを選択                                                                                                    | ##-#話家      #次中込     #次中込     #25    #25    #25    #25    #25    #25    #25    #25    #25    #25    #25    #25    #25    #25    #25    #25    #25    #25    #25    #25    #25    #25    #25    #25    #25    #25    #25    #25    #25    #25    #25    #25    #25    #25    #25    #25    #25    #25    #25    #25    #25    #25    #25    #25    #25    #25    #25    #25    #25    #25    #25    #25    #25    #25    #25    #25    #25    #25    #25    #25    #25    #25    #25    #25    #25    #25    #25    #25    #25    #25    #25    #25    #25    #25    #25    #25    #25    #25    #25    #25    #25    #25    #25    #25    #25    #25    #25    #25    #25    #25    #25    #25    #25    #25    #25    #25    #25    #25    #25    #25    #25    #25    #25    #25    #25    #25    #25    #25    #25    #25    #25    #25    #25    #25    #25    #25    #25    #25    #25    #25    #25    #25    #25    #25    #25    #25    #25    #25    #25    #25    #25    #25    #25    #25    #25    #25    #25    #25    #25    #25    #25    #25    #25    #25    #25    #25    #25    #25    #25    #25    #25    #25    #25    #25    #25    #25    #25    #25    #25    #25    #25    #25    #25    #25    #25    #25    #25    #25    #25    #25    #25    #25    #25    #25    #25    #25    #25    #25    #25    #25    #25    #25    #25    #25    #25    #25    #25    #25    #25    #25    #25    #25    #25    #25    #25    #25    #25    #25    #25    #25    #25    #25    #25    #25    #25    #25    #25    #25    #25    #25    #25    #25    #25    #25    #25    #25    #25    #25    #25    #25    #25    #25    #25    #25    #25    #25    #25    #25    #25    #25    #25    #25    #25    #25    #25    #25    #25    #25    #25    #25    #25    #25    #25    #25    #25    #25    #25    #25    #25    #25    #25    #25    #25    #25    #25    #25    #25    #25    #25    #25    #25    #25    #25    #25    #25    #25    #25    #25    #25    #25    #25    #25    #25    #25    #25    #25    #25    #25    #25    #25   #25    #25    #25    #25    #25    #25    #25    # | 9738<br>0 22/101402                                                                                                    | ] → 0                                                                                                    | <u>《一》及東韓、東東</u><br>SCRKUK31104<br>SER 7                                                                                                    |
| ка<br>каника<br>каника<br>к | <b>終後一直請求      計次申込</b><br>祥建      封語者目語論      2-554目目標<br>◆      文支内容も入力     →                                                                                                    | ея II.<br>0 Лелотии                                                                                                    | _ → <b>()</b> 1                                                                                                    | <u>ページの支援に変換</u><br>SORKURS 1104<br>CE光 7                                                                                                    |
| 取ら         取更の取作           トップ         保備負援総合           17月日日点         取り目前日点           17月日日点         取り目前日点           17月日日点         取り目前日点           17月日日点         取り目前日点           17月日日点         取り目前日点           17月日日点         取り目前日点           17月日日点         11日日点           17月日日点         11日日点           17月日日点         11日日点                                                                                                    |                                                                                                    | C# 2.8<br>0 X2/1054802                                                                                                    | _ → _ <u>● 3</u>                                                                                                    | <u>ページの支援に変更</u><br>SORKUR1104<br>(正定 7<br>                                                                                                    |
| 取る         東京の案件           トラブ         成金貨幣整金           トラブ         成金貨幣整金           「日日日本         日日日本           「日日日本         日日日本           「日日本         日日本           「日日本         日日本           「日日本         日日本           「日日本         日日本           「日日本         日日本           「日本         日本           「日本         日本           「日本         日本           「日本         日本                                                                                                    |                                                                                                    | 9 4 3 8<br>0 XX/101402                                                                                                    | _ → Ø 3                                                                                                    | <u>ページの支援に変更</u><br>BORKURI 1104<br>(変更了)<br>(の間)                                                                                                    |
| 取る         主要の案件           トラブ         保倉集帯販査           17月三気         10月月月日           ブ情報要変完了         0月前回三一号を選供           10月夏が売了しまえ。         11月日           イン国         11月日           10月日         11月日           10月日         11月日           10月日         11月日           10月日         11月日           10月日         11月日           10月日         11月日           10月日         11月日           10月日         11月日           10月日         11月日           10月日         11月日           11月日         11月日           11月日         11月日                                                                                                    |                                                                                                    | CHER<br>O REMOVED                                                                                                    | _ → <del>0</del> 3                                                                                                    | <u>《一》总是锦、贾政</u><br>BCRRUK11104<br>[王宝 7]<br>                                                                                                    |
| R5         東京の取作           1ップ         信号の取作           1ップ         信号の取用           1回日日         回日日           1回日日         回日日           1回日日         回日日           1回日日         回日日           1回日日         回日日           1回日日         回日日           1回日日         回日日           1回日日         回日日           1回日日         回日日           1回日日         回日日           1回日日         回日           1回日日         回日           1回日日         回日           1回日日         回日           1回日         回日           1回日         回日           1回日         回日           1回日         回日           1回日         回日           1回日         回日           1回日         回日           1回日         回日           1回日         回日           1回日         回日           1日         回日           1日         回日           1日         回日           1日         回日           1日         回日           1日         回日           1日                                                                                                    | 株型一部語家 数次学込<br>株型 和田田会 2-54前後2<br>● ② 変更内容も入力 →<br>528-5<br>であら、低子<br>で23-5-19                                                                                                    | o XIMBLAI                                                                                                    | ] = 0                                                                                                    | <u>ページの支援に変更</u><br>SOOHKUK11104<br>定定文7<br>の第                                                                                                    |
| 下す         成在日報田会           19-7         成在日報田会           18日日本         101日本日本           1月日本         101日本日本           1月日本         11日本           1月日本         11日本           1月日本         11日本           1日本         11日本           1日本                                                                                                    |                                                                                                    | ФЯХА<br>Ф ХХЛЮЧИИ                                                                                                    | _ ⇒ _ <b>()</b> }                                                                                                    | <ul> <li>&lt;</li> <li></li> <li>SDBRUR1104</li> <li>(空光7)</li> <li>(印刷)</li> </ul>                                                                                                    |
| E5         東京の東府           トゥブ         原稿登編覧会           17月日会         R) (日日会)           17月日会         R) (日日会)           17月日会         R) (日日会)           17月日会         R) (日日会)           17月日会         R) (日日会)           17月日会         R) (日日会)           17月日会         R) (日日会)           17月日会         R) (日日会)           17月日会         R) (日日会)           17月日会         R) (日日会)           17月日会         R) (日日会)           17月日会         R) (日日会)           17月日会         R) (日日会)           18月日会         R) (日日会)           18月日会         R) (日日会)           18月日会         R) (日日会)           18月日会         R) (日日会)           18月日会         R) (日日会)           18月日会         R) (日日会)           18月日会         R) (日日会)           18日日会         R) (日日会)           18日日会         R) (日日会)           18日日会         R) (日日会)           18日日会         R) (日日会)           18日日会         R) (日日会)           18日日会         R) (日日会)           18日日会         R) (日日会)           18日日会         R) (日日会)                                                                                                    |                                                                                                    | 9.4.3.8<br>0 .8.2.1103 MIZ                                                                                                    | _ → _ @ )                                                                                                    | <u>ページの意識に変換</u><br>SORKUS1104<br>(変変で)<br>・<br>・<br>・                                                                                                    |
| 正正         支援の案件           トップ         成金な単型点           トップ         成金な単型点           レラン         成金な単型点           クリネージを放け         マリネージを放け           クリネージを放け         マリネーション           インスントウルスシーン         レージを放け           レージネン市会         レージネー           レージネー         レージネー           レージネー         レージー           レージを         レージー           レージを         レージー           レージを         レージー           レージを         レージー           レージを         レージー           レージを         レージー           レージを         レージー           レージを         レージー           レージを         レージー           レージを         レージー           レージを         レージー           レージを         レージー           レージを         レージー           レージャン         レージャン           レージャン         レージャン           レージャン         レージャン           レージャン         レージャン           レージャン         レージャン           レージャン         レージャン           レージャン         レージャン           レージャン         レージャン           レージャン                                                                                                    |                                                                                                    | 9728<br>0 XEMBL                                                                                                    | ] → <b>()</b>                                                                                                    | <u>ページの意識に変更</u><br>SORKUR1104<br>を見ていた。<br>での間<br>・<br>・                                                                                                    |
| 正ち         正式の気行           トップ         (444年年5)           10月2日         (11月月日日)           11月2日         (11月日日日)           11月2日         (11月日日日)           11月2日         (11月日日日)           11月2日         (11月日日日)           11月2日         (11月日日日)           11月2日         (11月日日日)           11月2日         (11月日日日)           11月2日         (11月日日日)           11月3日         (11月日日日)           11月3日         (11月日日日)           11月3日         (11月日日日)           11月3日         (11月日日日)           11月3日         (11月日日日日)           11月3日         (11月日日日日日日日日日日日日日日日日日日日日日日日日日日日日日日日日日日日                                                                                                    | 課題一部語来<br>部次年込                                                                                                    | CHER<br>O REMON                                                                                                    | _ → _ <u>•</u> 3                                                                                                    | <u>ページの意識。変更</u><br>BCRRUR11104<br>(変変 7<br>                                                                                                    |
| R5         東京東府           トップ         係者集構築を           「日本市会」         (2) 日本市会」           「日本市会」         (2) 日本市会」           「日本市会」         (2) 日本市会」           「日本市会」         (2) 日本市会」           「日本市会」         (2) 日本市会」           「日本市会」         (2) 日本市会」           「日本市会」         (2) 日本市会」           「日本市会」         (2) 日本市会」           「日本市会」         (2) 日本市会」           「日本市会」         (2) 日本市会」           「日本市会」         (2) 日本市会」           「日本市会」         (2) 日本市会」           「日本市会」         (2) 日本市会」           「日本市会」         (3) 日本市会」           「日本市会」         (3) 日本市会」           「日本市会」         (4) 日本市会」           「日本市会」         (4) 日本市会」           「日本市会」         (4) 日本市会」           「日本市会」         (4) 日本市会」           「日本市会」         (4) 日本市会」           「日本市会」         (4) 日本市会」           「日本市会」         (4) 日本市会」           「日本市会」         (4) 日本市会」           「日本市会」         (4) 日本市会」           「日本市会」         (4) 日本市会」           「日本市会」         (4) 日本市会」           「日本市会」         (4) 日本市会」           「日本市会」                                                                                                    |                                                                                                    | 0 XX/101402                                                                                                    | ] → <b>•</b>                                                                                                    | <ul> <li>小二公支援: E2</li> <li>SOORKURS 1104</li> <li>E2 X 7</li> <li>の業</li> <li>・</li> <li>・</li></ul>                                                                                                    |
| 下ジー         原産単常素         市ジー         原産単常素         市ジー           1975         原産単常素         市ジー         市ジー           1975         日         市ジー         市ジー           1975         日         市ジー         市ジー           1975         日         日         市ジー           1975         日         日         日           1975         日         日         日           1975                                                                                                    |                                                                                                    | 0.4 2.8<br>0 .8.2.400 W2                                                                                                    |                                                                                                    | <u>ページの意識に変換</u><br>SORKUR31104<br>(変変ア)<br>の)<br>パークの意識に変換<br>パークの意識に変換                                                                                                    |
| E6         東京の駅前           1-57         原稿名集幅集会           1-52         原稿名集幅集合           1-52         原稿名集幅集合           1-52         原稿名集幅集合           1-52         原稿名集画集合           1-52         原稿名集画集合           1-52         原稿名集画集合           1-53         日本           1-54         第二           1-55         日本           1-55         日本           1-54         日本           1-54         日本           1-55         日本           1-54         日本           1-55         日本           1-54         日本           1-55         日本           1-55         日本           1-54         日本           1-55         日本           1-54         日本           1-55         日本           1-55         日本           1-55         日本           1-55         日本           1-55         日本           1-55         日本           1-55         日本           1-55         日本           1-55         日本           1-55         日本                                                                                                    |                                                                                                    | 9 4 3 6<br>0 XE/105 402<br>× 168<br>× 168                                                                                                    | → (0) ERGRAN                                                                                                    | <u>ページの支援に変換</u><br>SOFFKUR(1104<br>(変更ア)<br><br><br>(の間)<br><br>メージの支援に変換                                                                                                    |
| 正正         支援の気行           トップ         保急な電気会           トップ         保急な電気会           レラン         保急な電気会           クリ素のなどの         マリスト           クリ素のなどの         マリスト           クリ素のなどの         マリスト           クリスト         マリスト           マリスト         マリスト           東京大学         マリスト           東京大学         マリスト           東京         マリスト           東京         マリスト           東京         マリスト           東京         マリスト           東京         マリスト           東京         マリスト           東京         マリスト           東京         マリスト           東京                                                                                                    |                                                                                                    | © # 2 #<br>© # 2 mildt 442<br>× 100<br>× 100<br>× 100                                                                                                    | ] → (0) 3                                                                                                    | <u>化一定急速速、変更</u><br>SCRRUR11104<br>正定て<br>・<br>・<br>・<br>・<br>・<br>・<br>・<br>・<br>・<br>・<br>・<br>・<br>・                                                                                                    |
| 正方         成単数単形           レップ         成単数単数           (原理型会)         分別面の二小型な供           (回)         対面の二一型な供           (回)         ジョの二一型な供           (回)         ジョの二一型な供           (回)         ジョの二一型な供           (二)         ジョのな           (二)         ジョのな           (二)         ジョのな           (二)         ジョのな           (二)         ジョのな           (二)         ジョのな           (三)         ジョのな           (三)                                                                                                    |                                                                                                    | C # E B<br>C Z E hito 427<br>× 108<br>× 108<br>× 108<br>× 108<br>× 108<br>× 108                                                                                                    | → ● 3                                                                                                    | <u>化一定原稿: 要素</u><br>SCRRUR11104<br>(変変7)<br>                                                                                                    |
| 正正         正正の気行           1972         原本信号の気行           1973         原本信号の気行           1975         原本信号の気行           1975         原本信号の気行           1975         原本信号の気行           1975         原本信号の気行           1975         原本信号の気行           1975         原本信号の気行           1975         原本信号の気行           1975         原本信号の気行           1975         原本信号の気行           1975         原本信号の気行           1975         日本の気行           1975         日本の気行           1975                                                                                                    |                                                                                                    | 0.4 2.5<br>0 3.25/101402<br>0 3.25/101402<br>0 3.25/101402<br>× 100<br>× 100<br>× 100<br>× 100<br>× 100<br>× 100<br>× 100<br>× 100                                                                                                    |                                                                                                    | <u>ページの意識に変換</u><br>SDIFKURS 1104<br>(変更ア<br>の)<br>ページの意識に変換<br>ページの意識に変換                                                                                                    |
| 正正         東京の家府           1-72         原稿整編集会           11月日日         日日日日           11月日日         日日日日           11月日日         日日日           11月日日         日日           11月日日         日日           11月日日         日日           11月日日         日日           11月日日         日日           11月日日         日日           11月日日         日日           11月日日         日日           11月日         日日           11月日         日日           11月日         日日           11月日         日日           11月日         日日           11月日         日日           11月日         日日           11月日         日日           11月日         日日           11月日         日日           11月日         日日           11月日         日日           11日         日日           11日         日日           11日         日日           11日         日日           11日         日日           11日         日日           11日         日日           11日         日         日 <td></td> <td>오 엔 포 &amp;</td> <td>→ (0) 2020000000000000000000000000000000000</td> <td><u>化一切合意物: 更為</u><br/>SOFFAURT 1104<br/>(王文7)<br/>(中間)<br/>(小刀の支加: 更為<br/>化一刀の支加: 更為</td>                                                                                                    |                                                                                                    | 오 엔 포 &                                                                                                    | → (0) 2020000000000000000000000000000000000                                                                                                    | <u>化一切合意物: 更為</u><br>SOFFAURT 1104<br>(王文7)<br>(中間)<br>(小刀の支加: 更為<br>化一刀の支加: 更為                                                                                                    |
| 取る         東京の家府           トップ         原本名単形本           パラビーズ         原本名単単元本           パラビーズ         の日本の名           クリーズタム         ロージス           マージス         ロージス           グロンデジェアしました。         ロージス           マージス         ロージス           マージス         ロージス           ロージス         ロージス           ロージス         ロージス           ロージス         ロージス           ロージス         ロージス           ロージス         ロージス           ロージス         ロージス                                                                                                    |                                                                                                    | 9 # 2 8<br>• XEnits 442<br>• X 100<br>× 100<br>× 100<br>× 100<br>× 100<br>× 100<br>× 100<br>× 100<br>× 100                                                                                                    | → ● ● → ■                                                                                                    | <u>化一定急速端、変換</u><br>SORRUR11104<br>(2.2.2.7                                                                                                    |
| 正ち         東京の来府           トップ         休希希希知名           レップ         休希希希知名           レップ         休希希希知名           レップ         小市の三ノッキな状           ロッゴのシューッキな状         ロッゴのシューッキな状           ロッゴのシューッキな状         ロッゴのシューッキな状           ロッゴのシューッキな状         ロッゴのシューッキな状           ロッゴのシューッキな状         ロッゴのション           ロッゴのシューッキない         ロッゴのション           ロッゴのシューッキの利用         ロッゴのション           ロッゴのシューット・ション         ロッゴのション           ローのション         レーシット           ローのション         ローのション           ローのション         ローのション           ローのション         ローのション           ローのション         ローのション           ローのション         ローのション           ローのション         ローのション           ローのション         ローのション           ローのション         ローのション           ローのション         ローのション           ローのション         ローのション                                                                                                    |                                                                                                    | CHIES<br>C XEMOREU<br>X 100<br>X 100<br>X 100<br>X 100<br>X 100<br>X 100<br>X 200<br>X 200 |                                                                                                    | <u>化一定急速、要素</u><br>BCRRUK11104<br>(更変 7 )<br>(0)第<br>化一交应电池、要素                                                                                                    |
| 取ら         取用の取用           197         原用の取用           197         原用の取用           198         日本の取用           198         日本の           198         日本の           198         日本の           198         日本の           198         日本の           198         日本の           198         日本の           198         日本の           198         日                                                                                                    |                                                                                                    | C.4 2.5<br>C 2.2<br>C 2.2   | →     ●       xR@R43       x #07       ×     #27                                                                                                    | <u>化一定意識:更</u><br>SDIFKUR51104<br>(王文7)<br>(日本)<br>(日本)<br>(日 |
| 正ち         東京の旅行           トラブ         原本価単価に合い           「四日の点」はうほえ込む。         市バイ           「四日の点」はうほえ込む。         市バイ           「「四日の点」はうほえ込む。         市バイ           「「二丁基本」」         「二丁基本」           「二丁基本」         「二丁基本」           「二丁基本」         「二丁基本」           「「「「「」」         「二丁基本」           「「「「」」         「二丁基本」           「「「」」         「二丁基本」           「「「」」         「二丁基本」           「「」」         「二丁基本」           「「」「「」」         「二丁基本」           「「」「「」」         「二」           「「」」         「二」           「「」 <t< td=""><td></td><td>약 제 표 라</td><td></td><td><u>化一切急速に変換</u><br/>BORKUR1104<br/>(2更文7)<br/>(2回)<br/>(2一)の急速に変換<br/>化一切の急速に変換</td></t<>                                                                                                    |                                                                                                    | 약 제 표 라                                                                                                    |                                                                                                    | <u>化一切急速に変換</u><br>BORKUR1104<br>(2更文7)<br>(2回)<br>(2一)の急速に変換<br>化一切の急速に変換                                                                                                    |
| 正正         東京の家府           1.727         原稿集編集会           1.726年         1.736           1.726年         1.736           1.726年         1.736           1.736年         1.736           1.736年         1.736           1.737年         1.736           1.737年         1.736           1.737年         1.736           1.737年         1.736           1.737年         1.736           1.737年         1.736           1.737年         1.737           1.737年         1.737           1.737年         1.737           1.737年         1.737           1.737年         1.737           1.737年         1.737           1.737年         1.737           1.737年         1.737           1.737年         1.737           1.7374         1.737           1.7374         1.737           1.7374         1.737           1.7374         1.737           1.7374         1.737           1.7374         1.737           1.7374         1.737           1.7374         1.737           1.7374         1.737                                                                                                    | Re-HIGR DIFFE         BXPDL           Little Little Lit                                                     | 약 전 조 주                                                                                                    | Image: mail to be address of the second second | <u>化一定意識:更</u><br>SORKUK11104<br>(東京7)<br>(0日)<br>(一二の意識:更加<br>(一二の意識:更加                                                                                                    |
| 正方         正式の気行           レップ         (40.0 年間に、)           レップ         (40.0 年間に、)           レップ         (40.0 年間に、)           レップ         (40.0 年間に、)           レップ         (40.0 年間に、)           レップ         (40.0 年間に、)           レップ         (40.0 年間に、)           レップ         (40.0 年間に、)           レップ         (40.0 年間に、)           レップ         (40.0 年間に、)           レップ         (40.0 年間に、)           レップ         (40.0 年間に、)           レージ         (40.0 年間に、)           レージ         (40.0                                                                                                    |                                                                                                    | E d z z z                                                                                                    |                                                                                                    | <u>化一切の支援に変換</u><br>SICERKURG1104<br>(まま7)<br>(1)<br>(1)<br>(1)<br>(1)<br>(1)<br>(1)<br>(1)<br>(1                                                                                                    |

# IV 一般ユーザが行う管理業務

| 1 | 取引履歴照会             |
|---|--------------------|
| 2 | 操作履歴照会7            |
| 3 | 取引先管理11            |
|   | 1 取引先情報登録11        |
|   | 2 取引先情報変更14        |
|   | 3 取引先情報削除18        |
|   | 4 取引先情報照会21        |
| 4 | 指定許可管理             |
|   | 1 指定許可制限の新規設定24    |
|   | 2 指定許可制限設定の変更・解除29 |
| 5 | 利用者情報照会            |
| 6 | ユーザ情報管理(承認パスワード管理) |

# 取引履歴照会

ここでは

A

過去のお取引内容の照会権限が付与されているユーザの処理手順をご説明します。

■過去92日間の取引履歴を照会できます。

■権限設定の方法については、本編「Ⅲ マスターユーザが行う管理業務-2 権限設定」をご参照ください。

| CASOE+D2-0-P     CASOE+D2-0-P     CASOE+D2-0-P     CASOE+D2-0-P     CASOE+D2-0-P     CASOE+D2-0-P     COPUS     CASOE+D2-0-P     COPUS     CASOE+D2-0-P     COPUS     CASOE+D2-0-P     COPUS     COPUS | 1. 取引履歴照会権限が付与されているユーザで<br>ログインします。 |
|----------------------------------------------------------------------------------------------------|-------------------------------------|
|                                                                                                    | ~2. [官理業務] ダノをソリックしより。              |
|                                                                                                    | ▶ 管理業務メニュー画面が表示されます。                |
| トップ 供機協範定会 供機兇生請求 供機激波請求 供機一訴請求 融資中込 その表請求 铝理業務                                                                                                    |                                     |
| 取引原是医会,这们原是狂会。取引法坚理,按定许可坚强,利用金油转压会。 ユーザ油转变法                                                                                                    |                                     |
| 管理果務メニュー SCOMNU12700                                                                                                    |                                     |
| ■ 管理業務メニュー<br>取引展展委会 通去のお取りを照会します。                                                                                                    |                                     |
| <b>持作服歴集会</b> ユーザの持行履歴を開会します。                                                                                                    | ▶ 取引履歴照会メニュー画面が表示されます。              |
| 取引先管理 お取引先の登録/実見/前御/類金を行います。     撤定許可管理 取引先許可なお取引先制務について登録/実見/解除を行います。                                                                                                    |                                     |
| 利用者情報服会 利用者情報を紹会します。                                                                                                    |                                     |
| 2-学業審審理 2-サ体験の変更/更新/版会、及び、承認にスワードの変更を行います。                                                                                                    |                                     |
|                                                                                                    |                                     |
|                                                                                                    |                                     |
| トップ (装備装備販会 (装備発生法术 (接 <u>参加波道本 (注意) (注意) (注意) (注意) (注意) (注意) (注意) (注意)</u>                                                                                                    | ━● 4. 「取引履歴一覧]ボタンをクリックします。          |
| RIREES MARTES RILER ASATUS HEADING 1-THERE                                                                                                    |                                     |
| 較引履歴熙会メニュー SCCMNU12701                                                                                                    | ▶ 取引履歴一覧画面が表示されます。                  |
| ■ 取引護歴島会メニュー<br>取引業長一覧<br>歳からわ取引換題会します。                                                                                                    |                                     |
|                                                                                                    |                                     |

1

| トップ 伎権情報服会                       | 使电光生清求 使电速波清求                    | ( <b>後職→抵請求</b> ) 1      | 後次中込 その他請                          | * 1242.0         |                                       |
|----------------------------------|----------------------------------|--------------------------|------------------------------------|------------------|---------------------------------------|
| 取引期度联会 建白度度联会 取引                 | 无论理 指定 <mark>任可管理 利用者情報历会</mark> | ユーザ情報管理                  |                                    |                  | ┏━━━━ 5. 検索条件を人力し、[検索]ボタンをクリックしま      |
| 取引展展一覧                           |                                  |                          |                                    | SOPTES111        | <u>а</u>                              |
|                                  |                                  |                          |                                    | Johnann          | · · · · · · · · · · · · · · · · · · · |
| - COMMERCIAL                     |                                  |                          |                                    | (n 14            | ▶ 取引履歴―賢が表示されます                       |
| 検索条件を入力後、「検索」ボタンを押し              | τ (Eeu.                          |                          |                                    |                  | ▶ 水川液症 見ぶ 衣小にもよう。                     |
| <b>検索条件非表示</b> 検索条件を表            | t示(读す。                           |                          |                                    |                  |                                       |
| (必須)欄は必ず入力してください。                | /                                |                          |                                    |                  |                                       |
| ■ 検索条件<br>■ 検索条件                 | 2015/00/10 ~ 2015/00/10 //       | VVV / MM / MP)           |                                    |                  |                                       |
| · 28章节                           |                                  | 英登李20文字)                 |                                    |                  |                                       |
| 請求番号                             | (半角                              | 英数寺20文字)                 |                                    |                  |                                       |
| 依赖番号(一括依赖番号)                     | 〈羊角                              | 数字22桁)                   |                                    |                  |                                       |
| 請求者Ref.No.                       | (半角英数字40文字以内)                    |                          |                                    |                  |                                       |
| 利用者番号                            | 000008524                        |                          |                                    |                  |                                       |
| 業務名                              |                                  |                          |                                    |                  |                                       |
| C PEN                            | 184 184 1870                     | ページの先臻                   | 2戻る                                |                  |                                       |
| 決済口座選打                           |                                  |                          |                                    |                  |                                       |
| 支店コード                            | (半角数率3桁)                         | 支店選択                     |                                    |                  |                                       |
| 支店名                              | (金角100文                          | 常以内/前方一致)                |                                    |                  |                                       |
| 口座推列                             | (注意)[1] 音速 (1) 当座 (1) 列段         |                          |                                    |                  |                                       |
| 担当者名                             | (+738.7 (10)                     | フーザ選択                    |                                    | 詳細               | は、「IV-5 ページ」をご参照ください                  |
| 承認素名                             | (96文平以内/前方一致)                    | ユーザ選択                    | _                                  |                  |                                       |
| 1.27                             | (96文学以内/新方一號)                    | 1. 5                     |                                    |                  | -                                     |
| ***                              |                                  |                          |                                    |                  |                                       |
|                                  |                                  |                          |                                    |                  | _                                     |
|                                  |                                  |                          |                                    |                  |                                       |
|                                  |                                  |                          |                                    |                  |                                       |
| トップ 伎権情報照会                       | ( 信棍発生請求 ) 信棍激波請求 )              | 債職一括請求 i                 | 建資申込 その他請                          | 求 管理業務           |                                       |
| 取引加度服金 建白尿素服金 取引                 | 无管理 指定許可管理 利用者情報服金               | ユーザ情報管理                  |                                    |                  |                                       |
| 取引展展一覧                           |                                  |                          |                                    | SOPTES111        |                                       |
|                                  |                                  |                          |                                    | aukthatti        |                                       |
| U destances and                  |                                  |                          |                                    |                  |                                       |
| 対象の取引履歴を選択してください。                |                                  |                          |                                    | th M             |                                       |
| <b>検索条件表示</b> 検索条件を表             | に示します。                           |                          |                                    |                  |                                       |
|                                  | 取引服                              | 星一覧                      | WITTER, TOWN CLAP                  | -                |                                       |
| 10.4-11.00 40.4-11               | 219491-2                         | 开を表示                     | 70.0 mil 40.68日 mil 1              |                  | ──● 6. 取引内容の詳細を表示する場合は、[詳細]ボタ         |
| 10x-9 81 81x-9                   |                                  |                          | 支店コード                              | 2K-9 10K-92      | いをクリックします。                            |
| 詳細 取扱日時 請求者<br>依頼者               | ち<br>岩<br>号<br>(一括依頼番号)          | 業務名<br>[1/F種別]<br>取引区分   | 支店名 世<br>口度種別 対<br>口度番号            | I当者名 結果內容<br>認者名 |                                       |
| 2015/08/10<br>10:34:55 001620150 | 08100000191 000008524            | 指定許可登錄請求<br>[請求]<br>IB取引 | 100<br>本店 でんさ<br>当座 でんさ<br>2149740 | に一部              | ▶ 記録請水詳細画面が衣示されま9。                    |
| 2015/08/10 S00162015             | 08100000191                      | 指定許可登録請求<br>結果           | 100<br>本店 でんさ                      | ·二郎 王常           |                                       |
| 001620150                        | 810000000744                     | 日取引                      | 2149740                            | u - uD           |                                       |
|                                  |                                  |                          |                                    | ページの先臻に戻る        |                                       |
|                                  |                                  |                          |                                    |                  | -                                     |
|                                  |                                  |                          |                                    |                  |                                       |

### Ⅳ 一般ユーザが行う管理業務

|                    |                                                                |          | ■画面は 発生記録(債務者)請求の表示例です      |
|--------------------|----------------------------------------------------------------|----------|-----------------------------|
| 発生記録(債務者請求)_記録     | 請求_通知情報詳細 SCRTRS131                                            | 04       |                             |
| 選択した取引履歴の詳細は以下の通   | ರಿಂಕ.                                                          |          |                             |
| 全て表示               | ▲···<br>0.7 v                                                  |          | ■「△てまニ」/「筎日まニ」ギカンなか!」、カナス」  |
| ■ 通知管理情報           |                                                                |          | ■[主し衣小]/[間笏衣小]小グノをクリック 9 るる |
| 通知管理番号             | T0016201508100002656                                           |          | 法人名/個人事業者名(カナ)」と「部署名等」      |
| ■ 基本情報             | ページの先間に戻                                                       | <u>5</u> | 表示/非表示に切り替えることができます。        |
| 振出日<br>(電子記録予定年月日) | 2015/08/10                                                     | _ ٦      |                             |
| 振出日<br>(電子記錄年月日)   | 2015/08/10                                                     |          |                             |
| -<br>記録番号          | 00000852400000400008                                           |          |                             |
| 支払約束文言             | 債務者は、債権金額を債権者へ支払います。                                           |          |                             |
| 請求者Ref.No.         |                                                                |          |                             |
| 債権金額(円)            | 10,000,000                                                     |          |                             |
| 支払期日               | 2015/11/30                                                     |          |                             |
| 支払期日文言             | 支払期日がでんさいネットの業務規程に規定する一定の日に当る場合は、翌営業日を支払期日とします。                |          |                             |
| <b>債権可分区分</b>      | ল                                                              |          |                             |
| 債務可分区分             | কল                                                             |          |                             |
| <b>該渡制限有無</b>      | 無                                                              |          |                             |
| 建渣制限文言             |                                                                |          |                             |
| 口座間送金契約等支払方法文<br>言 | この債権は、業務規程で定める場合を除き、電子記録債権法第62条に規定する口座間送金決済の方法<br>により支払います。    |          |                             |
| 記錄機関制限文言           | この債権は、次の記録を行うことができません。譲渡記録を伴わない分割記録(薬務規程で定める場合を除<br>く)、賃権設定記録。 |          |                             |
| 信窓去情報              | ページの先開に戻                                                       | 2        |                             |
| 法人名/個人事業者名         | でんさい商事株式会社                                                     | 1        |                             |
| 口座                 | 9999 でんきい 銀行 テンサイキシュウ 100 本店 ホンテン 当座 9149740 テンサイショウシ          |          |                             |
| ■ 債權者情報            | <u>ページの先間に</u> 戻                                               | 2        |                             |
| 利用者番号              | 0000085K3                                                      |          |                             |
| 法人名/個人事業者名         | でんさい食品                                                         | =        |                             |
| 口座                 | 9999 でんさい銀行 デンサイキンコウ 100 本店 わテン 当座 9149946 テンサイシヨピン            |          |                             |
|                    | ページの先題に戻                                                       | <u>5</u> |                             |

|                  |                                                                                                    | ų                                                                                                    |                                                                                                    | YY/MM/DD>                                                                                                    |                                                                                                    |  |  |  |
|------------------|----------------------------------------------------------------------------------------------------|----------------------------------------------------------------------------------------------------|----------------------------------------------------------------------------------------------------|----------------------------------------------------------------------------------------------------|----------------------------------------------------------------------------------------------------|--|--|--|
|                  | 取扱目(必須)                                                                                                    | 2                                                                                                    | J15/08/10 ~ 2015/08/10 (YY                                                                                                    | YY/MM/DD)                                                                                                    |                                                                                                    |  |  |  |
|                  | 記録番号                                                                                                    |                                                                                                    | (半月刻                                                                                                    | (数子20文子)                                                                                                    | / 志子 例 \                                                                                                    |  |  |  |
|                  | 前米番5<br>佐頼素号(→扦佐頼素号)                                                                                                    |                                                                                                    | (平月)                                                                                                    | ₩ 〒 20 又 子 /                                                                                                    | 利用者                                                                                                    |  |  |  |
|                  | 法 <sub>世</sub> 世界 Ma                                                                                                    |                                                                                                    | 201                                                                                                    |                                                                                                    | 17.17<br>記録請求(発生)<br>記録請求(課渡)<br>記録請求(保証)<br>記録請求(分割)<br>記録請求(変更)<br>記録請求(支払等)<br>記録請求(強制執行等)<br>記録の訂正・回復                                                                                                    |  |  |  |
|                  | 利田老素号                                                                                                    | · · · · · · · · · · · · · · · · · · ·                                                                                                    | 半角英数字40文字以内〉                                                                                                    |                                                                                                    |                                                                                                    |  |  |  |
|                  | 17月月1日18月5                                                                                                    |                                                                                                    | 0006324                                                                                                    |                                                                                                    |                                                                                                    |  |  |  |
|                  | ★19-1<br>1/F兼別                                                                                                    |                                                                                                    | 請求 □請求結果 □通知                                                                                                    |                                                                                                    |                                                                                                    |  |  |  |
|                  | <b>达这口应没</b> 把                                                                                                    |                                                                                                    |                                                                                                    | <u>ページの先頭に戻る</u>                                                                                                    |                                                                                                    |  |  |  |
|                  |                                                                                                    | <b>@</b>                                                                                                    | (半角数字3桁)                                                                                                    | 支店濯根                                                                                                    | 支払不能                                                                                                    |  |  |  |
|                  | 支店名                                                                                                    |                                                                                                    | (全角100文字                                                                                                    |                                                                                                    |                                                                                                    |  |  |  |
|                  | 口座種別                                                                                                    |                                                                                                    |                                                                                                    |                                                                                                    |                                                                                                    |  |  |  |
|                  | 口座番号                                                                                                    | (12)                                                                                                    | (半角数字7桁)                                                                                                    |                                                                                                    |                                                                                                    |  |  |  |
|                  | 担当者名                                                                                                    | (13)                                                                                                    |                                                                                                    | ユーザ選択                                                                                                    |                                                                                                    |  |  |  |
|                  | 承認者名                                                                                                    | (14)                                                                                                    | ∞ X 子以内/ 前方 → 銰)                                                                                                    | フーザ選択                                                                                                    |                                                                                                    |  |  |  |
|                  | ~wuu                                                                                                    |                                                                                                    | 96文字以内/前方一致)                                                                                                    | パージの失頭に更み                                                                                                    |                                                                                                    |  |  |  |
| 詳<br>■担<br>利     | 細は「V Q&A・補」<br>当者名または承認<br>」用方法の詳細は、                                                                                                    | 足説明-<br>【者名がス<br>次ページ                                                                                                    | 日日日回日における共通<br>F明な場合、[ユーザ選択<br>ジ以降をご参照ください。                                                                                                    | 「操作」をこ 参照へん<br>【]ボタンをクリックす                                                                                                    | -ることで、ユーザを選択できます。                                                                                                    |  |  |  |
| 詳<br>■担<br>利     | 細は「V Q&A・補,<br>当者名または承認<br>」用方法の詳細は、<br><b>項日名</b>                                                                                                    | 足説明-<br>君名が <sup>ス</sup><br>次ページ<br><b>必須</b>                                                                                                    | 日本画面におりる実施<br>下明な場合、[ユーザ選抜<br>ジ以降をご参照ください。<br>届性                                                                                                    | 2葉作」をこ参照くな                                                                                                    | - こ v 。<br>- ることで、ユーザを選択できます。<br>説明                                                                                                    |  |  |  |
| 詳<br>■担利         | 細は「V Q&A・補<br>当者名または承認<br>月方法の詳細は、<br>項目名                                                                                                    | E説明−<br>は<br>者名が <sup>2</sup><br>次ページ                                                                                                    | 日 中画面におりる来近<br>下明な場合、[ユーザ選邦<br>ジ以降をご参照ください。<br>属性                                                                                                    | 2葉作「シーンシャース」<br>【]ボタンをクリックす                                                                                                    | -ことで、ユーザを選択できます。<br>説明                                                                                                    |  |  |  |
| 詳<br>■担<br>利     | 細は「V Q&A・補。<br>当者名または承認<br>」用方法の詳細は、<br>項目名<br>取扱日(自)                                                                                                    | <ul> <li>足説明-</li> <li>者名が</li> <li>次ページ</li> <li>必須</li> <li>任意</li> <li>込須</li> </ul>                                                                                                    | <ul> <li>              子画面におりる実通      </li> <li>             F明な場合、[ユーザ選邦         </li> <li>             YUKA (MAL)         </li> <li>             R性         </li> <li>             YYYY/MM/DD         </li> </ul>                                                                                                    | 2葉作りをこ参照くん<br>引ボタンをクリックす<br>取扱日開始年り                                                                                                    | - ov 。<br>- ることで、ユーザを選択できます。<br>説明<br>月日を入力します。                                                                                                    |  |  |  |
| 詳<br>■<br>担<br>利 | 細は「V Q&A・補」<br>当者名または承認<br>」用方法の詳細は、<br>項目名<br>取扱日(自)<br>取扱日(至)                                                                                                    | E記明→<br>記明→<br>者名が <sup>2</sup><br>次<br>必須<br>任意<br>必須<br>必須                                                                                                    | 四日回回におりる来通<br>下明な場合、[ユーザ選邦<br>ジ以降をご参照ください。<br>属性<br>YYYY/MM/DD                                                                                                    | 20年1月22-参照へん<br>引ボタンをクリックす<br>取扱日開始年月<br>取扱日終了年月                                                                                                    | - cv ・。<br>- ることで、ユーザを選択できます。<br>説明<br>月日を入力します。<br>月日を入力します。                                                                                                    |  |  |  |
| 詳<br>担利          | <ul> <li>細は「V Q&amp;A・補」</li> <li>当者名または承認</li> <li>月方法の詳細は、</li> <li>項目名</li> <li>取扱日(自)</li> <li>取扱日(至)</li> <li>記録番号</li> </ul>                                                                                                    | 定<br>記<br>名<br>ページ                                                                                                    | <ul> <li>              子画面におりる実通      </li> <li>             F明な場合、[ユーザ選邦         </li> <li>             YUKALLANCE         </li> <li>             属性         </li> <li>             YYYY/MM/DD         </li> <li>             ¥角英数字 20 桁         </li> </ul>                                                                                                    | 2000年1722~参照へん<br>1000年17日を2010年17日<br>取扱日開始年月<br>取扱日終了年月<br>検索する記録諸<br>(英字は大文字                                                                                                    | - CV · 。<br>- ることで、ユーザを選択できます。                                                                                                    |  |  |  |
| 詳 担 利            | <ul> <li>細は「V Q&amp;A・補」</li> <li>当者名または承認</li> <li>月方法の詳細は、</li> <li>項目名</li> <li>取扱日(自)</li> <li>取扱日(至)</li> <li>記録番号</li> <li>請求番号</li> </ul>                                                                                                    | 定<br>者次<br>必<br>任<br>ぶ<br>の<br>。<br>の<br>。<br>の<br>の<br>。<br>の<br>の<br>。<br>の<br>の<br>。<br>の<br>の<br>の<br>。<br>の<br>の<br>の<br>の<br>の<br>の<br>の<br>の<br>の<br>の<br>の<br>の<br>の                                                                                                    | <ul> <li>              子画面におりる実通      </li> <li>             F明な場合、[ユーザ選邦         </li> <li>             K内をご参照ください。         </li> <li>             R性         </li> </ul> <li>             YYYY/MM/DD         <ul> <li>             ¥角英数字 20 桁         </li> </ul> </li> <li>             ¥角英数字 20 桁         </li>                                                                                                    | <ul> <li>         · (英字は大文字</li> <li>         · (英字は大文字</li> <li>         · (英字は大文字</li> <li>         · (英字は大文字</li> </ul>                                                                                                    | - CV 。<br>- ることで、ユーザを選択できます。<br>引 日を入力します。<br>引 日を入力します。<br>引 日を入力します。<br>引 年を入力します。<br>引 年を入力します。<br>引 年を入力します。                                                                                                    |  |  |  |
| 詳 担利             | <ul> <li>細は「V Q&amp;A・補」</li> <li>当者名または承認</li> <li>項目名</li> <li>取扱日(自)</li> <li>取扱日(至)</li> <li>記録番号</li> <li>請求番号</li> <li>依頼番号</li> </ul>                                                                                                    | <ul> <li>足<br/>者次</li> <li>必<br/>任</li> <li>公</li> <li>必<br/>任</li> <li>近</li> <li>須</li> <li>任</li> <li>任</li> <li></li> <li></li> <li< td=""><td><ul> <li>              子画面におりる実通      </li> <li>             F明な場合、[ユーザ選邦         </li> <li>             YIYY/MM/DD         </li> <li>             YYYY/MM/DD         </li> <li>             ¥角英数字 20 桁         </li> <li>             ¥角英数字 20 桁         </li> <li>             ¥角英数字 22 桁         </li> </ul></td><td><ul> <li>         (英字は大文字<br/>検索する記録語<br/>(英字は大文字<br/>検索する記録語<br/>(英字は大文字<br/>検索する記録語<br/>(英字は大文字<br/>検索する記録語<br/>)         します。     </li> </ul></td><td>- CV 。<br/>- ることで、ユーザを選択できます。<br/>前日を入力します。<br/>目日を入力します。<br/>情求の記録番号を入力します。<br/>のみ)<br/>情求の請求番号を入力します。<br/>のみ)<br/>情求の読求番号を入力します。<br/>のみ)</td></li<></ul>                                                                                                    | <ul> <li>              子画面におりる実通      </li> <li>             F明な場合、[ユーザ選邦         </li> <li>             YIYY/MM/DD         </li> <li>             YYYY/MM/DD         </li> <li>             ¥角英数字 20 桁         </li> <li>             ¥角英数字 20 桁         </li> <li>             ¥角英数字 22 桁         </li> </ul>                                                                                                    | <ul> <li>         (英字は大文字<br/>検索する記録語<br/>(英字は大文字<br/>検索する記録語<br/>(英字は大文字<br/>検索する記録語<br/>(英字は大文字<br/>検索する記録語<br/>)         します。     </li> </ul>                                                                                                    | - CV 。<br>- ることで、ユーザを選択できます。<br>前日を入力します。<br>目日を入力します。<br>情求の記録番号を入力します。<br>のみ)<br>情求の請求番号を入力します。<br>のみ)<br>情求の読求番号を入力します。<br>のみ)                                                                                                    |  |  |  |
| 詳 担利             | <ul> <li>細は「V Q&amp;A・補」</li> <li>当者名または承認</li> <li>項目名</li> <li>取扱日(自)</li> <li>取扱日(至)</li> <li>記録番号</li> <li>請求番号</li> <li>諸求者 Ref.No.</li> </ul>                                                                                                    | 定<br>者次<br>必<br>任<br>必<br>任<br>任<br>金<br>意<br>こ<br>意<br>一<br>年<br>二<br>の<br>の<br>の<br>の<br>の<br>の<br>の<br>の<br>の<br>の<br>の<br>の<br>の                                                                                                    | <ul> <li>              子画面におりる実通      </li> <li>             F明な場合、[ユーザ選邦         </li> <li>             Wikeをご参照ください。         </li> <li>             R性         </li> <li>             YYYY/MM/DD         </li> <li>             ¥角英数字 20 桁         </li> <li>             ¥角英数字 20 桁         </li> <li>             ¥角英数字 22 桁         </li> <li>             ¥角英数字+記号         </li> <li>             40 文字以内         </li> </ul>                                                                                                    | <ul> <li>課件「シモーショックオージャンをクリックオージャンをクリックオージャンキーションをクリックオージャンキーションをクリックオージャンをクリックオージャンをクリックオージャンをクリックオージャンをクリックオージャンキーションシーシーシーシーシーシーシーシーシーシーシーシーシーシーシーシー・シーシーシーシーシー・シーシーシーシー・シーシーシーシー・シー・</li></ul>                                                                                                    | - CV 。<br>- ることで、ユーザを選択できます。<br>- 日を入力します。<br>日日を入力します。<br>- 日を入力します。<br>- 日を入力します。<br>- のみ)<br>- 市求の請求番号を入力します。<br>- のみ)<br>- 「市求の「新求番号を入力します。<br>- のみ)<br>- 「市求の請求者 Ref.No を入力します。<br>- のみ)                                                                                                    |  |  |  |
| 詳<br>担利          | <ul> <li>細は「V Q&amp;A・補」</li> <li>当者名または承認</li> <li>項目名</li> <li>取扱日(自)</li> <li>取扱日(至)</li> <li>記録番号</li> <li>請求番号</li> <li>依頼番号</li> <li>請求者 Ref.No.</li> <li>業務名</li> </ul>                                                                                      | <ul> <li>足 者次</li> <li>必 任</li> <li>必 任</li> <li>④ 任</li> <li>④ 任</li> <li>任</li> <li>任</li> <li>任</li> <li>任</li> <li>任</li> <li>任</li> <li>(1     <li>(1     </li> <li>(1     <li>(1     </li> <li>(1     </li> <li>(1     <li>(1     <li>(1     </li> <li>(1     <li>(1     </li> <li>(1     </li> <li>(1</li></li></li></li></li></li></li></li></li></li></li></li></li></li></li></li></li></li></li></li></li></li></li></li></li></li></li></li></li></li></li></li></li></li></li></li></li></li></li></li></li></li></li></li></li></li></li></li></li></ul>                                                                                                    | <ul> <li>              子画面におりる実通      </li> <li>             F明な場合、[ユーザ選邦         </li> <li>             Wight State         </li> <li>             YYYY/MM/DD         </li> <li>             ¥角英数字 20 桁         </li> <li>             ¥角英数字 20 桁         </li> <li>             ¥角英数字 22 桁         </li> <li>             ¥角英数字+記号         </li> </ul> <li>             —————————————————————————</li>                                                                                                    | <ul> <li>         (英字は大文字<br/>検索する記録請<br/>(英字は大文字<br/>検索する記録請<br/>(英字は大文字<br/>検索する記録請<br/>(英字は大文字<br/>メニューから該         </li> </ul>                                                                                                    | - CV 。<br>- ることで、ユーザを選択できます。                                                                                                    |  |  |  |
| 詳<br>担利          | <ul> <li>細は「V Q&amp;A・補」</li> <li>当者名または承認</li> <li>項目名</li> <li>取扱日(自)</li> <li>取扱日(至)</li> <li>記録番号</li> <li>請求番号</li> <li>依頼番号</li> <li>請求者 Ref.No.</li> <li>業務名</li> <li>I/F 種別</li> </ul>                                                                      | 定<br>者次<br>必<br>任<br>部<br>名<br>ペ<br>必<br>任<br>年<br>意<br>意<br>意<br>章                                                                                                    | <ul> <li>              子画面におりる実通      </li> <li>             F明な場合、[ユーザ選邦         </li> <li>             Wipをご参照ください。         </li> <li>             R性         </li> <li>             YYYY/MM/DD         </li> <li>             半角英数字 20 桁         </li> <li>             半角英数字 20 桁         </li> <li>             半角英数字 22 桁         </li> <li>             半角英数字 22 桁         </li> <li>             半角英数字 +記号         </li> <li>             40 文字以内         </li> </ul>                                                                                                    | 保作                                                                                                    | - CV 。<br>- ることで、ユーザを選択できます。<br>引日を入力します。<br>引日を入力します。<br>引用を入力します。<br>引用を入力します。<br>引示の記録番号を入力します。<br>のみ)<br>引求の請求番号を入力します。<br>のみ)                                                                                                    |  |  |  |
| 詳<br>担利          | <ul> <li>細は「V Q&amp;A・補」</li> <li>望者名または承認</li> <li>項目名</li> <li>取扱日(自)</li> <li>取扱日(至)</li> <li>記録番号</li> <li>請求番号</li> <li>請求者 Ref.No.</li> <li>業務名</li> <li>I/F種別</li> <li>支店コード</li> </ul>                                                                      | 定<br>者次<br>必<br>任<br>必<br>任<br>任<br>任<br>任<br>任<br>任<br>任<br>任<br>任<br>た<br>意<br>意<br>意<br>意<br>意<br>章<br>章                                                                                                    | <ul> <li>              子画面におりる実通      </li> <li>             F明な場合、[ユーザ選邦         </li> <li>             F明な場合、[ユーザ選邦         </li> <li>             YYYY/MM/DD         </li> <li>             ¥角英数字 20 桁         </li> <li>             ¥角英数字 20 桁         </li> <li>             ¥角英数字 20 桁         </li> <li>             ¥角英数字 20 桁         </li> <li>             ¥角英数字 20 桁         </li> <li>             ¥角英数字 20 桁         </li> <li>             ¥角英数字 20 桁         </li> <li>             ¥角英数字 40 元         </li> <li>             ¥角英数字 40 元         </li> </ul>                                         | <ul> <li>         (英字は大文字)</li> <li>         (英字する記録部)</li> <li>         (英字は大文字部)</li> <li>         検索する記録部)</li> <li>         (英字は大文字部)</li> <li>         (英字は大文字部)</li> <li>         (英字は大文字部)</li> <li>         (英字は大文字)</li> <li>         (英字は大文字)</li> <li>         (支索)</li> <li>         (支索)</li></ul> | - CV 。<br>- ることで、ユーザを選択できます。<br>日日を入力します。<br>日日を入力します。<br>日日を入力します。<br>時求の記録番号を入力します。<br>のみ)<br>特求の請求番号を入力します。<br>のみ)<br>特求の請求番号を入力します。<br>のみ)<br>日本の依頼番号または一括依頼番号を注<br>す求の請求者 Ref.No を入力します。<br>のみ)<br>当する業務を選択します。<br>- 2000<br>- 2000<br>- |  |  |  |
| 詳 担利             | <ul> <li>細は「V Q&amp;A・補」</li> <li>望者名または承認</li> <li>項目名</li> <li>取扱日(自)</li> <li>取扱日(至)</li> <li>記録番号</li> <li>請求番号</li> <li>請求者 Ref.No.</li> <li>業務名</li> <li>I/F種別</li> <li>支店コード</li> <li>支店名</li> </ul>                                                         | <ul> <li>足者次</li> <li>必任</li> <li>必任</li> <li>必任</li> <li>任</li> <li>任</li> <li>任</li> <li>任</li> <li>任</li> <li>任</li> <li>任</li> <li>任</li> <li>任</li> <li>任</li> <li>任</li> <li>(1)</li> <li>(1)</li>     &lt;</ul>                                                                                                    | <ul> <li>              子画面におりる実通      </li> <li>             F明な場合、[ユーザ選邦         </li> <li>             F明な場合、[ユーザ選邦         </li> <li>             YYYY/MM/DD         </li> <li>             ¥角英数字 20 桁         </li> <li>             ¥角英数字 20 桁         </li> <li>             ¥角英数字 20 桁         </li> <li>             ¥角英数字 20 桁         </li> <li>             ¥角英数字 20 桁         </li> <li>             ¥角英数字 20 桁         </li> <li>             ¥角英数字 3 桁         </li> <li>             ¥角数字 3 桁         </li> <li>             ¥角 100 文字             以内         </li> </ul>                              | <ul> <li>         (英字)をつリックす         取扱日開始年月         取扱日開始年月         取扱日常に、         取扱日常に、         取扱日常に、         取扱日常に、         (英字する記文字部         (英字する記録部         (英字は大文字         メニューから該当         「請求」「請求結         支店名を入力し     </li> </ul>                                                                                                    | - CV 。<br>- ることで、ユーザを選択できます。<br>日日を入力します。<br>日日を入力します。<br>日日を入力します。<br>日本の記録番号を入力します。<br>のみ)<br>特求の請求番号を入力します。<br>のみ)<br>特求の請求番号を入力します。<br>のみ)<br>4本の請求者 Ref.No を入力します。<br>のみ)<br>当する業務を選択します。<br>: 果」「通知」から選択します。<br>力します。<br>たます。                                                                                                    |  |  |  |
| 詳<br>担利          | <ul> <li>細は「V Q&amp;A・補」</li> <li>望者名または承認</li> <li>項目名</li> <li>取扱日(自)</li> <li>取扱日(空)</li> <li>記録番号</li> <li>請求番号</li> <li>諸求者 Ref.No.</li> <li>業務名</li> <li>I/F種別</li> <li>支店コード</li> <li>支店名</li> <li>口座種別</li> </ul>                                           | <b>足 者次</b><br>一<br>必<br>任<br>必<br>任<br>任<br>任<br>任<br>任<br>任<br>任<br>任<br>任<br>任<br>任<br>任<br>任                                                                                                    | <ul> <li>              日 画面におり 3 天通             「             「</li></ul>                                                                                                    | <ul> <li>         (英学する記録評)<br/>(英学する記録評<br/>方法する記録評<br/>(英学する記録評<br/>方は大記録評<br/>方にする記録評<br/>(英学する記録評<br/>方します。<br/>検索字は大文字<br/>メニューから該当<br/>「請求」「請求結<br/>支店名を入力し<br/>「普通」「当座」6     </li> </ul>                                                                                                    | - cv 。<br>- ることで、ユーザを選択できます。<br>日日を入力します。<br>日日を入力します。<br>日日を入力します。<br>時求の記録番号を入力します。<br>のみ)<br>時求の請求番号を入力します。<br>のみ)<br>時求の請求番号を入力します。<br>のみ)<br>時求の請求者 Ref.No を入力します。<br>のみ)<br>当する業務を選択します。<br>:果」「通知」から選択します。<br>力します。<br>します。<br>ついずれかを選択します.                                                                                                    |  |  |  |
| 詳<br>担利          | <ul> <li>細は「V Q&amp;A・補」</li> <li>当者名または承認</li> <li>項目名</li> <li>取扱日(自)</li> <li>取扱日(全)</li> <li>記録番号</li> <li>請求番号</li> <li>歳頼番号</li> <li>請求者 Ref.No.</li> <li>業務名</li> <li>I/F種別</li> <li>支店名</li> <li>口座種別</li> <li>口座番別</li> </ul>                              | 定<br>者次<br>必<br>任<br>部<br>、<br>。<br>、<br>。<br>、<br>。<br>、<br>。<br>、<br>。<br>、<br>。<br>、<br>。<br>、<br>。<br>、<br>。<br>、<br>。<br>、<br>。<br>、<br>。<br>、<br>。<br>、<br>。<br>、<br>。<br>、<br>。<br>、<br>。<br>、<br>、<br>、<br>、<br>、<br>、<br>、<br>、<br>、<br>、<br>、<br>、<br>、                                                                                                    | <ul> <li>              子画面におりる決通             「             「</li></ul>                                                                                                    | 2000年1月22~参照へん<br>取扱日開始年月<br>取扱日開始年月<br>取扱日本了年月<br>検索字はる記文録評<br>(英字すな大記文録評<br>(英字する記文録評<br>力しまする記録評<br>(英字する記録評<br>(英字する記録評<br>(英字する記録評<br>(英字する記録評<br>(英字する記録評<br>(英字する記録評<br>(英字する記録評<br>(英字する記録評<br>(英字な大)<br>(美字)<br>(英字)<br>(英字)<br>(大)<br>(大)<br>(大)<br>(大)<br>(大)<br>(大)<br>(大)<br>(大)<br>(大)<br>(大                                                                                                    | <ul> <li>ことで、ユーザを選択できます。</li> <li>記明</li> <li>目日を入力します。</li> <li>目日を入力します。</li> <li>目日を入力します。</li> <li>「「「「「「」」」」」</li> <li>「「「」」」」</li> <li>「「」」」」</li> <li>「「」」」」</li> <li>「「」」」」</li> <li>「」」」</li> <li>「」」」</li> <li>「」」」</li> <li>」</li> <li>」&lt;</li></ul>                                                                                                    |  |  |  |
| 詳<br>担利          | <ul> <li>細は「V Q&amp;A・補」</li> <li>望者名または承認</li> <li>項目名</li> <li>取扱日(自)</li> <li>取扱日(至)</li> <li>記録番号</li> <li>請求番号</li> <li>請求者 Ref.No.</li> <li>業務名</li> <li>1/F種別</li> <li>支店コード</li> <li>支店名</li> <li>口座種別</li> <li>口座番号</li> </ul>                             | <ul> <li>足 者次</li> <li>必 任 公</li> <li>イ 必 任 公</li> <li>イ 必 任 任 任 任 任 任 任 任 任 任 任 任 任 任 任 任 任 任</li></ul>                                                                                                    | <ul> <li>              子画面におりる実通      </li> <li>             F明な場合、[ユーザ選邦         </li> <li>             「国体をご参照ください。         </li> <li>             YYYY/MM/DD         </li> <li>             ¥角英数字 20 桁         </li> <li>             ¥角英数字 20 桁         </li> <li>             ¥角英数字 20 桁         </li> <li>             ¥角英数字 20 桁         </li> <li>             ¥角英数字 20 桁         </li> <li>             ¥角英数字 20 桁         </li> <li>             ¥角英数字 3 桁         </li> <li>             ¥角数字 3 桁         </li> <li>             ¥角数字 7 桁         </li> <li>             Yean (100 文字)         </li> </ul> | <ul> <li>         (英学)をつリックす         取扱日開始年月         取扱日開始年月         取扱日開始年月         (英学する記文字部         (英学する記文字部         (英学する記文字部         )しまする記文字         がっこ記録         「請求するに大文字         メニューから該         「請求結         支店コードを入         「普通」「当座」の         「四座番号を入力         )      </li> </ul>                                                                                                    | - CV 。<br>- ることで、ユーザを選択できます。<br>- 前日を入力します。<br>月日を入力します。<br>月日を入力します。<br>- 市本の記録番号を入力します。<br>のみ)<br>- 市本の請求番号を入力します。<br>のみ)<br>- 市本の請求者 Ref.No を入力します。<br>のみ)<br>- 日本のがら選択します。<br>- のみ)<br>- 日本のがら選択します。<br>- 日本のがら選択します。<br>- 日本のがら選択します。<br>- 日本のがら選択します。<br>- 日本のがら選択します。<br>- 日本のがたころうします。<br>- 日本のがら選択します。<br>- 日本のがたころうします。<br>- 日本のがら選択します。<br>- 日本のがら選択します。<br>- 日本のがたころうします。                                                                                                    |  |  |  |
| 詳<br>担利          | <ul> <li>細は「V Q&amp;A・補」</li> <li>望者名または承認</li> <li>項目名</li> <li>取扱日(自)</li> <li>取扱日(空)</li> <li>記録番号</li> <li>請求番号</li> <li>依頼番号</li> <li>請求者 Ref.No.</li> <li>業務名</li> <li>I/F種別</li> <li>支店コード</li> <li>支店名</li> <li>口座種別</li> <li>口座番号</li> <li>担当者名</li> </ul> | <ul> <li>足 者次</li> <li>必 任</li> <li>任</li> <li>任</li> <li< td=""><td><ul> <li>  日本画面におりぶ来通   F明な場合、[ユーザ選邦  </li> <li>  以降をご参照ください。  </li> <li>  YYYY/MM/DD  </li> <li>  半角英数字 20 桁  </li> <li>  半角英数字 20 桁  </li> <li>  半角英数字 20 桁  </li> <li>  半角英数字 20 桁  </li> <li>  半角英数字 20 桁  </li> <li>  半角数字 22 桁  </li> <li>  半角数字 3 桁  </li> <li>  全角 100 文字  </li> <li>  小  </li> <li>  -  </li> <li>  半角数字 7 桁  </li> <li>  96 文字以内  </li> </ul></td><td><ul> <li>         (             東 坂 日開始年)         </li> <li>         取 坂 日開始年)         取 坂 日開始年)         取 坂 日開始年)         取 坂 日開始年)         取 坂 日前なっていた。         </li> <li>         (             英字する記録         </li> <li>         (             英字する記録         </li> <li>         (             英宗すはる記録         </li> <li>         (             英宗する記録         </li> <li>         (             黄索字はる記録         </li> <li>         (             黄索字はる記録         </li> <li>         (             黄索字はる記録         </li> <li>         (             黄索字はる記録         </li> <li>         (             黄索字はる記         </li> <li>         (             黄索字はる記         </li> <li>         (             黄索字はる記         </li> <li>         (             黄索字はる記         </li> <li>         (             黄索字はる記         </li> <li>         (             黄索字はる         </li> <li>         (             黄索字はる         </li> <li>         (             黄索字はる         </li> <li>         (             黄索字はる         </li> <li>         (             黄索字はる         </li> <li>         (             黄索字はる         </li> <li>         (             黄索         </li> <li>         (             黄索         </li> <li>         (             黄索         </li> <li>         (             黄索         </li> <li>             「             請求</li></ul></td><td>- Cv · 。<br/>- ることで、ユーザを選択できます。<br/>日日を入力します。<br/>日日を入力します。<br/>日日を入力します。<br/>清求の記録番号を入力します。<br/>のみ)<br/>清求の請求番号を入力します。<br/>のみ)<br/>清求の請求番号を入力します。<br/>のみ)<br/>小します。<br/>シートのを入力します。<br/>- ここのみ)<br/>当する業務を選択します。<br/>- ここのみ<br/>- ここのみ<br/>- ここのか<br/>- ここのか<br/>- ここののか<br/>- ここののか<br/>- ここののか<br/>- ここのか<br/>- ここのか<br/>- ここののか<br/>- ここののか<br/>- ここののか<br/>- ここののか<br/>- ここののか<br/>- ここののか<br/>- ここののか<br/>- ここののののののののののののののののののののののののののののののののののの</td></li<></ul> | <ul> <li>  日本画面におりぶ来通   F明な場合、[ユーザ選邦  </li> <li>  以降をご参照ください。  </li> <li>  YYYY/MM/DD  </li> <li>  半角英数字 20 桁  </li> <li>  半角英数字 20 桁  </li> <li>  半角英数字 20 桁  </li> <li>  半角英数字 20 桁  </li> <li>  半角英数字 20 桁  </li> <li>  半角数字 22 桁  </li> <li>  半角数字 3 桁  </li> <li>  全角 100 文字  </li> <li>  小  </li> <li>  -  </li> <li>  半角数字 7 桁  </li> <li>  96 文字以内  </li> </ul>                                                                                                    | <ul> <li>         (             東 坂 日開始年)         </li> <li>         取 坂 日開始年)         取 坂 日開始年)         取 坂 日開始年)         取 坂 日開始年)         取 坂 日前なっていた。         </li> <li>         (             英字する記録         </li> <li>         (             英字する記録         </li> <li>         (             英宗すはる記録         </li> <li>         (             英宗する記録         </li> <li>         (             黄索字はる記録         </li> <li>         (             黄索字はる記録         </li> <li>         (             黄索字はる記録         </li> <li>         (             黄索字はる記録         </li> <li>         (             黄索字はる記         </li> <li>         (             黄索字はる記         </li> <li>         (             黄索字はる記         </li> <li>         (             黄索字はる記         </li> <li>         (             黄索字はる記         </li> <li>         (             黄索字はる         </li> <li>         (             黄索字はる         </li> <li>         (             黄索字はる         </li> <li>         (             黄索字はる         </li> <li>         (             黄索字はる         </li> <li>         (             黄索字はる         </li> <li>         (             黄索         </li> <li>         (             黄索         </li> <li>         (             黄索         </li> <li>         (             黄索         </li> <li>             「             請求</li></ul>                                                                                                    | - Cv · 。<br>- ることで、ユーザを選択できます。<br>日日を入力します。<br>日日を入力します。<br>日日を入力します。<br>清求の記録番号を入力します。<br>のみ)<br>清求の請求番号を入力します。<br>のみ)<br>清求の請求番号を入力します。<br>のみ)<br>小します。<br>シートのを入力します。<br>- ここのみ)<br>当する業務を選択します。<br>- ここのみ<br>- ここのみ<br>- ここのか<br>- ここのか<br>- ここののか<br>- ここののか<br>- ここののか<br>- ここのか<br>- ここのか<br>- ここののか<br>- ここののか<br>- ここののか<br>- ここののか<br>- ここののか<br>- ここののか<br>- ここののか<br>- ここののののののののののののののののののののののののののののののののののの                                                                                                    |  |  |  |

П

■取引履歴の検索条件項目は、以下のとおりです。

Ⅳ 一般ユーザが行う管理業務-5

Ⅳ 一般ユーザが行う管理業務

| ■[ユーザ選択]ボタンの利用方法                                                                                                    |                                  |
|----------------------------------------------------------------------------------------------------|----------------------------------|
| トラブ         保電協範範会         保電児生活水         保電運搬活水         保電一販活水         納沢中込         その急速水         世常業務           ユーザ選択         S00000M20501                                                                                                    |                                  |
| 0 F用の名類事業           2-ザ名名人力し、目後期180万名単和してCENL、<br>秋余田、河道の大明月18日後年後の連邦してCENL、           秋年田、河道の大明月18日後年後の連邦してCENL、                                                                                                    | 1 「検索]ボタンをクリック」ます                |
| ■ 1 - 9 € 3 A = 5                                                                                                    |                                  |
| 70.5% ₹3                                                                                                    |                                  |
|                                                                                                    |                                  |
|                                                                                                    |                                  |
|                                                                                                    |                                  |
|                                                                                                    |                                  |
|                                                                                                    |                                  |
|                                                                                                    |                                  |
| 2- <b>小道秋</b> S0000M20501                                                                                                    | す。                               |
| ① FIRE名集集(の)         FIRE         FIRE                                                                                                    | ▶ 取引履歴一覧画面が表示されます。               |
| ● ● ● ● ● ● ● ● ● ● ● ● ● ● ● ● ● ● ●                                                                                                    |                                  |
| 10ページ 8 ページ 1 20ページ 10ページ 2<br>2 - ザ名<br>正 サ名                                                                                                    |                                  |
|                                                                                                    |                                  |
| Image: Transmitter         Transmitter           Image: Transmitter         Transmitter                                                                                                    |                                  |
| C-20456.85                                                                                                    |                                  |
|                                                                                                    |                                  |
|                                                                                                    |                                  |
| 197 MANNEY MEXIAR MEJAAN MEJAA MEJAAN MEJAAN MIGUMAAN<br>Rileyes hingiss Rileye saarya ingishes 2-94800                                                                                                    |                                  |
| <b>取引課題一覧</b><br>の取得 <b>問題を選び</b>                                                                                                    |                                  |
|                                                                                                    |                                  |
| 【                                                                                                    |                                  |
| RtsEl ( & dD)         2015/08/10 ~ (2015/08/10 (VYVY/MM/DD))           2016 # 51         ( ( 4 PL XE) \$ TO X \$ TO Y \$ TO Y \$ |                                  |
| 請求者号         (北州東茲封至10文字)           銘和書号(一篇條前書句)         (北州南政下22首)                                                                                                    |                                  |
| コテモPer Ne. (本角英語でもしたい) (本角英語でもしたでしい) (本角英語でもしたでしい) (本角英語でもしたでしい) (本角英語でもしたでしい) (本角英語でもしたでしい) (本角英語でもしたい) (本角英語でもしたい) (本月英語でもしたい) (本月英語でもしたい) (本月英語でもん) (本月英語でもん) (本月英語でもん) (本月英語でもん) (本月英語で (本月英語でもん) (本月英語で (本月英語で (本月英語で (本月英語で (本月英語で (本月英語で (本月英語で (本月英語で (本月英語で (本月英語で (本月英語で (本月英語で (本月英語で (本月英語で (本月英語で (本月英語で (本月英語で (本月英語で (本月英語で (本月英語で (本月英語で (本月英語で (本月英語で (本月英語で (本月英語で (本月英語で (本月英語で (本月英語で (本月英語で (本月英語で (本月英語 (本月英語で (本月英語 (本月英語で (本月英語 (本月英語                                                                                                    | ●3. 選択したユーサ名が人力されます。             |
| 28.6         Image: Control of the state of the state of the sta                                                                                                    | ■承認者を入力する場合も同様の手順で絵奏でき           |
| <u>(</u>                                                                                                    | - ホーロー こう うう かっしい いん シティー しん ます。 |
| 支店3-F         (本舟放平2桁)         支店選択           支店名         全角100次平以用/小前方一般)                                                                                                    |                                  |
|                                                                                                    |                                  |
| Elide名     CASYRE     CASYRE     CASY                                                                                                    |                                  |
|                                                                                                    |                                  |
| <u>Ko</u> 1994                                                                                                    |                                  |
|                                                                                                    | -                                |
|                                                                                                    |                                  |
|                                                                                                    |                                  |
|                                                                                                    |                                  |
|                                                                                                    |                                  |
|                                                                                                    |                                  |

# 2 操作履歴照会

■過去92日間の取引履歴を照会できます。

(ここでは)

過去の操作履歴の照会権限が付与されているユーザの処理手順についてご説明しま す。

8

■権限設定の方法については、本編「Ⅲ マスターユーザが行う管理業務-2 権限設定」をご参照ください。

| C 宮崎太陽銀行     てんちいネット)     てんちいネット)     てんちいちいろいちいろいちいろいちいろいろいろいろいろいろいろいろいろいろいろいろ | 1. 探作腹歴照会権限か付与されているユーサで<br>ログインします。   |
|----------------------------------------------------------------------------------------------------|---------------------------------------|
| 1-77 病電偏磁器会 積電光生活家 積電波波道家 稍電一起請求 諸漢中込 その他請求 管理支展                                                                                                    | ● 2 「竺珊業致」カゴたクロック」 まま                 |
|                                                                                                    |                                       |
|                                                                                                    | ▶ 管理業務メニュー画面が表示されます。                  |
| ▶>7 (读微描编版会 读像完生演求 读微微波演求 读微一话演求 融资申込 その急演求 包提票高                                                                                                    |                                       |
| RAIREA MARA A RAIRER REPAYE ABRANEA 1-78888                                                                                                    |                                       |
| 管理系数/2                                                                                                    | ─● 3. [操作履歴照会]ボタンをクリックします。            |
|                                                                                                    | した 一根 化 屋 田 昭 合 ノニュー 西 西 が ま ニ され ま ナ |
|                                                                                                    | 採TF履歴照云アーユー 画面が衣示されより。                |
| <ul> <li>前定許可管理</li> <li>取引先持可支も取引先利期について金持/支更/編録を行います。</li> <li>利用者整備服金</li> <li>利用者整備服金</li> <li>利用者推荐指示</li> </ul>                                                                                                    |                                       |
| 2一ダ蜂爆破機 ユーザ体報の実更/更新/協会、及び、朱辺パスワードの実更を行います。                                                                                                    |                                       |
|                                                                                                    |                                       |
| 1-57 (故書始報至会)(故書発生諸求)(故書演演法学)(林島一近法学)) 建设由注 2006年3月 日月9日                                                                                                    | ━● 4 「企業操作履歴]ボタンをクリックします。             |
| 医引尿器系会 使引展器系会 医引用钳用 指定计可定理 网络体体器会 2一寸体接管机                                                                                                    |                                       |
| 操作履歷熙会关二2~ SCOMNU12706                                                                                                    | ▶ 企業操作履歴照会画面が表示されます。                  |
| ■ 操作観歴監会メニュー<br>企業操作制度 2-70時行展歴を提会はす。                                                                                                    |                                       |
|                                                                                                    |                                       |
|                                                                                                    | —● 5. 検索条件を入力し、[検索]ボタンをクリックしま         |
| 1-77 结婚姑梅照会 仿母现生现来 仿佛跟波波家 仿佛一场话求 副放中込 化白色液浆 發現家族                                                                                                    | す。                                    |
| REINERRA MARENA REINAM ALTERA INCARANA 1-740000                                                                                                    | ▶ 場佐房麻→覧両あがまテされます                     |
| 企業操作程度至会 SOUSRS12101                                                                                                    | ▶ 床下腹症 見凹面がなかでれより。                    |
| © 対象の操作展歴を演訳<br>(1)(1)(1)(1)(1)(1)(1)(1)(1)(1)(1)(1)(1)(                                                                                                    |                                       |
| 被告条件を入力後、「検索」ボジンを押して <u>た</u> さい。                                                                                                    |                                       |
|                                                                                                    |                                       |
| ■ 検索条件<br>2015/08/10 00:00 ~ 2015/08/10 13:44                                                                                                    |                                       |
| (^^^///Mu/200(HH MHC)<br>●利用省集冊                                                                                                    |                                       |
| 0 <b>7120</b> (###002/FE/#0                                                                                                    |                                       |
| 177562 (半月39天年以内)<br>東森植物 単                                                                                                    | 、「Ⅳ-8.9ページ」をご参照ください                   |
|                                                                                                    |                                       |
| 82                                                                                                    |                                       |
| III (1) III                                                                                                    |                                       |
|                                                                                                    |                                       |

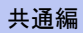

|          |                                                            | 信権情報照会<br>传格發生传致考請求                        |
|----------|------------------------------------------------------------|--------------------------------------------|
| ● 検索条件   | (1) (2) (3) (4)                                            | 信権発生信権者請求<br>佳格強強                          |
| 操作日時(必須) | 2015/08/10 00:00 ~ 2015/08/10 13:44<br>(YYYY/MM/DD)(HH:MM) | 信催 人名格尔 人名格尔 人名格尔 人名格尔 人名格尔 人名格尔 人名格尔 人名格尔 |
| ●利用者情報   | ーザ選択                                                       | (保証記録(単独)<br>  (保証記録(単独)<br>  古灯 筆記録       |
| ログインID   | 5<br>(半角30文字以内)                                            | 利用者情報照会取引先管理                               |
| IP アドレス  | (半角39文字以内)                                                 | 指定許可管理<br>ユーザ情報変更                          |
| 業務種別     | $\overline{0}$                                             | ユーザ情報同期<br>ユーザ情報承認パスワード変更                  |
| 処理結果     |                                                            |                                            |
|          | <u> </u>                                                   | の先頭に戻る                                     |

■担当者名または承認者名が不明な場合、[ユーザ選択]ボタンをクリックすることで、ユーザを選択できます。 利用方法の詳細は、次ページをご参照ください。

| No | 項目名      | 承認<br>否認 | 属性             | 説明                               |
|----|----------|----------|----------------|----------------------------------|
| 1  | 操作年月日(自) |          | YYYY/MM/DD     | 操作開始年月日を入力します。                   |
| 2  | 操作時間(自)  | 沙須       | HH:MM          | 操作開始時間を入力します。                    |
| 3  | 操作年月日(至) | 必須       | YYYY/MM/DD     | 操作終了年月日を入力します。                   |
| 4  | 操作時間(至)  |          | НН:ММ          | 操作終了時間を入力します。                    |
| 5  | ログイン ID  | 任意       | 半角 30 文字<br>以内 | 検索するユーザのログイン ID を入力します。          |
| 6  | IP アドレス  | 任意       | 半角 39 文字<br>以内 | IP アドレスを入力します。                   |
| 7  | 業務種別     | 任意       |                | メニューから該当する業務を選択します。              |
| 8  | 処理結果     | 任意       |                | 「エラー」「正常」「要確認」「運用対応」から選択しま<br>す。 |

Ⅳ 一般ユーザが行う管理業務

| [ユーザ選択]ボタンの利用方法     172 日日日日、日日日、日日日、日日日、日日日、日日日、日日、日日、日日、日日、日日                                                                                                    | ● 1. [検索]ボタンをクリックします。<br>▶ ユーザ選択一覧が表示されます。                                 |
|----------------------------------------------------------------------------------------------------|----------------------------------------------------------------------------|
| トラフ         後着毎毎年金         前希覚友証式         前希望武法式         前希一話送式         前式中心         での形法式         甲弓支充           1-ゲ屋駅         2-ゲ屋町         000000000000000000000000000000000000                                                                                                    | <ul> <li>2. 該当のユーザの[選択]ボタンをクリックします。</li> <li>企業操作履歴照会画面が表示されます。</li> </ul> |
| NO           トップ         日本市工業家         日本市工業家 | ━━●3. 選択したログイン ID が入力されます。                                                 |
| 8 #<br>K5 199                                                                                                    |                                                                            |

Ⅳ 一般ユーザが行う管理業務

| 100 million 100 million 100 million 100 million 100 million 100 million 100 million 100 million 100 million 100 |                                               | ·Υ.                    | Υ                             | γ                     |                               | Y                |         |                |
|----------------------------------------------------------------------------------------------------|-----------------------------------------------|------------------------|-------------------------------|-----------------------|-------------------------------|------------------|---------|----------------|
| ۲<br>1000                                                                                                    | ップ         供他情報照           世际会         注付原理明会 | 会 (休養発生)<br>取引先管理 (許定) | 1.水 供推激波<br>1.可能理 <u>利用</u> 者 | (請求 依権)<br>(請認照会 ユー*) | 一括請求 論                        | <b>近中达</b>       | その他請求   | 管理菜籍           |
| 企業提                                                                                                    | 作用原题会                                         |                        |                               |                       |                               |                  |         | SOLISDS1 21.01 |
| 0                                                                                                    | 対象の操作履歴を選択                                    | 1                      |                               |                       |                               |                  |         | 3003831210     |
|                                                                                                    |                                               | 1                      |                               |                       |                               |                  |         | 69. <b>2</b>   |
| 対象の操                                                                                                    | 幹作履歴を選択してください。                                |                        |                               |                       |                               |                  |         |                |
| 棱                                                                                                    | <b>索条件表示</b>                                  | そ表示します。                |                               | 操作履度一等                | ĩ                             |                  |         |                |
| 18ページ)                                                                                                    | 前 約ページ                                        |                        | 3                             | 2件中1-30件を書            | 長示                            |                  | <u></u> | 104-7%         |
|                                                                                                    | 排作日時                                          | 1-9名                   | IPアドレス                        | ロダインID                | 業務種別                          | 操作内容             | 処理結果    | 抹作詳細           |
| 20.94                                                                                                    | 2015/08/10 10:05:27                           | でんさい一郎                 | 255.255.255.255               | user0703              | 企業ユーザログイ<br>ン<br>小菜ユーザログイ     | ロダイン             | 実確認     |                |
| 17 M                                                                                                    | 2016/08/10 10:08:21                           | でんさい広部                 | 255.255.255.255               | user0701              | ビデューサロダイ<br>ン<br>企業ユーザログア     | ロダイン             | 王帝      |                |
| is M                                                                                                    | 2015/08/10 10:25:48                           | でんさい広都                 | 255,255,255,255               | uper0701              | ウト<br>企業ユーザログイ                | ー<br>ログイン        | 正常      |                |
| 30 AM                                                                                                    | 2015/08/10 10:26:12                           | でんきいた郎                 | 255.255.255.255               | user0701              | ン<br>企業ユーザログア<br>ウト           | -                | 王芾      |                |
| 38.48                                                                                                    | 2015/08/10 10:27:29                           | でんきい一郎                 | 255.255.255.255               | user0703              | 企業ユーザロダイ<br>ン                 | ロダイン             | 王常      |                |
| 38.48                                                                                                    | 2015/08/10 10:27:45                           | でんきい一部                 | 265.255.255.255               | user0703              | 企業ユーザロダイ<br>ン                 | パスワード変更          | 王常      |                |
| 12.14                                                                                                    | 2015/08/10 10:31:39                           | でんさいか                  | 255255255255                  | user0703              | 指定許可管理                        | <u>학</u> 화<br>유가 | 王米      | 請求番号:          |
| 37.48<br>37.48                                                                                                  | 2015/08/10 10:34:55                           | でんきい三郎                 | 205255255255255               | user0705              | 147年8日91世程<br>企業ユーザログイ        | 三年<br>ログイン       | 東暗認     | 請求審方:          |
| 39 AN                                                                                                    | 2015/08/10 10:36:26                           | でんきい大郎                 | 265.255.265.255               | user0701              | シ<br>企業ユーザロダイ<br>ン            | ロダイン             | 王常      |                |
| 評細                                                                                                    | 2015/08/10 10:45:47                           | でんきいー郎                 | 255,255,255,255               | user0703              | 企業ユーザログア<br>ウト                | -                | 王常      |                |
| 17.80                                                                                                    | 2015/08/10 11:27:02                           | でんきい大郎                 | 255,255,255,255               | user0701              | 企業ユーザログア<br>ウト                | -                | 王常      |                |
| IF M                                                                                                    | 2015/08/10 11:28:58                           | でんさい三郎                 | 265.255.255.255               | user0705              | 企業ユーザログイ<br>ン<br>企業フーザログイ     | ログイン             | 正常      |                |
| 17 6a                                                                                                    | 2015/08/10 11:35:10                           | でんさい三郎                 | 255255255255                  | user0705              | シージョン<br>企業ユーザログイ             | パスワード変更          | 19-     | 承辺パスワ          |
| 3748<br>3748                                                                                                    | 2015/08/10 11:37:43                           | でんきい三郎                 | 265,255,255,255               | user0705              | ン<br>企業ユーザログイ                 | パスワード変更          | 要確認     | 承認パスワー         |
| 評和                                                                                                    | 2015/08/10 12:43:06                           | でんきい大郎                 | 255,255,255,255               | user0701              | ン<br>企業ユーザログイ<br>ン            | ロデイン             | 王常      |                |
| 177.44                                                                                                    | 2015/08/10 12:44:44                           | でんきい大郎                 | 255,255,255,255               | user0701              | 企業ユーザログア<br>ウト                | -                | 王常      |                |
| 1754                                                                                                    | 2015/08/10 12:45:00                           | でんきい大郎                 | 265.255.265.255               | user0701              | 企業ユーザログイ<br>ン<br>企業コーザログイ     | ロダイン             | 王常      |                |
| 詳細                                                                                                    | 2015/08/10 12:46:20                           | でんさい三郎                 | 255.255.255.255               | user0705              | 企業ユーザログイ<br>ン<br>企業フーザログイ     | ログイン             | 正常      |                |
| 詳細                                                                                                    | 2015/08/10 12:46:36                           | でんきい三郎                 | 265,255,265,255               | user0705              | ン<br>企業ユーザログア                 | パスワード変更          | I#      |                |
| 39-48<br>39-48                                                                                                  | 2015/08/10 13:00:19                           | でんきい三郎                 | 255,255,255,255               | user0705              | ウト<br>企業ユーザロダイ                | -<br>10ライン       | E#      |                |
| 17.44                                                                                                    | 2015/08/10 13:00:57                           | でんきい三郎                 | 255,255,255,255               | user0705              | ン<br>企業ユーザログイ                 | ログイン             | 王常      |                |
| 17 M                                                                                                    | 2015/08/10 13:03:19                           | でんき 広郎                 | 255.255.255.255               | user0701              | ン<br>企業ユーザログイ<br>ン            | ロダイン             | 王常      |                |
| 詳細                                                                                                    | 2015/08/10 13:14:23                           | でんさい三郎                 | 255,255,255,255               | user0705              | 企業ユーザログア<br>ウト                | -                | 王常      |                |
| 詳細                                                                                                    | 2015/08/10 13:26:09                           | でんさい三郎                 | 265.265.268.255               | user0705              | 企業ユーザログイ<br>ン<br>へ 第二・ Ho F ( | ログイン             | 王常      |                |
| 詳細                                                                                                    | 2015/08/10 13:29:48                           | でんきい酸                  | 265266268255                  | user0703              | 企業ユーザ091<br>ン                 | ログイン             | 王常      |                |
| 詳細                                                                                                    | 2015/08/10 13:39:20                           | でんさい一般                 | 265.255.265.255               | user0703              | 取引先管理                         | 业终               | 王常      | ページの先際に戻る      |
| Ŗ                                                                                                    | 10 Ø920-                                      | r (ni                  | ×                             |                       |                               |                  |         |                |
|                                                                                                    |                                               |                        |                               |                       |                               |                  |         |                |
|                                                                                                    |                                               |                        |                               |                       |                               |                  |         |                |
|                                                                                                    |                                               |                        |                               |                       |                               |                  |         |                |
| 操作                                                                                                    | 医麻醉细                                          |                        |                               |                       |                               |                  |         | SCUS 051 01 0  |
| DR.I.F.                                                                                                    | 1,9, <u>22, 07</u> <del>4</del> 0             |                        |                               |                       |                               |                  |         | 3003131010     |
|                                                                                                    |                                               |                        |                               |                       |                               |                  |         | 印刷             |
| 選択し                                                                                                    | た操作履歴の詳細は                                     | 以下の通りです。               |                               |                       |                               |                  |         |                |
| <b>.</b> #*                                                                                                    | 細情報                                           |                        |                               |                       |                               |                  |         |                |
| 捸f                                                                                                    | 作日時                                           | 2015/                  | 08/10 10:08:21                |                       |                               |                  |         |                |
| 2~                                                                                                    | -ザ名                                           | でんさ                    | い太郎                           |                       |                               |                  |         |                |
| IP7                                                                                                    | アドレス                                          | 255.25                 | 5.255.255                     |                       |                               |                  |         |                |
|                                                                                                    | インID                                          | user0'                 | 701                           |                       |                               |                  |         |                |
| ٥Ő                                                                                                    | 務種別                                           | 企業2                    | ーザログイン                        |                       |                               |                  |         |                |
| ログ業務                                                                                                    | 作内安                                           | ログイン                   |                               |                       |                               |                  |         |                |
| ログ<br>業計<br>排作                                                                                                  |                                               |                        |                               |                       |                               |                  |         |                |
| ログ<br>業打<br>掛f                                                                                                  | 理結果                                           | 正常                     |                               |                       |                               |                  |         |                |
| 05<br>業計<br>集1<br>集1<br>集1                                                                                      | 理結果                                           | 正常                     |                               |                       |                               |                  |         | ページの体験に更み      |

# 3 取引先管理

ここでは 取引先情報の登録・変更・削除・照会方法についてご説明します。

■取引先情報とは、各種記録請求を行う際の取引の相手方の情報(利用者番号、法人/個人事業者名、口座情報等)です。

### 1 取引先情報登録

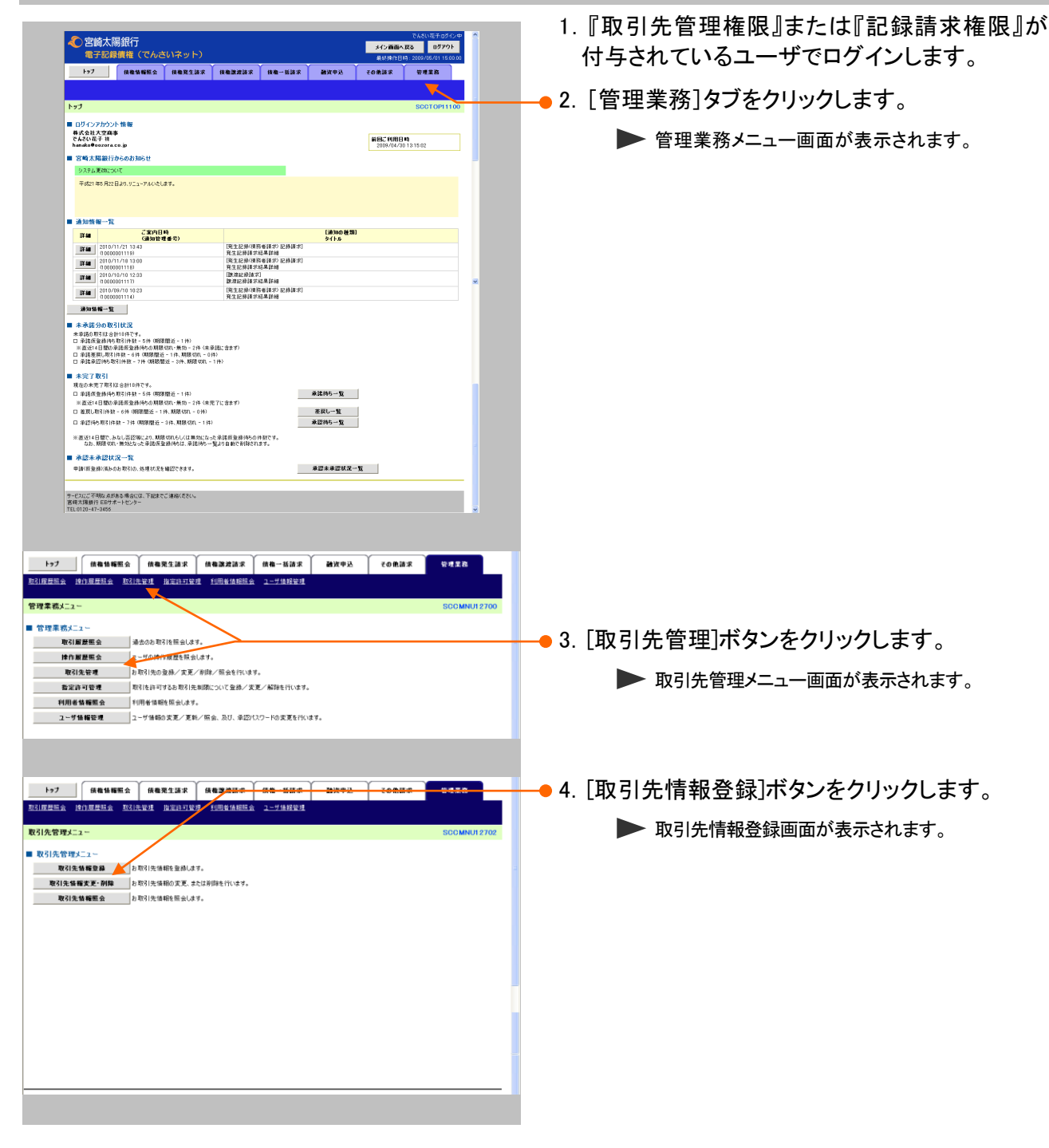

Н

| トップ 債務情報服会                               | (休魯発生諸求 (休魯源波請求 (休梅一茶請求 ) 純近中込 その他請求   発想素容 |                                 |
|------------------------------------------|---------------------------------------------|---------------------------------|
| <u>取引置世际会</u> 操作屋屋照会 取引法                 | 2管理 指定許可管理 利用者情報用金 ユーザ体報管理                  | 5.取引先情報を入力します。                  |
| 取引先情報登録                                  | SCRTSKI 1101                                |                                 |
| ① 登録内容を入力 →                              | · ② 登録を編記 → ③ 登録光7                          |                                 |
| 取引先に登録する内容を入力してください<br>(必須)欄は必ず入力してください。 | ,                                           |                                 |
| ■ 利用者情報                                  |                                             | ・ 2 「発得市家の確認。」ギタンナタリッタレナナ       |
| 利用者番号                                    | 000008524                                   | ━━● 0. [豆球内谷の唯認へ」ホタンをクリックしま 9 。 |
| 注人をノ個人事業者を                               | 70#0x00%0700%10%                            |                                 |
|                                          | でんさい病事件時代会社                                 | ▶ 取引先情報登録確認画面が表示されます。           |
| ■ 取引先情報                                  |                                             |                                 |
| 利用者番号(必須)                                | 0000085K3 半角英数字9文字>                         |                                 |
|                                          | 9999 (半角数平4桁)                               |                                 |
| 1 m 4 m 6 ( 40 m)                        | でんさい 銀行                                     |                                 |
| <b>本作者(永岡</b> )                          | 100 (3)内敌半3街)                               |                                 |
| 32.85-61.10380                           | *3                                          |                                 |
| 口座種別(必須)                                 | ○ 😼 ⊙ 当座 ○ 8///2 言羊紙                        | 回は、下記をご参照ください                   |
| 口座番号(必須)                                 | 2149946 (半角数率7桁)                            |                                 |
| 登錄名                                      | たんざい食品 (金角60文字以内)                           |                                 |
|                                          |                                             |                                 |
| 260 2604042A                             |                                             |                                 |
|                                          |                                             |                                 |
|                                          |                                             |                                 |

|                                          | u. ++ +13                                                                                                    |                                                                             |                                                                                                    |                                                                                                    |  |  |  |
|------------------------------------------|----------------------------------------------------------------------------------------------------|-----------------------------------------------------------------------------|----------------------------------------------------------------------------------------------------|----------------------------------------------------------------------------------------------------|--|--|--|
| 収517<br> 利用者                             | 尤情報<br>計畫号(必須) (1)                                                                                                    |                                                                             |                                                                                                    |                                                                                                    |  |  |  |
| 金融機                                      | 調名(必須) (2)                                                                                                    | 9999 (半角数字4桁)                                                               |                                                                                                    |                                                                                                    |  |  |  |
|                                          |                                                                                                    | でんさい銀行                                                                      |                                                                                                    |                                                                                                    |  |  |  |
| 支店名                                      | (必須) (3)                                                                                                    | 本店                                                                          |                                                                                                    | 1000-000 00                                                                                                    |  |  |  |
| 口座種                                      | 間(必須)                                                                                                    | ○普通 ●当座 ○別段                                                                 |                                                                                                    |                                                                                                    |  |  |  |
| <ul> <li>□ 座 番</li> <li>登 錄 名</li> </ul> | 時(必須) (5)                                                                                                    | 2149946 (半角数字7桁)<br>でんさい食品                                                  | ,<br>                                                                                                    | (全角60文字以内)                                                                                                    |  |  |  |
|                                          | ■お取引先の                                                                                                    | つ金融機関コー                                                                     | 、支店コードが不明な場                                                                                                    | 合、[金融機関選択]ボタンをクリックすることで、                                                                                                    |  |  |  |
|                                          | ■お取引先の<br>検索できま<br>詳細は「V                                                                                                    | D金融機関コー <br>す。<br>Q&A・補足説明                                                  | ド、支店コードが不明な場<br>月-2 各画面における共                                                                                                    | 合、[金融機関選択]ボタンをクリックすることで、<br>通操作」をご参照ください。                                                                                                    |  |  |  |
| No                                       | お取引先の<br>検索できま<br>詳細は「V<br>項目名                                                                                                    | D金融機関コー<br>す。<br>Q&A・補足説明<br><u>必須</u><br>任意                                | ド、支店コードが不明な場<br>月-2 各画面における共<br>属性                                                                                                    | 合、[金融機関選択]ボタンをクリックすることで、<br>通操作」をご参照ください。<br>説明                                                                                                    |  |  |  |
| <b>No</b><br>1                           | <ul> <li>お取引先の<br/>検索できま<br/>詳細は「V</li> <li>項目名</li> <li>利用者番号</li> </ul>                                                         | D金融機関コー<br>す。<br>Q&A・補足説明<br>必須<br>任意<br>必須                                 | ド、支店コードが不明な場<br>月-2 各画面における共<br>属性<br>半角英数字9桁                                                                                                 | 合、[金融機関選択]ボタンをクリックすることで、<br>通操作」をご参照ください。<br>説明<br>お取引先の利用者番号を入力します。<br>(英字は大文字のみ)                                                                                                    |  |  |  |
| No<br>1<br>2                             | <ul> <li>お取引先の<br/>検索できま<br/>詳細は「V</li> <li>項目名</li> <li>利用者番号</li> <li>金融機関名</li> </ul>                                          | D金融機関コー<br>す。<br>Q&A・補足説明<br><u>必須</u><br>任意<br>必須<br>必須<br>必須<br>必須        | ド、支店コードが不明な場<br>月-2 各画面における共<br>属性<br>半角英数字9桁<br>半角数字4桁                                                                                       | 合、[金融機関選択]ボタンをクリックすることで、<br>通操作」をご参照ください。<br>説明<br>お取引先の利用者番号を入力します。<br>(英字は大文字のみ)<br>お取引先の金融機関コードを入力します。                                                                                                    |  |  |  |
| No<br>1<br>2<br>3                        | <ul> <li>お取引先の<br/>検索できま<br/>詳細は「V</li> <li>項目名</li> <li>利用者番号</li> <li>金融機関名</li> <li>支店名</li> </ul>                             | D金融機関コート<br>す。<br>Q&A・補足説明<br><u>必須</u><br>任意<br>必須<br>必須                   | ド、支店コードが不明な場<br>月-2 各画面における共<br>属性<br>半角英数字9桁<br>半角数字4桁<br>半角数字3桁                                                                             | <ul> <li>合、[金融機関選択]ボタンをクリックすることで、</li> <li>通操作」をご参照ください。</li> <li>説明</li> <li>お取引先の利用者番号を入力します。</li> <li>(英字は大文字のみ)</li> <li>お取引先の金融機関コードを入力します。</li> <li>お取引先の支店コードを入力します。</li> </ul>                                                         |  |  |  |
| No<br>1<br>2<br>3<br>4                   | <ul> <li>お取引先の<br/>検索できま<br/>詳細は「V</li> <li>項目名</li> <li>利用者番号</li> <li>金融機関名</li> <li>支店名</li> <li>口座種別</li> </ul>               | D金融機関コー<br>す。<br>Q&A・補足説明<br><u>必須</u><br>任意<br>必須<br>必須<br>必須              | ド、支店コードが不明な場<br>月-2 各画面における共<br>属性<br>半角英数字9桁<br>半角数字4桁<br>半角数字3桁<br>                                                                         | <ul> <li>合、[金融機関選択]ボタンをクリックすることで、</li> <li>通操作」をご参照ください。</li> <li>説明</li> <li>お取引先の利用者番号を入力します。</li> <li>(英字は大文字のみ)</li> <li>お取引先の金融機関コードを入力します。</li> <li>お取引先の支店コードを入力します。</li> <li>「普通」「当座」のいずれかを選択します。</li> </ul>                           |  |  |  |
| No<br>1<br>2<br>3<br>4<br>5              | <ul> <li>お取引先の<br/>検索できま<br/>詳細は「V</li> <li>項目名</li> <li>利用者番号</li> <li>金融機関名</li> <li>支店名</li> <li>口座種別</li> <li>口座番号</li> </ul> | D金融機関コート<br>す。<br>Q&A・補足説明<br><u>必須</u><br>任意<br>必須<br>必須<br>必須<br>必須<br>必須 | <ul> <li>×、支店コードが不明な場</li> <li>月-2 各画面における共</li> <li>属性</li> <li>半角英数字9桁</li> <li>半角数字4桁</li> <li>半角数字3桁</li> <li></li> <li>半角数字7桁</li> </ul> | <ul> <li>合、[金融機関選択]ボタンをクリックすることで、</li> <li>通操作」をご参照ください。</li> <li>説明</li> <li>お取引先の利用者番号を入力します。</li> <li>(英字は大文字のみ)</li> <li>お取引先の金融機関コードを入力します。</li> <li>お取引先の支店コードを入力します。</li> <li>「普通」「当座」のいずれかを選択します。</li> <li>お取引先の口座番号を入力します。</li> </ul> |  |  |  |

Ⅳ 一般ユーザが行う管理業務-12

| トップ ( 債権情種服会                                                                                                    | ( 依魯発生請求 ( 依権) 渡済家 ( 依権 − 私請求 ) 融資申込 ) その他請求 55                                                                                                    |                                                                                                    |
|----------------------------------------------------------------------------------------------------|----------------------------------------------------------------------------------------------------|----------------------------------------------------------------------------------------------------|
| 取引度世纪会 统计度世纪会 取引法                                                                                                    | 上發現 指定許可發現 利用者值相阻会 ユーザ体接管理                                                                                                    | /. 人力しに内谷を確認しま9。                                                                                                    |
| 取引先情報登録確認                                                                                                    |                                                                                                    | SORTSKI1102                                                                                                    |
| ① 登録内容を入力 →                                                                                                    | ② 登録を確認         →         ③ 登禄充了                                                                                                    |                                                                                                    |
| 以下の内容で取引先の登録を行います。<br>内容をご確認後、「内容を確認しました」構                                                                                                    | 乾チェックし、「金蜂の実行」ボタンを押してください。                                                                                                    |                                                                                                    |
| ■ 利用者情報                                                                                                    | 00000004                                                                                                    | •0.「内谷を確認しよした」をノエソソしより。                                                                                                    |
| 利用者重亏                                                                                                    | 000008524<br>52/#(Vd9/9x05/bt9/#bf)+                                                                                                    |                                                                                                    |
| 法人名/佩人事業者名                                                                                                    | 七人式 國憲林式会社                                                                                                    |                                                                                                    |
| ■ 取引先情報                                                                                                    | 1                                                                                                    | ■「でんさいネット」に登録されているお取引先の名                                                                                                    |
| 利用者番号                                                                                                    | 0000085K3                                                                                                    | ● 「「「しこ」」、「」「」」、「」、「」」、「」、「」、「」、「」、「」、「」、「」、「」、                                                                                                    |
| 法人名/佩人事業者名                                                                                                    | 20#09/02                                                                                                    | 小か衣示されます。                                                                                                    |
|                                                                                                    | CA20 R.B                                                                                                    |                                                                                                    |
| 全融機関名                                                                                                    | でんざい銀行                                                                                                    |                                                                                                    |
| 支持名                                                                                                    | 100                                                                                                    |                                                                                                    |
|                                                                                                    | 本店                                                                                                    |                                                                                                    |
|                                                                                                    | 발또<br>21 KGAA                                                                                                    | ● 9 「登録の宝行]ボタンをクリック」 ます                                                                                                    |
| 248                                                                                                    | 1997년                                                                                                    | り、「豆」味の天行」「ホノンをノリノノしより。                                                                                                    |
| の「注意辺住」「内安を建辺しました」構成                                                                                                    | (チャッカ)」「登録の実行によか」を押して(方ない。                                                                                                    | ▲-705期間 取引生態報路得空了両面がまテキれます                                                                                                    |
| ☑ 内容を確認しました                                                                                                    |                                                                                                    | ▶ 取引尤情報豆螺儿」 画面が 私小 どれよ 9。                                                                                                    |
|                                                                                                    |                                                                                                    |                                                                                                    |
| 戻る 登録の実行                                                                                                    |                                                                                                    |                                                                                                    |
| 反る 登録の実行                                                                                                    | <b>3</b>                                                                                                    |                                                                                                    |
| 反ひ 登録の実行<br>                                                                                                    | <b>*</b>                                                                                                    |                                                                                                    |
| <b>戻る</b><br>登録の実行                                                                                                    | <u>*</u>                                                                                                    |                                                                                                    |
| 夏3         夏340支行           トップ         採着払用医会                                                                                                    | 「<br>「<br>「<br>「<br>「<br>「<br>「<br>」<br>「<br>」<br>「<br>」<br>」<br>「<br>」<br>」<br>「<br>」<br>」<br>「<br>」<br>」<br>」<br>」<br>」<br>」<br>」<br>」<br>」<br>」<br>」<br>(<br>)<br>(<br>)<br>(<br>)<br>)<br>(<br>)<br>)<br>(<br>)<br>)<br>(<br>)<br>)<br>(<br>)<br>)<br>(<br>)<br>)<br>(<br>)<br>)<br>)<br>)<br>(<br>)<br>)<br>)<br>)<br>(<br>)<br>)<br>)<br>)<br>(<br>)<br>)<br>)<br>)<br>(<br>)<br>)<br>)<br>)<br>)<br>(<br>)<br>)<br>)<br>)<br>)<br>(<br>)<br>)<br>)<br>)<br>)<br>(<br>)<br>)<br>)<br>)<br>)<br>(<br>)<br>)<br>)<br>)<br>)<br>(<br>)<br>)<br>)<br>)<br>)<br>(<br>)<br>)<br>)<br>)<br>)<br>(<br>)<br>)<br>)<br>)<br>)<br>(<br>)<br>)<br>)<br>)<br>)<br>(<br>)<br>)<br>)<br>)<br>)<br>(<br>)<br>)<br>)<br>)<br>)<br>(<br>)<br>)<br>)<br>)<br>(<br>)<br>)<br>)<br>)<br>)<br>(<br>)<br>)<br>)<br>)<br>)<br>(<br>)<br>)<br>)<br>)<br>)<br>(<br>)<br>)<br>)<br>)<br>)<br>(<br>)<br>)<br>)<br>)<br>)<br>(<br>)<br>)<br>)<br>)<br>(<br>)<br>)<br>)<br>)<br>)<br>(<br>)<br>)<br>)<br>)<br>)<br>(<br>)<br>)<br>)<br>)<br>)<br>(<br>)<br>)<br>)<br>)<br>)<br>(<br>)<br>)<br>)<br>)<br>)<br>(<br>)<br>)<br>)<br>)<br>)<br>(<br>)<br>)<br>)<br>)<br>)<br>(<br>)<br>)<br>)<br>)<br>)<br>(<br>)<br>)<br>)<br>)<br>)<br>(<br>)<br>)<br>)<br>)<br>)<br>(<br>)<br>)<br>)<br>)<br>)<br>(<br>)<br>)<br>)<br>)<br>(<br>)<br>)<br>)<br>)<br>)<br>(<br>)<br>)<br>)<br>)<br>)<br>(<br>)<br>)<br>)<br>)<br>)<br>)<br>(<br>)<br>)<br>)<br>)<br>)<br>(<br>)<br>)<br>)<br>)<br>)<br>)<br>(<br>)<br>)<br>)<br>)<br>)<br>)<br>)<br>(<br>)<br>)<br>)<br>)<br>)<br>)<br>)<br>(<br>)<br>)<br>)<br>)<br>)<br>)<br>)<br>(<br>)<br>)<br>)<br>)<br>)<br>)<br>)<br>)<br>)<br>)<br>)<br>(<br>)<br>)<br>)<br>)<br>)<br>)<br>)<br>(<br>)<br>)<br>)<br>)<br>)<br>)<br>)<br>)<br>)<br>)<br>)<br>)<br>)<br>)<br>)<br>)<br>)<br>)<br>)<br>)                                                                                                    | 9820                                                                                                    |
| R5         280x11           1-57         Galange           R3IEBER         R3IEBER                                                                                                    | 「<br>「                                                                                                    | 9576                                                                                                    |
| 页6         登録の変行           トゥブ         成準修務期金           ビジョロージョン         成準修務期金           取引点損益素         取引点損金           取引点損金         取引点損金                                                                                                    | and vertices the state of the state of the s | 부분호유<br>SORTSK1103                                                                                                    |
| 戻6         登録の変行           トゥブ         課題協興総合           ビジロ日本協会         貸付目車通信           取引先情報登録完了         ② 全員的電気入力                                                                                                    |                                                                                                    | HAIR SOUTSKI 1103                                                                                                    |
| 戻る         登録の変行           トップ         供希知報報会           トップ         供希知報報会           記述理論会         社会議業           取引先情報登録完了         ② 登録的電長入力                                                                                                    | (14年末1月末) (14年末日本) (14年、14月末) (14月年末日本) (14月末日本) (14月年末日本) (14月年年末日) (14月年年末日本) (14月年年末日本) (14月年年末日本) (14月年年末日本) (14月年年末日本) (14月年年末日本) (14月年年末日本) (14月年年末日本) (14月年年末日本) (14月年年末日本) (14月年年末日本) (14月年年末日本) (14月年年末日) (14月年年末日) (14月年年末日) (14月年年末日) (14月年年末日) (14月年年末日) (14月年年末日) (14月年年末日) (14月年年末日) (14月年年末日) (14月年年末日) (14月年年末日) (14月年年末日) (14月年年末日) (14月年年末日) (14月年年末日) (14月年年末日) (14月年年末日) (14月年年末日) (14月年年末日) (14月年年末日) (14月年年末日) (14月年年末日) (14月年年末日) (14月年年末日) (14月年年末日) (14月年年末日) (14月年年末日) (14月年年年末日) (14月年年年末日) (14月年年年末日) (14月年年年末日) (14月年年年末日) (14月年年年末日) (14月年年年末日) (14月年年年年末日) (14月年年年末日) (14月年年年年末日) (14月年年年末日) (14月年年年末日) (14月年年年年年年年年年年年末日) (14月年年年年年年年年年年年年年年年年年年年年年年年年年年年年年年年年年年年年                                                                                                    | eess<br>Soutiskiitos                                                                                                    |
| 戻5         登録の変行           トップ         保護協範定会           たらに反思念         けらえがた           取引先情報登録完了         ①           空 資用内容も入力         →           取引先の話が完了(よ)と、         ■                                                                                                    | 低電気気描水 (成電波描述) (成高一板描述) (新文中込) その表描述 (<br>電気気描水 (成高一板描述) (新文中込) その表描述 (<br>マーン(新文明) (<br>マーン(新文明) (<br>マーン(新文明) (<br>マーン(新文明) (<br>マーン(新文明) (<br>マーン(新文明) (<br>マーン(新文明) (<br>マーン(新文明) (<br>マーン(新文明) (<br>マーン(<br>マーン))))))))))))))))))))))))))))))))                                                                                                    | ****<br>****<br>*****<br>****<br>******                                                                                                    |
| 反6         登録の案行           トップ         保倉城市集会           たえに歴生会         (2) 月空は美麗           取引先情報登録第27         ① 登録内容も入力           取引先の登録が完了しました。         ■ 利用含情報           ■ 利用含情報         100                                                                                                    |                                                                                                    | ♥#28<br>©0#158(1100<br>●10. [トップへ戻る]ボタンをクリックします。                                                                                                    |
| R5         2800至17           1>7         保倉城市金太           231月生活         (2)月生活金           231月生活         (2)月生活金           231月生活         (2)月生活金           231月生活         (2)月生活金           231月生活         (2)月生活金           231月生活         (2)月生活金           231月生活         (2)月生活           231月生活         (2)月生活           231月生活         (2)月生活           231日生活         (2)月生活           231日生活         (2)月生活           231日生活         (2)月生活           231日生活         (2)月生活           231日生活         (2)月生活           231日生活         (2)月生活           231日生活         (2)月生           231日生         (2)月生           231日生         (2)月生           231日生         (2)月生           231日生         (2)月生           231日生         (2)月生           231日生         (2)月生           231日生         (2)月生           231日生         (2)月生           231日生         (2)月生           231日生         (2)月生           231日生         (2)月生           231日生         (2)月生           231日生         (2)日生                                                                                                    |                                                                                                    | ■<br>●10. [トップへ戻る]ボタンをクリックします。                                                                                                    |
| <ul> <li> <b>取6</b> 東谷の東行      </li> <li> <b>1</b>→7              </li> <li> <b>1</b>→7              </li> <li> <b>1</b>→7             </li> <li> </li> <li> <b>1</b>→7              </li> <li> </li> <li> <li> </li> <li> </li> <li> <li> </li> <li> </li> <li> </li> <li> </li> <li> <li> </li> <li> </li> <li> </li> <li> <li> </li> <li> </li> <li> <li> </li> <li> <li> </li> <li> </li> <li> </li> <li> <li> <li> </li> <li> <li> </li> <li> <li></li></li></li></li></li></li></li></li></li></li></li></ul>                                                                                                    | 株職業生活水 株職運営請求 保由一新請求 勘探中込 その他請求 年<br>業式 法運行知識者 10月後前務議会 1-11月前後期<br>● ② 全時後期記 → <u>③ 全時実下</u><br>CF 008524<br>- 25月(10)/10/20/151(n<br>- 25月(16)/10/20/151(n                                                                                                    | ■<br>● 10. [トップへ戻る]ボタンをクリックします。<br>トップ画面に戻ります。                                                                                                    |
| <ul> <li> <b>取6</b> </li> <li> <b>1&gt;7 食母な報照会</b> </li> <li> <b>た10月里台会 投合算量開金</b> </li> <li> <b>取合用空気力</b> </li> <li> <b>取合用空気力</b> </li> <li> <b>アムー        </b></li> </ul>                                                                                                    |                                                                                                    | ■■<br>●10. [トップへ戻る]ボタンをクリックします。<br>● トップ画面に戻ります。                                                                                                    |
| 戻6         登録の変行           トップ         使用電気           231月2日温泉         資源資源計画           取引先情報登録完了         ●           ① 全掛約324月2日         政治           取引先情報登録完了         ●           取引先情報登録完了         ●           取引先情報登録完了         ●           取引先情報登録完了         ●           取引先情報         ●           ●         ●           ●         ●           ●         ●           ●         ●           ●         ●           ●         ●           ●         ●           ●         ●           ●         ●           ●         ●           ●         ●           ●         ●           ●         ●           ●         ●           ●         ●           ●         ●           ●         ●           ●         ●           ●         ●           ●         ●           ●         ●           ●         ●                                                                                                    | 0         0         2.868.2017         0.0000524         2.558.2017         0         2.868.2017         0         2.868.2017         0         0         0         0         0         0         0         0         0         0         0         0         0         0         0         0         0         0         0         0         0         0         0         0         0         0         0         0         0         0         0         0         0         0         0         0         0         0         0         0         0         0         0         0         0         0         0         0         0         0         0         0         0         0         0         0         0         0         0         0         0         0         0         0         0         0         0         0         0         0         0         0         0         0         0         0         0         0         0         0         0         0         0         0         0         0         0         0         0         0         0         0         0         0         0         0<                                                                                                    | ■■■■■■■■■■■■■■■■■■■■■■■■■■■■■■■■■■■■                                                                                                    |
| 展ら 登録の変行     日から変行     ほうにない またい     などのない またい     などのない またい     などのない またい     などのない またい     などのない またい     などのない またい     などのない     などのない     ない     などのない     などのない     などのない     ない     な | ReR2HX         Remain         Re-Max         Bare         Codex         C           ReR2HX         SUBSULE         2-524883         Codex         C           Repose         SUBSULE         2-524883         Codex         C           Repose         SUBSULE         Codex         C         C           Processe         Codex         C         C         C           Processe         Codex         C         C         C           Processe         Codex         C         C         C           Processe         C         C         C         C         C           Processes         C         C         C         C         C         C         C           Processes         C         C <th>■ 10. [トップへ戻る]ボタンをクリックします。<br/>・ トップ画面に戻ります。</th>                                                                                                    | ■ 10. [トップへ戻る]ボタンをクリックします。<br>・ トップ画面に戻ります。                                                                                                    |
| 展ら 登録の変行     日本の変行     日本の変行     日本の変行     日本の変行     マリカニーズは日本になった。     日本の変行     マリカニーズは日本になった。     日本の変行     マリカニーズは、     日本の変形     マリカニーズ     マリカニーズ     マリカニ     マリカニ     マリカニ     マリカニ     マリカニ     マリカニ     マリカニ     マリカニ     マリカニ     マリカニ     マリカニ     マリカニ     マリカニ     マリカニ     マリカニ     マリカニ     マリカニ     マリカニーズ     マリカニ     マリカニ     マリカニ     マリカニ     マリカニ     マリカニーズ     マリカニ     マリカニーズ     マリカニーズ      | 低電気気描水 保電調査請求 保商 転請求 創資中込 その表描求 文<br>電気気描え 上部を結果的な ユーズの計算者<br>・ ・ ・ ・ ・ ・ ・ ・ ・ ・ ・ ・ ・ ・ ・ ・ ・                                                                                                     | <ul> <li>■</li> <li>■</li></ul> |
| 戻る         登録の変打           トップ         保護後期間会           送付日三年金         貸付日三年金         設付           取引人情報登録完了         ② 全掛約雪見入力         →           取引人情報登録完了         ○ 全掛約雪見入力         →           取引人情報登録完了         ○ 会掛約雪見入力         →           取引人情報         1         1           取引人情報         1         1           収入         (日本名本)         (日本名本)           単約         1         1           (日本名本)         (日本名本)         (日本名本)           (日本名本)         (日本名本)         (日本名本)           (日本名本)         (日本名本)         (日本名本)           (日本日本名本)         (日本日本名本)         (日本日本名本)           (日本日本名本)         (日本日本名本)         (日本日本名本)           (日本日本名本)         (日本日本名本)         (日本日本名本)           (日本日本名本)         (日本日本名本)         (日本日本名本)                                                                                                    |                                                                                                    | <ul> <li>■</li> <li>●10. [トップへ戻る]ボタンをクリックします。</li> <li>▶ トップ画面に戻ります。</li> <li>取引先情報の登録が完了しました。</li> </ul>                                                                                                    |
|                                                                                                    |                                                                                                    | <ul> <li>■</li> <li>● 10. [トップへ戻る]ボタンをクリックします。</li> <li>● トップ画面に戻ります。</li> <li>取引先情報の登録が完了しました。</li> </ul>                                                                                                    |
| <ul> <li> <b>取</b>3の東方      </li> <li> <b>1</b>→7              </li> <li> <b>1</b>→7              </li> <li> <b>1</b>→7             </li> <li> <b>1</b>→1             </li> <li> </li> <li> <b>1</b>→1             </li> <li> </li> <li> </li> <li> </li> <li> </li> <li> </li> <li> </li> <li> </li> <li> </li> <li> </li> <li> </li> <li> </li> <li> </li> <li> </li> <li> </li> <li> </li> <li> </li> <li> </li> <li> </li> <li> </li> <li> </li> <li> </li> <li> </li> <li> <li> </li> <li> </li> <li> </li> <li> <li> </li> <li> </li> <li> </li> <li> </li> <li> </li> <li> </li> <li> </li> <li> </li> <li> </li> <li> </li> <li> </li> <li> </li> <li> </li> <li> </li> <li> </li> <li> </li> <li> </li> <li> </li> <li> </li> <li> </li></li></li></ul>                                                                                                    |                                                                                                    | <ul> <li>■</li> <li>● 10. [トップへ戻る]ボタンをクリックします。</li> <li>● トップ画面に戻ります。</li> <li>取引先情報の登録が完了しました。</li> </ul>                                                                                                    |
|                                                                                                    |                                                                                                    | <ul> <li>■</li> <li>● 10. [トップへ戻る]ボタンをクリックします。</li> <li>● トップ画面に戻ります。</li> <li>取引先情報の登録が完了しました。</li> </ul>                                                                                                    |
| 取ら         取品の変行           トップ         食機も増減の           たごに言思え、おう用目知会         たごに言思え、たいの           取引先情報登録院了         ①           ① 安朗内容も入力         →           FRI (中の気が穴下) (よした)         ■           利用名情報         *           *         秋川の市長市           *         秋日の音が穴下(よした)           ■         秋日の音が穴下(よした)           ■         秋日の音が           *         秋日の音が           *         秋日の音が           *         秋日の音が           *         秋日の音が           *         秋日の音が、           *         秋日の音が           *         秋日の音が           *         秋日の音の           *         秋日の音の           *         秋日の音の           *         シ目の           *         シ目の           *         シ目の           *         シ目の           *         シ目の           *         シ目の           *         シ目の           *         シ目の           *         シ目の           *         シ目の           *         シ目の                                                                                                    |                                                                                                    | <ul> <li>■</li> <li>● 10. [トップへ戻る]ボタンをクリックします。</li> <li>● トップ画面に戻ります。</li> <li>取引先情報の登録が完了しました。</li> </ul>                                                                                                    |
| 取6         登録の変行           トップ         食機塩塩電会           たごに見座を会く         登録的意味起来           取引先情報登録完了         ①           ① 登録的音味起来         記述           取引先情報登録完了         ●           取引先情報登録完了         ●           取引先情報登録完了         ●           取引先情報登録が完了しまえ。         ●           取引先情報管         日用を巻き           点人名/個人事業者名         ●           空話名         □           口機種列         □           二級者号         ●                                                                                                    |                                                                                                    | ■ 10. [トップへ戻る]ボタンをクリックします。 ■ 10. [トップへ戻る]ボタンをクリックします。 ▶ トップ画面に戻ります。 取引先情報の登録が完了しました。                                                                                                    |
| 戻6         登録の変行           トップ         保希住場間会           231/5月年会         231/5月年日           231/5月年会         231/5月年日           231/5月年会         231/5月年日           231/5月年の登録が完了しました。         4月月日           1月月日の登録が完了しました。         4月月日           1月日を巻ち         2人名 / 個人事業者名           2以名 / 個人事業者名         2以名 / 個人事業者名           1月日を巻ち         2以名 / 個人事業者名           2以名 / 日本 書名         1日           1日 / 日本 書名         2           1日 / 日本 書名         2      <                                                                                                    |                                                                                                    | ■ 10. [トップへ戻る]ボタンをクリックします。 ► トップ画面に戻ります。 取引先情報の登録が完了しました。                                                                                                    |
| 取6         登録の変行           トップ         使用な販売           231月2日日本         231月2日日本           231月2日日本         231月2日日本           231月2日日本         231月2日日本           231月2日日本         231月2日日本           231月2日日本         231月2日日本           231月2日日本         231月2日本           231月2日日本         231月2日日本           231月2日日本         231月2日日本           231月2日日本         231月2日日本           231月2日日本         231月2日日本           231月2日日本         231月2日日本           231月2日日本         231月2日日本           231月2日日本         231月2日日本           231月2日日本         231月2日日本           231月2日日本         231月2日日本           231月2日日本         231月2日日本           231月2日日本         231月2日日本           231月2日日本         231月2日日本           231日日本         231月2日日本           231日日本         231月2日日本           231日日本         231月2日日本           231日日本         231月2日本           231日日本         231月2日本           231日日本         231月2日日本           231日日本         231月2日本           231日日本         231月2日本           231日日本         231月2日本           231                                                                                                    | 低電光気波水 600回波波水 600-1600次 10次9込 2000回次 10<br>2010 日本町1512 10日1日11日 2-5551121      ① 2011日11 - ① 2002<br>② 2011日12 - ② 2011日12 2      ② 2011日12 - ③ 2002<br>⑦ 2011日12 - ③ 2002<br>⑦ 2011日12 - ③ 2002<br>⑦ 2011日12 - ③ 2002<br>⑦ 2011日12 - ③ 2002<br>⑦ 2011日12 - ③ 2002<br>⑦ 2011日12 - ③ 2002<br>⑦ 2011日12 - ③ 2002<br>⑦ 2011日12 - ③ 2002<br>⑦ 2011日12 - ⑤ 2002<br>⑦ 2011日12 - ⑤ 2002<br>⑦ 2011日12 - ⑤ 2002<br>⑦ 2011日12 - ⑤ 2002<br>⑦ 2011日12 - ⑤ 2002<br>⑦ 2011日12 - ⑤ 2002<br>⑦ 2011日12 - ⑥ 2002<br>⑦ 2011日12 - ⑥ 2002<br>⑦ 2011日12 - ⑥ 2002<br>⑦ 2011日12 - ⑥ 2002<br>⑦ 2011日12 - ⑥ 2002<br>⑦ 2011日12 - ⑥ 2002<br>⑦ 2011日12 - ◎ 2011日12 - ◎ 2002<br>⑦ 2011日12 - ◎ 2002<br>⑦ 2002<br>⑦ 2002<br>⑦ 2002                                                                                                    | ■ 10. [トップへ戻る]ボタンをクリックします。 ► トップ画面に戻ります。 取引先情報の登録が完了しました。                                                                                                    |
| 田谷 (1) (1) (1) (1) (1) (1) (1) (1) (1) (1)                                                                                                    | 低電気2.227 (A 電源放送来 (A 电 4 振 来 (A 双 甲込 C 0 色 道 来 ) 1<br>マロン 2 月 日 1 日本 1 日本 1 日本 1 日本 1 日本 1 日本 1 日本                                                                                                    | <ul> <li>■</li> <li>● 10. [トップへ戻る]ボタンをクリックします。</li> <li>● トップ画面に戻ります。</li> <li>取引先情報の登録が完了しました。</li> </ul>                                                                                                    |

# 2 取引先情報変更

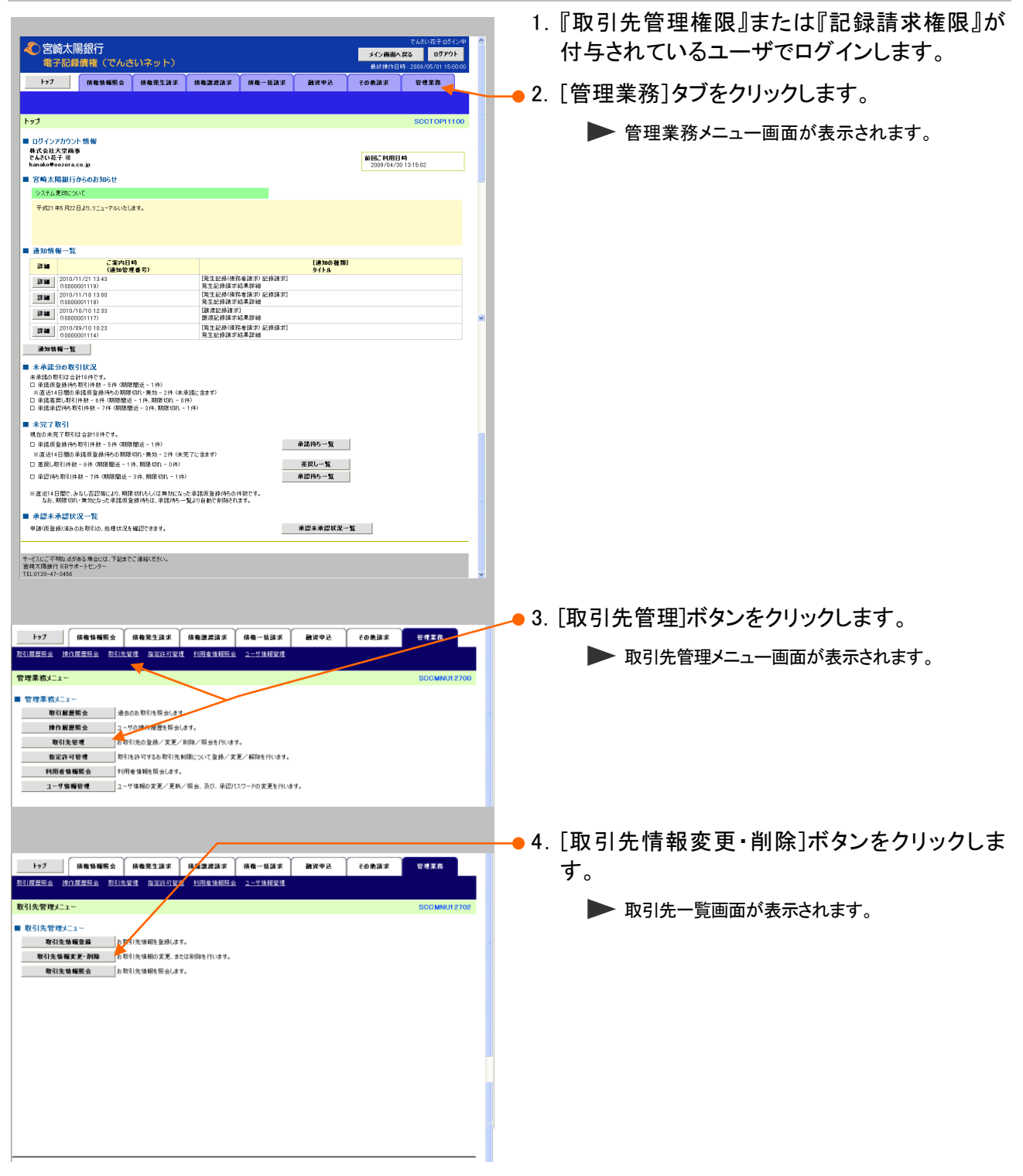

| 1-27                   | (8 49 16 #         | ·照会 ( 64      | 第生請求 仿佛激发請求            | 他有一张道:              | 8 1000                  | a. ∫ ₹0#       | 18                         |          |                          |
|------------------------|--------------------|---------------|------------------------|---------------------|-------------------------|----------------|----------------------------|----------|--------------------------|
| 取引展世际会 19              | 作展歷現会              | 取引先管理         | 指定許可管理 利用者情報服子         | ユーザ値相管              | 11                      |                |                            |          |                          |
| 1021/092               |                    |               |                        |                     |                         |                | SCDTSKI 2101               |          |                          |
| 45172-94               | 1.4.32.10          |               | A #Terrs 1 #           |                     | / Builds relyting 10020 |                | A PE / MART                |          |                          |
| AllElds/dates Tro214   | たを悪い               |               | の 実足内容を入力 二            | · _ water           | 、前はない人母友構成              | -              | @ X.E./ MINKTC 1           |          |                          |
| 校索条件非表                 | 一 検索               | 新作を表示します。     | *                      |                     |                         |                |                            |          |                          |
| 利用者情報被                 | 使索条件               |               |                        |                     |                         |                |                            | 5        | 取引先検索条件を入力します。           |
| 利用者番号                  |                    | 000008524     | 1                      |                     |                         |                |                            | Ŭ        |                          |
| 法人名/ 個人 1              | 6業者名               | テンサイショウ       | ジョウシカプラキカジャ            |                     |                         |                |                            |          |                          |
|                        |                    | でんさい商         | 事件式会社                  |                     | 100.00                  |                |                            |          |                          |
| 取引先検索率                 | ⊧f‡                |               |                        | 2                   | ージの光調に戻る                |                |                            |          |                          |
| 利用者番号                  |                    |               | (半角英数字9文字)             |                     |                         |                |                            |          |                          |
| 法人名/佩人利                | 事業者名               | (金角15文        | 芋以内)企業形態は除く            |                     |                         |                |                            |          |                          |
| 金融復興コード                |                    |               | (半角数半4桁)               |                     |                         |                |                            | 6        |                          |
| 金融機關名                  |                    | (全角15文        | (芋以内)                  | 2 M                 | 椎眼深灰                    |                |                            | 0        | 「快茶」小ダノをクリックしまり。         |
| 支店コード                  |                    | (3            | ⊧角数字3桁〉                |                     |                         |                |                            |          | <b>N </b>                |
| 支店名                    |                    | (全角15文        | 率以内)                   |                     |                         |                |                            |          | ▶ 取引先一覧画面が表示されます。        |
| 口座種別                   |                    | 音速            | 当座    別段               |                     |                         |                |                            |          |                          |
| 口座番号                   |                    |               | 《半角数字7桁》               |                     |                         |                |                            |          |                          |
| 登録名                    |                    | 《全角60文        | 芋以内/前方-数)              | ,<br>,              |                         |                | 詳細                         | は、次べ     | ミージをご参照ください              |
| 故士                     |                    |               |                        | <u>×</u>            | ージの光瞭に戻る                |                |                            | - • • •  |                          |
| 戻る                     |                    |               |                        |                     |                         |                |                            |          |                          |
|                        |                    |               |                        |                     |                         |                |                            |          |                          |
|                        |                    |               |                        |                     |                         |                |                            |          |                          |
| 44.1                   | (                  |               |                        |                     |                         |                |                            |          |                          |
| F77                    |                    | THE REAL      |                        | DR 41 - 55 28 3     | K 105.844               | 2 100          | 10.02.00.00                |          |                          |
| ALCORDANIA IN          | II DANGGORDA       | ALCO DE LO DE | REPORT TOTAL MANAGE    | 1 <u>1-9 1846 8</u> | 4                       |                |                            |          |                          |
| 取引先一覧                  |                    |               |                        |                     |                         |                | SCRTSK12101                |          |                          |
| ০০ মহর।                | 先を選択               | ⇒             | ② 変更内容を入力 =            | • © 22.             | 「削除内容を確認                | ->             | @ 変更/削除完了                  |          |                          |
| 対象の取引先を遵护              | Rしてください            |               |                        |                     |                         |                |                            |          |                          |
| 枝素条件表示                 | 、 検索               | 条件を表示します      |                        |                     |                         |                |                            |          |                          |
|                        |                    |               | 取引                     | 先一覧                 | H-7116, 116             | R¥.≠2          |                            |          |                          |
|                        |                    |               | 3件中1                   | -3件を表示              | 35 0 16: 140            | 1887           | ● 井原● 冉欽本                  | 7        | 「亦 再] ボタンなクリック」 ます       |
| 10ページ前                 | 前ページ               |               |                        | 1                   |                         |                | 次ページ 10ページ次                | /        | 「夏史」小ダンをフリックします。         |
| # <b>#</b> <u>*</u> ₹  | <b>BIR</b>         | 利用者番号         | 法人名/個人事業者名             | 金融權關名               | 支店名                     | 口座種別<br>口座番号   | 登録名                        |          |                          |
| 詳細 支更                  | <b>B1N</b>         | 000008524     | デンサイショウン<br>でんさい(商事    | 9999<br>でんさい 現行     | 100<br>本店               | 香通<br>7005471  | 事務 パちんす                    |          | ▶ 取引先情報変更画面が表示されます。      |
| 詳細 支更                  | 8174               | 0000088H4     | デンサイクはれん<br>デンノサイクスされん | 9900<br>でんわい時行      | 100<br>末床               | 当座<br>2149969  | デンサイケミカル                   |          |                          |
| 21 <b>*</b> *          | 5152               | 000085K3      | テンサイショクビン              | 9999                | 100                     | 100000<br>1000 | でんざい食品                     |          |                          |
|                        | · · ·              |               | CACURID                | 0.000 680 3         | 4.8                     | 2149940        | ページの先頭に戻る                  |          |                          |
|                        | _                  |               |                        |                     | _                       | _              |                            |          |                          |
| 197                    | 供機協制               | 調会 債者         | 発生請求   債権譲渡請求          | 債権一抵請非              | 8 融资中                   | έλ.<br>₹0#     | 請求 管理某商                    |          |                          |
| 取引展世际会 19              | 作展展现会              | 取引先管理         | 指定許可管理 利用者情報服子         | 2 ユーザ1歳相俗           | 1                       |                |                            |          |                          |
| B210-34 404            |                    |               |                        |                     |                         |                |                            |          |                          |
| <b>収51%情報変更</b>        |                    |               |                        |                     |                         | _              | SORTSKI 2102               |          |                          |
| ① 取引                   | 先を選択               | →             | ② 麦更内容を入力 =            | • © ₹               | 更内容を確認                  | →              | <ul> <li>② 変更完了</li> </ul> |          |                          |
| 変更する内容を入力<br>(必須)欄は必ず入 | 」し、「変更内<br>」力してくださ | 官の確認へ」ポ<br>へ  | ないを押してください。            |                     |                         |                |                            |          |                          |
| ■ 利用者情報                |                    |               |                        |                     |                         |                |                            |          |                          |
| 利用者番号                  |                    | 000           | 008SK3                 |                     |                         |                |                            |          |                          |
| 法人名/ 個人 4              | \$業者名              | 957           | \$49a9b2               |                     |                         |                |                            |          |                          |
|                        |                    | 74            | CV Rido                |                     |                         |                | ページの学校に覆入                  | 8        | . 取引先情報で該当箇所を変更します。      |
| ■ 取引先情報                |                    |               |                        |                     |                         |                |                            |          |                          |
| 利用者番号                  |                    | 000           | 007818                 |                     |                         |                |                            |          |                          |
| 法人名/佩人利                | 5葉者名               | 901           | ドイセイメイカフシキカイシャ         |                     |                         |                |                            |          |                          |
|                        |                    | 56            | さい生命株式会社               |                     |                         |                |                            |          |                          |
| 金融要則名(必                | -STD               | 999           | 9 《半角数手4桁》             |                     |                         |                |                            | 9        | . [変史内容の確認へ]ボタンをクリックします. |
|                        |                    | CA.           | 3. 银行<br>《采典数字》和       |                     |                         |                | 全融標間選択                     |          |                          |
| 支店名(必须)                |                    | 3:0           |                        |                     |                         |                |                            |          | ▶ 取引先情報変更確認画面が表示されます     |
| 口座種別《赤須                | D                  | 0             | -<br>著通 ⊙ 当座 ○ 別級      |                     |                         |                |                            |          |                          |
| 口座番号(必須                | D                  | 214           | 9762 (半角数字7桁)          |                     |                         |                |                            |          |                          |
| 登録名                    |                    | C.A.          | さい生命株式会社               |                     |                         |                |                            | t. IV.   | -12ページ」をご参照ください          |
|                        |                    | 1             |                        |                     |                         |                | ᄺ                          | 0.4 1 14 |                          |
| 戻る                     | 麦更内容               | 9確認へ          |                        |                     |                         |                |                            |          |                          |
|                        |                    |               |                        |                     |                         |                |                            |          |                          |
|                        |                    |               |                        |                     |                         |                |                            |          |                          |
|                        |                    |               |                        |                     |                         |                |                            |          |                          |

R ■取引先の検索条件項目は、以下のとおりです。 ■ 取引先検索条件 利用者番号 (半角英数字9文字) 
 法人名/個人事業者名
 (2)

 (全角15文字以内)企業形態は除く
 3 (半角数字4桁) 金融機関コード **④** 金融機関名 (全角15文字以内) 金融機関選択 5 (半角数字3桁) 支店コード **6** 支店名 (全角15文字以内) 口座種別 ⑦ □普通 □当座 □別段 8 (半角数字7桁) 口座番号 登録名 9 (全角60文字以内/前方一致) ページの先頭に戻る

■お取引先の金融機関コード、支店コードが不明な場合、[金融機関選択]ボタンをクリックすることで、検索できます。 詳細は「V Q&A・補足説明-2 各画面における共通操作」をご参照ください。

| No | 項目名       | 承認<br>否認 | 属性         | 説明                             |
|----|-----------|----------|------------|--------------------------------|
| 1  | 利用者番号     | 任意       | 半角英数字9文字   | お取引先の利用者番号を入力します<br>(英字は大文字のみ) |
| 2  | 法人/個人事業者名 | 任意       | 全角 15 文字以内 | 法人名/個人事業名を入力します。               |
| 3  | 金融機関コード   | 任意       | 半角数字4桁     | お取引先の金融機関コードを入力します。            |
| 4  | 金融機関名     | 任意       | 全角 15 文字以内 | お取引先の金融機関名を入力します。              |
| 5  | 支店コード     | 任意       | 半角数字3桁     | お取引の支店コードを入力します。               |
| 6  | 支店名       | 任意       | 全角 15 文字以内 | お取引の支店名を入力します。                 |
| 7  | 口座種別      | 任意       |            | 検索対象の口座種別をチェックします。             |
| 8  | 口座番号      | 任意       | 半角数字7桁     | お取引先の口座番号を入力します。               |
| 9  | 登録名       | 任意       | 全角 60 文字以内 | 登録済みのお取引先名を入力します。              |

| トップ 債権情報照会                                                    | (依極発生請求 (依極激波請求 (依権一括請求 融資申込 その他請求 管理業務                            |                                 |
|---------------------------------------------------------------|--------------------------------------------------------------------|---------------------------------|
| 取引展屋照会 操作展展现会 取引                                              | 生聚成 指定許可整理 利用重值超短会 ユーザ道相管理                                         | 10. パリしに内谷を推起しより。               |
| 取引先情報変更確認                                                     | SORTSKI2103                                                        |                                 |
| ① 取引先を選択 -                                                    | ② 変更内容を入力 → ③ 変更内容を確認 → ④ 変更充了                                     |                                 |
| 以下の内容で取引先の変更を行います。<br>内容をご確認後、「内容を確認しました」#                    | 酸チェックし、「変更の実行」ポタンを押してください。                                         |                                 |
| 利用者委员                                                         | 0000085K3                                                          |                                 |
|                                                               | <b>デンサイシュカレン</b>                                                   |                                 |
| 法人名/個人事業者名                                                    | でんざい食品                                                             |                                 |
| m 21 m Ak An                                                  | ページの先孫に戻る                                                          |                                 |
| ■ 4X517C1H 報<br>利用考測量                                         | 000007818                                                          | ─● 11. 「内容を確認しました」をチェックします。     |
|                                                               |                                                                    |                                 |
| 法人名/佩人事業者名                                                    | でんちい生命株式会社                                                         |                                 |
|                                                               | 9999                                                               |                                 |
| 全融標開名                                                         | TABLER INT                                                         |                                 |
|                                                               | 100                                                                | ─●12「変更の実行]ボタンをクリックします。         |
| 2.8-6                                                         | *這                                                                 |                                 |
| 口座種別                                                          | <u>не</u>                                                          | ▶ 取り生桂起亦再空了両西がまテキャナオ            |
| 0665                                                          | 2149762                                                            | 取り元間報変更元」回回が衣小されます。             |
| 281                                                           | でんさい生命株式会社                                                         |                                 |
| 内容と確認後、「内容を確認しました」 傑<br>「内容を確認しました」                           | <u>ページの未満に戻る</u><br>げっかし、「実更の実行」ポタンを押してください。                       |                                 |
| 戻る 麦更の実行                                                      |                                                                    |                                 |
|                                                               |                                                                    |                                 |
|                                                               |                                                                    |                                 |
|                                                               |                                                                    |                                 |
|                                                               |                                                                    |                                 |
| トップ         債権情報聖会           取引取理論会         除作履展現金         取引 | 俄電発生語求 铁電波波器求 铁电一站语求 融波中达 その色語求 管建装器<br>先管理 指定和可管理 利用性线相能会 ユーザ建程管理 |                                 |
| 取引た核和変更空フ                                                     | PORTEXIALO                                                         |                                 |
| 4C17CH482C7C1                                                 | SURISHIZIO                                                         |                                 |
| ① 取引先を選択 =                                                    |                                                                    | ──● 13. [トツノへ庆る] ホダノをクリツクしま 9 。 |
| De 21/de autor 20 alternation at a                            | (P)                                                                |                                 |
| 利日元0歳更が完了080C。<br>■ 利用者情報                                     |                                                                    | ▶ トップ画面に戻ります。                   |
| 利用者番号                                                         | 000085 K3                                                          |                                 |
|                                                               | <b>デクタイン・ペン</b>                                                    |                                 |
| 法人名/個人事業者名                                                    | でA80.発品                                                            |                                 |
| ■取引先情報                                                        | ページの先鋒に戻る                                                          |                                 |
| 10日参考堂                                                        | 000007818                                                          |                                 |
|                                                               | <br>アンサイセイが2019年が1010日<br>                                         |                                 |
| 法人名/ 個人事業者名                                                   | でんざい生命株式会社                                                         |                                 |
|                                                               | 9999                                                               |                                 |
| 244603                                                        | でんき、銀行                                                             |                                 |
| 大庄名                                                           | 100                                                                | 取引先情報の変更が完了しました。                |
|                                                               | 木店                                                                 |                                 |
| 0.6480                                                        | 3@                                                                 |                                 |
| 口座曲号                                                          | 2149752                                                            |                                 |
| 2#6                                                           | でんさい生産株式会社                                                         |                                 |
| I                                                             | 1-70mm/mc.mc                                                       |                                 |
| トゥブへ戻る 印刷                                                     |                                                                    |                                 |
| トゥブへ戻る    印刷                                                  |                                                                    |                                 |

#### 3 取引先情報削除 1. 『取引先管理権限』または『記録請求権限』が ② 宮崎太陽銀行 電子記録債権(でんさいネット) 付与されているユーザでログインします。 メイン画面へ戻る ログアウト ▶ 57 病毒结瘢肠会 疾痛完生法求 病毒激发法求 疾毒一抵法求 融资中达 その他法求 管理某族 ● 2. [管理業務]タブをクリックします。 トップ P11100 ▶ 管理業務メニュー画面が表示されます。 ログインアカウント情報 株式会社大空商事 でんさい花子 福 hanako@oozora.co.jp 前回ご利用日時 2009/04/30 13:15:02 ■ 宮崎太陽銀行からのお知らせ システム更改についる 平成21年6月22日より、リニューアルいたします。 ■ 通知情報一覧 こ案内日時 (通知管理番号) [通知の種類] タイトル BF 48 【先生記錄(情點者語求) 記錄語求) 先生記錄(情點者語求) 記錄語求) 先生記錄(情點者語求) 記錄語求) 先生記錄(此果語編) [說演記錄語求結果詳細 [說演記錄語求結果詳細 [先生記錄(情報者語求) 記錄語求) 先生記錄(描字結果詳細 2010/11/21 13:43 (10000001119) 2010/11/22 13:43 2010/11/22 13:43 1210/11/21 13:43 1210/11/21 13:00 1210/11/21 13:00 1210/11/21 13:00 1210/11/21 13:00 1210/11/21 13:00 1210/11/21 13:00 1210/11/21 13:00 1210/10/10 12:33 10000001117) 1210/10/10 10:23 10000001114) 通知情報一覧 承諾得ち一覧 差戻し一覧 承認待ち一覧 ※直近14日間で、みなし否認等により、期限切れもしくは無効になった承諾仮登録待ちの件数です。 なお、期限切れ、無効になった承諾仮登録待ちは、承諾待ち一覧より自動で削除されます。 承認未承認状況一覧 申請(仮査律)済みのお取引の、処理状況を確認できます。 承認未承認状況一覧 サービスにご不明な点がある場合には、下記までご連絡ください。 宮崎太陽銀行 EBサポートセンター TFL 0120-47-2456 ●3. [取引先管理]ボタンをクリックします。 1>7 保護指導局会 保護完全請求 保健運営請求 保健一括請求 副资中込 その意請求 管理室政 取引用有限会 自己有原则会 取引完限度 建固定印度度 利用者性制能会 ユーザ無料程度 ▶ 取引先管理メニュー画面が表示されます。 「伊楽院」(二) ■ 管理業務メニュー 取引展歴際会通去のお取引を探会しま 撤定許可管理 取引法許可するお取引先制限について登録/実更/解除を行います。 利用者情報服会 利用者情報を開会します。 ユーザ情報管理 ユーザ情報の変更/更新/照会、及び、承認パスワードの変更を行います。 ●4. [取引先情報変更・削除]ボタンをクリックしま 1-77 (GENERA) GERLIK (GELEK) GE-LIK MATEL COBIN DATE Ringels Bingels Ringe General Locales allow す。 ▶ 取引先一覧画面が表示されます。 取引先管理メニュ・ ■ 取引先管理メニュ・ **取引先情報登録** お取引先情報を登録し 取引先協構変更・削除 取引先協構変更・削除 取引先協権範囲会 お取引先協権総理会します。

| トップ 供着装饰服会 供着完生請求 供着激波請求 供換一話請求 融資申込 その他請求 警惑業務                                                                                                    |                            |
|----------------------------------------------------------------------------------------------------|----------------------------|
| 加引展運動会 地价展开股会 取引先管理 指定許可管理 利用者体相阻会 ユーザ体投管理                                                                                                    |                            |
| 取引先一覧 SORTSK12101                                                                                                    |                            |
| ①取引先を選択         →         ② 支更/前時/四を暗記         →         ④ 支更/前時/四を暗記         →         ④ 支更/前時/四                                                                                                    |                            |
| 利用者情報、取引先被執条件を入力後、「検索」ボタンを押してください。                                                                                                    |                            |
| · 使素染件表表示 《东南中を表示します。<br>■ 利用者情報使索条件                                                                                                    | 5. 取引先検索条件を人力します。          |
| 11月若香兮 000008524                                                                                                    |                            |
| 注入化/個人事業者名         ジッサジョンジッキカジット                                                                                                    |                            |
| でんき、映象件式会社 パージの生態に戻る                                                                                                    |                            |
| ■ 0.172 tr.m#H                                                                                                    |                            |
| 利用者音写 (千月兵気中リステ)<br>注人名/個人者写書名                                                                                                    |                            |
| (全角15文平以中の全葉形態は除く     (本角数字4桁)     (本角数字4桁)                                                                                                    | 6 「検索]ボタンたクロック」 ます         |
| 全計要問名         (全計50年以内)                                                                                                    | 0. [1天示] ハノノ と ノリノノしよ y 。  |
| 支店コード         全部領面開爆発                                                                                                    | ▶ 取引失一覧両面が表示されます           |
| <b>支店名</b> (金角16文平以内)                                                                                                    | ▶ 取引九 見回回が及小でれよ 9。         |
|                                                                                                    |                            |
|                                                                                                    | は、「Ⅳ-16 ページ」 をご参照ください      |
| (全角60支半以内/前方一致)<br><u>ページの完確に戻る</u>                                                                                                    |                            |
| 6 m                                                                                                    |                            |
| 185                                                                                                    |                            |
|                                                                                                    |                            |
|                                                                                                    |                            |
| トップ 保織協議組会 保織現生語家 保機型波語家 保機一話語家 融資申込 その他語家 管理業務                                                                                                    |                            |
| 取引原置压金 体介质量压金 取引先发生 指定许可装建 10用载体接压金 2一步体接装建                                                                                                    |                            |
| 取引先一覧 SORTSK12101                                                                                                    |                            |
| ① 取引先を選択         →         ② 支更内容を入力         →         ③ 支更/形態内容を確認         →         ④ 支更/形態先?                                                                                                    |                            |
| 対象の取引先を遵釈して代さい。                                                                                                    |                            |
| 機需条件表示 検索条件を表示します。                                                                                                    |                            |
| 取引先一覧<br>並U順: 利用板番号 ── 再表示                                                                                                    |                            |
| 3件中1-3件を表示                                                                                                    |                            |
| ■ 本王 NA 利用者参引 メスタン 男人事業者名 全計運動名 古広名 □接登別 登録名                                                                                                    |                            |
| 正確 安臣 FNR 0000082 デンパリング 9990 100 新語 てんたい (中国)                                                                                                    | ▶ 取引先情報削除確認画面が表示されます。      |
| でんき、WB事 でんき、WFT 本語 7000471 00000000<br>100 国産 デンサイクを力か                                                                                                    |                            |
| T - T - T - T - T - T - T - T - T -                                                                                                    |                            |
|                                                                                                    |                            |
| 戻る                                                                                                    |                            |
|                                                                                                    |                            |
|                                                                                                    |                            |
|                                                                                                    |                            |
|                                                                                                    |                            |
|                                                                                                    |                            |
| トップ 使奇怪的现在 使奇景生速度 使奇景波速度 使奇一场速度 新放电池 子の使速度 <del>管理复杂</del>                                                                                                    |                            |
| 取引展型協会 建白屋屋积会 取引先管理 指定許可管理 利用者值报报会 二一节值报管理                                                                                                    |                            |
|                                                                                                    |                            |
| ① 取引体を変化 →      ② 削除内容を開発 →      ③ 利除内容を開発 →      ③ 利除内容を開発 →      ③ 利除内容を開発 →      ③ 利除内容を開発 →      ③ 利除力容を開発 →      ③ 利除力容を引用      ④ 利除力容を開発 →      ③ 利除力容を引用      □      □      □      □      □      □      □      □      □      □      □      □      □      □      □      □      □      □      □      □      □      □      □      □      □      □      □      □      □      □      □      □      □      □      □      □      □      □      □      □      □      □      □      □      □      □      □      □      □      □      □      □      □      □      □      □      □      □      □      □      □      □      □      □      □      □      □      □      □      □      □      □      □      □      □      □      □      □      □      □      □      □      □      □      □      □      □      □      □      □      □      □      □      □      □      □      □      □      □      □      □      □      □      □      □      □      □      □      □      □      □      □      □      □      □      □      □      □      □      □      □      □      □      □      □      □      □      □      □      □      □      □      □      □      □      □      □      □      □      □      □      □      □      □      □      □      □      □      □      □      □      □      □      □      □      □      □      □      □      □      □      □      □      □      □      □      □      □      □      □      □      □      □      □      □      □      □      □      □      □      □      □      □      □      □      □      □      □      □      □      □      □      □      □      □      □      □      □      □      □      □      □      □      □      □      □      □      □      □      □      □      □      □      □      □           |                            |
| 以下の取引先の奇跡を行くます。                                                                                                    |                            |
| 内容をご確認後、「内容を確認しました」離たチェックし、「削除の実行」ボタンを押してください。<br>■ 利用者情報                                                                                                    |                            |
| 利用者曲号 000008524                                                                                                    |                            |
|                                                                                                    | ─● 8. 「内容を確認しました」をチェックします。 |
| てんろ、WWW#将式会社<br>ページの見解に現在                                                                                                    |                            |
| ■ 取引先情報<br>                                                                                                    |                            |
| 1/2 (1/2 ) 000000 8H4<br>1/2 (1/2 ) 1/2 (1/2 ) |                            |
| 法人名/個人事業者の<br>デンサイクセカル                                                                                                    | 9. 「削除の実行]ボタンをクリックします。     |
| 2 (A CE D 2) (C CE D 2) (C CE D 2   |                            |
| 76.23.0807                                                                                                    | ▶ 取引先情報削除完了画面が表示されます       |
| 支店名 100<br>本店                                                                                                    |                            |
| 0689 t                                                                                                    |                            |
| 口接 号 700547                                                                                                    |                            |
| <b>2月る</b><br>デンサパウカル                                                                                                    |                            |
| ○「たご確認後、「内容を確認しました」構築チェンし、「削除の実行」ポタンを押して(定さい。<br>○ 内容を確認しました                                                                                                    |                            |
|                                                                                                    |                            |
|                                                                                                    |                            |
|                                                                                                    |                            |
|                                                                                                    |                            |

| トップ 鉄電情報照会                | 供職売生請求                     | 供自己发展来    | 债権一括請求  | 经申发输 |
|---------------------------|----------------------------|-----------|---------|------|
| 取引展展展会 建作度度展会 取引き         | 1012 REFERENCE             | 理 利用者情報院会 | マーザ情報影響 | Ĺ    |
| 取引先情報削除完了<br>① 取引先を選択 →   |                            | i容を確認 →   | 0 MI    | 徐完了  |
| 551先情報を削除しました。<br>■ 利用者情報 | /                          |           |         |      |
| 利用者番号                     | 000008524                  |           |         |      |
| 法人名/佩人事業者名                | テンサイショウシウォウシウ<br>でんさい病事株式会 | から4から4    |         |      |

テンサイケミカル デンサイケミカル

でんき、V銀行 100

7005471 デンサイケミカル

99999

本店

その他請求

管理菜務

មាន

ページの先頭に戻る

ページの先頭に戻る

共通編

■ 取引先情報 利用者番号

金融檔問名

支店名

口座種別

口座番号 登錄名

法人名/個人事業者名

トップへ戻る 印刷

●10. [トップへ戻る]ボタンをクリックします。
 ▶ トップ画面に戻ります。

取引先情報の削除が完了しました。

# 4 取引先情報照会

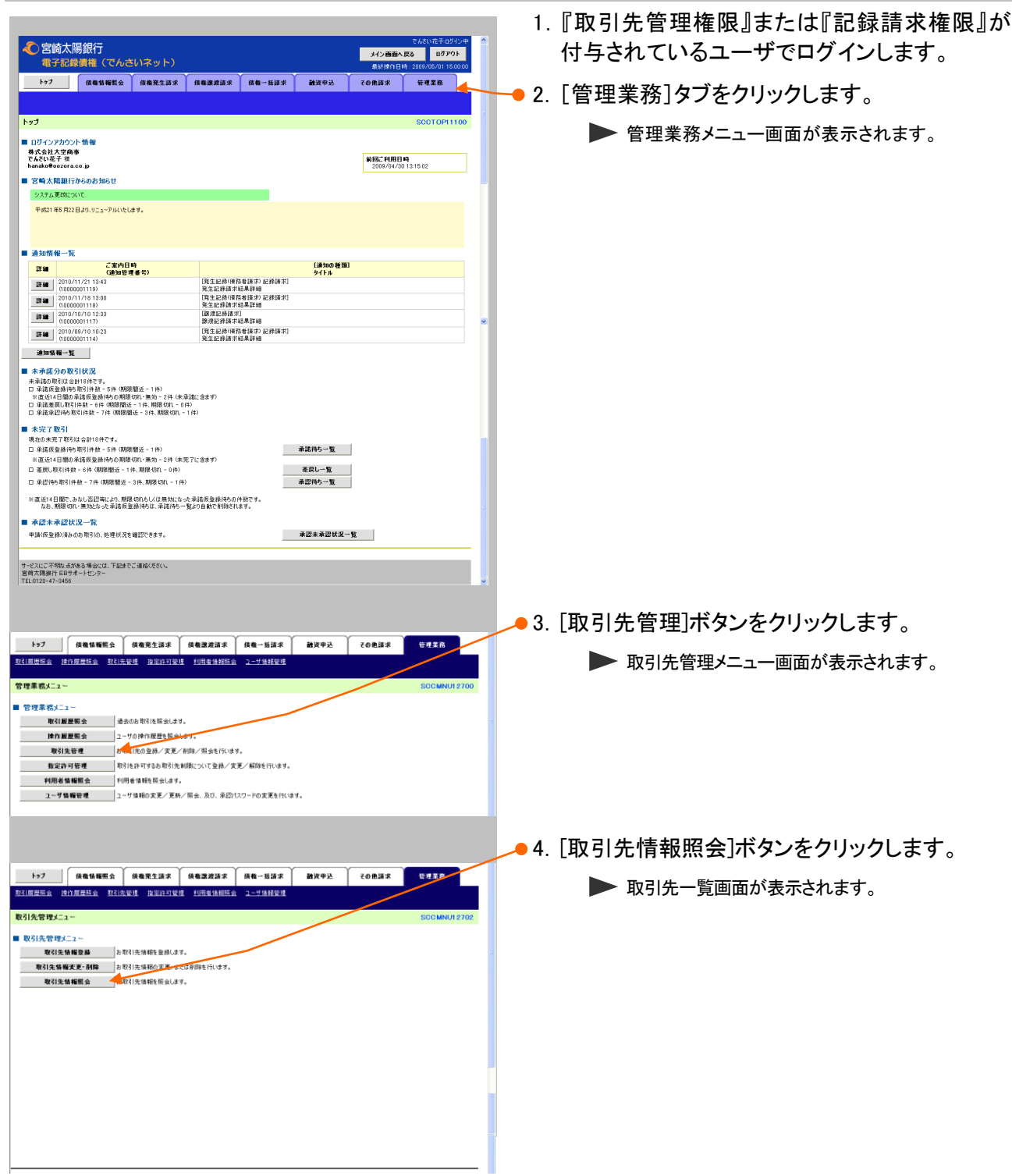

|                                       | ~~~~~~~~~~~~~~~~~~~~~~~~~~~~~~~~~~~~~~        |                           |                        |
|---------------------------------------|-----------------------------------------------|---------------------------|------------------------|
| トップ 信傷情報照                             | 会 伉敬発生請求 伉敬游波請求 伉格一括請求                        | 諸波申込 その他諸求 管理業務           |                        |
| 取引展世际会 统作展世现会 王                       | <u>X21先管理 指定許可管理 利用单值指版会 ユーザ債担管理</u>          |                           |                        |
| 取引先一覧                                 |                                               | SCRTSK12101               |                        |
| ① 取引先を選択                              | → ② 変更内容を入力 → ③ 変更/削除内容                       | を確認 → @ 実更/削除完了           |                        |
| 利用者情報、取引先検索条件を入こ<br>                  | 力後、「検索」ボタンを押してください。                           |                           |                        |
| 検索条件非表示 校索条件<br>■利用者情報検索条件            | 看表示U#す。                                       |                           | 5 取引生検毒タルカト キオ         |
| 利用者番号                                 | 000008524                                     |                           | 5. 取り元候系来件を入力します。      |
| 注14/@13要#4                            | 70940x099x09379486%                           |                           |                        |
| 201-02 BADE 10                        | でんさい病事件式会社                                    |                           |                        |
| ■ 取引先検索条件                             | <u>K-90<del>1</del></u> 3                     |                           |                        |
| 利用者番号                                 | (半角英数率9文字)                                    |                           |                        |
| 法人名/佩人事業者名                            | 〈金角15文字以内)企業形態は除く                             | _                         |                        |
| 1-1-1日本語会社会                           | (半角数字4桁)                                      |                           | 6 [梌索]ボタンをクリック  キす     |
| 金融保護名                                 | (全角15文字以内)<br>金融範囲運転                          |                           |                        |
| 支店名                                   |                                               |                           | 取り生 一覧両面がまテヤれます        |
| 口座種別                                  | 《全角15文字以PD<br>   音通    当座    別段               | _                         | 取り几 見画面がな小C1しより。       |
| 口座番号                                  | 《半角数手7桁》                                      |                           |                        |
| 型錄名                                   | (全角60文字以内/前方一致)                               | ≣关約1                      | mは 「W-16ページ」をご参照ください   |
|                                       | パージの先輩                                        |                           |                        |
| ers<br>EG                             |                                               |                           |                        |
| 0.0                                   |                                               |                           |                        |
|                                       |                                               |                           |                        |
|                                       |                                               |                           |                        |
|                                       |                                               |                           |                        |
| <u>トゥブ</u> 鉄椎指縮照:<br>第21回日第4 後次日日初会 3 | 会 積極現生語家 積極激烈語家 積極一話語家                        | 諸資申込 その他請求 管理総督           |                        |
| ACTINENT ATTREME A                    | COLUMN HEAD AND ADDRESS TO ADDRESS            |                           |                        |
| 取引先一覧                                 |                                               | SORTSKI 2101              |                        |
| ① 取引先を選択                              | → ② 変更内容を入力 → ③ 変更/削除内容                       | を確認 ⇒ @ 麦夏/剤除完了           |                        |
| 対象の取引先を選択してください。                      |                                               |                           |                        |
| <b>被索条件表示</b> 校索条件                    | を表示します。                                       |                           |                        |
|                                       | <b>取51元一点</b><br>並び                           | 前:利用考查号 ✓ 月順 ✓ 再表示        |                        |
|                                       | 3件中1-3件を表示                                    |                           | ━━━ 7 「詳細]ボタンをクリック」ます。 |
| 10ページ前 前ページ                           |                                               | スページ 10ページス<br>日本美知       |                        |
| 詳細 変更 削除 和                            | 1日参加会会 法人名 個人事業者名 全融機関名 33<br>につけなわた 9990 100 | 広名 口座番号 登録名<br>世座番号 登録名   | ▶ 取引生き報詳細両面がまテキャます     |
| <b>詳細 支更 副除</b> 000                   | 10088H4 デンサイクにカル でんみ 横行 本店                    | 7005471 デンサイケミカルレ         | 取り元用報計和回回が衣小されより。      |
| 37 14 2 MIN 000                       | 10088844 デンサイケミカル でんきい銀行 本店                   | 目度<br>2149969<br>デンサイケミカル |                        |
| 詳編 <u>支</u> 更 削除 000                  | 10085K3 キンチクッカン 9999 100<br>でんさい食品 でんぷい潮行 本店  | 当度<br>2149946 でんさい食品      |                        |
|                                       |                                               | ページの先端に戻る                 |                        |
| R0                                    |                                               |                           |                        |
|                                       |                                               |                           |                        |
|                                       |                                               |                           |                        |
|                                       |                                               |                           |                        |
|                                       |                                               |                           |                        |
|                                       |                                               |                           |                        |
| 取引先情報詳細                               |                                               | SCRTSK10101               |                        |
|                                       |                                               |                           |                        |
|                                       |                                               | Épipj                     |                        |
| 選択した取引先の詳細は以下                         | Fの通りです。                                       |                           |                        |
| ■ 利用者情報                               |                                               |                           |                        |
| 利用者番号                                 | 000008524                                     |                           |                        |
| 14 A / P + + + + + +                  | テンサイショウシショウシカフシキカイシャ                          |                           | 8. 登録済み取引先情報を確認します。    |
| 本八石/ 個人爭業者名                           | でんさい商事株式会社                                    |                           |                        |
|                                       |                                               | ページの先頭に戻る                 |                        |
| ■ 取引先情報                               |                                               |                           |                        |
| 利用者番号                                 | 0000085K3                                     |                           |                        |
| 法人名/個人事業考名                            | テンサイショウヒン                                     |                           |                        |
|                                       | でんさい食品                                        | -                         |                        |
| 全計算用ク                                 | 9999                                          |                           |                        |
|                                       | でんさい銀行                                        |                           |                        |
|                                       | 100                                           |                           | ᄧᆁᄮᆄᅒᇫᄧᄉᅶᅌᄀᇉᆂᇉ         |
| 支店名                                   | 本店                                            |                           | 取引先情報の照会が元」しました。       |
| 口座種別                                  | 当座                                            |                           |                        |
| 口库番号                                  | 2149946                                       |                           |                        |
| <b>香菇</b> 名                           | でもざい食品                                        |                           |                        |
| 294-0                                 | UNCUROD                                       | ページの失眠に声を                 |                        |
| 開しる Pn 国                              |                                               | ハニンの元5歳と戻る                |                        |
|                                       |                                               |                           |                        |
|                                       |                                               |                           |                        |
|                                       |                                               |                           |                        |
|                                       |                                               |                           |                        |

# 4 指定許可管理

### 指定許可管理の概要

記録請求を受け付ける取引先を限定することができる機能です。 指定許可管理を登録・変更・解除する場合、担当者権限者による承認依頼(仮登録)、承認者権限者による 承認が必要です。

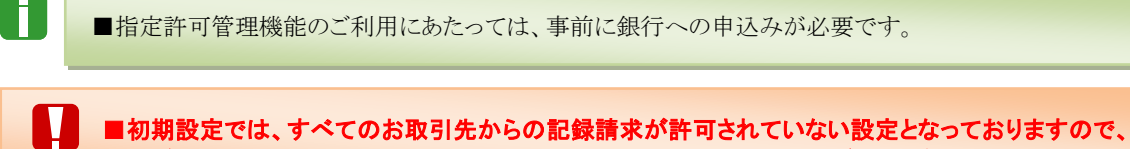

必ず指定許可制限の設定を行ってから、『宮崎太陽でんさいネットサービス』をご利用ください。

#### 【指定許可管理の概要図】

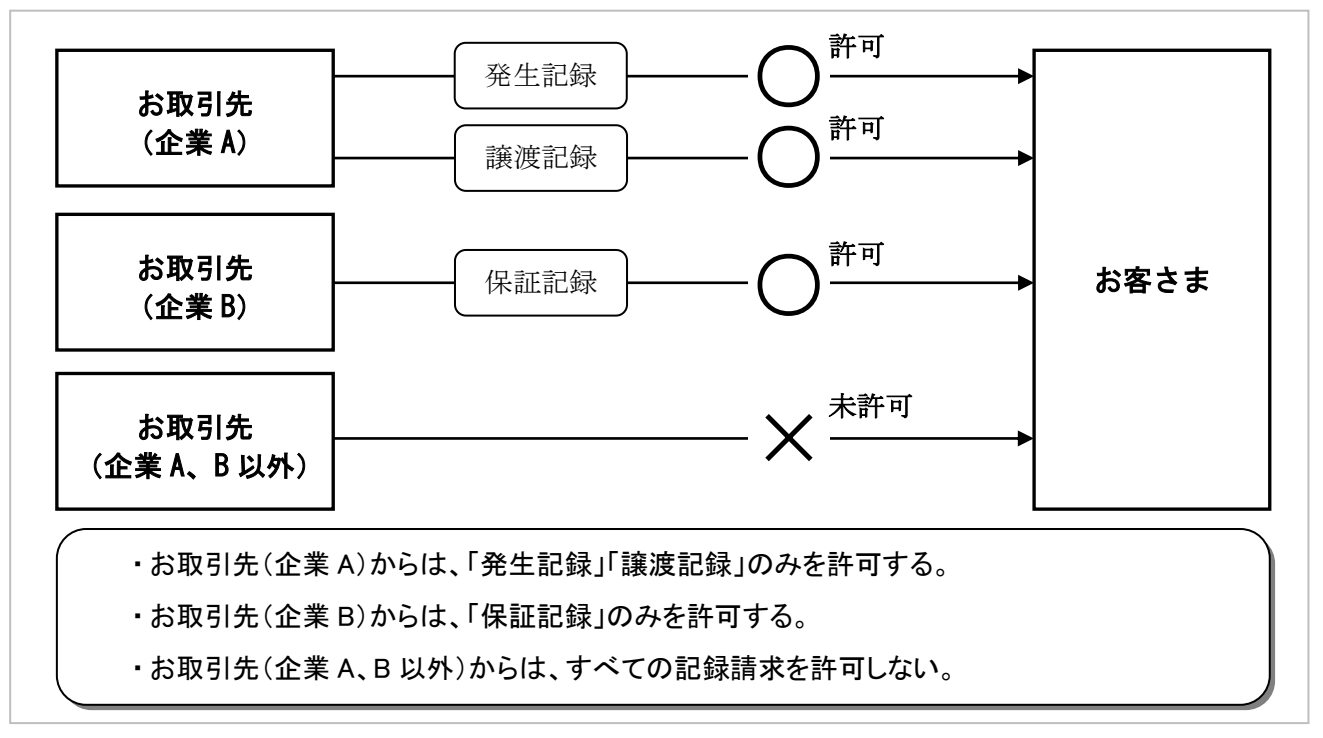

### 指定許可管理が行える記録請求

指定許可管理を行うことができる記録請求は以下のとおりです。

|      | メニュー名     |
|------|-----------|
| 発生記録 | (債務者請求方式) |
| 発生記録 | (債権者請求方式) |
| 譲渡記録 |           |
| 保証記録 |           |

■指定許可管理は「お取引先」ごとの設定で、「お客さまが所有している口座」ごとには設定する必要はございません。

### 1 指定許可制限の新規設定

**ここでは** 指定許可制限の新規設定方法についてご説明します。

■初期設定では、すべてのお取引からの記録請求が許可されていない設定となっておりますので、 必ず指定許可制限の設定を行ってから、『宮崎太陽でんさいネットサービス』をご利用ください。

#### ■指定許可制限の新規設定の流れ

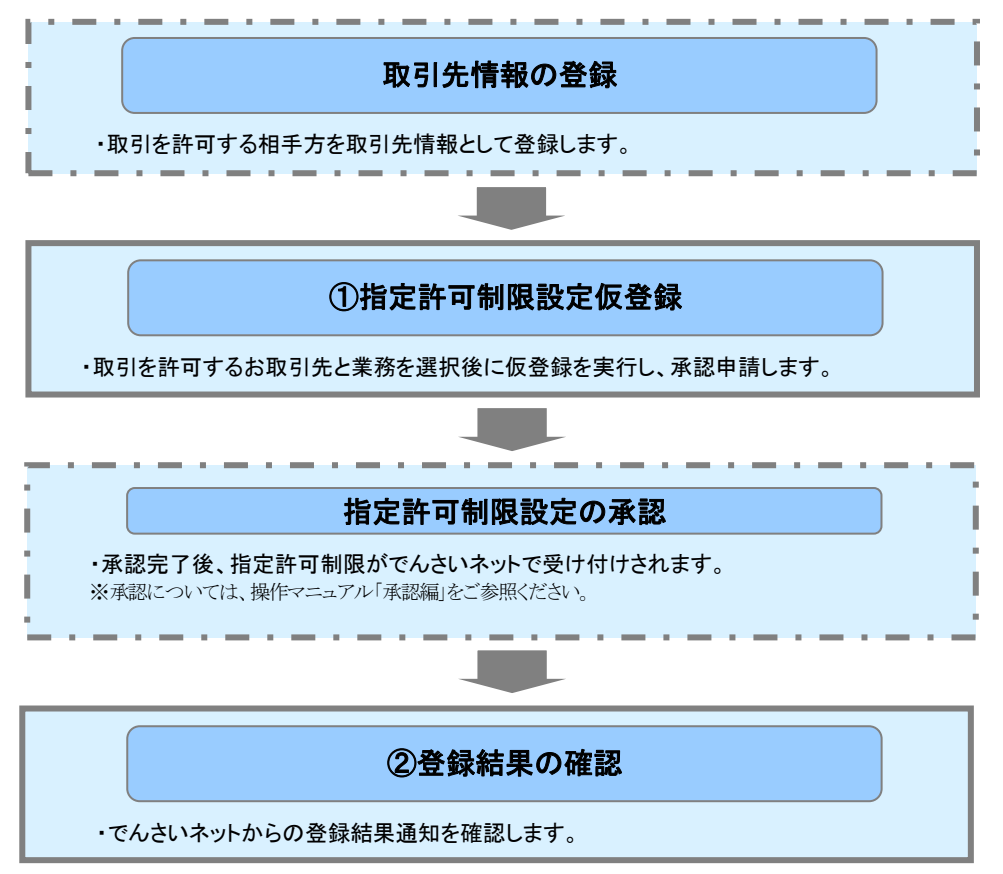

| <ol> <li>指定語</li> </ol>                                                    | 午可制限設定仮登録                                                                                                    |                                       |
|----------------------------------------------------------------------------|----------------------------------------------------------------------------------------------------|---------------------------------------|
| ② 宮崎太陽銀行<br>電子記録價権(でんさ)                                                    | でんがに日子ロタン中<br>メロ会議を入取 0770+<br>単に持ち時に 2007の4の115000<br>の見ますます のあったます のまっては、 学校の3、 2のあます 01500                                                                                                    | 1. 指定許可制限設定権限が付与されているユ<br>ーザでログインします。 |
|                                                                            |                                                                                                    | ● 2. [管理業務]タブをクリックします。                |
|                                                                            |                                                                                                    | ▶ 管理業務メニュー画面が表示されます。                  |
| トップ 伎権情報照会                                                                 | 病胞室生活水 病胞激素消水 病卷一括消水 鹼資中込 その急活水 铝炭素品                                                                                                    |                                       |
| 取引展歴語会 達作展歴語会 取引先<br>管理業務メニュー                                              | 至達 强军拉卫型球 把用意造择回会 2                                                                                                    |                                       |
| ■ 管理業務メニュー                                                                 |                                                                                                    | ─● 3. [指定許可管理]ボタンをクリックします。            |
| 取る加速期会 3-2<br>時合調整販会 2-7<br>取引先後期<br>動気力で使用<br>和工学協範部成会 110<br>スーダ協範部成 2-7 | 品品原用:43-997,<br>少好人都是用作品:43-9。<br>时没的"自然用作用能公式"是一解的人员会行化读す。<br>目前可容易的现代和相比公式"爱谢人"发声/ 解的专行化读す。<br>一般情绪和信息:42年,<br>少级解的文笔/ 笑明/ 居会、员切、勇切(127-PO实笔是行化读す。                                                                                                    | ▶ 指定許可管理メニュー画面が表示されます。                |
| トップ 信権情報照会                                                                 | MARSIER MAINER MARKE CONTRACT VILLO                                                                                                    | ━● 4. [指定許可制限設定]ボタンをクリックします。          |
| <u>取引度世際会 操作度世現会 取引先</u>                                                   | AN REAL PROPERTY IN THE REAL PROPERTY AND A PROPERTY AND A PROPERT | ▶ 指定許可制限設定仮登録画面が表示されます。               |
| ■ 指定許可管理メニュー<br>者定許可制限設定<br>者定許可制限設定の支更・新除<br>※指定許可制限保险は、責任に対する表現          | 取引作許干するお取引先を新聞に設立します。<br>取引住許可するお取引先を制成このに支援者なな副称を行います。<br>R((私社(先生)、認識、詳認を特定企業のみに制成することができる解放です。取引にたに、許可先を認定できます。                                                                                                    |                                       |
|                                                                            |                                                                                                    | ● 5. [決済口座選択]ボタンをクリックして、決済ロ           |
| トップ                                                                        | 休養完工技术 休養業成品水 納希一新活水 純次中込 その他語水 転送加合<br>程度 防災わび保護 防衛体験的会 ユーザ系授保護                                                                                                    | 坐を指定します。                              |
| 指定許可制限設定仮登録                                                                | SORUSRO1101                                                                                                    |                                       |
|                                                                            |                                                                                                    | ● 6. 「指定許可先追加〕ボタンをクリックします。            |
| ■ 決済口座情報(請求者情報)                                                            | 2.40 H 2.40 H 2. |                                       |
| 日座種別(永和)                                                                   |                                                                                                    | 「相正計可制限設定情報編集画面が表示されより。」              |
| □建量亏(@)#/<br>■指定許可先情報 指定許可先                                                | (19945) (平月数十1年) (二月前秋十1年) (二月前秋十1年) (二月前秋十1年) (二月前秋日) (二月前秋日) (二月前日)) (二月前日) (二月前日)) (二月前日)) (二月前日)) (二月前日)) (二月前日)) (二月前日)) (二月前日)) (二月前日)) (二月前日)) (二月前日)) (二月前日)) (二月前日)) (二月前日)) (二月前日)) (二月前日)) (二月前日)) (二月前日)) (1) (1) (1) (1) (1) (1) (1) (1) (1) (                                                                                                    |                                       |
| 指定許可先を新規に通知する場合は、「指<br>誘って適加した場合は、「取消」ボタンを押す                               | 12件可先通知」ポシッを押して、許可先情報を入力して(ささい。<br>ことで、遠加(情報)利用を行えます。<br>金融(範囲)                                                                                                    |                                       |
| 詳細 取済 利用者番号 法人名/佩                                                          |                                                                                                    |                                       |
| 新編 取済 00000BS24<br>-                                                       | 第主臣務(御養養藤大方5) 100 本店<br>調査記録 当座 2149740<br>保証記録(単位) でんたい商業専巧会社                                                                                                    |                                       |
| <b>詳細 取消</b> 800007818<br>-                                                | 第二年点が4回時間を載む方式0 00m でんか4回行<br>発生記録は機構進む方式0 10m 本店<br>課意記録機構設計算が一部度214752<br>(福祉記録/単位) でんたい12年時式会社                                                                                                    |                                       |
| ■ 中訪情報                                                                     | パージの未識に調査                                                                                                    |                                       |
| 236                                                                        | 973-9                                                                                                    |                                       |
|                                                                            | (280文字に内) ページの主張に変る                                                                                                    |                                       |
| 戻る 仮立鉢の確認へ                                                                 |                                                                                                    |                                       |
|                                                                            |                                                                                                    |                                       |
| トップ 供植情報照会                                                                 | <b>高莱斯智 末能集合</b>                                                                                                    |                                       |
| IN THIS TO A REAL POINT OF THE SOUTH OF                                    |                                                                                                    |                                       |
| 指定許可制限設定情報編集<br>① 查定許可制限設定情報<br>を編集                                        | SORCOMI 0601                                                                                                    | 7. 指定許可先情報を人力し、許可する業務を指               |
| 指定許可先に設定するお取引先の指定許<br>許可する対象が取引にチェックを入れ、「入っ<br>しまる対象が取引にチェックを入れ、「入っ        | 可先情報を入力してだとい。<br>かめ友勢」ポタンを押してくだとい。                                                                                                    | 定します。                                 |
| ■指定許可先情報 取引先達書<br>利用者番号(必須)                                                | <b>R</b><br> 000007816 (半角気初至9文字)                                                                                                    |                                       |
| 法人名/個人事業者名                                                                 | -<br>                                                                                                    |                                       |
| ★ 師復開コード(必須)<br>支店コード(必須)                                                  | 2000 _(1-F月放中4和)<br>100 (年月放中3和)                                                                                                    | ━● 8. [入力の反映]ボタンをクリックします。             |
| <ul> <li>□座種別(必須)</li> <li>□座番号(必須)</li> </ul>                             | ○ 雷通 ② 出现 ○ 印記<br>214975 (余月数年7日)                                                                                                    | ▶ 指定許可制限設定価券録両面が表示されます                |
| 皇鋒名                                                                        | でんぷり <u>が</u> 専務式会社 (全角60文干以内)<br>パージの自然で要素                                                                                                    |                                       |
| ■ 指定許可業務                                                                   |                                                                                                    | ページをご参照ください                           |
| 戻る 入力の反映                                                                   |                                                                                                    |                                       |
|                                                                            |                                                                                                    |                                       |
|                                                                            |                                                                                                    |                                       |

Ⅳ 一般ユーザが行う管理業務-25

| 1. 指        | 定許可先情報                                                                                                    | 散、指定許                                      | 十미耒祢                                                                                                    | 务<br>                                                                                                    |                                                                                                    | _                                                                                                    |
|-------------|----------------------------------------------------------------------------------------------------|--------------------------------------------|----------------------------------------------------------------------------------------------------|----------------------------------------------------------------------------------------------------|----------------------------------------------------------------------------------------------------|----------------------------------------------------------------------------------------------------|
| ■ 指定許       | 午可先情報 取引先選択                                                                                                    | R                                          |                                                                                                    |                                                                                                    |                                                                                                    |                                                                                                    |
| 利用者         | 番号(必須) (1)                                                                                                    |                                            | (半角英数字9文字                                                                                                    | 2)                                                                                                    |                                                                                                    | 8229 109922 9 488 022 9 488 00<br>6 500 00<br>1000 00000 00<br>1000 00000 00<br>1000 00000 00<br>1000 00000 00<br>1000 00000 00<br>1000 00<br>1000<br>1000 00<br>1000 00<br>1000<br>1000<br>10000<br>1000<br>1000<br>1000<br>1000<br>1000<br>1000<br>1000 |
| 法人名         | /個人事業者名                                                                                                    | -                                          |                                                                                                    |                                                                                                    |                                                                                                    |                                                                                                    |
| 金融機         | 関コード(必須) 🛛 🙎                                                                                                    | (半角数字4                                     | 4桁〕                                                                                                    |                                                                                                    | ◆ 黑金鐵明 深 tu                                                                                                    | AA/AA246     Second Control     Second Control     Second Contro                                                                                                    |
| 支店コー        | -ド(必須) 3                                                                                                    | (半角数字3桁                                    | 衔)                                                                                                    |                                                                                                    | 金配物用超环                                                                                                    | 00000000000000000000000000000000000000                                                                                                    |
| 口座種         | 別(必須) 4                                                                                                    | 〇普通 〇当座 〇別                                 | 別段                                                                                                    |                                                                                                    |                                                                                                    | O REPORTANT O REPORTANT O RECORDERED O                                                                                                    |
| 口座番         | 号(必須) 5                                                                                                    | (半角数                                       | 文字7桁)                                                                                                    |                                                                                                    |                                                                                                    |                                                                                                    |
| 登録名         | (6)                                                                                                    |                                            |                                                                                                    | (全角60文字以内)                                                                                                    | ページの生産/107                                                                                                    |                                                                                                    |
| <b>D</b> en | 午可業務                                                                                                    |                                            |                                                                                                    |                                                                                                    |                                                                                                    |                                                                                                    |
| □ 発生!       | :記録(債務者請求方式) 🗆 発生                                                                                                    | E記録(債権者請求方式                                | ) 🗆 譲渡記録 「                                                                                                    | □ 保証記録(単独)                                                                                                    |                                                                                                    |                                                                                                    |
| 0           | <ul> <li>■債権者情報</li> <li>詳細は「V</li> </ul>                                                                                               | ①~⑥の入<br>Q&A・補足調                           | 、力は、[耳<br>説明-2                                                                                                    | 取引先選択]ボタンをクリ<br>各画面における共通操                                                                                                    | ックし、取引先を選択・<br>作」をご参照ください。                                                                                             | することでも対応できます。                                                                                                    |
| 0           | <ul> <li>■債権者情報</li> <li>詳細は「V</li> <li>■金融機関コ・</li> <li>詳細は「V</li> </ul>                                                               | ①~⑥の入<br>Q&A・補足詞<br>ード、支店コ<br>Q&A・補足詞      | 、力は、[町<br>説明 – 2<br>ユードが不<br>説明 – 2                                                                                                    | 取引先選択]ボタンをクリ<br>各画面における共通操<br>、明な場合、「金融機関選<br>各画面における共通操                                                                                                    | ックし、取引先を選択<br>作」をご参照ください。<br>択]ボタンをクリックす<br>作」をご参照ください。                                                                | することでも対応できます。<br>ることで、検索できます。                                                                                                    |
| No          | <ul> <li>債権者情報<br/>詳細は「V</li> <li>金融機関コ・<br/>詳細は「V</li> <li>項目名</li> </ul>                                                              | ①~⑥の入<br>Q&A・補足語<br>ード、支店コ<br>Q&A・補足語<br>2 | 、力は、[国<br>説明-2<br>ユードが不<br>説明-2<br>必須<br>任意                                                                                                    | 取引先選択]ボタンをクリ<br>各画面における共通操<br>5明な場合、〔金融機関選<br>各画面における共通操<br>属性                                                                                                    | ックし、取引先を選択<br>作」をご参照ください。<br>択]ボタンをクリックす<br>作」をご参照ください。                                                                | することでも対応できます。<br>ることで、検索できます。<br>説明                                                                                                    |
| <b>No</b>   | <ul> <li>債権者情報<br/>詳細は「V</li> <li>金融機関コ・<br/>詳細は「V</li> <li>項目</li> <li>利用者番号</li> </ul>                                                | ①~⑥の入<br>Q&A・補足詞<br>Q&A・補足詞<br>Q&A・補足詞     | 、力は、[四<br>説 1<br>一<br>形<br>一<br>明<br>一<br>2<br>2<br>2                                                                                                    | 取引先選択]ボタンをクリ、<br>各画面における共通操<br>、明な場合、[金融機関選<br>各画面における共通操<br><u>属性</u><br>半角英数字9桁                                                                                              | ックし、取引先を選択<br>作」をご参照ください。<br>「択]ボタンをクリックす<br>作」をご参照ください。<br>お取引先の利用者<br>(英字は大文字の                                       | することでも対応できます。<br>ることで、検索できます。<br>説明<br>音番号を入力します。<br>み)                                                                                                    |
| <b>No</b>   | <ul> <li>■債権者情報<br/>詳細は「V</li> <li>■金融機関コー<br/>詳細は「V</li> <li>項目</li> <li>利用者番号</li> <li>金融機関コー</li> </ul>                              | ①~⑥の入<br>Q&A・補足詞<br>—ド、支店コ<br>Q&A・補足詞<br>名 | 、<br>力明<br>一ド明<br>一<br>彩<br>一<br>彩<br>の<br>子<br>明<br>の<br>子<br>の<br>子<br>の<br>の<br>子<br>の<br>の<br>の<br>の<br>の<br>の<br>の<br>の<br>の<br>の<br>の<br>の<br>の                                                                                                    | <ul> <li>取引先選択]ボタンをクリ、</li> <li>各画面における共通操</li> <li>明な場合、[金融機関選<br/>各画面における共通操</li> <li><b>居性</b></li> <li>半角英数字9桁</li> <li>半角数字4桁</li> </ul>                                  | ックし、取引先を選択<br>作」をご参照ください。<br>(株式)ボタンをクリックす<br>作」をご参照ください。<br>お取引先の利用者<br>(英字は大文字の<br>お取引先の金融様                          | することでも対応できます。<br>ることで、検索できます。<br>説明<br>音番号を入力します。<br>み)<br>幾関コードを入力します。                                                                                                    |
| No 1 2 3    | <ul> <li>債権者情報<br/>詳細は「V</li> <li>金融機関コー<br/>詳細は「V</li> <li>項目</li> <li>利用者番号</li> <li>金融機関コー<br/>支店コード</li> </ul>                      | ①~⑥の入<br>Q&A・補足語<br>ード、支店コ<br>Q&A・補足語<br>A | 、<br>力明<br>一<br>前<br>一<br>一<br>2<br>が<br>一<br>2<br>が<br>一<br>2<br>が<br>一<br>2<br>が<br>一<br>2<br>が<br>一<br>2<br>が<br>一<br>2<br>が<br>一<br>2<br>が<br>一<br>2<br>の<br>不<br>2<br>の<br>不<br>2<br>の<br>不<br>2<br>の<br>不<br>2<br>の<br>不<br>2<br>の<br>不<br>2<br>の<br>不<br>2<br>の<br>不<br>2<br>の<br>不<br>う<br>2<br>の<br>不<br>う<br>2<br>の<br>不<br>う<br>2<br>の<br>不<br>う<br>2<br>の<br>不<br>う<br>2<br>の<br>不<br>う<br>2<br>の<br>不<br>う<br>2<br>の<br>不<br>う<br>2<br>の<br>不<br>う<br>2<br>の<br>不<br>う<br>2<br>の<br>の<br>の<br>の<br>の<br>の<br>の<br>の<br>の<br>の<br>の<br>の<br>の | 取引先選択]ボタンをクリ、<br>各画面における共通操<br>、明な場合、[金融機関選<br>各画面における共通操<br>半角英数字9桁<br>半角数字4桁<br>半角数字3桁                                                                                       | ックし、取引先を選択<br>作」をご参照ください。<br>「「「「「「「「「「「「「」をご参照ください。」<br>お取引先の利用者<br>(英字は大文字の<br>お取引先の金融機<br>お取引先の支店=                  | することでも対応できます。<br>ることで、検索できます。<br>説明<br>音番号を入力します。<br>み)<br>&関コードを入力します。<br>コードを入力します。                                                                                                    |
| No 1 2 3 4  | <ul> <li>債権者情報<br/>詳細は「V</li> <li>金融機関コー<br/>詳細は「V</li> <li>項目名</li> <li>利用者番号</li> <li>金融機関コージ</li> <li>立店コード</li> <li>口座種別</li> </ul> | ①~⑥の入<br>Q&A・補足詞<br>Q&A・補足詞<br>Q&A・補足詞     | <ul> <li>力明 - ドリ</li> <li>必任 必 必 必</li> <li>必任 須 須 須 須</li> <li>須 須 須 須</li> </ul>                                                                                                    | <ul> <li>取引先選択]ボタンをクリ、</li> <li>各画面における共通操</li> <li>明な場合、[金融機関選</li> <li>各画面における共通操</li> <li> <b>属性</b> </li> <li>半角英数字9桁</li> <li>半角数字4桁</li> <li>半角数字3桁</li> <li></li> </ul> | ックし、取引先を選択<br>作」をご参照ください。<br>採打]ボタンをクリックす<br>作」をご参照ください。<br>お取引先の利用者<br>(英字は大文字の<br>お取引先の金融機<br>お取引先の支店=<br>「普通」「当座」のい | することでも対応できます。<br>ることで、検索できます。<br>説明<br>音番号を入力します。<br>み)<br>&関コードを入力します。<br>ユードを入力します。<br>マードを入力します。                                                                                                    |

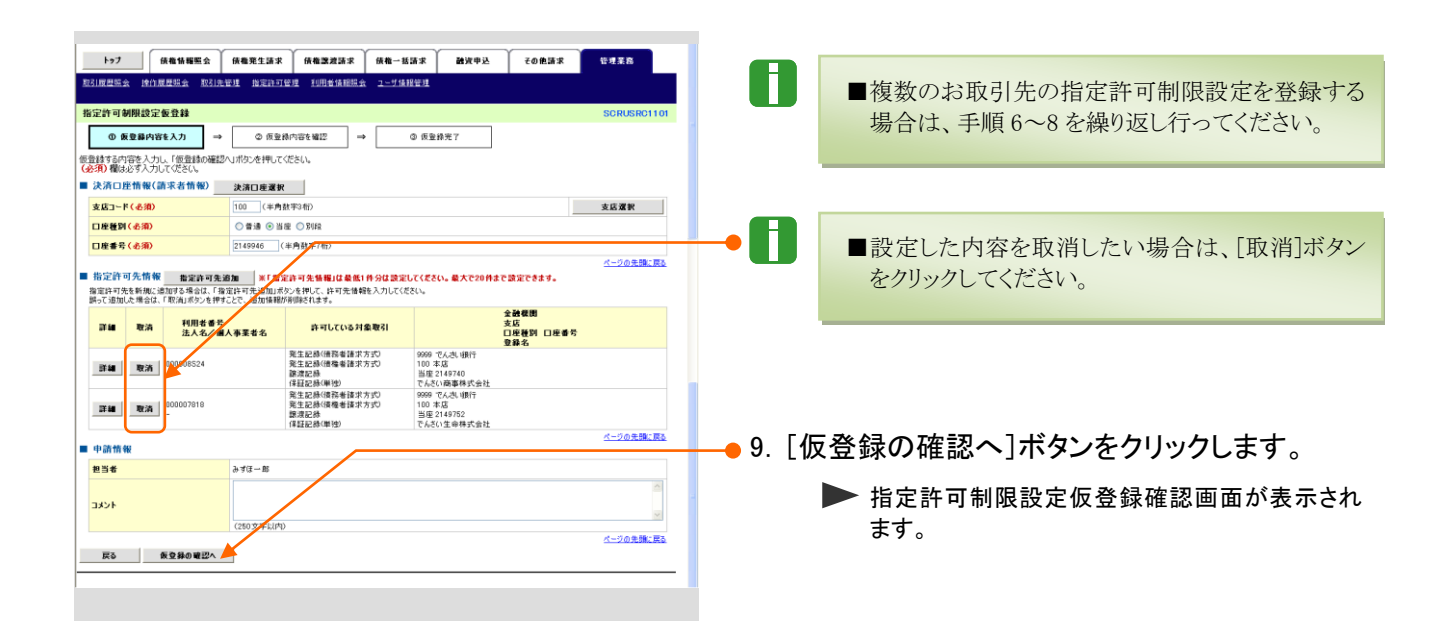

6

7

登録名

指定許可業務

任意

必須

全角 60 文字以内

管理上のお取引先名を入力します。

お取引先から受け付ける記録請求を選択します。
| トップ 信機情報照会 信機発生請求 信権激差                                                                                                    | 請求 (債権一抵請求 ) 融資申込 (その他請求)                                                            | 管理某務                                                                                                    |                                                                                       |                                                                                                    |                 |
|----------------------------------------------------------------------------------------------------|--------------------------------------------------------------------------------------|----------------------------------------------------------------------------------------------------|---------------------------------------------------------------------------------------|----------------------------------------------------------------------------------------------------|-----------------|
| 取引履费服会 操作履费服会 取引先管理 指定許可管理 利用单位                                                                                                    | <u> 1ーザ体報管理</u>                                                                      |                                                                                                    |                                                                                       |                                                                                                    |                 |
| 指定許可制限設定板登録電認                                                                                                    |                                                                                      | SCRUSRC1103                                                                                                    |                                                                                       |                                                                                                    |                 |
| ① 仮登録内容を入力 → ② 振登録内容を確認<br>地学校可を投究すると、ご自身の利用本系長と地学校可先の利用本系長期                                                                                                    | → © 仮登録売了<br>Bnb和RLに加限目にわせす                                                          |                                                                                                    |                                                                                       |                                                                                                    |                 |
| したの内容で指定する初期設定の低量数を行います。<br>内容をご確認後、「内容を確認しました」欄をチェックし、「仮登録の実行」ポタン                                                                                                    | 地方にいたい。                                                                              |                                                                                                    |                                                                                       |                                                                                                    |                 |
| 全て表示<br>表示内容を切り替えます。<br>■ 決済口座情報(請求者情報)                                                                                                    |                                                                                      |                                                                                                    |                                                                                       |                                                                                                    |                 |
| 利用者曲句 0000085K3                                                                                                    |                                                                                      |                                                                                                    |                                                                                       |                                                                                                    |                 |
| 本人名ノ県人事業者名 CA2011(G)<br>口座 9999 でんさい彼(G)<br>9999 でんさい彼(G) 10                                                                                                    | 00 本店 わテン 当座 9149946 テンサイン30ビン                                                       |                                                                                                    |                                                                                       |                                                                                                    |                 |
| ■指定許可先情報                                                                                                    |                                                                                      | ページの先録に戻る                                                                                                    |                                                                                       |                                                                                                    |                 |
| ● 暫定許可先登錄張糧                                                                                                    |                                                                                      |                                                                                                    |                                                                                       |                                                                                                    |                 |
| 利用者番号         000007818           法人名/保人事業素名         -                                                                                                    |                                                                                      |                                                                                                    | 10 「内容を                                                                               | 確認しました」をチェックします。                                                                                                   |                 |
| エストロン (単次年) 日本 日本 日本 日本 日本 日本 日本 日本 日本 日本 日本 日本 日本                                                                                                    |                                                                                      |                                                                                                    |                                                                                       |                                                                                                    |                 |
|                                                                                                    |                                                                                      |                                                                                                    |                                                                                       |                                                                                                    |                 |
| 支店<br>口座種別 口座書方<br>登録名<br>100 本店<br>当座2149752<br>でんざい生命林式会社                                                                                                    |                                                                                      |                                                                                                    |                                                                                       |                                                                                                    |                 |
|                                                                                                    |                                                                                      | ページの先輩に戻る                                                                                                    | ——●11.[仮登錄                                                                            | 录の実行]ボタンをクリックします。                                                                                                  |                 |
| ■ 申請情報<br>利当者<br>アムス→和                                                                                                    |                                                                                      |                                                                                                    | L ++-                                                                                 | 여왕국에四관수선장영수구동국 양복 ㅋ 녹                                                                                              | 1. <del>-</del> |
|                                                                                                    |                                                                                      |                                                                                                    | ▶指                                                                                    | 「定許可制限設定仮登録完了<br>画面が表示され                                                                                           | れま              |
| 内 ここ確認後、「内容を確認しました」 僅をチェック」 「仮登録の実行」ボタンを押                                                                                                    | してください。                                                                              | <u>ページの免難に戻る</u>                                                                                                    | ਭ                                                                                     | o                                                                                                    |                 |
| 下る 仮登録の実行                                                                                                    |                                                                                      |                                                                                                    |                                                                                       |                                                                                                    |                 |
|                                                                                                    |                                                                                      |                                                                                                    |                                                                                       |                                                                                                    |                 |
|                                                                                                    |                                                                                      | F#ZR                                                                                                    |                                                                                       |                                                                                                    |                 |
| 1977 16個指軸與公 16個光生論家 16個光生論家<br>取引用豐富会 地位展覽服会 取引先管理 指定許可管理 利用者付                                                                                                    | 調求 資産一倍請求 西賀中区 その地論家<br>動調会 <u>ユーザ油担管理</u>                                           | TT.A.B                                                                                                    |                                                                                       |                                                                                                    |                 |
| 指定許可制限設定板登錄完了                                                                                                    |                                                                                      | SCRUSRC1104                                                                                                    |                                                                                       |                                                                                                    |                 |
| の 仮登録内容を入力     →     の 仮登録内容を確認                                                                                                    | → <b>◎ 振空</b> 鋒完7                                                                    |                                                                                                    |                                                                                       |                                                                                                    |                 |
| お中国の東部部の中国大の低後3865第71ました 通知事にしる通知を行う                                                                                                    | 7/#%()                                                                               | 08                                                                                                    | —●12. [トップィ                                                                           | へ戻る]ボタンをクリックします。                                                                                                   |                 |
| 18におすりがりなたとおいいりの品がパウモブしょうからのものものでするところの<br>全て表示 表示内容を切り替えます。                                                                                                    | 146204                                                                               |                                                                                                    |                                                                                       |                                                                                                    |                 |
| ■ 愛付情報<br>請求書号 S0016201508100001219                                                                                                    |                                                                                      |                                                                                                    |                                                                                       | ツノ画面に戻ります。                                                                                                    |                 |
| ■ 決済口座情報(請求者情報)                                                                                                    |                                                                                      | ページの先頭に戻る                                                                                                    |                                                                                       |                                                                                                    |                 |
| 利用者番号 0000085K3                                                                                                    |                                                                                      |                                                                                                    |                                                                                       |                                                                                                    |                 |
| 法人名/個人事業者名 でんさい食品<br>口座 9999 でんざい食品                                                                                                    | 00 本店 わテン 当座 9149946 テンサ行政(2)                                                        |                                                                                                    |                                                                                       |                                                                                                    |                 |
|                                                                                                    |                                                                                      | 2-20 CT                                                                                                    |                                                                                       |                                                                                                    |                 |
| ■ 指定許可先情報                                                                                                    |                                                                                      | A-DORGHAMED                                                                                                    |                                                                                       |                                                                                                    |                 |
| ■ 指定許可先情報<br>● 指定許可先登録情報                                                                                                    |                                                                                      | <u>~~200 ± dm. Aco</u>                                                                                                    |                                                                                       |                                                                                                    |                 |
| ■ 指定許可先情報<br>●最定許可先登録集編<br><b>14用者者考</b> 9 <sup>00007618</sup>                                                                                                    |                                                                                      |                                                                                                    | 191                                                                                   | トで指定社可制限設定の                                                                                                    |                 |
| ■ 指定許可先簡優<br>●意定許可先登録皆報<br>相関を参考<br>法人名/個人参重を名<br>発生記得個習者皆非方力。                                                                                                    |                                                                                      |                                                                                                    | 以                                                                                     | 上で指定許可制限設定の                                                                                                    |                 |
| 前定許可先情報           ●前定許可先登錄號報           FURE 6 ℃           占人など個人事業名           二           二           工業局に保護者は許力の           工業日本時間等は計力の           工業日本時間等は計力の           工業日本時間等は計力の           工業日本時間等は計力の                                                                                                    |                                                                                      |                                                                                                    | 以<br>仮登 <b>율</b>                                                                      | し上で指定許可制限設定の<br>録が行われ、承認申請されました                                                                                    |                 |
|                                                                                                    |                                                                                      |                                                                                                    | 以<br>仮登録                                                                              | し上で指定許可制限設定の<br>録が行われ、承認申請されました                                                                                    |                 |
|                                                                                                    |                                                                                      | <u></u>                                                                                                    | 以<br>仮登釒                                                                              | 上で指定許可制限設定の<br>録が行われ、承認申請されました                                                                                     |                 |
|                                                                                                    |                                                                                      | (一)の実施(数)                                                                                                    | 以<br>仮登釒                                                                              | し上で指定許可制限設定の<br>録が行われ、承認申請されました                                                                                    | . 0             |
| <ul> <li>第2許可先情報         <ul> <li>●定許可先登録場報</li> <li>●回定許可先登録場報</li> <li>●回定許可先登録場報</li> <li>●回定許可先登録場報</li> <li>●回定許可先考慮者の</li> <li>第2日時間時間優勝不力の<br/>常立記時間報告報のの<br/>常立記時間報告報のの<br/>常立記時間</li> <li>●回答報</li> <li>●回答報</li> <li>●回答報</li> <li>●回答報</li> <li>●回答報</li> <li>●回答</li> <li>●回答</li> <li>●回答</li> <li>●回答</li> <li>●回答</li> <li>●回答</li> <li>●回答</li> <li>●回答</li> <li>●回請情報</li> </ul> <ul> <li>●回答</li> <li>○レト</li> </ul> <ul> <li>●回答</li> <li>○しの</li> <li>○回答</li> <li>○回答</li></ul></li></ul>                           |                                                                                      |                                                                                                    | 以仮登録                                                                                  | 上で指定許可制限設定の<br>最が行われ、承認申請されました                                                                                     | - 0             |
| ● 出空許可先情報           ● 出空許可先情報           ● 出空許可先情報           日日日日日日日日日日日日日日日日日日日日日日日日日日日日日日日日日日日日                                                                                                    |                                                                                      | <u>へージの支援: 東ム</u>                                                                                                    | 以仮登録                                                                                  | 上で指定許可制限設定の<br>最が行われ、承認申請されました<br>指定許可制限設定仮登録                                                                      | - 0             |
| <ul> <li>前空許可先情報         <ul> <li>●空許可先登論協時</li> <li>●回定許可先登論協時</li> <li>●回定許可先登論協時</li> <li>●回定許可先登論協時</li> <li>●回定計算書書書のかり</li> <li>●回定計算書書書のかり</li> <li>●回定計算書書書のかり</li> <li>●回定計算書書書</li> <li>●回定計算目に書き</li> <li>●回定計算目に書き</li> <li>●回注目書書</li> <li>●回注目書書</li> <li>●回注目書書</li> <li>●回訳目書書</li> <li>●回訳目書書</li> <li>○ので 1人の (回日)</li> </ul> </li> <li>● 申請情報</li> <li>■ 申請情報</li> <li>■ ●請情報</li> <ul> <li>○人次に</li> <li>■回訳目</li> <li>○人次に</li> <li>●回訳目</li> </ul> </ul>                                                                                                    |                                                                                      | (一)の支援: 要込                                                                                                    | 以仮登録                                                                                  | 上で指定許可制限設定の<br>なが行われ、承認申請されました<br>指定許可制限設定仮登録                                                                      | -0              |
| 前空許可先情報           ● 空空沖子先会論協時           • 印密沖子先会論協時           • 日田田 名           · 日田田 名           · 日山代報           · 日山代報           · 日山代和           · 日山代和           · 日山代和           · 日山代和           · 日山代和           · 日山代和           · 日山代和                                                                                                    |                                                                                      | (二)() (二)() (二)() (二)() (二)() (二)() (二)() (二)() (二)() (二)() (二)() (二)() (二)() (二)() (二)() (二)() (二)() (二)() (二)() (二)() (二)() (□)() (□)() ( | 以仮登録                                                                                  | 上で指定許可制限設定の<br>録が行われ、承認申請されました<br>指定許可制限設定仮登録                                                                      | 0               |
| 前空許可先情報           ● 市空許可先登録時時           • 日田信号で         #5007016           日本公園人事重者名         一           三国経営         二           三国経営         日は2日時(日時日)           三国経営         日は2日時(日時日)           日本谷町         日田信号           日本谷町         日田信号           日本谷町         日田信号           日本谷町         日田信号           日本谷町         日本谷町           日本谷町         日本谷町           日本谷町         日本谷町           日本谷町         日本谷町           日本谷町         日本谷町           日本谷町         日本谷町           日本日         日本谷町           日本日         日本谷町           日本日         日本谷町           日本日         日本谷町           日本日         日本日           日本日         日本日           日本日         日本日           日本日         日本日           日本日         日本日           日本日         日本日           日本日         日本日           日本日         日本日           日本日         日本日           日本日         日本日           日本日         日本日           日本日         日本日                                                                                                    |                                                                                      | 人一切主義、家本 人一切主義、家本 人一切主義、家本 人一切主義、家本                                                                                                    | 以                                                                                     | 上で指定許可制限設定の<br>録が行われ、承認申請されました<br>指定許可制限設定仮登録                                                                      | - 0             |
| 前空許可先情報           ● 自空許可先登録時時           • 日田市寺         #5007016           日本公園本事業会         一型空神(現在後年方)の<br>男子記律(現在後年方)の<br>男子記律(現在後年方)の<br>男子記律(現在後年)           全餐店<br>口屋登録)         日本寺           日間前報         100 平台           日本寺         日本寺           日本時         日本寺           日本寺         日本寺           日本寺         日本           日本         日本           日本         日本           日本         日本           日本         日本           日本         日本           日本         日本           日本         日本           日本         日本                                                                                                    |                                                                                      | (                                                                                                    | 以                                                                                     | 上で指定許可制限設定の<br>尿が行われ、承認申請されました<br>指定許可制限設定仮登録                                                                      | - 0             |
|                                                                                                    | お取引先の申し込み状                                                                           |                                                                                                    | 以<br>仮登針                                                                              | よで指定許可制限設定の<br>なが行われ、承認申請されました<br>指定許可制限設定仮登録                                                                      | - 0             |
| ● 地定許可先情報           ● 地定許可先的場時           ● 地定許可先的場所           ● 地定許可先的場所           ● 地定許可先的場所           ● 地定的場所を見たがり           ● 地定的場所を見たがり           ● 地震的           ● 地震的           ● 地震的           ● 地震的           ● 地震的           ● 地震的           ● 地震的           ● 地震的           ● 地震的           ● 地震的           ● 地震的           ● 地震的           ● 地震的           ● 地震的           ● 地震的           ● 地震的           ● 地震的           ● 地震的           ● したの           ● 地震的           ● したの           ● したの           ● 地震的           ● したの           ● シス 医の           ● シス 医の           ● シス 医の           ● シス 医の           ● シス 医の           ● シス 医の           ● シス 医の           ● シス 医の           ● シス 医の           ● シス 医の           ● シス 医の           ● シス 医の           ● シス 医の           ● シス 医の                                                                                                    | お取引先の申し込み状                                                                           |                                                                                                    | 以<br>仮登針<br>『定許可                                                                      | よで指定許可制限設定の<br>なが行われ、承認申請されました<br>指定許可制限設定仮登録                                                                      | • •             |
| ● 1221 12.5 03 56 (1)           ● 1221 12.5 03 56 (1)           ● 1221 12.5 03 56 (1)           ● 1221 12.5 03 56 (1)           ■ 1221 12.5 03 56 (1)           ● 1221 12.5 03 56 (1)           ■ 1221 12.5 03 56 (1)           ■ 1221 12.5 03 56 (1)           ■ 1221 12.5 03 56 (1)           ■ 1221 12.5 03 56 (1)           ■ 1231 12.5 03 56 (1)           ■ 1231 12.5 03 56 (1)           ■ 1231 12.5 03 56 (1)           ■ 1231 12.5 03 56 (1)           ■ 1231 12.5 03 56 (1)           ■ 1231 12.5 03 56 (1)           ■ 1231 12.5 03 56 (1)           ■ 1231 12.5 04 56 (1)           ■ 1231 12.5 04 56 (1)           ■ 1231 12.5 04 56 (1)           ■ 1231 12.5 04 56 (1)           ■ 1231 12.5 04 56 (1)           ■ 1231 12.5 04 56 (1)           ■ 1231 12.5 04 56 (1)           ■ 1231 12.5 04 56 (1)           ■ 1231 12.5 04 56 (1)           ■ 1231 12.5 04 56 (1)           ■ 1231 12.5 04 56 (1)           ■ 1231 12.5 04 56 (1)           ■ 1231 12.5 04 56 (1)           ■ 1231 12.5 04 56 (1)           ■ 1231 12.5 04 56 (1)           ■ 1231 12.5 04 56 (1)           ■ 1231 12.5 04 56 (1)           ■ 1231 12.5 04 56 (1)                                                 | :お取引先の申し込み状<br>に、エラーになることがあ                                                          | ここのまままま ここのままままま ここのままままま ここのまままままま ここのままままままままままままままままままままままままままままままままままま                                                                                                    | 以<br>仮登                                                                               | よで指定許可制限設定の<br>なが行われ、承認申請されました<br>指定許可制限設定仮登録                                                                      | 0               |
| ● 地震中球先登編集           ● 地震中球先登編集           ● 地震中球先登編集           ● 地震中球先登編集           ● 地震中球先登編集           ● 地震中球先登編集           ● 地震中球先型編集           ● 地震中球           ● 地震中球           ● 地震中球           ● 地震中球           ● 地震中球           ● 地震中球           ● 地震中球           ● 中震中球           ● 中震中球           ● レ震中           ● レ震中           ● レ震                                                                                                    | :お取引先の申し込み状<br>に、エラーになることがあ                                                          | ()のままにある ()のままにある ()のままにある (-)のままにある (-)のままにある (-)のままにある                                                                                                    | 以<br>仮登<br>記定許可                                                                       | よで指定許可制限設定の<br>縁が行われ、承認申請されました<br>指定許可制限設定仮登録                                                                      | - 0             |
| ● 226195.600           ● 226195.600           ● 226195.600           ■ 226195.600           ■ 226195.600           ■ 226195.600           ■ 226195.600           ■ 226195.600           ■ 226195.600           ■ 226195.600           ■ 226195.600           ■ 226195.600           ■ 226195.600           ■ 226195.600           ■ 226195.600           ■ 226195.600           ■ 226195.600           ■ 226195.600           ■ 226195.600           ■ 226195.600           ■ 226195.600           ■ 226195.600           ■ 226195.600           ■ 226195.600           ■ 226195.600           ■ 226195.600           ■ 226195.600           ■ 226195.600           ■ 226195.600           ■ 226195.600           ■ 226195.600           ■ 226195.600           ■ 226195.600           ■ 226195.600           ■ 226195.600           ■ 226195.600           ■ 226195.600           ■ 226195.600           ■ 226195.600           ■ 226195.600           ■ 226195.600           ■ 226195.600                                                                                                    | お取引先の申し込み状<br>に、エラーになることがあ<br>録時エラーとなる例】                                             | ここのまままま。 べージのまままま。 べージのまままま。 べージのまままま。 べージのまままま。 べージのまままま。                                                                                                    | 以<br>仮登                                                                               | 上で指定許可制限設定の<br>尿が行われ、承認申請されました<br>指定許可制限設定仮登録<br>・・・・・・・・・・・・・・・・・・・・・・・・・・・・・・・・・・・・                              | 0               |
| ● 223+75.2939           ● 223+75.2939           FURCE 47           ● 223+75.2939           FURCE 47           ● 223+75.2939           ● 223+75.2939           ● 223+75.2939           ● 223+75.2939           ● 223+75.2939           ● 223+75.2939           ● 235+75.2939           ● 235+75.2939           ● 235+75.2939           ● 235+75.2939           ● 235+75.2939           ● 235+75.2939           ● 235+75.2939           ● 235+75.2939           ● 235+75.2939           ● 235+75.2939           ● 235+75.2939           ● 235+75.2939           ● 235+75.2939           ● 235+75.2939           ● 235+75.2939           ● 235+75.2939           ● 235+75.2939           ● 235+75.2939           ● 235+75.2939           ● 235+75.2939           ● 235+75.2939           ● 235+75.2939           ● 235+75.2939           ● 235+75.2939           ● 235+75.2939           ● 235+75.2939           ● 235+75.2939           ● 235+75.2939           ● 235+75.2939           ● 235+75.2939                                                                                                    | お取引先の申し込み状<br>に、エラーになることがあ<br>録時エラーとなる例】                                             | <ul> <li>(二)()まま、()</li> <li>(二)()まま、()</li> <li>(1)()まま、()</li> <li>(1)()まま、()</li></ul>                                                                                                    | 以<br>仮登                                                                               | 上で指定許可制限設定の<br>緑が行われ、承認申請されました<br>指定許可制限設定仮登録<br>・・・・・・・・・・・・・・・・・・・・・・・・・・・・・・・・・・・・                              | 0               |
| ・ 123+13.503 50       ・ 123+13.503 50       ・ 123+13.503 50       125.50       2325       2325       2325       2325       2325       2325       2325       2325       2325       2325       2325       2325       2325       2325       2325       2325       2325       2325       2325       2325       2325       2325       2325       2325       2325       2325       2325       2325       2325       2325       2325       2325       2325       2325       2325       2325       2325       2325       2325       2325       2325       2325       2325       2325       2325       2325       2325       2325       2325       2325       2325       2325       2325       2325       2325       2325       2325                                                                                                    | :お取引先の申し込み状<br>に、エラーになることがあ<br>録時エラーとなる例】<br>申し込・                                    |                                                                                                    | <u>じ</u><br>仮登録<br>記定許可                                                               | 上で指定許可制限設定の<br>気が行われ、承認申請されました<br>指定許可制限設定仮登録<br>・・・・・・・・・・・・・・・・・・・・・・・・・・・・・・・・・・・・                              | 0               |
| ・ 227 + 75 28 4 5         ・ 227 + 75 28 4 5         ・ 227 + 75 28 4 5         2 2 2 6 6 7 4 5 2 5 4 5 7 7         2 2 2 6 6 7 4 5 7 7         2 2 2 6 6 7 4 5 7 7         2 2 2 6 7 7 7         2 2 2 6 7 7 7         2 2 2 6 7 7 7         2 2 2 6 7 7 7         2 2 2 6 7 7 7         2 2 2 6 7 7 7         2 2 2 6 7 7 7         2 2 2 6 7 7 7         2 2 2 6 7 7 7         2 2 2 7 7 7 7         2 2 2 7 7 7         2 2 2 7 7 7         2 2 2 7 7 7         2 2 2 7 7 7         2 2 2 7 7 7         2 2 2 7 7 7         2 2 2 7 7 7         2 2 2 7 7 7         2 2 2 7 7 7         2 2 2 7 7 7         2 2 2 7 7 7         2 2 2 7 7 7         2 2 2 7 7 7         2 2 2 7 7 7         2 2 2 7 7 7         2 2 2 7 7 7         2 2 2 7 7 7         2 2 2 7 7 7         2 2 2 7 7 7         2 2 2 7 7 7         2 2 2 7 7 7         2 2 2 7 7 7         2 2 2 7 7 7         2 2 2 7 7 7         2 2 2 7 7 7         2 2 2 7 7 7         2 2 2 7 7 7                                                                                                    | : <b>お取引先の申し込み状</b><br>に、エラーになることがあ<br>録時エラーとなる例】<br>単し込・<br>貴社                      | <ul> <li>(JD#第)(第)</li> <li>(JD#第)(第)</li> <li>(JD#第)(第)</li> <li>(JD#第)(第)</li> <li>(JD#第)(第)</li> <li>(JD#第)(第)</li> <li>(JD##)(第)</li> <li>(JD##)(#)</li> <li>(JD##)(#)</li> <li>(JD#</li></ul>                                                                                                    | <u>以</u><br>仮登録<br>記定許可<br>引先                                                         | 上で指定許可制限設定の<br>録が行われ、承認申請されました<br>指定許可制限設定仮登録<br>・・・・・・・・・・・・・・・・・・・・・・・・・・・・・・・・・・・・                              | 0               |
| • 1221 125 2015           • 1221 125 2015           • 1221 125 2015           • 1221 125 2015           • 1221 125 125           • 1221 125 125           • 1221 125 125           • 1221 125 125           • 1221 125 125           • 1221 125 125           • 1221 125 125           • 1221 125 125           • 1231 125 125           • 1231 125 125           • 1231 125 125           • 1231 125 125           • 1231 125 125           • 1231 125 125           • 1231 125 125           • 1231 125 125           • 1231 125 125           • 1231 125 125           • 1231 125 125           • 1231 125 125           • 1231 125 125 125           • 1231 125 125 125 125           • 1231 125 125 125 125 125 125 125 125 125 12                                                                                                    | :お取引先の申し込み状<br>に、エラーになることがあ<br>録時エラーとなる例】<br>申し込・<br>貴社                              | <ul> <li>(-202株)、</li> <li>(-202株)、</li> <li>(-202株)、</li> <li>(-202株)、</li> <li>(-202株)、</li> <li>(-202株)、</li> <li>(-202株)、</li> <li>(-202株)、</li> <li>(-202株)、</li> <li>(-202株)、</li> <li>(-202+4)、</li> <li>(-202+4), (-202+4), (-202+4), (-20</li></ul>                                                                                                    | <b>以<br/>仮登</b><br>引先                                                                 | よで指定許可制限設定の<br>縁が行われ、承認申請されました<br>指定許可制限設定仮登録<br>・・・・・・・・・・・・・・・・・・・・・・・・・・・・・・・・・・・・                              | 0               |
| • 1221 125 2015           • 1221 125 2015           • 1221 125 2015           • 1221 125 2015           • 1221 125 2015           • 1221 125 2015           • 1221 125 125           • 1221 125 125           • 1221 125 125           • 1221 125 125           • 1221 125 125           • 1221 125 125           • 1221 125 125           • 1221 125 125           • 1221 125 125           • 1221 125 125           • 1221 125 125           • 1221 125 125           • 1221 125 125           • 1221 125 125           • 1221 125 125           • 1221 125 125           • 1221 125 125 125           • 1221 125 125 125 125           • 1221 125 125 125 125 125 125 125 125 12                                                                                                    | は<br>お取引先の申し込み状<br>に、エラーになることがあ<br>録時エラーとなる例】<br>単し込・<br>貴社                          | <ul> <li>(-)のまま、Ex</li> <li>(-)のまま、Ex</li> <li>(-)のまま、Ex</li> <li>(-)のまま、Ex</li> <li>(-)のまま、Ex</li> <li>(-)のまま、Ex</li> <li>(-)のまま、Ex</li> <li>(-)のまま、Ex</li> <li>(-)のまま、Ex</li> <li>(-)のまま、Ex</li> <li>(-)のまま、Ex</li> </ul>                                                                                                    | <b>以<br/>仮登録</b><br><b>訂先</b><br>行利用                                                  | よで指定許可制限設定の<br>縁が行われ、承認申請されました<br>指定許可制限設定仮登録<br>・・・・・・・・・・・・・・・・・・・・・・・・・・・・・・・・・・・・                              | 0               |
| • 1221 142045           • 1221 142045           • 1221 142045           • 1221 142045           • 1221 142045           • 1221 142045           • 1221 142045           • 1221 142045           • 1221 142045           • 1221 142045           • 1221 14205           • 1221 14205           • 1221 14205           • 1221 14205           • 1221 14205           • 1221 14205           • 1221 14205           • 1221 14205           • 1221 14205           • 1221 14205           • 1221 14205           • 1221 14205           • 1221 14205           • 1221 14205           • 1221 14205           • 1221 14205           • 1221 14205           • 1221 14205           • 1221 14205           • 1221 14205           • 1221 14205           • 1221 14205           • 1221 14205           • 1221 14205           • 1221 14205           • 1221 14205           • 1221 14205           • 1221 14205           • 1221 14205           • 1221 14205           • 1221 14205           •                                                                                                    | お取引先の申し込み状<br>に、エラーになることがあ<br>録時エラーとなる例】<br>申し込。<br>貴社                               | <ul> <li>(-JORESER)</li> <li>(-JORESER)</li></ul>                                                                                                    | <b>以<br/>仮登録</b>                                                                      | よで指定許可制限設定の<br>縁が行われ、承認申請されました<br>指定許可制限設定仮登録<br>・・・・・・・・・・・・・・・・・・・・・・・・・・・・・・・・・・・・                              | 0               |
| • 1221 142045           • 1221 142045           • 1221 142045           • 1221 142045           • 1221 142045           • 1221 142045           • 1221 142045           • 1221 142045           • 1221 142045           • 1221 142045           • 1221 142045           • 1221 14205           • 1221 14205           • 1221 14205           • 1221 14205           • 1221 14205           • 1221 14205           • 1221 14205           • 1221 14205           • 1221 14205           • 1221 14205           • 1221 14205           • 1221 14205           • 1221 14205           • 1221 14205           • 1221 14205           • 1221 14205           • 1221 14205           • 1221 14205           • 1221 14205           • 1221 14205           • 1221 14205           • 1221 14205           • 1221 14205           • 1221 14205           • 1221 14205           • 1221 14205           • 1221 14205           • 1221 14205           • 1221 14205           • 1221 14205           •                                                                                                    | お取引先の申し込み状<br>に、エラーになることがあ<br>録時エラーとなる例】<br>申し込。<br>貴社                               | <ul> <li>(-302株)まま</li> <li>(-302株)まま</li> <li>(-302+)まま</li> <li>(-302+)まま</li> <li>(-302+)ま</li> <li>(-302+)ま</li> <li>(-302+)ま&lt;</li></ul>                                                                                                    | <b>以<br/>仮登録</b><br><b>訂た</b><br>新用<br><u>不可</u><br>言24.                              | よで指定許可制限設定の<br>縁が行われ、承認申請されました<br>指定許可制限設定仮登録<br>・・・・・・・・・・・・・・・・・・・・・・・・・・・・・・・・・・・・                              | -0              |
| • 1227 175 2015 ()           • 1227 175 2015 ()           • 1227 175 2015 ()           • 1227 175 2015 ()           • 1227 175 2015 ()           • 1227 175 2015 ()           • 1227 175 ()           • 1227 175 ()           • 1227 175 ()           • 1227 175 ()           • 1227 175 ()           • 1227 175 ()           • 1227 175 ()           • 1227 175 ()           • 1227 175 ()           • 1227 175 ()           • 1227 175 ()           • 1227 175 ()           • 1227 175 ()           • 1227 175 ()           • 1227 175 ()           • 1227 175 ()           • 1227 175 ()           • 1227 175 ()           • 1227 175 ()           • 1227 175 ()           • 1227 175 ()           • 1227 175 ()           • 1227 175 ()           • 1227 175 ()           • 1227 175 ()           • 1227 175 ()           • 1227 175 ()           • 1227 175 ()           • 1227 175 ()           • 1227 175 ()           • 1227 175 ()           • 1227 175 ()           • 1227 175 ()           • 1227 175 ()                                                                                                    | お取引先の申し込み状<br>に、エラーになることがあ<br>録時エラーとなる例】<br>申し込・<br>貴社                               |                                                                                                    | 以<br>仮登                                                                               | よで指定許可制限設定の<br>気が行われ、承認申請されました<br>指定許可制限設定仮登録<br>・・・・・・・・・・・・・・・・・・・・・・・・・・・・・・・・・・・・                              | -0              |
| ・ 22か 12,504 %           ・ 22か 12,504 %           ・ 22か 12,504 %           ・ 22か 12,504 %           ・ 22か 12,504 %           ・ 22か 12,504 %           ・ 22か 12,504 %           ・ 23か 12,505 %           ・ 23か 12,505 %           ・ 13,505 %           ・ 13,505 %           ・ 13,505 %           ・ 13,505 %           ・ 13,505 %           ・ 13,505 %           ・ 13,505 %           ・ 13,505 %           ・ 13,505 %           ・ 13,505 %           ・ 13,505 %           ・ 13,505 %           ・ 13,505 %           ・ 13,505 %           ・ 13,505 %           ・ 13,505 %           ・ 13,505 %           ・ 13,505 %           ・ 13,505 %           ・ 13,505 %           ・ 13,505 %           ・ 13,505 %           ・ 13,505 %           ・ 13,505 %           ・ 13,505 %           ・ 13,505 %           ・ 13,505 %           ・ 13,505 %           ・ 13,505 %           ・ 13,505 %           ・ 13,505 %           ・ 13,505 %           ・ 13,505 %           ・ 13,505 % </th <th>は<br/>お取引先の申し込み状<br/>に、エラーになることがあ<br/>録時エラーとなる例】<br/>単し込・<br/>貴社<br/></th> <th></th> <th><b>以<br/>仮登</b></th> <th>よで指定許可制限設定の<br/>気が行われ、承認申請されました<br/>指定許可制限設定仮登録<br/>・・・・・・・・・・・・・・・・・・・・・・・・・・・・・・・・・・・・</th> <th>-0</th> | は<br>お取引先の申し込み状<br>に、エラーになることがあ<br>録時エラーとなる例】<br>単し込・<br>貴社<br>                      |                                                                                                    | <b>以<br/>仮登</b>                                                                       | よで指定許可制限設定の<br>気が行われ、承認申請されました<br>指定許可制限設定仮登録<br>・・・・・・・・・・・・・・・・・・・・・・・・・・・・・・・・・・・・                              | -0              |
| ・ 第23 <sup>+</sup> 12,5 # 5 # 1              · 107711              · 107711              · 107711              · 107711              · 107711              · 107711              · 107711              · 107711              · 107711              · 107711              · 107711              · 107711              · 107711              · 107711              · 107711              · 107711              · 107711              · 107711              · 107711              · 107711              · 107711              · 107711              · 107711              · 107711              · 107711              · 107711              · 107711              · 107711              · 107711              · 107711              · 107711              · 107711              · 107711              · 107711              · 107711              · 107711              · 107711              · 107711              · 107711              · 107711              · 107711              · 107711              · 107711              · 107711              · 107711              · 107711              · 107711              · 107711              · 107711              · 107711              · 10771      | は<br>お取引先の申し込み状<br>に、エラーになることがあ<br>録時エラーとなる例】<br>単し込・<br>貴社<br>                      |                                                                                                    | <b>以<br/>仮登</b><br><b>訂た</b><br>利用<br><u>不可</u><br>記録<br>素太六()<br><u>よない</u>          | よで指定許可制限設定の<br>なが行われ、承認申請されました<br>指定許可制限設定仮登録<br>・・・・・・・・・・・・・・・・・・・・・・・・・・・・・・・・・・・・                              | -0              |
| ● 223+92598#           ● 223+92598#           ● 123+92598#           ● 123+92598#           ● 123+92598#           ● 123+92598#           ● 123+92598#           ● 123+92598#           ● 123+92598#           ● 123+9259           ● 123+9259           ● 123+9259           ● 123+9259           ● 123+9259           ● 123+9259           ● 123+9259           ● 123+9259           ● 123+9259           ● 123+9259           ● 123+9259           ● 123+9259           ● 123+9259           ● 123+9259           ● 123+9259           ● 123+9259           ● 123+9259           ● 123+9259           ● 123+9259           ● 123+9259           ● 123+9259           ● 123+9259           ● 123+9259           ● 123+9259           ● 123+9259           ● 123+9259           ● 123+9259           ● 123+9259           ● 123+9259           ● 123+9259           ● 123+9259           ● 123+9259           ● 123+9259           ● 123+9259                                                                                                    | お取引先の申し込み状<br>に、エラーになることがあ<br>録時エラーとなる例】 申し込・<br>貴社                                  |                                                                                                    | <b>設<br/>仮登録</b><br><b>部定許可</b><br>引先<br>予利用<br><u>不可</u><br>記録<br>青求方式)<br><u>よい</u> | よで指定許可制限設定の<br>なが行われ、承認申請されました<br>指定許可制限設定仮登録<br>レール<br>レール<br>水記者<br>レークイン<br>よ完了取引から<br>対象の承認待ちを選択<br>・<br>承認の実行 | -0              |
| ● 認治·利気物           ● 認治·利気物           ● 認治·利気の           ● 認治·利気の           ● 認治·利気の           ● 認治·利気の           ● 認治·利気の           ● 認治·利気の           ● 認治·利気の           ● 認治·利気の           ● 認知·日           ● 認知·日                                                                                                    | お取引先の申し込み状<br>に、エラーになることがあ<br>録時エラーとなる例】<br>申し込・<br>貴社<br><br>債務者利用<br>債務者利用<br>債務不可 |                                                                                                    | <b>設<br/>仮登録</b><br><b>部定許可</b><br>引先<br>予利用<br><u>不可</u><br>記録<br>青求方式)<br><u>よい</u> | よで指定許可制限設定の<br>なが行われ、承認申請されました                                                                                     | -0              |
| ● 223+92598#           ● 223+92598#           ● 223+92598#           ● 123+92598#           ● 123+92598#           ● 123+92598#           ● 123+92598#           ● 123+92598#           ● 123+92598#           ● 123+92598#           ● 123+9259           ● 123+9259           ● 123+9259           ● 123+9259           ● 123+9259           ● 123+9259           ● 123+9259           ● 123+9259           ● 123+9259           ● 123+9259           ● 123+9259           ● 123+9259           ● 123+9259           ● 123+9259           ● 123+9259           ● 123+9259           ● 123+9259           ● 123+9259           ● 123+9259           ● 123+9259           ● 123+9259           ● 123+9259           ● 123+9259           ● 123+9259           ● 123+9259           ● 123+9259           ● 123+9259           ● 123+9259           ● 123+9259           ● 123+9259           ● 123+9259           ● 123+9259           ● 123+9259                                                                                                    | お取引先の申し込み状<br>に、エラーになることがあ<br>録時エラーとなる例】 単し込・<br>貴社 債務者利用 債務不可                       |                                                                                                    | <b>協 安 登 金</b><br><b>1 定 許 可</b><br>引 先<br>新利用<br>不可<br>記録<br>青求 方式)<br><u>よない</u>    | よで指定許可制限設定の登録<br>指定許可制限設定仮登録<br>「レール<br>本記本<br>レヴィン<br>本完了取引から<br>対象の承認待ちを選択<br>承認の実行<br>登録結果の確認                   | -0              |

共通編

| 2 登録編                                                                                                    | ま果の確認                                                                                                    |                         |
|----------------------------------------------------------------------------------------------------|----------------------------------------------------------------------------------------------------|-------------------------|
| トップ 鉄椎情報照会                                                                                                    | · · · · · · · · · · · · · · · · · · ·                                                                     |                         |
|                                                                                                    | SOCTOP11100                                                                                               | します。                    |
| ■ ログインアカウント 情報<br>でんさい☆品様式会社<br>でんさい→節 種<br>Echiro.demsai800000000.00.00                                                                                                    | <b>WRE: W/RE 1</b><br>2015/06/10 11:10:41                                                                 | ▶ 指定許可登録請求結果詳細画面が表示されます |
| ■ でんさい銀行からのお知らせ                                                                                                    |                                                                                                    | <b>7</b> o              |
|                                                                                                    |                                                                                                    |                         |
|                                                                                                    |                                                                                                    |                         |
| ■ 通知情報                                                                                                    |                                                                                                    |                         |
| 詳細 C 東内日<br>(通知管理<br>2015/08/10 13:13                                                                                                    | 子         Limitation           (書号)         タイトル           [[日帝皇洪/天史]]         タイトル                       |                         |
| (T0016201508100002300)<br>2015/08/10 11:11<br>(T0016201508100001138)                                                                                                    | 第2日中回金橋正本品単<br>[ユーサ間連]<br>承認(スワード実更通知                                                                     |                         |
| 2015/08/10 11:09<br>(T0016201508100001127)                                                                                                    | 1ユーザ 間通】<br>季 22パスワード23期化:通知                                                                              |                         |
| 通知情報一覧                                                                                                    |                                                                                                    |                         |
| <ul> <li>米交通 (取交)1</li> <li>煤金の未完 7 取引は金計0件です。</li> <li>単進炭量線時も取引時数 - 0件(期間<br/>※直至14日間の半進炭量線時の期間</li> <li>※置14日間の半進炭量線時の期間</li> <li>※置1、取引件数 - 0件(期限間近 -<br/>口 承認時も取引件数 - 0件(期限間近</li> </ul> | 2回近 - 0(h) 承諾時5一覧<br>2011 単効 - 0(h (未至7に含ます)<br>0(h, 期間(501 - 0(h) 産間(101)<br>- 0(h, 期間(501 - 0(h) 承認時5一覧 |                         |
| ※直近14日間で、みなし否認等により、期間<br>なお、期間切れ・無効となった承諾仮量録                                                                                                    | 見切れらしくは無効になった承諾仮登録(待ちの件数です。<br>1時ちは、承諾(待ち一覧より自動で再明時されます。                                                  |                         |
| ■ 承認未承認状況一覧<br>申請(仮登録)済みのお取引の、処理状況)                                                                                                    | を確認できます。 承認未希認状況一覧                                                                                        |                         |
|                                                                                                    |                                                                                                    |                         |
|                                                                                                    |                                                                                                    |                         |
| 指定許可登録請求結果詳細                                                                                                    | SCRUSRC1702                                                                                               |                         |
|                                                                                                    | 印刷                                                                                                    |                         |
| 指定許可制限設定結果が通知さ                                                                                                    | れましたので、内容をお知らせします。                                                                                        |                         |
| 全て表示表示内容を切りを                                                                                                    | 増えます。                                                                                                    |                         |
| ■ 通知管理情報                                                                                                    | 7000 000 500 000000                                                                                       | 2 設定内容が表示されますので 内容を確認しま |
| 通知管理番号                                                                                                    | 10016201508100002300 ページの先輩に戻る                                                                            |                         |
| ■ 決済口座情報(請求者情報)                                                                                                    | 報)                                                                                                    | す。                      |
| 利用者番号                                                                                                    | 0000085K3                                                                                                 |                         |
| 法人名/個人事業者名                                                                                                    | でんさい食品                                                                                                    |                         |
| 口座                                                                                                    | 9999 でんさい銀行 デンサイキショウ 100 本店 ホッテン 当座 9149946 テンサイショウンン<br>ページの先職に置る                                        |                         |
| ■ 申請者情報                                                                                                    |                                                                                                    |                         |
| 利用者番号                                                                                                    | 0000085K3                                                                                                 |                         |
| 法人名/個人事業者名                                                                                                    | でんさい食品                                                                                                    |                         |
| DÆ                                                                                                    | 9999 でんきい頃行 テンザイキショウ 100 本店 ホッテン 当座 9149946 テンサイショたン<br>パージの先間に戻る                                         |                         |
| ■ 指定許可先情報                                                                                                    |                                                                                                    |                         |
| 指定許可処理区分                                                                                                    | 登録                                                                                                    |                         |
| ●指定許可先登錄情報                                                                                                    |                                                                                                    |                         |
| 利用者番号                                                                                                    | 000008524                                                                                                 |                         |
| 法人名/個人事業者名                                                                                                    | でんざい商事株式会社                                                                                                |                         |
|                                                                                                    | 《下にスクロール》                                                                                                 |                         |
| 文店名                                                                                                    | ◆店                                                                                                    |                         |
| 口座種別                                                                                                    | 当座                                                                                                    |                         |
| 口座番号                                                                                                    | 2149752                                                                                                   |                         |
| 口座名義                                                                                                    | 70/9/12/3/                                                                                                |                         |
| 業務区分                                                                                                    | 発生記録(債務者諸求方式)<br>発生記録(債権者諸求方式)                                                                            |                         |
|                                                                                                    | 課項記録<br>(保証記録(単独)                                                                                         |                         |
|                                                                                                    | ページの先頭に戻る。                                                                                                |                         |
| ■ 申請情報                                                                                                    |                                                                                                    |                         |
| 担当者                                                                                                    | でんさい二部                                                                                                    |                         |
| אַלאָב                                                                                                    |                                                                                                    |                         |
| ■ 承認/差戻し情報                                                                                                    | ページの先職に戻る                                                                                                 |                         |
| 承認者                                                                                                    | でんさい一郎                                                                                                    |                         |
| אַכאָב                                                                                                    |                                                                                                    |                         |
|                                                                                                    | ページの先生に戻る。                                                                                                |                         |
| 開じる 印刷                                                                                                    |                                                                                                    |                         |
|                                                                                                    |                                                                                                    |                         |
|                                                                                                    |                                                                                                    |                         |

#### 2 指定許可制限設定の変更・解除

(ここでは)

指定許可制限の変更・解除設定方法についてご説明します。

■指定許可管理の変更・解除の流れ

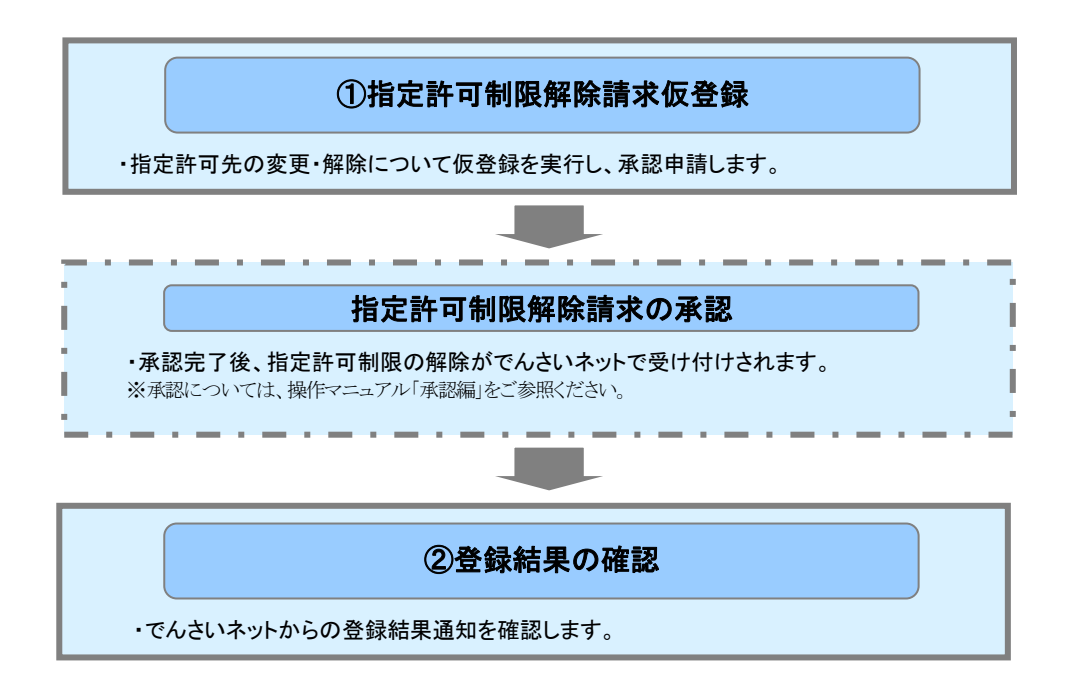

| ① 指定許可制限解除請求仮登録                                                                                                    |                                                         |
|----------------------------------------------------------------------------------------------------|---------------------------------------------------------|
| でんちいモデロタンタ へ<br>名 宮崎太陽銀行<br>電子記録機権(でんさいネット)<br>の 2 時本時時時、2000/05/01 15:000                                                                              | <ol> <li>指定許可制限設定権限が付与されているユ<br/>ーザでログインします。</li> </ol> |
| 1->7 與機能解除会 與機能生活水 供輸品放加水 供輸一級加水 副波中込 その他加水 亞增某用                                                                                                    | 🗕 2. [管理業務]タブをクリックします。                                  |
|                                                                                                    | ▶ 管理業務メニュー画面が表示されます。                                    |
| 1-77 保着短期报会 经希望生活水 保着重要活法术 保有一板油水 抽波中込 その表述术 电相定态<br>取得原用压金 经行用用压金 取得压实性 美国在非常性 经回答者经压金 二十步接接电话                                                         |                                                         |
| 〒東京2.1 - SCOMNU72100<br>■ 合理単応/二                                                                                                    | ━● 3. [指定許可管理]ボタンをクリックします。                              |
|                                                                                                    | ▶ 指定許可管理メニュー画面が表示されます。                                  |
|                                                                                                    | ━● 4. [指定許可制限設定の変更・解除]ボタンをクリ                            |
| 1-77 植物植物植态 结果充满这天 结果无法求 结果一板描示 经成本 化合化油水 软皮发表<br>我们成果生态 计分类形式法 起记来说道,你是这些对说道,我们就在他们这 1—575并接到                                                          | ックします。                                                  |
| 格定許可管理/12- SOOMNU12703                                                                                                    | ▶ 指定許可先検索画面が表示されます。                                     |
|                                                                                                    |                                                         |
| ※ 単型体が利用機能には、素化に対するお用が(物品)(発出)、酸素、用品)を利用金素のみに利用するとおできる機能です。取引にに、時が先を設定できます。                                                                             |                                                         |
|                                                                                                    |                                                         |
| ▶>7 保電報報告会 保電型注波术 保電型活法求 保電-152水 副次中込 その表示水 管理系合<br>れば認知法法 投入資産総会 取引決定道 自定計引注意 自然者は利益会 ユニジ状相比派                                                          |                                                         |
| 指定許可先接希 SORUSRD1101<br>● 月島の変計中先末重 → ● 何気9桁回を入力 → ● 何気9桁回を利力<br>→ ● 何気9桁回を利力 → ● 何気9桁回を入力 → ● 何気9桁回を利力                                                  | ━● 5. [検索]ボタンをクリックします。                                  |
| Mareamentonimarice_UTML (1994)10-2年10-7-26-1。<br>登集会構具表示 後本急性を表刊の2<br>(会別) 第2-57人町にださい。                                                                 |                                                         |
| ■ 請求者情報發売条件 <u>第2日連載</u><br><u>1 (2) - F (-0, (0)</u> 100 (- (+ 角和下)和) <u>其以業</u>                                                                       |                                                         |
| □ 定意数 (488)<br>□ 定意 号 (489)<br>□ 定意 号 (489)<br>216994 (4+ 角紙 〒740)<br>                                                                                  | 、次ページをご参照ください                                           |
|                                                                                                    |                                                         |
|                                                                                                    |                                                         |
|                                                                                                    | ●6.取引先の口座番号等を確認する場合は「詳細]                                |
| ▶>7 現象局等開始 電磁型分析水 保養運動設定 保備一板加水 納沢等込 その曲道水 税用支援<br>和注意 使引意是形式 加速用的建筑 加速和的建筑 加速和加速度 加速机能加速 ユニジル研究研                                                       | ボタンをクリックします。                                            |
| 都定許可先被素         SORUSROITOI           ① 対象の意況許可先注意         →         ○ 所呈前川四七入力         →         ○ 所呈前川四七                                              | ▶ 指定許可取消情報詳細画面が表示されます。                                  |
| 確定対策で一先は1、確定計率で1時間5分変形的1点にプリンを入れ、「低差線」ボボンを押して次とい、<br>プロ能して、非常観い(時点)に対応するが高速によう。<br>が対応金融一面に増加が含くたいができる。<br>●重要金融高に、「使き条件を表示します。<br>●重要金融高に、「使き条件を表示します。 |                                                         |
| B空音可制用空空消除者結果一覧     20年1-12作者示     10×-91     10×-91     10×-91     10×-91                                                                              | ━● 7. 権限を変更・解除する取引先の「選択」をチェッ                            |
|                                                                                                    | クします。                                                   |
| 保証記録(物)<br>理証記録(常務保護方式の<br>発証記録(常務保護方式の<br>発証記録(常務保護方式の<br>発証記録(常務))<br>(保証記録(報約)                                                                       |                                                         |
| 205%.83                                                                                                    | ━●8. [仮登録]ボタンをクリックします。                                  |
|                                                                                                    | ▶ 指定許可制限解除仮登録画面が表示されます。                                 |
|                                                                                                    |                                                         |

|                   | 請求者情報検索条件 決済                                                                                                    | □座選択                                                                                                    | 1                                                                                            |                                                                                             |
|-------------------|----------------------------------------------------------------------------------------------------|----------------------------------------------------------------------------------------------------|----------------------------------------------------------------------------------------------|---------------------------------------------------------------------------------------------|
|                   | 支店コード(必須) (1                                                                                                    | )(¥                                                                                                    | 。<br>:角数字3桁)                                                                                 | 支店選択                                                                                        |
|                   | 口座種別(必須) (2                                                                                                    | ) 〇普通 ④                                                                                                    | <br>当座 C 別段                                                                                  |                                                                                             |
|                   | 口座番号(必須) 3                                                                                                    |                                                                                                    | (半角数字7桁)                                                                                     |                                                                                             |
|                   |                                                                                                    | )                                                                                                    |                                                                                              | ページの先頭に戻る                                                                                   |
|                   |                                                                                                    | 0000001                                                                                                    | (十月天奴子9又子)                                                                                   |                                                                                             |
|                   | <ul> <li>■決済口座情報①~<br/>す。詳細は「V Q&amp;</li> <li>■支店コードが不明な<br/>詳細は「V Q&amp;A・ネ</li> </ul>                                                                                   | ③の入力<br>A・補足訪<br>は場合、[3<br>前足説明-                                                                                                    | は、[決済口座選択]<br>説明-2 各画面にお<br>支店選択]ボタンをクリ<br>-2 各画面における                                        | ボタンをクリックし、決済口座を選択することでも対応できま<br>ける共通操作」をご参照ください。<br>ックすることで、検索できます。<br>共通操作」をご参照ください。       |
|                   | <ul> <li>■決済口座情報①~<br/>す。詳細は「V Q&amp;</li> <li>■支店コードが不明た</li> <li>詳細は「V Q&amp;A・ネ</li> </ul>                                                                              | ③の入力<br>A・補足該<br>は場合、[3                                                                                                    | は、[決済口座選択]:<br>2明-2 各画面にお<br>を店選択]ボタンをクリ<br>-2 各画面における                                       | ボタンをクリックし、決済口座を選択することでも対応できま<br>ける共通操作」をご参照ください。<br>ックすることで、検索できます。<br>共通操作」をご参照ください。       |
| No                | <ul> <li>■決済口座情報①~<br/>す。詳細は「V Q&amp;</li> <li>■支店コードが不明な<br/>詳細は「V Q&amp;A・ネ</li> <li>項目名</li> </ul>                                                                      | ③の入力<br>A・補足訪<br>は場合、[3<br>非足説明-<br>必須<br>任意                                                                                                    | は、[決済口座選択]:<br>2明-2 各画面にお<br>を店選択]ボタンをクリ<br>-2 各画面における<br>属性                                 | ボタンをクリックし、決済口座を選択することでも対応できま<br>ける共通操作」をご参照ください。<br>ックすることで、検索できます。<br>共通操作」をご参照ください。<br>説明 |
| No<br>1           | <ul> <li>■決済口座情報①~<br/>す。詳細は「V Q&amp;</li> <li>■支店コードが不明た<br/>詳細は「V Q&amp;A・ネ</li> <li>項目名</li> <li>支店コード</li> </ul>                                                       | <ul> <li>③の入力</li> <li>A・補足訪</li> <li>は場合、[3]</li> <li>市足説明-</li> <li>必須</li> <li>任意</li> <li>必須</li> <li>必須</li> <li>必須</li> </ul>                                                                                                    | は、[決済口座選択]:<br>説明-2 各画面にお<br>支店選択]ボタンをクリ<br>-2 各画面における<br>属性<br>半角数字 3 桁                     | ボタンをクリックし、決済口座を選択することでも対応できま<br>ける共通操作」をご参照ください。<br>ックすることで、検索できます。<br>共通操作」をご参照ください。       |
| No<br>1<br>2      | <ul> <li>⇒決済口座情報①~<br/>す。詳細は「V Q&amp;</li> <li>■支店コードが不明た<br/>詳細は「V Q&amp;A・ネ</li> <li>項目名</li> <li>支店コード</li> <li>ロ座種別</li> </ul>                                         | ③の入力<br>A・補足<br>は<br>場<br>足<br>説<br>明 -<br>、<br>、<br>、                                                                                                    | は、[決済口座選択]:<br>約明-2 各画面にお<br>友店選択]ボタンをクリ<br>-2 各画面における<br>属性<br>半角数字 3 桁                     | ボタンをクリックし、決済口座を選択することでも対応できま<br>ける共通操作」をご参照ください。<br>ックすることで、検索できます。<br>共通操作」をご参照ください。       |
| No<br>1<br>2<br>3 | <ul> <li>■決済口座情報①~<br/>す。詳細は「V Q&amp;</li> <li>■支店コードが不明な<br/>詳細は「V Q&amp;A・ネ</li> <li>         項目名     </li> <li>         支店コード         口座種別         口座番号     </li> </ul> | <ul> <li>③の入力訪</li> <li>4・補足説明-</li> <li>必須</li> <li>必須</li> <li>必須</li> <li>必須</li> <li>必須</li> <li>必須</li> <li>必須</li> <li>必須</li> <li>必須</li> </ul>                                                                                    | は、[決済口座選択]:<br>説明-2 各画面にお<br>支店選択]ボタンをクリ<br>-2 各画面における<br><u>属性</u><br>半角数字3桁<br><br>半角数字7桁  | ボタンをクリックし、決済口座を選択することでも対応できま<br>ける共通操作」をご参照ください。<br>ックすることで、検索できます。<br>共通操作」をご参照ください。       |
| No<br>1<br>2<br>3 | <ul> <li>⇒決済口座情報①~<br/>す。詳細は「V Q&amp;</li> <li>■支店コードが不明た<br/>詳細は「V Q&amp;A・ネ</li> <li>項目名</li> <li>支店コード</li> <li>口座種別</li> <li>口座番号</li> </ul>                           | ③の入力説<br>A・補品説明-<br>は<br>は<br>の入力説<br>に<br>す<br>の入力説<br>に<br>す<br>の<br>入力説<br>に<br>す<br>の<br>入力説<br>に<br>る<br>、<br>明 -<br>の<br>の<br>入<br>の<br>記<br>の<br>の<br>の<br>の<br>の<br>の<br>の<br>の<br>の<br>の<br>に<br>の<br>の<br>の<br>の<br>の<br>の<br>の | は、[決済口座選択]:<br>説明-2 各画面にお<br>支店選択]ボタンをクリ<br>-2 各画面における<br><u> 属性</u><br>半角数字3桁<br><br>半角数字7桁 | ボタンをクリックし、決済口座を選択することでも対応できま<br>ける共通操作」をご参照ください。<br>ックすることで、検索できます。<br>共通操作」をご参照ください。       |

| ++  | 12 | 公司   |
|-----|----|------|
| ᅲ   | ٦Ħ | 金    |
| ~ ~ | ~  | 4400 |

| トップ 債権情報限会                                                   | 探奇观生活术 探奇波波远水 探奇一场淡水 建汽中込 ての意活水 <del>管理工作</del>                                                                                                    |                                      |
|--------------------------------------------------------------|----------------------------------------------------------------------------------------------------|--------------------------------------|
| 取引度歷版会 统作度度现会 取引先                                            | 1299. 指定许可管理 利用非体损损点 <u>1</u> —9.体经管理                                                                                                    |                                      |
| 指定許可制限解除仮登録                                                  | SORUSRD1104                                                                                                    | 9. 権限を変更・解除する取引先の[選択]ホタンを            |
| ③ 対象の指定許可先を選択 →                                              |                                                                                                    | クリックします。                             |
| (仮登録する内容を入力し、「仮登録の確認<br>全て表示 表示内容を切り替えます。                    | 20179328##UTC/2261%                                                                                                    |                                      |
| ■ 決済口座情報(請求者情報)                                              |                                                                                                    | ▶ 指定許可制限解除情報編集画面が表示されま               |
| 利用者番号法人名/個人事業者名                                              | 000005K3<br>でんだい食品                                                                                                    | す。                                   |
| 08                                                           | 9009 でんさい銀行 テンザイキシェク 100 本店 わテン 当座 9149946 テンザインカビン                                                                                                    |                                      |
| 指定許可制限解除対象一覧                                                 | パージの先輩に戻る                                                                                                    | ■「昭和」ギャルとマキストした 「田大教司」 マッス           |
| 「選択」ボタンより、大学お取引先指定許可<br>誤って解除した場合は、「取消」ボタンより来                | 可を設定解除する取引を説得します。<br>制限解除した内容を取消できます。<br>全計様用                                                                                                    | ■[選択]小ダンからできることは、「現住計可している           |
| 選択 副除 利用者番号<br>注人名/個                                         |                                                                                                    | お取引を一部またはすべての解除」です。                  |
| 30 BP BP 100 000007818                                       |                                                                                                    | ■ 許可する お 取引 を 追加する 提 合 「 指 定 許可 の 新  |
| (東京) でんさい生命株式                                                | (会社 課演記錄<br>(存証記錄/単位)                                                                                                    | ■町町りのわ取りと連加りる物ロ、「相座町町の利              |
| ■ 申請情報                                                       |                                                                                                    | 規設 た」を11つ しくにさい。                     |
| 担当者                                                          | a → 16,37                                                                                                    |                                      |
| 4440                                                         |                                                                                                    |                                      |
| 花み 毎晩親の親知ら                                                   | (250文字に)で<br><u>ページの先臻に戻る</u>                                                                                                    | ■[削除]ボタンは、以下の際にご利用ください。              |
|                                                              |                                                                                                    | 1. 設定した変更・解除内容を取消したい場合               |
|                                                              |                                                                                                    | 9 設定] ていろ内容の亦軍・解除を行われい               |
|                                                              |                                                                                                    | 2. 成人にして、"Jr 1台ック友文"所所で114/よく<br>損人※ |
|                                                              |                                                                                                    |                                      |
|                                                              |                                                                                                    | ※変更・解除を行わないお取引先が残っている状態で             |
| トラブ 債権情報服会                                                   | 侯権発生請求 侯権激差請求 侯権一括請求 融波中込 その絶請求 管理業務                                                                                                    | は仮登録を行えませんので、ご注意ください。                |
|                                                              |                                                                                                    |                                      |
| 指定許可制限解除情報編集<br>① 指定許可制限解除情報                                 | SCRCOM10601                                                                                                    |                                      |
| を留集<br>指定許可先情報を入力後、解除する対象                                    | 飲物取引にチェックを入れ、「入力の反映」ボタンを押してください。                                                                                                    | 10 七ウホコムはおちょうします                     |
| <ul> <li>(必須)構は必ず入力してびざい。</li> <li>■指定許可先情報 取引先選</li> </ul>  |                                                                                                    | 10.拍走計可元1月報を入力しよ9。                   |
| 利用者番号                                                        | 00007818                                                                                                    |                                      |
| 法人名/個人事業者名                                                   | でんさい生命株式会社                                                                                                    | は、次ページをご参照ください                       |
| 支店コード(必須)                                                    | 全計準則<br>100 (半角数平3桁)                                                                                                    | る、スパーンをと参照へにとい                       |
| 口座種別(必須)                                                     |                                                                                                    |                                      |
| 山座香写(を用)<br>登録名                                              | 2149/02 (1年月8日子1年)<br>でんざい生命林式会社 (金角60文字に)内)                                                                                                    |                                      |
| 業務区分                                                         |                                                                                                    |                                      |
| ■ 指定許可業務                                                     |                                                                                                    | ▶ 指定許可制限解除仮登録画面が表示されます。              |
| □ 死±に診(面防者請求力15) □ 死<br>戻る 入力の反映                             | E DE VIENN HER VIEN VIEN HER HER HER HER HER HER HER HER HER HER                                                                                                    |                                      |
|                                                              |                                                                                                    |                                      |
|                                                              |                                                                                                    |                                      |
|                                                              |                                                                                                    |                                      |
|                                                              |                                                                                                    |                                      |
| トップ 債権情報照会                                                   | 信奉発生請求 信奉政法請求 信奉一抵請求 融波中込 その免請求 特別業務                                                                                                    |                                      |
| <u>取引度世际会</u> 除作度登职会 取引先                                     | 生發達 指定許可娶達 利用重体税用金 ユーザ体接受理                                                                                                    |                                      |
| 指定許可制限解除板登錄                                                  | SCRUSRD1104                                                                                                    |                                      |
| ◎ 対象の確定許可先を選択 →                                              |                                                                                                    |                                      |
| ● 仮登録する内容を入力し、「仮登録の確認<br>全て表示 表示内容を切り替えます。                   | 8/1ボ9/と1/1/C<だちい。<br>・                                                                                                    | ■複数のお取引先の指定許可制限設定をを変更・               |
| ■ 決済口座情報(請求者情報)                                              |                                                                                                    |                                      |
| 利用者番号<br>法人名/個人事業者名                                          | 000008x3<br>でんざい発品                                                                                                    |                                      |
| DÆ                                                           | 9999 でんさい 細行 ナンサイキン27 100 本店 ホンテン 当座 9149946 テンサイン20ヒン                                                                                                    | V 'o                                 |
| <ul> <li>指定許可制限解除対象一覧</li> </ul>                             | <u>パージの見論に戻る</u><br>*** 1399-1752-17 197-18 1991 ませ                                                                                                    |                                      |
| ○運む1ホタンより、対象の取引先指定許可<br>語って解除した場合は、「取消しポタンより事<br>変数 削除 利用者番号 | □ TEXE ADDRESS 20 45 17 20 570 75 -<br>10 56 10 570 75 75 -<br>10 56 10 570 75 75 -<br>2 56 10 570 25 -<br>2 56 10 570 25 -<br>2 570 25 -<br>2 56 10 570 25 -<br>2 56 10 |                                      |
| 法人名/ 個<br>選訳 取消 000007818                                    |                                                                                                    | └─● 12. [仮登録の確認へ]ボタンをクリックします。        |
| CV50天曲條式                                                     | 1987年 7月 時間855年<br>清 (福祉名)年他 でんだい生命株式会社<br><u>ズージの売譲に戻る</u>                                                                                                    |                                      |
| ■ 申請情報<br>担当者                                                | でんぷい 一部                                                                                                    | ▶ 指定許可制限解除仮登録確認画面が表示され               |
|                                                              |                                                                                                    | ます。                                  |
| łcke                                                         | (25 X T LIPO                                                                                                    |                                      |
| F5 5020870                                                   | パージの実施に戻る                                                                                                    |                                      |
|                                                              |                                                                                                    |                                      |
|                                                              |                                                                                                    |                                      |

| 指定許                         | F可zumit 取引先選択                                                                                                    |                                                                                                    |                                                                                                    |                                                                                                    | 197                                                                                                    |
|-----------------------------|----------------------------------------------------------------------------------------------------|----------------------------------------------------------------------------------------------------|----------------------------------------------------------------------------------------------------|----------------------------------------------------------------------------------------------------|----------------------------------------------------------------------------------------------------|
| 利用者                         | <b>番号</b> 000007818                                                                                                    |                                                                                                    |                                                                                                    |                                                                                                    | В 22 л о формали на ва<br>● в 22 л о формали на ва<br>и странци и лина, на на правилени (л. д. Аллоници С. 499, г. С. 2010,<br>на прилодина (л. 199, на на правилени (л. 199, г. 199, г. 199, г. 199), на правила (л. 199), на правила (л. 199), на |
| 法人名                         | /個人事業者名 でんさい生命を                                                                                                    | 末会社                                                                                                    |                                                                                                    |                                                                                                    | KOD BLOT (4 198);     BOOT (1 / 198);     BOOT (1 / 198);             |
| 金融機                         |                                                                                                    | 角数字4桁〉                                                                                                    |                                                                                                    | 全融機関選択                                                                                                    | EMER_F-F-C400 mm (*Attreto     XXX - F-C400     XXX - F-C400     XXX - F-C400     C400           |
| 支店コー                        | - <b>ド ( 必須 ) ( 2 )</b> 100 ( 半角                                                                                                    | 数字3桁)                                                                                                    |                                                                                                    |                                                                                                    | CARACTERISTIC         Directory           RAG         Directory         Carriestance           RAG         Directory         Carriestance                                                                                                    |
| 口座種:                        |                                                                                                    | 1座 ○別段<br>(火魚秋字7約)                                                                                                    |                                                                                                    |                                                                                                    |                                                                                                    |
| 日産番                         | 5 (25編)<br>(4) 2149782<br>下んざい生命                                                                                                    | (千月奴子/11)                                                                                                    | (全角60文字以内)                                                                                                    |                                                                                                    |                                                                                                    |
| 業務区                         | 分<br>分                                                                                                    |                                                                                                    |                                                                                                    |                                                                                                    |                                                                                                    |
| 6                           |                                                                                                    |                                                                                                    |                                                                                                    | ページの先頭に戻る                                                                                                    |                                                                                                    |
| 指走計                         | 十 可 耒 祊                                                                                                    |                                                                                                    |                                                                                                    |                                                                                                    |                                                                                                    |
|                             | <ul> <li>● 債権宿情報①</li> <li>詳細は「V Q&amp;A</li> <li>● 金融機関コード、</li> <li>詳細は「V Q&amp;A</li> </ul>                                                                                              | <ul> <li>・補足説明-</li> <li>支店コード:</li> <li>・補足説明-</li> </ul>                                                                                                    | 、<br>「取引先選択」ボタンを<br>ー2 各画面における共i<br>が不明な場合、「金融機<br>ー2 各画面における共i                                                                                                    | クリックし、取引先を選択す<br>重操作」をご参照ください。<br>関選択]ボタンをクリックする<br>重操作」をご参照ください。                                                                    | ーることでも対応できます。<br>ることで、検索できます。                                                                                                    |
| No                          | <ul> <li>● 債権宿情報①</li> <li>詳細は「V Q&amp;A</li> <li>■ 金融機関コード、</li> <li>詳細は「V Q&amp;A</li> <li>ゴ目名</li> </ul>                                                                                 | <ul> <li>(b)の入力は</li> <li>・補足説明-</li> <li>支店コード</li> <li>・補足説明-</li> <li>・補足説明-</li> <li>・</li> <li>必須</li> </ul>                                                                                                    | 、<br>「取り<br>先選択」<br>ボタンを<br>ー2<br>各画面における共<br>が不明な場合、<br>「金融機<br>ー2<br>各画面における共<br>属性                                                                                                    | クリックし、取引先を選択す<br>通操作」をご参照ください。<br>関選択]ボタンをクリックすえ<br>通操作」をご参照ください。                                                                    | ←ることでも対応できます。<br>ることで、検索できます。<br>説明                                                                                                    |
| No                          | <ul> <li>● 頃福宿 南報()</li> <li>詳細は「V Q&amp;A</li> <li>● 金融機関コード、</li> <li>詳細は「V Q&amp;A</li> <li>項目名</li> </ul>                                                                               | <ul> <li>(b)の入力は</li> <li>・補足説明-</li> <li>支店コード:</li> <li>・補足説明-</li> <li>・補足説明-</li> <li>・補足説明-</li> <li>・</li> <li>・</li> <li>・</li> <li>・</li> <li>・</li> <li>・</li> <li>・</li> <li>・</li> <li>・</li> <li>が</li> <li>・</li> <li>・</li> <li>が</li> <li>・</li> <li>・<td>、<br/>「取り先選択」ボタンを<br/>-2 各画面における共i<br/>が不明な場合、「金融機<br/>-2 各画面における共i<br/>属性</td><td>クリックし、取引先を選択す<br/>重操作」をご参照ください。<br/>関選択]ボタンをクリックする<br/>重操作」をご参照ください。</td><td>+ることでも対応できます。<br/>ることで、検索できます。<br/>説明</td></li></ul> | 、<br>「取り先選択」ボタンを<br>-2 各画面における共i<br>が不明な場合、「金融機<br>-2 各画面における共i<br>属性                                                                                                    | クリックし、取引先を選択す<br>重操作」をご参照ください。<br>関選択]ボタンをクリックする<br>重操作」をご参照ください。                                                                    | +ることでも対応できます。<br>ることで、検索できます。<br>説明                                                                                                    |
| <b>No</b>                   | <ul> <li>● 頃福宿雨報①</li> <li>詳細は「V Q&amp;A</li> <li>● 金融機関コード、</li> <li>詳細は「V Q&amp;A</li> <li>項目名</li> <li>金融機関コード</li> </ul>                                                                | <ul> <li>(b)の入力は</li> <li>・補足説明-</li> <li>支店コード:</li> <li>・補足説明-</li> <li>・補足説明-</li> <li>・補足説明-</li> <li>・補足説明-</li> <li>・</li> <li>・</li> <li></li></ul>                                                                                                    | <ul> <li>(取引先選択)ホタンを</li> <li>2 各画面における共i</li> <li>が不明な場合、〔金融機</li> <li>2 各画面における共i</li> <li>属性</li> <li>半角数字4桁</li> </ul>                                                                                                    | クリックし、取引先を選択す<br>通操作」をご参照ください。<br>関選択]ボタンをクリックする<br>通操作」をご参照ください。<br>お取引先の金融機関                                                       | ・ることでも対応できます。<br>ることで、検索できます。<br>説明<br>コードを入力します。                                                                                                    |
| No<br>1<br>2                | <ul> <li>● 頃福宿 南報()</li> <li>詳細は「V Q&amp;A</li> <li>● 金融機関コード、</li> <li>詳細は「V Q&amp;A</li> <li>項目名</li> <li>金融機関コード</li> <li>支店コード</li> </ul>                                               | <ul> <li>●の入力は</li> <li>●の入力は</li>     &lt;</ul>                                                                                                  | <ul> <li>【取引先選択】ボタンを<br/>-2 各画面における共i<br/>が不明な場合、【金融機<br/>-2 各画面における共i</li> <li>属性<br/>半角数字4桁<br/>半角数字3桁</li> </ul>                                                                                                    | クリックし、取引先を選択す<br>通操作」をご参照ください。<br>関選択]ボタンをクリックする<br>通操作」をご参照ください。<br>お取引先の金融機関<br>お取引先の支店コー                                          | <ul> <li>ちことでも対応できます。</li> <li>ちことで、検索できます。</li> <li>説明</li> <li>コードを入力します。</li> <li>ドを入力します。</li> </ul>                                                                                                    |
| No<br>1<br>2<br>3           | <ul> <li>■ 債権宿情報()</li> <li>詳細は「V Q&amp;A</li> <li>■ 金融機関コード、</li> <li>詳細は「V Q&amp;A</li> <li>項目名</li> <li>金融機関コード</li> <li>支店コード</li> <li>支店コード</li> <li>口座種別</li> </ul>                   | <ul> <li>●の入力は</li> <li>●の入力は</li> <li>●・補足説明-</li> <li>●・補足説明-</li> <li>●・補足説明-</li> <li>●・補足説明-</li> <li>●必須</li> <li>●必須</li> <li>●必須</li> <li>●必須</li> <li>●必須</li> <li>●必須</li> <li>●必須</li> <li>●必須</li> <li>●必須</li> <li>●必須</li> <li>●必須</li> </ul>                                                                                                    | <ul> <li>【取引先選択】ボタンを<br/>一2 各画面における共う<br/>が不明な場合、【金融機<br/>一2 各画面における共う</li> <li>属性</li> <li>半角数字4桁</li> <li>半角数字3桁</li> <li>————————————————————————————————————</li></ul>                                                                                                    | クリックし、取引先を選択す<br>重操作」をご参照ください。<br>関選択]ボタンをクリックする<br>重操作」をご参照ください。<br>お取引先の金融機関<br>お取引先の支店コー<br>「普通」「当座」のいず                           | <ul> <li>つことでも対応できます。</li> <li>ることで、検索できます。</li> <li>説明</li> <li>コードを入力します。</li> <li>ドを入力します。</li> <li>れかを選択します。</li> </ul>                                                                                                    |
| No<br>1<br>2<br>3<br>4      | <ul> <li>● 頃福宿 南報()<br/>詳細は「V Q&amp;A</li> <li>● 金融機関コード、<br/>詳細は「V Q&amp;A</li> <li>● 金融機関コード、<br/>支店コード</li> <li>○ 支店コード</li> <li>○ 小</li> <li>□ 座種別</li> <li>□ 座番号</li> </ul>            | <ul> <li>●の入力は</li> <li>●の入力は</li> <li>・補足説明-</li> <li>・補足説明-</li> <li>・補足説明-</li> <li>・補足説明-</li> <li>・</li> <li>・</li>&lt;</ul>                                                                                                    | <ul> <li>(取引先選択)ボタンを<br/>-2 各画面における共i<br/>が不明な場合、[金融機<br/>-2 各画面における共i</li> <li>属性<br/>半角数字4桁<br/>半角数字3桁<br/></li></ul>                                                                                                    | クリックし、取引先を選択す<br>通操作」をご参照ください。<br>関選択]ボタンをクリックする<br>通操作」をご参照ください。<br>お取引先の金融機関<br>お取引先の支店コー<br>「普通」「当座」のいず<br>お取引先の口座番号              | <ul> <li>ちことでも対応できます。</li> <li>ちことで、検索できます。</li> <li>説明</li> <li>コードを入力します。</li> <li>ドを入力します。</li> <li>れかを選択します。</li> <li>を入力します。</li> </ul>                                                                                                    |
| No<br>1<br>2<br>3<br>4<br>5 | <ul> <li>■ (##4 fi # AG)</li> <li>詳細は「V Q&amp;A</li> <li>■ 金融機関コード、</li> <li>詳細は「V Q&amp;A</li> <li>項目名</li> <li>金融機関コード</li> <li>支店コード</li> <li>丁座種別</li> <li>口座番号</li> <li>登録名</li> </ul> | <ul> <li>●の入力は</li> <li>●の入力は</li> <li>●のの入力は</li> <li>●のの入力は</li> <li>●の</li></ul>                                                                                         | <ul> <li>【取引先選択】ボタンを<br/>一2 各画面における共i<br/>が不明な場合、【金融機<br/>一2 各画面における共i</li> <li>「個人」</li> <li>「日本のの一名」</li> <li>「日本の一名」</li> <li>「日本の一二</li> <li>「日本の一二&lt;</li></ul> | クリックし、取引先を選択す<br>通操作」をご参照ください。<br>関選択]ボタンをクリックする<br>通操作」をご参照ください。<br>お取引先の金融機関<br>お取引先の支店コー<br>「普通」「当座」のいず<br>お取引先の口座番号<br>管理上のお取引先名 | <ul> <li>ちことでも対応できます。</li> <li>ちことで、検索できます。</li> <li>説明</li> <li>コードを入力します。</li> <li>ドを入力します。</li> <li>れかを選択します。</li> <li>を入力します。</li> <li>を入力します。</li> </ul>                                                                                                    |

承認の実行

登録結果の確認

| トップ 債権情報照会                                                                                                    | (黄癯発生請求)(黄傕激波請求 (黄傕一括請求 融资申込                                                                                                    | その他請求 管理業務                                                                                                    |                                  |                                                                                                    |                                                                     |
|----------------------------------------------------------------------------------------------------|----------------------------------------------------------------------------------------------------|----------------------------------------------------------------------------------------------------|----------------------------------|----------------------------------------------------------------------------------------------------|---------------------------------------------------------------------|
| 取引履置照会 操作履置照会 取引                                                                                                    | 法管理 指定許可管理 利用者值报照会 ユーザ值报管理                                                                                                    |                                                                                                    |                                  |                                                                                                    |                                                                     |
| 指定許可知關鍵於布登林度初                                                                                                    |                                                                                                    | SODUSDD1105                                                                                                    |                                  |                                                                                                    |                                                                     |
| THE LET OF OTHER PARK BE LESS BE CO                                                                                                    |                                                                                                    | a share                                                                                                    |                                  |                                                                                                    |                                                                     |
| ◎ 対象の推進計+1元を加供                                                                                                    | →         ○         (0)         (0)         (0)         (0)         (0)         (0)         (0)         (0)         (0)         (0)         (0)         (0)         (0)         (0)         (0)         (0)         (0)         (0)         (0)         (0)         (0)         (0)         (0)         (0)         (0)         (0)         (0)         (0)         (0)         (0)         (0)         (0)         (0)         (0)         (0)         (0)         (0)         (0)         (0)         (0)         (0)         (0)         (0)         (0)         (0)         (0)         (0)         (0)         (0)         (0)         (0)         (0)         (0)         (0)         (0)         (0)         (0)         (0)         (0)         (0)         (0)         (0)         (0)         (0)         (0)         (0)         (0)         (0)         (0)         (0)         (0)         (0)         (0)         (0)         (0)         (0)         (0)         (0)         (0)         (0)         (0)         (0)         (0)         (0)         (0)         (0)         (0)         (0)         (0)         (0)         (0)         (0)         (0)         (0)         (0)                                                                                                    | @ 恢至時元 (                                                                                                    |                                  |                                                                                                    |                                                                     |
| 指定計可を設定すると、こ目号の利用者<br>以下の内容で指定許可制限解除請求の<br>由立をご確認は「内立を確認」ました。                                                                                                    | 音音号と描述所可労の利用者音号「別のお取り」に制取されます。<br>の位音論を行います。<br>「読みチェット」「読みまかなた」においた相いてください」                                                                                                    |                                                                                                    |                                  |                                                                                                    |                                                                     |
| 内谷と地区(株、「内谷と地区しるしに」<br>会でまデ<br>まで由のたけいほう+1                                                                                                    | *                                                                                                    |                                                                                                    |                                  |                                                                                                    |                                                                     |
| ■ 決済口座情報(請求者情報)                                                                                                    | 79                                                                                                    |                                                                                                    |                                  |                                                                                                    |                                                                     |
| 利用者番号                                                                                                    | 0000085K3                                                                                                    |                                                                                                    |                                  |                                                                                                    |                                                                     |
| 法人名/佩人事業者名                                                                                                    | でんさい食品                                                                                                    |                                                                                                    |                                  |                                                                                                    |                                                                     |
| 口座                                                                                                    | 9999 でんぷい銀行 テンサイキシュラ 100 本店 ホッテン 当座 9149946 テンサイシュラヒン                                                                                                    |                                                                                                    |                                  |                                                                                                    |                                                                     |
| ■ 指定許可先情報                                                                                                    |                                                                                                    | パージの先頭に戻る                                                                                                    |                                  |                                                                                                    |                                                                     |
|                                                                                                    |                                                                                                    |                                                                                                    |                                  |                                                                                                    |                                                                     |
| ● 指定許可先制限解除情報                                                                                                    |                                                                                                    |                                                                                                    |                                  |                                                                                                    |                                                                     |
| 利用者番号                                                                                                    | 000007818                                                                                                    |                                                                                                    | ● 10 「由応去                        |                                                                                                    |                                                                     |
| 法人名/ 圖人學業者名                                                                                                    | 発生記録(情務者請求方式)                                                                                                    |                                                                                                    | - 12. 1内谷を                       | 「唯認しました」をテエッ                                                                                                    | うします。                                                               |
| 業務区分                                                                                                    | 発生記録(債権者請求方式)<br>譲渡記録                                                                                                    |                                                                                                    |                                  |                                                                                                    |                                                                     |
| 全融機関                                                                                                    | (保証記録(単独)<br>9999 でんさい現行                                                                                                    |                                                                                                    |                                  |                                                                                                    |                                                                     |
| 支店<br>口座種別 口座番号                                                                                                    | 100 本店<br>当座 2149752                                                                                                    |                                                                                                    |                                  |                                                                                                    |                                                                     |
| 登録名                                                                                                    | でんざい生命株式会社                                                                                                    | ページの先頭に戻る                                                                                                    |                                  | この中に」 ギャンナター                                                                                                    |                                                                     |
|                                                                                                    |                                                                                                    |                                                                                                    | ──● 13. [11/2] 彭                 | 家の夫打」小ダノをクリ                                                                                                    | ツクしまり。                                                              |
| ■ ⊕annev                                                                                                    |                                                                                                    |                                                                                                    |                                  |                                                                                                    |                                                                     |
| 236                                                                                                    | TA3                                                                                                    |                                                                                                    | ▶ 指                              | 定許可制限解除仮登録完                                                                                                    | 了画面が表示されま                                                           |
| 144                                                                                                    |                                                                                                    | パージの先輩に戻る                                                                                                    | 4                                |                                                                                                    |                                                                     |
| 内容を確認しました」権                                                                                                    | 絶チェックし、「飯登録の実行」ボタンを押してください。                                                                                                    |                                                                                                    | 9                                | 0                                                                                                    |                                                                     |
| FITE MESOROL                                                                                                    | <u> </u>                                                                                                    |                                                                                                    |                                  |                                                                                                    |                                                                     |
| 戻る 仮登録の実行                                                                                                    |                                                                                                    |                                                                                                    |                                  |                                                                                                    |                                                                     |
|                                                                                                    |                                                                                                    |                                                                                                    |                                  |                                                                                                    |                                                                     |
|                                                                                                    |                                                                                                    |                                                                                                    |                                  |                                                                                                    |                                                                     |
|                                                                                                    |                                                                                                    |                                                                                                    |                                  |                                                                                                    |                                                                     |
|                                                                                                    |                                                                                                    |                                                                                                    |                                  |                                                                                                    |                                                                     |
|                                                                                                    |                                                                                                    |                                                                                                    |                                  |                                                                                                    |                                                                     |
| トップ 使機情報聖会                                                                                                    | · · · · · · · · · · · · · · · · · · ·                                                                                                    | その他請求 管理業務                                                                                                    |                                  |                                                                                                    |                                                                     |
| トップ         鉄機情羅照会           取引取登照会         除作服費照会         取引                                                                                                    |                                                                                                    | その他請求 管理業務                                                                                                    |                                  |                                                                                                    |                                                                     |
| トップ (株職情報要会<br>参引)反型協会 (注介反型協会 取る)                                                                                                    | · 保養充生活水 · 保養支援法水 · 保養一加油水 · 神波中心<br>決定型 指定於可要型 · 初用者保細胞素 2~5%接筆型                                                                                                    | その他請求 管理法言言                                                                                                    | •14 <b>[</b> ]⊐°                 |                                                                                                    | <b>1</b> + +                                                        |
| トップ 休電休福田会<br>取引原型協会 注付原理協会 取引<br>指定許可制限解除委金綿完了                                                                                                    | Renis Rezis (Rezis Rej<br>Renistri Internet 2-June                                                                                                    | その他語求 管理業務<br>CORVERDING                                                                                                    | <b>—</b> ●14. [トップ・              | へ戻る]ボタンをクリック                                                                                                    | っします。                                                               |
| トップ         鉄磁仙場範囲会           取引原型協会         持方原型協会         取引           描定許可制限解除板登錄完了         ①         小杰の指定許可先を選択                                                                                                    | APRE RU-DO REREDO REIRO<br>DERIR-L ARREDO REIRO<br>DERIR-L ARREDO REIRO<br>→ CIMUTORER O ↔ ATOURER O                                                                                                    | その他語求 登録茶店<br>CORVERDING<br>@ 放空路光 7                                                                                                    | <b>—●</b> 14. [トップ・              | へ戻る]ボタンをクリック                                                                                                    | っします。                                                               |
| 1-7         供着体描题会           取引规型运会         你自意理运会         取引           指定許可利限期除包登錄完了         ①         计类の指定许可先を提供         +                                                                                                    | (40001200)         (40001200)         (40001200)         (40001200)         (40001200)         (40001200)         (40001200)         (40001200)         (40001200)         (40001200)         (40001200)         (40001200)         (40001200)         (40001200)         (40001200)         (40001200)         (40001200)         (40001200)         (400012000)         (400012000)         (400012000)         (400012000)         (400012000)         (400012000)         (400012000)         (400012000)         (400012000)         (400012000)         (400012000)         (400012000)         (400012000)         (400012000)         (400012000)         (400012000)         (400012000)         (400012000)         (400012000)         (400012000)         (400012000)         (400012000)         (400012000)         (400012000)         (400012000)         (400012000)         (400012000)         (400012000)         (400012000)         (400012000)         (400012000)         (400012000)         (400012000)         (400012000)         (400012000)         (400012000)         (400012000)         (4000120000)         (4000120000)         (4000120000)         (4000120000)         (4000120000)         (4000120000)         (4000120000)         (4000120000)         (4000120000)         (400012000)         (400012000)         (400012000)         (400012000)         (400012000)         (400012000)         (                                                                                                    | 20 余章素文<br>                                                                                                    | ─●14. [トップ・<br>▶ トゥ              | へ戻る]ボタンをクリック<br>ップ画面に戻ります。                                                                                                    | います。                                                                |
|                                                                                                    | (#882.137         (#82.237         (#8.237.37         (#8.27.37         (#8.27.37         (#8.27.37)         (#8.27.37)         (#8.27.37)         (#8.27.37)         (#8.27.37)         (#8.27.37)         (#8.27.37)         (#8.27.37)         (#8.27.37)         (#8.27.37)         (#8.27.37)         (#8.27.37)         (#8.27.37)         (#8.27.37)         (#8.27.37)         (#8.27.37)         (#8.27.37)         (#8.27.37)         (#8.27.37)         (#8.27.37)         (#8.27.37)         (#8.27.37)         (#8.27.37)         (#8.27.37)         (#8.27.37)         (#8.27.37)         (#8.27.37)         (#8.27.37)         (#8.27.37)         (#8.27.37)         (#8.27.37)         (#8.27.37)         (#8.27.37)         (#8.27.37)         (#8.27.37)         (#8.27.37)         (#8.27.37)         (#8.27.37)         (#8.27.37)         (#8.27.37)         (#8.27.37)         (#8.27.37)         (#8.27.37)         (#8.27.37)         (#8.27.37)         (#8.27.37)         (#8.27.37)         (#8.27.37)         (#8.27.37)         (#8.27.37)         (#8.27.37)         (#8.27.37)         (#8.27.37)         (#8.27.37)         (#8.27.37)         (#8.27.37)         (#8.27.37)         (#8.27.37)         (#8.27.37)         (#8.27.37)         (#8.27.37)         (#8.27.37)         (#8.27.37)         (#8.27.37)         (#8.27.37)         (#8.27.37)         (#8.27.37)         (#8.27.37)<                                                                                                    | 208.83 5282<br>500.801100<br>0 8282.7<br>109                                                                                                    | ─●14. [トップ・<br>▶ トュ              | へ戻る]ボタンをクリック<br>ップ画面に戻ります。                                                                                                    | ルます。                                                                |
| ▶>7 原電相電金<br>取2個星気 件1度異現 取2<br>指定的可解開解除金倉時元7<br>○ 注意の電話可見を選訳<br>指定的可解開解結本の反動時代<br>金氏術業 美術中等化の登去<br>● 受付情報                                                                                                    | (ABEZING (ABEZING (ABE-USG))         (ABEZING (ABEZING (ABE-<br>))         (ABEZING (ABEZING (ABEZINA))))))))))))))))))))))))))))))))))))                                                                                                    | CORDER CEER                                                                                                    | ー●14. [トップ・<br>▶ トュ              | へ戻る]ボタンをクリック<br>ップ画面に戻ります。                                                                                                    | ルます。                                                                |
|                                                                                                    | 0         0         0         0         0         0         0         0         0         0         0         0         0         0         0         0         0         0         0         0         0         0         0         0         0         0         0         0         0         0         0         0         0         0         0         0         0         0         0         0         0         0         0         0         0         0         0         0         0         0         0         0         0         0         0         0         0         0         0         0         0         0         0         0         0         0         0         0         0         0         0         0         0         0         0         0         0         0         0         0         0         0         0         0         0         0         0         0         0         0         0         0         0         0         0         0         0         0         0         0         0         0         0         0         0         0         0                                                                                                            | CORDER CERE                                                                                                    | ─●14. [トップ・<br>▶ トッ              | へ戻る]ボタンをクリック<br>ップ画面に戻ります。                                                                                                    | ルます。                                                                |
|                                                                                                    | (40001105 (40020035 (400-1005 20000)     (1000110000)     (100011000)     (100011000)     (100011000)     (10001100)     (10001100)     (10001100)     (10001100)     (10001100)                                                                                                    | COR.02 CR.22<br>CONVERSION OF<br>CONVERSION OF<br>CONVERSION OF<br>CONVERSION OF<br>CONVERSION OF<br>CONVERSION OF<br>CONVERSION OF<br>CONVERSION OF<br>CR.22 CR.22 CR.2                                                                                                    | —●14. [トップ・<br>▶ トッ              | へ戻る]ボタンをクリック<br>ップ画面に戻ります。                                                                                                    | ルます。                                                                |
| トップ 保急場面な会     取込用業会     取込用業会     取込用業会     取込用業会     取込用業会     取込用業会     取引用解除金数建筑で     ① 対象の電影は可先を提供     の     での一時時期除却市のの定計が完     金元行前編     承示内容を切除える     金元行前編     読承多考     読読者考                                                                                                    | (400元1007 0001347     (400元107 0001347     (400元107 0001347     (500元0001347     (500元0001347     (500元0001347     (500元0001347                                                                                                    | 208.83 528.53<br>                                                                                                    | —●14. [トップ・<br>▶ トッ              | へ戻る]ボタンをクリック<br>ップ画面に戻ります。                                                                                                    | ルます。                                                                |
| トップ     原生物理系会 取び用型系会 中が規型系会 取び用型系会     中が規型系会     など     など     ロー     ロー                                                                                                    |                                                                                                    | CORRECT                                                                                                    | —●14. [トップ・<br>▶ ト               | へ戻る]ボタンをクリック<br>ップ画面に戻ります。                                                                                                    | ルます。                                                                |
| トップ     原生物理会     取り回想に、作り度型に、た     市ではの型は可能を登録で     のであったますで、     でのための面目であるな     市できたのをます     たの行う時刻構成的ためを登録で     を受け情報     読ままで     シスパロ生情報(読まる情報)     利用を書き     えんを/名人本工まる     ロル                                                                                                    |                                                                                                    | CORDER CREAT                                                                                                    | ─●14. [トップ・<br>▶ ト               | へ戻る]ボタンをクリック<br>ップ画面に戻ります。                                                                                                    | ルます。                                                                |
| トフ         損価価価           取21回星に会         約1回星に会         第2           第21前 可 制限解散金 登録で、         ①         第2           第2前 可 制限解散金 登録で、         ①         第2           第2前 可 制限解散金 登録で、         ②         第2           第2前 可 制限解散金 登録で、         ③         第2           第2         第3         第5         ●           第2         2,5         第3         第4           11日間 年 の         法人名/ 個人事業者名         □         単                                                                                                    | (4年史13年、 4年2月23年、 4年 - 133 年、 237年2)     (14世1 15元57日2 16月1日4月1日 2 - 15月1日日     (14日1日 15日1日日 15日1日日 15日1日日 15日1日日 15日1日日 15日1日日 15日1日日 15日1日日 15日1日日 15日1日日 15日1日日 15日1日日 15日1日日 15日1日日 15日1日日 15日1日日 15日1日日 15日1日日 15日1日日 15日1日日 15日1日日 15日1日日 15日1日日 15日1日日 15日1日日 15日1日日 15日1日日 15日1日日 15日1日日 15日1日日 15日1日日 15日1日日 15日1日日 15日1日日 15日1日 15日1日 15日1日 15日11日 15日11日 15111日 15111日 15111日 15111日 15111日 15111日 15111日 15111日 15111日 15111日 15111日 15111日 15111日 15111日 15111日 15111日 15111日 15111日 15111日 15111日 15111日 15111日 15111日 15111日 15111日 15111日 15111日 15111日 151111日 151111日 151111日 151111日 1511111日 151111日 151111日 151111日 151111日 151111日 1511111日 1511111日 1511111111                                                                                                    | COR法定      CORE # 1     CORE # 1     CORE # 1     CORE # 1     CORE # 1     CORE # 1     CORE # 1                                                                                                    | —●14. [トップイ<br>▶ トゥ              | へ戻る]ボタンをクリック<br>ップ画面に戻ります。                                                                                                    | っします。                                                               |
|                                                                                                    | (400次生活本 (400次加末 (400~以前本 (20次や))     (100次年間)     (100次年間) | 20年2日<br>20日2日 20日<br>○日2日 20日<br>○日2日 20日<br>(1日)<br>○日2日 20日<br>(1日)<br>(1日)<br>(1 | —●14. [トップ・<br>▶ トゥ              | へ戻る]ボタンをクリック<br>ップ画面に戻ります。<br>で指定許可制限変現                                                                                           | います。<br><b>「・解除の</b>                                                |
|                                                                                                    | (4年史立道本 (4年里定法本 (4年 単語本 (34年 年上<br>)1月12日 (15日1月1日日本 12-55月1日日日<br>) ● ● 作业時代(15日)1日 (15日)1日 (15日)1日<br>) ● ● 作业時代(15日)1日<br>) ● ● 作业時代(15日)1日<br>) ● ● ● ● ● ● ● ● ● ● ● ● ● ● ● ● ●                                                                                                    | CORRESS CREAT                                                                                                    | ●14. [トップ・<br>▶ トゥ<br>以上         | へ戻る]ボタンをクリック<br>ップ画面に戻ります。<br>で指定許可制限変更                                                                                           | ∩します。<br><b>●・解除の</b>                                               |
| ▶>7 原電頻磁電金     取3.回星活法 付加度型活法 223     增加度型的 利利用解除 金金建完了     ① 方面の面面は可用的发展。233     描述許可利利用解除 金金建分完     金定研究 美术师可能切的发出。     空气仿佛像     道文重考     法介口压情報(請求者情報)     利用度者句     法人参》與人事業者名     口度     指定許可先情報     ●主定許可先情報                                                                                                    |                                                                                                    | CORREY CREAT                                                                                                    | ●14. [トップ・<br>▶ ト:<br>以上<br>仮登省  | へ戻る]ボタンをクリック<br>ップ画面に戻ります。<br>で指定許可制限変更<br>最が行われ、承認申                                                                              | ルます。<br><b>₹・解除の</b><br>請されました。                                     |
| ▶>7     ▲ 14 単三名     取注目目に、付け取用的名 数字     和定的可制限解除者登録完了     ① 计参加面面的可能发展     本定行可制限解除者定的思想が完     至天東京 未用中容を切除え     重要行前機構     請求者考      決消口法情報(請求必用登録)     和定行可先情報     ● 指定行可先情報     ● 指定行可先情報     ● 指定行可先情報                                                                                                    |                                                                                                    | CORREY CREAT                                                                                                    | ●14. [トップ・<br>▶ ト:<br>以上<br>仮登録  | へ戻る]ボタンをクリック<br><sup>ップ画面に戻ります。</sup><br>で指定許可制限変更<br>最が行われ、承認申                                                                   | ∩します。<br><b>〔・解除の</b><br><b>請されました。</b>                             |
|                                                                                                    |                                                                                                    | CORE      CORE      CORE      CORE      CORE     CORE      CORE     CORE                                                                                                    | ●14. [トップ・<br>▶ トゥ<br>以上<br>仮登録  | へ戻る]ボタンをクリック<br>ップ画面に戻ります。 で指定許可制限変見<br>なが行われ、承認申問                                                                                | ルます。<br><b>ミ・解除の</b><br><b>請されました。</b>                              |
| トフプ 保電場電気<br>取り用度になった。<br>取り用度になった。<br>取り用度になった。<br>取り用用解除を登録完了<br>① りたの電流が可たな意味。<br>本元行可能明解除活用のの定型が完<br>④ 天行 開催<br>及大行 開催の<br>、たんく個人車工作の。<br>になった。<br>の たたかのころので、<br>の たたかので、<br>の たたかので、<br>の たたかので、<br>の たたかので、<br>の たたかので、<br>の たたかので、<br>の たたかので、<br>の たたかので、<br>の たたかので、<br>の たたかので、<br>の たたかので、<br>の たかので、<br>の ためので、<br>の たかので、<br>の たかので、<br>の たかので、<br>の たかので、<br>の たかので、<br>の たかので、<br>の たかので、<br>の たかので、<br>の たかので、<br>の たかので、<br>の たかので、<br>の て、<br>の たかので、<br>の たかので、<br>の ためので、<br>の たかので、<br>の ためので、<br>の たかので、<br>の たかので、<br>の ためので、<br>の たかので、<br>の たかので、<br>の たかので、<br>の たかので、<br>の たかので、<br>の ためので、<br>の たかので、<br>の たかのでのでので、<br>の たかので、<br>の たかので、<br>の たかので、<br>の たかので、<br>の たかので、<br>の た                                                                                                    | <ul> <li>● ● 商量用用用量 ● ● 商量用用用量 ● ● 商量用用用量 2=555用量量</li> <li>● ● 商量用用用量 2=555用量量</li> <li>● ● 商量用用用量 2=555用量量</li> <li>● ● 商量用用用量 2=555用量量</li> <li>● ● 商量用用用量 2=555用量量</li> <li>● ● 商量用用用量 2=555用量量</li> <li>● ● ● ● ● ● ● ● ● ● ● ● ● ● ● ● ● ● ●</li></ul>                                                                                                    | CORRELATE<br>CORRELATE<br>CORRELATE<br>C-JOLAR RA<br>C-JOLAR RA                                                                                                    | —●14. [トップ・<br>▶ トッ<br>以上<br>仮登録 | へ戻る]ボタンをクリック<br><sup>ップ画面に戻ります。</sup><br>で指定許可制限変更<br>な行われ、承認申                                                                    | ∩します。<br><b>〔・解除の</b><br><b>請されました。</b>                             |
|                                                                                                    | ●         ●         ●         ●         ●         ●         ●         ●         ●         ●         ●         ●         ●         ●         ●         ●         ●         ●         ●         ●         ●         ●         ●         ●         ●         ●         ●         ●         ●         ●         ●         ●         ●         ●         ●         ●         ●         ●         ●         ●         ●         ●         ●         ●         ●         ●         ●         ●         ●         ●         ●         ●         ●         ●         ●         ●         ●         ●         ●         ●         ●         ●         ●         ●         ●         ●         ●         ●         ●         ●         ●         ●         ●         ●         ●         ●         ●         ●         ●         ●         ●         ●         ●         ●         ●         ●         ●         ●         ●         ●         ●         ●         ●         ●         ●         ●         ●         ●         ●         ●         ●         ●         ●         ●         ●         ●         ●                                                                                                            | 208.93 22.83<br>                                                                                                    | ●14. [トップ・<br>▶ ト:<br>以上<br>仮登録  | へ戻る]ボタンをクリック<br><sup>ップ画面に戻ります。</sup><br>で指定許可制限変更<br>最が行われ、承認申                                                                   | ∩します。<br><b>〔・解除の</b><br><b>請されました。</b>                             |
|                                                                                                    | ●         ●         ●         ●         ●         ●         ●         ●         ●         ●         ●         ●         ●         ●         ●         ●         ●         ●         ●         ●         ●         ●         ●         ●         ●         ●         ●         ●         ●         ●         ●         ●         ●         ●         ●         ●         ●         ●         ●         ●         ●         ●         ●         ●         ●         ●         ●         ●         ●         ●         ●         ●         ●         ●         ●         ●         ●         ●         ●         ●         ●         ●         ●         ●         ●         ●         ●         ●         ●         ●         ●         ●         ●         ●         ●         ●         ●         ●         ●         ●         ●         ●         ●         ●         ●         ●         ●         ●         ●         ●         ●         ●         ●         ●         ●         ●         ●         ●         ●         ●         ●         ●         ●         ●         ●         ●         ●                                                                                                            | CORREY CREAT                                                                                                    | ●14. [トップ・<br>▶ ト:<br>以上<br>仮登録  | へ戻る]ボタンをクリック<br>ップ画面に戻ります。<br>で指定許可制限変更<br>な行われ、承認申                                                                               | へします。<br><b>₹・解除の</b><br><b>請されました。</b>                             |
| b77 後後後傷寒会     SUL限度是会 許加度現象 201     SUL限度是会 許加度現象 201     SUL限度是会 許加度現象 201     SUL版 201     SUL版 201     SUL版 201     SUL版 201     SUL版 201     SUL版 201     SUL版 201     SUL版 201     SUL版 201     SUL版 201     SUL版 201     SUL版 201     SULK 201     SULK 201                                                                                                    | ●         ●         ●         ●         ●         ●         ●         ●         ●         ●         ●         ●         ●         ●         ●         ●         ●         ●         ●         ●         ●         ●         ●         ●         ●         ●         ●         ●         ●         ●         ●         ●         ●         ●         ●         ●         ●         ●         ●         ●         ●         ●         ●         ●         ●         ●         ●         ●         ●         ●         ●         ●         ●         ●         ●         ●         ●         ●         ●         ●         ●         ●         ●         ●         ●         ●         ●         ●         ●         ●         ●         ●         ●         ●         ●         ●         ●         ●         ●         ●         ●         ●         ●         ●         ●         ●         ●         ●         ●         ●         ●         ●         ●         ●         ●         ●         ●         ●         ●         ●         ●         ●         ●         ●         ●         ●         ●                                                                                                            | COLUMNOISE     COLUMNOISE                                                                                                    | ●14. [トップイ<br>▶ トゥ<br>以上<br>仮登録  | へ戻る]ボタンをクリック<br>ップ画面に戻ります。 で指定許可制限変更<br>なが行われ、承認申認                                                                                | へします。<br><b>〔・解除の</b><br><b>請されました。</b>                             |
| トフプ 使電話電気<br>取り用度にない。<br>取り用度にない。<br>取り用度にない。<br>取り用意味でののでは、<br>取りての時期時候は不のの空話が完<br>・ 支付数<br>、 スティーのでは、<br>、 スティーのでは、<br>、 スティース・<br>和のでする、<br>、 スティース・<br>和のでする、<br>、 スティース・<br>和のでする、<br>、 スティース・<br>和のでする、<br>、 スティース・<br>和のでする、<br>、 スティース・<br>和のでする、<br>、 スティース・<br>和のでする、<br>、 スティース・<br>和のでする、<br>、 スティース・<br>、 スティース・<br>、 スー・<br>、 スティース・<br>、 スー・<br>、 スー・<br>、 、 、<br>、 スー・<br>、 スー・<br>、 、<br>、 、 、<br>、 、<br>、 、<br>、 、<br>、 、<br>、 、                                                                                                    | ● ● 作生的子         ● ● 作生的子         ● ● ● 作用         ● ● ● ● ● ● ● ● ● ● ● ● ● ● ● ● ● ● ●                                                                                                    | 20月2日 10日<br>                                                                                                    | —●14. [トップ・<br>▶ トッ<br>以上<br>仮登録 | へ戻る]ボタンをクリック<br>ップ画面に戻ります。 で指定許可制限変更<br>が行われ、承認申認 指定許可制限変更・解释                                                                     | ルます。<br><b>・解除の</b><br>請されました。<br><sup>余仮登録</sup>                   |
|                                                                                                    | ●         ●         ●         ●         ●         ●         ●         ●         ●         ●         ●         ●         ●         ●         ●         ●         ●         ●         ●         ●         ●         ●         ●         ●         ●         ●         ●         ●         ●         ●         ●         ●         ●         ●         ●         ●         ●         ●         ●         ●         ●         ●         ●         ●         ●         ●         ●         ●         ●         ●         ●         ●         ●         ●         ●         ●         ●         ●         ●         ●         ●         ●         ●         ●         ●         ●         ●         ●         ●         ●         ●         ●         ●         ●         ●         ●         ●         ●         ●         ●         ●         ●         ●         ●         ●         ●         ●         ●         ●         ●         ●         ●         ●         ●         ●         ●         ●         ●         ●         ●         ●         ●         ●         ●         ●         ●         ●                                                                                                            | 20月2日<br>20月2日<br>20月1日<br>20月1日<br>20月                                                                                                    | ●14. [トップ・<br>▶ ト:<br>以上<br>仮登録  | へ戻る]ボタンをクリック<br>ップ画面に戻ります。 で指定許可制限変更<br>家が行われ、承認申<br>指定許可制限変更・解解<br>:                                                             | ルます。<br><b>・解除の</b><br>請されました。<br><sup>余仮登録</sup>                   |
|                                                                                                    | ●         ●         ●         ●         ●         ●         ●         ●         ●         ●         ●         ●         ●         ●         ●         ●         ●         ●         ●         ●         ●         ●         ●         ●         ●         ●         ●         ●         ●         ●         ●         ●         ●         ●         ●         ●         ●         ●         ●         ●         ●         ●         ●         ●         ●         ●         ●         ●         ●         ●         ●         ●         ●         ●         ●         ●         ●         ●         ●         ●         ●         ●         ●         ●         ●         ●         ●         ●         ●         ●         ●         ●         ●         ●         ●         ●         ●         ●         ●         ●         ●         ●         ●         ●         ●         ●         ●         ●         ●         ●         ●         ●         ●         ●         ●         ●         ●         ●         ●         ●         ●         ●         ●         ●         ●         ●         ●                                                                                                            | COLUMN COLUMN CO                                                                                                    | ●14. [トップ・<br>▶ ト:<br>以上<br>仮登録  | へ戻る]ボタンをクリック<br>ップ画面に戻ります。<br>で指定許可制限変更<br>なが行われ、承認申<br>指定許可制限変更・解解                                                               | へします。<br><b>ミ・解除の</b><br>請されました。<br><sup>余仮登録</sup>                 |
| b77 使機能構定会     Exulgates 作力超現象 Exulgates     Exulgates 作力超現象     Exulgates     Exulgates                                                                                                    | ●         ●         ●         ●         ●         ●         ●         ●         ●         ●         ●         ●         ●         ●         ●         ●         ●         ●         ●         ●         ●         ●         ●         ●         ●         ●         ●         ●         ●         ●         ●         ●         ●         ●         ●         ●         ●         ●         ●         ●         ●         ●         ●         ●         ●         ●         ●         ●         ●         ●         ●         ●         ●         ●         ●         ●         ●         ●         ●         ●         ●         ●         ●         ●         ●         ●         ●         ●         ●         ●         ●         ●         ●         ●         ●         ●         ●         ●         ●         ●         ●         ●         ●         ●         ●         ●         ●         ●         ●         ●         ●         ●         ●         ●         ●         ●         ●         ●         ●         ●         ●         ●         ●         ●         ●         ●         ●                                                                                                            | COLUMN DATA     COLUMN DATA     COLUMN                                                                                                    | ●14. [トップ・<br>▶ ト:<br>以上<br>仮登録  | へ戻る]ボタンをクリック<br>ップ画面に戻ります。          で指定許可制限変更<br>指定許可制限変更・解释                                                                      | へします。<br><b>ミ・解除の</b><br><b>請されました。</b><br><sup>余仮登録</sup>          |
| トフプ         後後後後期会会           取込用屋屋会         約2.00 周期時間         82.00           取込用屋屋会         約2.00 周期時間         82.00           取ご前可利用時間         第2.00         82.00           第2.00         第3.00         82.00           第2.00         第3.00         92.00           第2.00         第3.00         第3.00           第3.00         第3.00         93.00           第3.00         ※         第3.00           第3.00         ※         第3.00           第3.00         ※         第3.00           第3.00         ※         ※           第3.00         ※         ※           第3.00         ※         ※           第3.00         ※         ※           第3.00         ※         ※           第3.00         ※         ※           第3.00         ※         ※           第3.00         ※         ※           第3.00         ※         ※           第3.00         ※         ※           第3.00         ※         ※           第3.00         ※         ※           第3.00         ※         ※           第3.00         ※                                                                                                    | ●         ●         ●         ●         ●         ●         ●         ●         ●         ●         ●         ●         ●         ●         ●         ●         ●         ●         ●         ●         ●         ●         ●         ●         ●         ●         ●         ●         ●         ●         ●         ●         ●         ●         ●         ●         ●         ●         ●         ●         ●         ●         ●         ●         ●         ●         ●         ●         ●         ●         ●         ●         ●         ●         ●         ●         ●         ●         ●         ●         ●         ●         ●         ●         ●         ●         ●         ●         ●         ●         ●         ●         ●         ●         ●         ●         ●         ●         ●         ●         ●         ●         ●         ●         ●         ●         ●         ●         ●         ●         ●         ●         ●         ●         ●         ●         ●         ●         ●         ●         ●         ●         ●         ●         ●         ●         ●                                                                                                            | 20月2日 10日 10日 10日 10日 10日 10日 10日 10日 10日 10                                                                                                    | ●14. [トップイ<br>▶ トゥ<br>以上<br>仮登録  | へ戻る]ボタンをクリック<br>ップ画面に戻ります。          で指定許可制限変更<br>録が行われ、承認申認         指定許可制限変更・解認                                                   | ルます。<br><b>・解除の</b><br>請されました。<br><sup>余仮登録</sup>                   |
| b77     使用数理数量 263     取工作可利用解除数量数据で     で、対象の服用的可能数量数据で     の、対象の服用的可能数量数量     で、対象の服用的可能数     和用の数     の、対象の服用的可能数     和用の数     の、対象の服用的     和用の数     の、対象の     和用の数     の、対象の     和用の数     の、対象の     和用の数     の、対象の     和用の数     の、対象     和用の数     の、対象     和用の数     の、対象     和用の数     の、対象     和用の数     の、数     の、     和用の数     の、     和用      の、     の、     和用      の、     和用      の、     の、     和      の、     の、                                                                                                    | ●         ●         ●         ●         ●         ●         ●         ●         ●         ●         ●         ●         ●         ●         ●         ●         ●         ●         ●         ●         ●         ●         ●         ●         ●         ●         ●         ●         ●         ●         ●         ●         ●         ●         ●         ●         ●         ●         ●         ●         ●         ●         ●         ●         ●         ●         ●         ●         ●         ●         ●         ●         ●         ●         ●         ●         ●         ●         ●         ●         ●         ●         ●         ●         ●         ●         ●         ●         ●         ●         ●         ●         ●         ●         ●         ●         ●         ●         ●         ●         ●         ●         ●         ●         ●         ●         ●         ●         ●         ●         ●         ●         ●         ●         ●         ●         ●         ●         ●         ●         ●         ●         ●         ●         ●         ●         ●                                                                                                            | その見違え         で見まれ           ● 単 日 日 日 日 日 日 日 日 日 日 日 日 日 日 日 日 日 日                                                                                                    | ●14. [トップ・<br>▶ ト:<br>以上<br>仮登録  | へ戻る]ボタンをクリック<br>ップ画面に戻ります。          で指定許可制限変更<br>家が行われ、承認申認         指定許可制限変更・解認                                                   | ルます。<br><b>・解除の</b><br><b>請されました。</b><br><sup>余仮登録</sup>            |
| b77 成年後編集会     取注度理法会 対決型規法会 223     取ご許可制限解除能量算完了     ① 対応の国王は可先な確然     文元 (① 対応の国王は可先な確然     文元 (① 対応の国王は可先な確然     文元 (① 対応の国王は可先な確然     文元 (① 対応の国王は可先な確然     文元 (① 対応の国王は可先な確然     文元 (① 対応の国王は可先な確     文元 (① 対応の国王は可先な確     文元 (② 人本王本本、)     文元 (② 人本王本本、)     文元 (③ 人本王本本、)     取定許可先情報(③家老者(報))     印刷版合句     文元 (③ 人本王本本、)     取定許可先情報(④ 家老者(報))     印刷版合句     文元 (③ 人本王本本、)     取成の国王本本、)     取成の国王本、)     和の国王本、)     和国王本、)     和の国王本、)     和国王本、)     和国王本、)     和国王本、)     和の国王本、)     和の国王本、)     和国王本、)     和国王和、)     和国王和、)     和国王和、)     和国王和、)     和国王和、)     和国王和、)     和国王和、)     和国王和、)     和国王和、)     和国王和和和和和和、)     和和和和和和和和和和和和和和和和和和和和和和和和和和和                                                                                                    | ●         ●         ●         ●         ●         ●         ●         ●         ●         ●         ●         ●         ●         ●         ●         ●         ●         ●         ●         ●         ●         ●         ●         ●         ●         ●         ●         ●         ●         ●         ●         ●         ●         ●         ●         ●         ●         ●         ●         ●         ●         ●         ●         ●         ●         ●         ●         ●         ●         ●         ●         ●         ●         ●         ●         ●         ●         ●         ●         ●         ●         ●         ●         ●         ●         ●         ●         ●         ●         ●         ●         ●         ●         ●         ●         ●         ●         ●         ●         ●         ●         ●         ●         ●         ●         ●         ●         ●         ●         ●         ●         ●         ●         ●         ●         ●         ●         ●         ●         ●         ●         ●         ●         ●         ●         ●         ●                                                                                                            | このおおまの         ● 私なおまて         ● 水なおまで         ・ なったのために、「、、、、、、、、、、、、、、、、、、、、、、、、、、、、、、、、、、、                                                                                                    | ●14. [トップ・<br>▶ ト:<br>以上<br>仮登録  | へ戻る]ボタンをクリック<br>ップ画面に戻ります。<br>で指定許可制限変更<br>なが行われ、承認申<br>指定許可制限変更・解解                                                               | ルます。<br><b>・解除の</b><br>請されました。<br><sup>余仮登録</sup>                   |
| トフ         後後後後軍会           取込度運送         許加運営会         読え           取込用運送会         許加登里法         62           取ご付可参明期解除後定登録完了         ①         小市の位置は可先度運用           地ご打可奇明期解決法不必位登却完          第二           地ご打可奇明時間には不必位置は可先度運用         第二         第二           単式行動時間には、第二         第二         第二           単式可可参明度用な活水の位置相応         第二         第二           ● 受打賞報         第二         第二           ● 受打賞報         第二         第二           ● 設立計算可多規構成         ●         ●           ● 設立計算具         ●         ●           ● 設立計算具         ●         ●           ● 設立計算具         ●         ●           ● 設計算用         ●         ●           ● 設計算用         ●         ●           ● 設計算用         ●         ●           ● 設計算用         ●         ●           ● 設計算用         ●         ●           ●         ●         ●           ●         ●         ●           ●         ●         ●           ●         ●         ●           ●         ●         ●           ●         ●         <                                                                                                    | ●         ●         ●         ●         ●         ●         ●         ●         ●         ●         ●         ●         ●         ●         ●         ●         ●         ●         ●         ●         ●         ●         ●         ●         ●         ●         ●         ●         ●         ●         ●         ●         ●         ●         ●         ●         ●         ●         ●         ●         ●         ●         ●         ●         ●         ●         ●         ●         ●         ●         ●         ●         ●         ●         ●         ●         ●         ●         ●         ●         ●         ●         ●         ●         ●         ●         ●         ●         ●         ●         ●         ●         ●         ●         ●         ●         ●         ●         ●         ●         ●         ●         ●         ●         ●         ●         ●         ●         ●         ●         ●         ●         ●         ●         ●         ●         ●         ●         ●         ●         ●         ●         ●         ●         ●         ●         ●                                                                                                            | その形法の     での形法の       ● 私気が入っていたのでの       ● 私気が入っていたのでの       ● 私気が入っていたのでの       ● 私気が入っていたのでの       ● 私気が入っていたのでの       ● 私気が入っていたのでの       ● 私気が入っていたのでの       ● 私気が入っていたのでの       ● 私気が入っていたのでの       ● 私気が入っていたの       ● 私気が入っていたい       ● 私気が入っていたい       ● 私気が入っていたい       ● 私気が入っていたい       ● 私気が入っていたい       ● 私気が入っていたい       ● 私気が入ってい       ● 私気が入ってい       ● 私気が入ってい       ● 私気が入ってい       ● 私気が入ってい       ● 私気が入ったい       ● 私気が入ったい       ● 私気が入ったい       ● 私気が入ったい       ● 私気が入ったい                                                                                                    | ●14. [トップ・<br>▶ ト:<br>以上<br>仮登録  | へ戻る]ボタンをクリック<br>ップ画面に戻ります。          で指定許可制限変更<br>指定許可制限変更・解释                                                                      | ルます。<br><b>ミ・解除の</b><br>請されました。<br><sup>余仮登録</sup>                  |
| トフ         後後後編集会           取込用屋長名         約2.5 現代展現社会         25.3           取込用屋長名         約3.5 現代展現社会         25.5           取ご作可必利用解除後金貸款完了         ①         ①           取ご作可必利用解除後金貸款完了         ①         ②           生ご行可承担         系示の完全計が完         ④           生ご行可承担         系示の完全計が完         ●           生ご行可承担         米市内市会(功能点本)         ○           日期日本書号         法人名/編本屋書名         □           日期日本書号         法人名/編本屋書名         □           ●         第二件 可久情報         ●           ●         第二件 可久情報         ●           ●         第二件 可久情報         ●           ●         第二件 可久情報         ●           ●         第二件 司久情報         ●           ●         第二件 司久情報         ●           ●         ●         ●           ●         ●         ●           ●         ●         ●           ●         ●         ●           ●         ●         ●           ●         ●         ●           ●         ●         ●           ●         ●         ●           ●         ●         ●<                                                                                                    | ●         ●         ●         ●         ●         ●         ●         ●         ●         ●         ●         ●         ●         ●         ●         ●         ●         ●         ●         ●         ●         ●         ●         ●         ●         ●         ●         ●         ●         ●         ●         ●         ●         ●         ●         ●         ●         ●         ●         ●         ●         ●         ●         ●         ●         ●         ●         ●         ●         ●         ●         ●         ●         ●         ●         ●         ●         ●         ●         ●         ●         ●         ●         ●         ●         ●         ●         ●         ●         ●         ●         ●         ●         ●         ●         ●         ●         ●         ●         ●         ●         ●         ●         ●         ●         ●         ●         ●         ●         ●         ●         ●         ●         ●         ●         ●         ●         ●         ●         ●         ●         ●         ●         ●         ●         ●         ●                                                                                                            | 20月3日 1000000000000000000000000000000000000                                                                                                    | ●14. [トップイ<br>▶ ト:<br>以上<br>仮登録  | へ戻る]ボタンをクリック<br>ップ画面に戻ります。          で指定許可制限変更<br>指定許可制限変更・解释            指定許可制限変更・解释                                               | ルます。<br><b>ミ・解除の</b><br>請されました。<br><sup>余仮登録</sup>                  |
| トフ         損益価格度会           取込用屋店名         持力服用料金         算法           取込用屋店名         持力服用料金         算法           取ご付可制明用料金         算法         日           取ご付可利明用料金         算法         日           並ご付可利明用金         第二の店名         日           支付用         所用店名         第二の屋名           (日間名号         法人名(個人事業者名)         日           (日間名号         法人名(個人事業者名)         日           (日間名号         法人名(個人事業者名)         日           (日間名号         法人名(個人事業者名)         日           (日間名号         法人名(個人事業者名)         日           (日間名号         法人名(個人事業者名)         日           (日間名号         法人名(一個人事業名)         日           (日間名号         1.3.5.5.6.0.0.0.0.0.0.0.0.0.0.0.0.0.0.0.0.0                                                                                                    | ●         ●         ●         ●         ●         ●         ●         ●         ●         ●         ●         ●         ●         ●         ●         ●         ●         ●         ●         ●         ●         ●         ●         ●         ●         ●         ●         ●         ●         ●         ●         ●         ●         ●         ●         ●         ●         ●         ●         ●         ●         ●         ●         ●         ●         ●         ●         ●         ●         ●         ●         ●         ●         ●         ●         ●         ●         ●         ●         ●         ●         ●         ●         ●         ●         ●         ●         ●         ●         ●         ●         ●         ●         ●         ●         ●         ●         ●         ●         ●         ●         ●         ●         ●         ●         ●         ●         ●         ●         ●         ●         ●         ●         ●         ●         ●         ●         ●         ●         ●         ●         ●         ●         ●         ●         ●         ●                                                                                                            | 20月3日 1000000000000000000000000000000000000                                                                                                    | ●14. [トップ・<br>▶ ト:<br>以上<br>仮登録  | へ戻る]ボタンをクリック<br>ップ画面に戻ります。 で指定許可制限変更、解除 指定許可制限変更・解除 指定許可制限変更・解除 第23名                                                              | ルます。<br><b>・解除の</b><br>請されました。<br><sup>余仮登録</sup>                   |
| トフ         損益価格協会           取出商業品名         対力規築法会         政治           取出商業品名         対力規築法会         政治           取出商業品名         対力規築法会         政治           取出商業品名         政治         政治           (○) 打然の国家は可先な運営         政治         政治           電気行可能         永沢市の安装が完         支援指令           (○) 打然の国家は可先が開発         永沢市安         政策           (○) 大力の国家         永沢市安         (○) 大力           (○) 大力         (○) 大力         (○) 大力                                                                                                    | ●         ●         ●         ●         ●         ●         ●         ●         ●         ●         ●         ●         ●         ●         ●         ●         ●         ●         ●         ●         ●         ●         ●         ●         ●         ●         ●         ●         ●         ●         ●         ●         ●         ●         ●         ●         ●         ●         ●         ●         ●         ●         ●         ●         ●         ●         ●         ●         ●         ●         ●         ●         ●         ●         ●         ●         ●         ●         ●         ●         ●         ●         ●         ●         ●         ●         ●         ●         ●         ●         ●         ●         ●         ●         ●         ●         ●         ●         ●         ●         ●         ●         ●         ●         ●         ●         ●         ●         ●         ●         ●         ●         ●         ●         ●         ●         ●         ●         ●         ●         ●         ●         ●         ●         ●         ●         ●                                                                                                            | このおおまま         ● 私 2 多次 7         ● 本 2 多次 7         ・ 本 2 多次 7         ・ 本 3 多次 7         ・ 本 4 多次 7         ・ 本 4 多次 7         ・ 本 4 多次 7         ・ 本 4 多次 7         ・ 本 4 多次 7         ・ 本 4 多次 7         ・ 本 4 多次 7         ・ 本 4 多次 7                                                                                                    | ●14. [トップ・<br>▶ ト:<br>以上<br>仮登録  | へ戻る]ボタンをクリック<br>ップ画面に戻ります。<br>で指定許可制限変更<br>なが行われ、承認申<br>指定許可制限変更・解解                                                               | ルます。<br>・<br>解除の<br>請されました。<br><sup>余</sup> 仮登録<br><sup>レ</sup>     |
| トフ         後後後後軍会           取込用業品         許知業期金         253           取込用業品         許知業期金         254           取ご前可当利用解除後金登建築了         ①         ①           第二百寸可利用解除後金登建築了         ④         ②           第二百寸可利用解除後金登建築了         ④         ②           第二百寸可利用業務示の佐登封が完         ●         ※           第二百寸有後         第二百寸有後(第二者有後)         第二百寸名(第二者有後)           第二百寸名(第二者有名)         ■         第二百十名(第二者有名)           第二百寸名(第二者有名)         ■         第二百寸名(第二者句)           ●         ●         ●         ●           ●         ●         ●         ●           ●         ●         ●         ●           ●         ●         ●         ●           ●         ●         ●         ●           ●         ●         ●         ●           ●         ●         ●         ●           ●         ●         ●         ●           ●         ●         ●         ●           ●         ●         ●         ●           ●         ●         ●         ●           ●         ●         ●         ● <tr< th=""><th>●         ●         ●         ●         ●         ●         ●         ●         ●         ●         ●         ●         ●         ●         ●         ●         ●         ●         ●         ●         ●         ●         ●         ●         ●         ●         ●         ●         ●         ●         ●         ●         ●         ●         ●         ●         ●         ●         ●         ●         ●         ●         ●         ●         ●         ●         ●         ●         ●         ●         ●         ●         ●         ●         ●         ●         ●         ●         ●         ●         ●         ●         ●         ●         ●         ●         ●         ●         ●         ●         ●         ●         ●         ●         ●         ●         ●         ●         ●         ●         ●         ●         ●         ●         ●         ●         ●         ●         ●         ●         ●         ●         ●         ●         ●         ●         ●         ●         ●         ●         ●         ●         ●         ●         ●         ●         ●</th><th>その形法ス     でまれた       ● 私なお次ア     市場       ● 私なお次ア     市場       ・・・・・・・・・・・・・・・・・・・・・・・・・・・・・・・・・・・・</th><th>●14. [トップ・<br/>▶ ト:<br/>以上<br/>仮登録</th><th>へ戻る]ボタンをクリック<br/>ップ画面に戻ります。          で指定許可制限変更<br/>指定許可制限変更・解释         近くノーン</th><th>へします。<br/><b>ミ・解除の</b><br/>請されました。<br/><sup>余仮登録</sup></th></tr<>                                                                                                    | ●         ●         ●         ●         ●         ●         ●         ●         ●         ●         ●         ●         ●         ●         ●         ●         ●         ●         ●         ●         ●         ●         ●         ●         ●         ●         ●         ●         ●         ●         ●         ●         ●         ●         ●         ●         ●         ●         ●         ●         ●         ●         ●         ●         ●         ●         ●         ●         ●         ●         ●         ●         ●         ●         ●         ●         ●         ●         ●         ●         ●         ●         ●         ●         ●         ●         ●         ●         ●         ●         ●         ●         ●         ●         ●         ●         ●         ●         ●         ●         ●         ●         ●         ●         ●         ●         ●         ●         ●         ●         ●         ●         ●         ●         ●         ●         ●         ●         ●         ●         ●         ●         ●         ●         ●         ●         ●                                                                                                            | その形法ス     でまれた       ● 私なお次ア     市場       ● 私なお次ア     市場       ・・・・・・・・・・・・・・・・・・・・・・・・・・・・・・・・・・・・                                                                                                    | ●14. [トップ・<br>▶ ト:<br>以上<br>仮登録  | へ戻る]ボタンをクリック<br>ップ画面に戻ります。          で指定許可制限変更<br>指定許可制限変更・解释         近くノーン                                                        | へします。<br><b>ミ・解除の</b><br>請されました。<br><sup>余仮登録</sup>                 |
| トフプ         損益損益業会         詳約算法         後点損益業会         第二           取り用業業会         詳約算法         第二         第二 <th>●         ●         ●         ●         ●         ●         ●         ●         ●         ●         ●         ●         ●         ●         ●         ●         ●         ●         ●         ●         ●         ●         ●         ●         ●         ●         ●         ●         ●         ●         ●         ●         ●         ●         ●         ●         ●         ●         ●         ●         ●         ●         ●         ●         ●         ●         ●         ●         ●         ●         ●         ●         ●         ●         ●         ●         ●         ●         ●         ●         ●         ●         ●         ●         ●         ●         ●         ●         ●         ●         ●         ●         ●         ●         ●         ●         ●         ●         ●         ●         ●         ●         ●         ●         ●         ●         ●         ●         ●         ●         ●         ●         ●         ●         ●         ●         ●         ●         ●         ●         ●         ●         ●         ●         ●         ●         ●</th> <th>20月3日 1000000000000000000000000000000000000</th> <th>●14. [トップ・<br/>▶ ト:<br/>以上<br/>仮登録</th> <th>へ戻る]ボタンをクリック<br/>ップ画面に戻ります。          で指定許可制限変更<br/>が行われ、承認申認         指定許可制限変更・解認         近く一く         レブイン         レヴイン</th> <th>ルます。<br/><b>ミ・解除の</b><br/>請されました。<br/><sup>余仮登録</sup></th>                                                                                                    | ●         ●         ●         ●         ●         ●         ●         ●         ●         ●         ●         ●         ●         ●         ●         ●         ●         ●         ●         ●         ●         ●         ●         ●         ●         ●         ●         ●         ●         ●         ●         ●         ●         ●         ●         ●         ●         ●         ●         ●         ●         ●         ●         ●         ●         ●         ●         ●         ●         ●         ●         ●         ●         ●         ●         ●         ●         ●         ●         ●         ●         ●         ●         ●         ●         ●         ●         ●         ●         ●         ●         ●         ●         ●         ●         ●         ●         ●         ●         ●         ●         ●         ●         ●         ●         ●         ●         ●         ●         ●         ●         ●         ●         ●         ●         ●         ●         ●         ●         ●         ●         ●         ●         ●         ●         ●         ●                                                                                                            | 20月3日 1000000000000000000000000000000000000                                                                                                    | ●14. [トップ・<br>▶ ト:<br>以上<br>仮登録  | へ戻る]ボタンをクリック<br>ップ画面に戻ります。          で指定許可制限変更<br>が行われ、承認申認         指定許可制限変更・解認         近く一く         レブイン         レヴイン             | ルます。<br><b>ミ・解除の</b><br>請されました。<br><sup>余仮登録</sup>                  |
| トフ         損益価格要点           取込用屋屋名         約2.00 単長名         62.00           取込用屋屋名         約2.00 単長名         62.00           取ご前可利利用解除金数建筑で         0         75.00           単立前可利利用解除金数建筑で         0         97.00           単正前可見利用用金の         永元への金数が完         97.00           シスパロ酸         東京市         2.0.00         97.00           (日間電号)         2.0.40         4.0.40         4.0.40           ● 数定約可え納得着数場面         1.0.40         9.0.40         1.0.40           ● 数定約可え納得着数量         0.0.40         1.0.40         1.0.40           ● 数定約可え納得着数量         0.0.40         1.0.40         1.0.40           ● 数定約可え納得着数量         0.0.40         1.0.40         1.0.40           ● 数2.0.40         1.0.40         1.0.40         1.0.40           ● 数2.00         1.0.40         1.0.40         1.0.40           ● 数2.00         1.0.40         1.0.40         1.0.40           ● 数2.00         1.0.40         1.0.40         1.0.40           ● 数3.00         1.0.40         1.0.40         1.0.40           ● 数3.00         1.0.40         1.0.40         1.0.40           ● 数3.00         1.0.40         1.0.40         1.0.40 <th>●         ●         ●         ●         ●         ●         ●         ●         ●         ●         ●         ●         ●         ●         ●         ●         ●         ●         ●         ●         ●         ●         ●         ●         ●         ●         ●         ●         ●         ●         ●         ●         ●         ●         ●         ●         ●         ●         ●         ●         ●         ●         ●         ●         ●         ●         ●         ●         ●         ●         ●         ●         ●         ●         ●         ●         ●         ●         ●         ●         ●         ●         ●         ●         ●         ●         ●         ●         ●         ●         ●         ●         ●         ●         ●         ●         ●         ●         ●         ●         ●         ●         ●         ●         ●         ●         ●         ●         ●         ●         ●         ●         ●         ●         ●         ●         ●         ●         ●         ●         ●         ●         ●         ●         ●         ●         ●</th> <th>その見まま     で見まま       ● 単日の目にいまれのは       ● 単日の目にいまれのは       ● ボロ目に       ● ボロ目に       ● ボロー       ● ボロー       <td< th=""><th>●14. [トップ・<br/>▶ ト:<br/>以上<br/>仮登録</th><th>へ戻る]ボタンをクリック<br/>ップ画面に戻ります。 で指定許可制限変更<br/>家が行われ、承認申<br/>指定許可制限変更・解释 指定許可制限変更・解释 近メール 「メール 「「メール」 「「メール」 「「メール」 「「「メール」</th><th>ルます。<br/><b>ま・解除の<br/>請されました。</b><br/><sup>余</sup>仮登録</th></td<></th> | ●         ●         ●         ●         ●         ●         ●         ●         ●         ●         ●         ●         ●         ●         ●         ●         ●         ●         ●         ●         ●         ●         ●         ●         ●         ●         ●         ●         ●         ●         ●         ●         ●         ●         ●         ●         ●         ●         ●         ●         ●         ●         ●         ●         ●         ●         ●         ●         ●         ●         ●         ●         ●         ●         ●         ●         ●         ●         ●         ●         ●         ●         ●         ●         ●         ●         ●         ●         ●         ●         ●         ●         ●         ●         ●         ●         ●         ●         ●         ●         ●         ●         ●         ●         ●         ●         ●         ●         ●         ●         ●         ●         ●         ●         ●         ●         ●         ●         ●         ●         ●         ●         ●         ●         ●         ●         ●                                                                                                            | その見まま     で見まま       ● 単日の目にいまれのは       ● 単日の目にいまれのは       ● ボロ目に       ● ボロ目に       ● ボロー       ● ボロー <td< th=""><th>●14. [トップ・<br/>▶ ト:<br/>以上<br/>仮登録</th><th>へ戻る]ボタンをクリック<br/>ップ画面に戻ります。 で指定許可制限変更<br/>家が行われ、承認申<br/>指定許可制限変更・解释 指定許可制限変更・解释 近メール 「メール 「「メール」 「「メール」 「「メール」 「「「メール」</th><th>ルます。<br/><b>ま・解除の<br/>請されました。</b><br/><sup>余</sup>仮登録</th></td<>                                                                                                    | ●14. [トップ・<br>▶ ト:<br>以上<br>仮登録  | へ戻る]ボタンをクリック<br>ップ画面に戻ります。 で指定許可制限変更<br>家が行われ、承認申<br>指定許可制限変更・解释 指定許可制限変更・解释 近メール 「メール 「「メール」 「「メール」 「「メール」 「「「メール」               | ルます。<br><b>ま・解除の<br/>請されました。</b><br><sup>余</sup> 仮登録                |
| トフプ         現金地磁工会         取出用型法会         対加型規築会         区2           取出用型法会         対力加型規築         区2         防空前可利用解除金         登録定了         ①           ①         介古希の国王は可先な選択         ○         二         ①         第         ○         力力の回知         ●         2         表示の日本         ●         第         ○         力力の回知         ●         2         表示の日本         ●         2         2         ●         2         ○         1         ●         2         2         ●         2         ス         ●         2         ○         1         ●         ○         2         ○         ●         ○         2         ○         ●         ○         ○         ○         ○         ○         ○         ○         ○         ○         ○         ○         ○         ○         ○         ○         ○         ○         ○         ○         ○         ○         ○         ○         ○         ○         ○         ○         ○         ○         ○         ○         ○         ○         ○         ○         ○         ○         ○         ○         ○         ○         ○         ○         ○         ○         ○ <t< th=""><th>●         ●         ●         ●         ●         ●         ●         ●         ●         ●         ●         ●         ●         ●         ●         ●         ●         ●         ●         ●         ●         ●         ●         ●         ●         ●         ●         ●         ●         ●         ●         ●         ●         ●         ●         ●         ●         ●         ●         ●         ●         ●         ●         ●         ●         ●         ●         ●         ●         ●         ●         ●         ●         ●         ●         ●         ●         ●         ●         ●         ●         ●         ●         ●         ●         ●         ●         ●         ●         ●         ●         ●         ●         ●         ●         ●         ●         ●         ●         ●         ●         ●         ●         ●         ●         ●         ●         ●         ●         ●         ●         ●         ●         ●         ●         ●         ●         ●         ●         ●         ●         ●         ●         ●         ●         ●         ●</th><th>その見込ま で見まま         この以上にはいまので         ① 単 20 日本で         ① 単 20 日本で         ごの見意に見る         ごろの見意に見る         ごろの見意に見る         ごろの見意に見る         ごろの見意に見る         ごろの見意に見る         ごろの見意に見る         ごろの見意に見る         ごろの見意に見る         ごろの見意に見る         ごろの見意に見る         ごろの見意に見る</th><th>●14. [トップ・<br/>▶ ト:<br/>以上<br/>仮登録</th><th>へ戻る]ボタンをクリック<br/>ップ画面に戻ります。 で指定許可制限変更・解除<br/>すが行われ、承認申<br/>指定許可制限変更・解除 近メーリー<br/>「「メーリー」」 指定許可制限変更・解除 第2</th><th>ルます。<br/><b>・解除の<br/>清されました。</b><br/><sup>余</sup>仮登録<br/><sup>2</sup></th></t<>                                                                                                    | ●         ●         ●         ●         ●         ●         ●         ●         ●         ●         ●         ●         ●         ●         ●         ●         ●         ●         ●         ●         ●         ●         ●         ●         ●         ●         ●         ●         ●         ●         ●         ●         ●         ●         ●         ●         ●         ●         ●         ●         ●         ●         ●         ●         ●         ●         ●         ●         ●         ●         ●         ●         ●         ●         ●         ●         ●         ●         ●         ●         ●         ●         ●         ●         ●         ●         ●         ●         ●         ●         ●         ●         ●         ●         ●         ●         ●         ●         ●         ●         ●         ●         ●         ●         ●         ●         ●         ●         ●         ●         ●         ●         ●         ●         ●         ●         ●         ●         ●         ●         ●         ●         ●         ●         ●         ●         ●                                                                                                            | その見込ま で見まま         この以上にはいまので         ① 単 20 日本で         ① 単 20 日本で         ごの見意に見る         ごろの見意に見る         ごろの見意に見る         ごろの見意に見る         ごろの見意に見る         ごろの見意に見る         ごろの見意に見る         ごろの見意に見る         ごろの見意に見る         ごろの見意に見る         ごろの見意に見る         ごろの見意に見る                                                                                                    | ●14. [トップ・<br>▶ ト:<br>以上<br>仮登録  | へ戻る]ボタンをクリック<br>ップ画面に戻ります。 で指定許可制限変更・解除<br>すが行われ、承認申<br>指定許可制限変更・解除 近メーリー<br>「「メーリー」」 指定許可制限変更・解除 第2                              | ルます。<br><b>・解除の<br/>清されました。</b><br><sup>余</sup> 仮登録<br><sup>2</sup> |
| トフプ         後後後後軍会           取込用業品         許知道規念         253           取込用業品         許知道規念         253           取ご約可当利用解除後金登錄完了         ①         ①           加ご約可当利用解除後金登錄完了         ②         ②           地ご約可当利用解除後金登錄完了         ②         ③           地ご約可当利用素的金型目的完成         ●         ○           地ご約可利用電台         ●         ○           ●         ②         ○         ○           ●         ○         ○         ○         ○           ●         ○         ○         ○         ○           ●         ○         ○         ○         ○         ○           ●         ●         ○         ○         ○         ○         ○           ●         ●         ○         ○         ●         ○         ○         ○         ○         ○         ○         ○         ○         ○         ○         ○         ○         ○         ○         ○         ○         ○         ○         ○         ○         ○         ○         ○         ○         ○         ○         ○         ○         ○         ○         ○         ○         ○         ○                                                                                                    | ●         ●         ●         ●         ●         ●         ●         ●         ●         ●         ●         ●         ●         ●         ●         ●         ●         ●         ●         ●         ●         ●         ●         ●         ●         ●         ●         ●         ●         ●         ●         ●         ●         ●         ●         ●         ●         ●         ●         ●         ●         ●         ●         ●         ●         ●         ●         ●         ●         ●         ●         ●         ●         ●         ●         ●         ●         ●         ●         ●         ●         ●         ●         ●         ●         ●         ●         ●         ●         ●         ●         ●         ●         ●         ●         ●         ●         ●         ●         ●         ●         ●         ●         ●         ●         ●         ●         ●         ●         ●         ●         ●         ●         ●         ●         ●         ●         ●         ●         ●         ●         ●         ●         ●         ●         ●         ●                                                                                                            | COLUMN 100         ● 私公会次「         ● 私公会次「         ● 私公会次」         ● 私公会次」         ● 私公会次」         ● 私公会次」         ● 私公会次」         ● 私公会次」         ● 私公会次」         ● 私公会次」                                                                                                    | ●14. [トップ・<br>▶ ト:<br>以上<br>仮登釒  | へ戻る]ボタンをクリック<br>ップ画面に戻ります。          で指定許可制限変更<br>が行われ、承認申<br>指定許可制限変更・解释         近くノーレー         東京市         東京子取引かれ、<br>対象の承認待ちを認 | へします。<br><b>ミ・解除の<br/>請されました。</b><br><sup>余仮登録</sup>                |

| 2 登録結                                                                                                    | まの確認                                                                                                    |                                          |
|----------------------------------------------------------------------------------------------------|----------------------------------------------------------------------------------------------------|------------------------------------------|
| トップ 鉄電油電圧会                                                                                                    | 4871-X 48233X 48-13X 24X4 20X7-2                                                                                                    | →● 1. トップ画面のお知らせ欄[詳細]ボタンをクリック<br>します。    |
| トップ<br>■ ログインアカウント 情報<br>てんスレー版 第<br>とhiro. Benai (800000000, X, X)<br>■ でんぷい 銀行からのおおかと                                                                                                    | 8001091100<br><b>#8: 1480 9</b><br>2015/06/10 111041                                                                                                    | <ul> <li>指定許可取消請求結果詳細が表示されます。</li> </ul> |
| A John Hr. 2     Carlog Hr.     Carlog Hr. | 中心         (#100 世前)<br>(#10 年24 / X 里)<br>田田で学校ま式。           日日で学校画<br>日本(1/2 / Y 単面)<br>日本(1/2 / Y 単面)<br>日本(1/2 / Y m)<br>日本(1/2 / Y m)<br>日本(1/2 / Y |                                          |
| 指定許可登録請求結果詳細                                                                                                    | SCRUSRC1702                                                                                                    |                                          |
| 指定許可制限設定結果が通知され<br>全て表示 表示内容を切り替<br>通知管理情報                                                                                                    | 印刷<br>はしたので、内容を読むらせします。<br>だます。                                                                                                    | 2 設定内容がまそされますので 内容を確認しま                  |
| 通知管理番号                                                                                                    | T0016201508100002300                                                                                                    | 2. 設定内谷が衣小されまりので、内谷を唯認しま                 |
|                                                                                                    | ページの先頭に戻る                                                                                                    | す。                                       |
| ■ 決済口座情報(請求者情報                                                                                                    |                                                                                                    |                                          |
| 利用者番号                                                                                                    | 0000085K3                                                                                                    |                                          |
| 法人名/ 個人爭果者名                                                                                                    | (たたい)東西<br>0000 72 (市) 58(年 F2)H(かつか 100 本店 かよい 半座 01/00/46 F2)H(いのかい)                                                                                                    |                                          |
| U.a.                                                                                                    | 3339 COCCURENT / 2911 100 4018 4077 当生 9143940 7 29123A22<br>ページの先職に戻る                                                                                                    |                                          |
| ■ 申請者情報                                                                                                    |                                                                                                    |                                          |
| 利用者番号                                                                                                    | 00000883                                                                                                    |                                          |
| 法人名/ 個人事業者名                                                                                                    |                                                                                                    |                                          |
| UÆ                                                                                                    | 9999 CAR 銀行 7 2014 7.17 100 本店 4/72 当座 9149940 7 29124元2<br>パージの先頭に戻る                                                                                                    |                                          |
| ■ 指定許可先情報                                                                                                    |                                                                                                    |                                          |
| 指定許可処理区分                                                                                                    | 登録                                                                                                    |                                          |
| ●指定許可先登錄情報                                                                                                    |                                                                                                    |                                          |
| 利用者番号                                                                                                    | 000008524                                                                                                    |                                          |
| 法人名/個人事業者名                                                                                                    |                                                                                                    |                                          |
|                                                                                                    | 《下にスクロール》                                                                                                    |                                          |
| 文枯名                                                                                                    | 4.6                                                                                                    |                                          |
| 口座種別                                                                                                    | 当座                                                                                                    |                                          |
|                                                                                                    | 2149752<br>= 2ml (bl.) (                                                                                                    |                                          |
| 口裡名義                                                                                                    | 7.27401x4<br>発生記録(債務者請求方式)                                                                                                    |                                          |
| 業務区分                                                                                                    | 発生記録(債権者請求方式)<br>課:渡記録<br>(21FTP-34)(働(中)                                                                                                    |                                          |
|                                                                                                    | . ページの先頭に戻る.                                                                                                    |                                          |
| ■ 申請情報                                                                                                    |                                                                                                    |                                          |
| 担当者                                                                                                    | でんさい二部                                                                                                    |                                          |
| 444                                                                                                    |                                                                                                    |                                          |
| = 그레 / 쓰는 바바                                                                                                    | ページの先頭に戻る                                                                                                    |                                          |
| ■ 水認/差戻し情報                                                                                                    | -57 (-11) . 49                                                                                                    |                                          |
| 水記者                                                                                                    | でんろいー郎                                                                                                    |                                          |
| 444                                                                                                    | ページの失敗: 屋3                                                                                                    |                                          |
| 開じる 印刷                                                                                                    |                                                                                                    |                                          |
|                                                                                                    |                                                                                                    |                                          |
|                                                                                                    |                                                                                                    |                                          |
|                                                                                                    |                                                                                                    |                                          |
|                                                                                                    |                                                                                                    |                                          |

#### 共通編

## 5 利用者情報照会

ここでは

F

登録済みの利用者情報の照会権限が付与されているユーザの処理手順をご説明しま す。

■利用者情報照会で、銀行への申込内容を確認できます。

|                                                                                                    | 1 利田孝信報昭会梅限が付ちされているコーザ      |
|----------------------------------------------------------------------------------------------------|-----------------------------|
| でA3Vit#104/0・4<br>名字結果慣権(でんさいネット)<br>のないないないないないないないないないないないないないないないないないないない                                                                                                    | でログインします。                   |
|                                                                                                    | ━● 2. [管理業務]タブをクリックします。     |
|                                                                                                    | ▶ 管理業務メニュー画面が表示されます。        |
| 1-77 / 体色场影响力 的电波无法水 的电波无法水 的第一场法术 副文中达 化合数法水 印度东西<br>2016月21日上 和15月月日上 和16月下日上 自己的口口道,如同生物日出点 2—5月1日日建                                                                                                    |                             |
| 管理業務メニュー SCOMNU12700                                                                                                    |                             |
|                                                                                                    | 3. [利用者情報照会]ボタンをクリックします。    |
| ● 建筑集装置 お取引用の意味/ 定置 「料本/用金合作(v)す。 ● 定面可管理 和目表目的であ取引用を用意いたの意味/更加/不同金合作(v)す。 利用価格報告 小市場 物料 医儿水。                                                                                                    | ▶ 利用者情報照会メニュー画面が表示されます。     |
| ユーダ情報管理 ユーザ場相の変更/変形/HAA、及び、単型パスワードの変更を行います。                                                                                                    |                             |
|                                                                                                    | ━● 4. [利用者情報照会]ボタンをクリックします。 |
| 1-77 (RENNES) (RER2187) (RER2187) (R | ▶ 利用者情報検索画面が表示されます。         |
| 利用者情報型会メニュー SCCMNU12704                                                                                                    |                             |
| ■ 利用者情報整会メニュー<br>■ 利用者情報整合<br>■ 利用者情報整合<br>■ 利用者情報整合<br>■ 利用者情報整合<br>■ 利用者情報整合<br>■ 利用者情報整合<br>■ 利用者情報整合<br>■ 利用者情報整合<br>■ 利用者情報整合<br>■ 利用者情報整合<br>■ 利用者情報整合<br>■ 利用者情報整合<br>■ 利用者情報整合<br>■ 利用者情報整合<br>■ 利用者情報整合<br>■ 利用者情報整合<br>■ 利用者情報整合<br>■ 利用者情報整合<br>■ 10月者情報整合<br>■ 10月者情報整合<br>■ 10月者情報整合<br>■ 10月者情報整合<br>■ 10月者情報整合<br>■ 10月者情報                                                                                                    |                             |
|                                                                                                    | ━━ 5. [検索]ボタンをクリックします。      |
| 1+77 保电场销售会 结电光2.5米 保电波波速水 保电一场清水 融资中达 その色淡水 管理实施<br>取引效用标志 物力规型形态 取引定管理 的名称可提准 经用等结核形式 2-5%并管理                                                                                                    | ▶ 利用者情報検索画面が表示されます。         |
| 利用名情報使完 SCRUSR91101<br>① 14用名情報を検索                                                                                                    |                             |
|                                                                                                    |                             |
| 1977年1月1日 - 1977年1月19日7日 - 1977年1日 - 1977年110月 - 1977年110月 - 1977年110月 - 1977年110月 - 1977年110月 - 1977年110月 - 1977年110月 - 1977年110月 - 1977年110月 - 1977年110月 - 1977年110月 - 1977年110月 - 1977年110月 - 1977年110月 - 1977年110月 - 1977年110月 - 1977年110月 - 1977年110月 - 19778年110月 - 19778年110月 - 19778年110月 - 19778年110月 - 19778年110月 - 19778年110月 - 19778年110月 - 19778年110月 - 19778年110月 - 19778年110月 - 19778年110月 - 19778年110月 - 19778年110月 - 19778年110月 - 19778年110月 - 19778年110月 - 19778年110月 - 197788年110月 - 197788年11000000000000000000000000000000000                           |                             |
| ■ 次月口度開閉(明末有)間()<br>全計電間コード 2000<br>二十十十十十十十十十十十十十十十十十十十十十十十十十十十十十十十十十十                                                                                                    |                             |
|                                                                                                    | い、次ページをこ参照くたさい              |
|                                                                                                    |                             |
| 000 (000)                                                                                                    |                             |
|                                                                                                    |                             |
|                                                                                                    |                             |

| ш | ١Ŧ | 4= |
|---|----|----|
| 天 | 逥  | 稐  |

|                                             | ■決済口座情報(請:                                                                       | 求者情報)                                                                                   | 決済口座選                                                                                                    | 択                                                                                               |                                                                |
|---------------------------------------------|----------------------------------------------------------------------------------|-----------------------------------------------------------------------------------------|----------------------------------------------------------------------------------------------------|-------------------------------------------------------------------------------------------------|----------------------------------------------------------------|
|                                             | 金融機関コード                                                                          |                                                                                         | 9999                                                                                                    |                                                                                                 |                                                                |
|                                             | 支店コード                                                                            |                                                                                         | ① (半角                                                                                                    | ]数字3桁)                                                                                          | 支店選択                                                           |
|                                             | 口座種別                                                                             |                                                                                         | ② ○普通 ⊙当                                                                                                    | ≦座 ○別段                                                                                          |                                                                |
|                                             | 口座番号                                                                             |                                                                                         | 3                                                                                                    | (半角数字7桁)                                                                                        |                                                                |
|                                             |                                                                                  |                                                                                         |                                                                                                    |                                                                                                 |                                                                |
| ■ ž                                         | 決済口座情報①~③の<br>洋細は「V Q&A・補足                                                       | )入力は、[ <i>涼</i><br>説明-2 名                                                               | 央済口座選択]ボタ<br>▶画面における共通                                                                                                    | ンをクリックし、決済口座を<br>通操作」をご参照ください。                                                                  | <u>ページの先頭に戻る</u><br>選択することでも対応できます。                            |
|                                             | 決済口座情報①~③の<br>詳細は「V Q&A・補足<br>支店コードが不明な場<br>詳細は「V Q&A・補足                         | >入力は、[?<br>説明-2 名<br>合、[支店選<br>説明-2 名                                                   | 央済口座選択]ボタ<br>▶画面における共通<br>択]ボタンをクリック<br>▶画面における共通                                                                             | ンをクリックし、決済口座を<br>重操作」をご参照ください。<br>することで、検索できます。<br>重操作」をご参照ください。                                | <u>ページの先頭に戻る</u><br>・選択することでも対応できます。                           |
| ■ १<br>=<br>=<br>=<br>=<br>=<br>=<br>=<br>= | 決済口座情報①~③の<br>詳細は「V Q&A・補足<br>支店コードが不明な場<br>詳細は「V Q&A・補足<br>項目名                  | >入力は、[?<br>説明-2 名<br>合、[支店選<br>説明-2 名<br><u>必須</u><br>任意                                | 快済口座選択]ボタ<br>☆画面における共通<br>択]ボタンをクリック<br>☆画面における共通<br>属性<br>                                                                   | ンをクリックし、決済口座を<br>重操作」をご参照ください。<br>することで、検索できます。<br>重操作」をご参照ください。                                | <u>ページの先頭に戻る</u><br>・選択することでも対応できます。                           |
| ■ 注言<br>•                                   | 決済口座情報①~③の<br>洋細は「V Q&A・補足<br>支店コードが不明な場<br>洋細は「V Q&A・補足<br><b>項目名</b><br>支店コード  | ○入力は、[?<br>説明-2名<br>合、[支店選<br>説明-2名<br><u>必須</u><br>任意<br>必須                            | <ul> <li>快済口座選択]ボタ</li> <li>計画面における共通</li> <li>択]ボタンをクリック</li> <li>計画面における共通</li> <li>属性</li> <li>半角数字3桁</li> </ul>           | ンをクリックし、決済口座を<br>重操作」をご参照ください。<br>することで、検索できます。<br>重操作」をご参照ください。<br>支店コードを入力しま                  | <u>ページの先頭に戻る</u><br>・選択することでも対応できます。<br>説明<br>ます。              |
|                                             | 決済口座情報①~③の<br>詳細は「V Q&A・補足<br>支店コードが不明な場<br>詳細は「V Q&A・補足<br>項目名<br>支店コード<br>口座種別 | >入力は、[ <sup>?</sup><br>説明-2 名<br>説明-2 名<br>説明-2 名<br><u>必須</u><br><u>必須</u><br>必須<br>必須 | <ul> <li>快済口座選択]ボタ</li> <li>計画面における共通</li> <li>択]ボタンをクリック</li> <li>計画面における共通</li> <li>属性</li> <li>半角数字3桁</li> <li></li> </ul> | ンをクリックし、決済口座を<br>通操作」をご参照ください。<br>することで、検索できます。<br>通操作」をご参照ください。<br>支店コードを入力しる<br>- 「普通」「当座」のいす | <u>ページの先頭に戻る</u><br>選択することでも対応できます。<br>説明<br>ます。<br>*れかを選択します。 |

|                                                                    | 10 10 10 10 10 20   | ACTION OF A LOUGH AND A                       |                                  |                  | <b>B</b> ATE | CORMA        | 16 41 41 45 |           |  |  |  |  |
|--------------------------------------------------------------------|---------------------|-----------------------------------------------|----------------------------------|------------------|--------------|--------------|-------------|-----------|--|--|--|--|
| 1911 X 1911                                                        | ACCESSION AND AND A | and and the                                   |                                  |                  |              |              |             |           |  |  |  |  |
| 者情報検索                                                              |                     |                                               |                                  |                  |              |              | SCRUSR91    | 101       |  |  |  |  |
| © 利用希知福年效素                                                         |                     |                                               |                                  |                  |              |              |             |           |  |  |  |  |
| 印刷                                                                 |                     |                                               |                                  |                  |              |              |             |           |  |  |  |  |
| <b>被索条件表示</b>                                                      |                     |                                               |                                  |                  |              |              |             |           |  |  |  |  |
|                                                                    | /                   |                                               | 利用者情報<br>1件中1                    | 開会結果一覧<br>-1件を表示 |              |              |             |           |  |  |  |  |
| -981 8                                                             | パージ                 |                                               |                                  | 1                |              | 次ペー          | ジー 10ページ    | 次         |  |  |  |  |
| 4 利用者目                                                             | F号 法人4              | 6/個人事業者名                                      | 代表                               | *8               | 口座           | 告 <b>书</b> 记 | 信託事業者       |           |  |  |  |  |
| ■■ 00008524 7人だいの事業状式会社 9999 でんざい物子 100 本店 当座 9149740<br>ページの実際に変あ |                     |                                               |                                  |                  |              |              |             |           |  |  |  |  |
| <u>ページの先端に高い</u><br>蔵る 印刷                                          |                     |                                               |                                  |                  |              |              |             |           |  |  |  |  |
|                                                                    |                     |                                               |                                  |                  |              |              |             |           |  |  |  |  |
|                                                                    |                     |                                               |                                  |                  |              |              |             |           |  |  |  |  |
|                                                                    |                     |                                               |                                  |                  |              |              |             |           |  |  |  |  |
|                                                                    |                     |                                               |                                  |                  |              |              |             |           |  |  |  |  |
|                                                                    |                     |                                               |                                  |                  |              |              |             |           |  |  |  |  |
|                                                                    |                     |                                               |                                  |                  |              |              |             |           |  |  |  |  |
|                                                                    |                     |                                               |                                  |                  |              |              |             |           |  |  |  |  |
|                                                                    |                     |                                               |                                  |                  |              |              |             |           |  |  |  |  |
| 用者情報詳                                                              | 細                   |                                               |                                  |                  |              |              | SCRCOMIC    | )202      |  |  |  |  |
|                                                                    |                     |                                               |                                  |                  |              |              |             |           |  |  |  |  |
| 実情報はい                                                              | 下の通りです。             |                                               |                                  |                  |              |              | ED M        | _         |  |  |  |  |
| A7.8-2                                                             | 表示内容を切り             | 1続2ます。                                        |                                  |                  |              |              |             |           |  |  |  |  |
| 王して示<br>利用者情報                                                      | 詳細                  | влато                                         |                                  |                  |              |              |             |           |  |  |  |  |
| 利用者番号                                                              |                     | 000008524                                     | 4                                |                  |              |              |             |           |  |  |  |  |
| 法人名/個人                                                             | 事業者名                | でんさい商る                                        | 事株式会社                            |                  |              |              |             |           |  |  |  |  |
|                                                                    |                     |                                               |                                  |                  |              |              | ページの先頭に     | 展る        |  |  |  |  |
| 口座情報                                                               |                     |                                               |                                  |                  |              |              |             |           |  |  |  |  |
|                                                                    |                     |                                               |                                  | 口座               |              |              |             |           |  |  |  |  |
| 9999 でんき()的                                                        | 良行 テンサイキンゴ          | ) 100 本店 おけい                                  | 当座 9149740 テ                     | 2449399          |              |              |             |           |  |  |  |  |
| 指定許可先                                                              | 情報                  |                                               |                                  |                  |              |              | ベージの光線に     | <u>Ho</u> |  |  |  |  |
|                                                                    |                     |                                               |                                  |                  |              |              |             |           |  |  |  |  |
| 利用者番号                                                              |                     | 000007818                                     |                                  |                  |              |              |             |           |  |  |  |  |
| 法人名/個                                                              | 人事業者名               | でんさい生き                                        | 命株式会社<br>国際書誌ですっ^^               |                  |              |              |             |           |  |  |  |  |
| 業務区分                                                               |                     | 保証記録()<br>確確認疑()                              | 単独)                              |                  |              |              |             |           |  |  |  |  |
|                                                                    |                     | 載点記録<br>発生記録()                                | 債務者請求方式)                         |                  |              |              |             |           |  |  |  |  |
|                                                                    |                     |                                               |                                  |                  |              |              | ページの先頭に厚    | 12        |  |  |  |  |
|                                                                    |                     |                                               | //                               |                  |              |              |             |           |  |  |  |  |
|                                                                    |                     |                                               | ■ 《 FIC≯                         | シロール》            |              |              |             |           |  |  |  |  |
|                                                                    |                     | 保証記録()                                        | 単独)<br>はぬまはホナーへ                  |                  |              |              |             |           |  |  |  |  |
| ***                                                                |                     | 光生記錄()<br>発生記錄()                              | ■11811年1月水力式)<br>債務者請求方式)        |                  |              |              |             |           |  |  |  |  |
| 未1512.7                                                            |                     | 離煤記録                                          |                                  |                  |              |              | ページの先頭に戻    | 10        |  |  |  |  |
| ****                                                               |                     |                                               |                                  |                  |              |              |             |           |  |  |  |  |
| *****                                                              |                     | 000008SK                                      | 3                                |                  |              |              |             |           |  |  |  |  |
| 利用者番号                                                              | •                   |                                               | _                                |                  |              |              |             |           |  |  |  |  |
| 業務とガ<br>利用者番号<br>法人名/個                                             | 人事業者名               | でんさい食ど                                        |                                  |                  |              |              |             |           |  |  |  |  |
| ★48区 刀       利用者番号       法人名/個                                     | 人事業者名               | でんさい食。<br>保証記録()<br>発生記録()                    | 品<br>単独)<br>債権者請求方式)             |                  |              |              |             |           |  |  |  |  |
| ****ビノ<br>利用者番号<br>法人名/個<br>業務区分                                   | 人事業者名               | でんさい食。<br>保証記録()<br>発生記録()<br>発生記録()<br>譲渡記録  | 品<br>単独)<br>債権者請求方式)<br>債務者請求方式) |                  |              |              |             |           |  |  |  |  |
| ****ビガ<br>利用者番号<br>法人名/個<br>業務区分                                   | 人事業者名               | でんさい食ど<br>保証記録()<br>発生記録()<br>発生記録()<br>譲渡記録  | 品<br>単独)<br>麦権者請求方式<br>麦務者請求方式)  |                  |              |              | ページの先頭に見    | 12        |  |  |  |  |
| ****ビノ<br>利用者番号<br>法人名/個<br>業務区分                                   |                     | でんさい食さ<br>(保証記録()<br>発生記録()<br>発生記録()<br>譲渡記録 | 品<br>単独)<br>遺権者請求方式)<br>遺務者請求方式) |                  |              |              | ページの先頭に見    | 5         |  |  |  |  |

- ━ 6. [詳細]ボタンをクリックします。
  - ▶ 利用者情報詳細画面が表示されます。

7. 登録済み利用者情報を確認します。

利用者情報の照会が完了しました。

# 6 ユーザ情報管理(承認パスワード管理)

ご自身の承認パスワードを変更する手順についてご説明します。 マスターユーザが他の承認者の承認パスワードを変更する場合は、「Ⅲ マスターユー ザが行う管理業務-3 承認パスワードの初期化」をご参照ください。

| であらのモナロタルサ<br>その時太陽銀行<br>電子記録簡単(でんさいネット)<br>日日の100000000000000000000000000000000000 | ▲ ■承認パスワードは、定期的に変更することを    |
|-------------------------------------------------------------------------------------|----------------------------|
|                                                                                     | 推奨します。                     |
| F#7 SOCTOP1100                                                                      | ■ 飛翔 パフロードル ほかの しから 推測され   |
| <ul> <li>ログインアカウント情報</li> <li>市水され大空車車</li> <li>たんである</li> <li>前回これ用日日</li> </ul>   | 「こくいものを設定することを推奨します。       |
| hanaka@oozra.co.jp 2009/04/30 1315.02<br>■ 宮崎太陽銀行からのお知らせ                            |                            |
| システム運動について           平成21年8月22日20.01-2-76(x)にはす。                                    | ─● 1. [管埋業務]タフをクリックします。    |
|                                                                                     | ▶ 管理業務メニュー画面が表示されます。       |
| ■ 通知情報一覧<br>正確 (2000年月月) [通知の登録]<br>正確 (2000年月月) [100年8月]                           |                            |
|                                                                                     |                            |
|                                                                                     |                            |
| 000000011177                                                                        | ×                          |
|                                                                                     | 🔸 2. [ユーザ情報管理]ボタンをクリックします。 |
| 1-57 保着装箱服会 保着一板波求 融资申込 PF77/在                                                      |                            |
| 取引展業協会 除住展開設金 取引洗管理 利用者集積組金 2-5%1000                                                | ユーザ情報官理メニュー 画面が表示されます。     |
| 管理業務メニュー SCOMNU12700                                                                |                            |
| <ul> <li>管理未初3</li></ul>                                                            |                            |
|                                                                                     |                            |
| 利用者情報概会 「用告情報告報会」はす。                                                                |                            |
| 2-ザ集構装理<br>2-ザ集構装理<br>2-ザ集構な変更/更新/研会、及び、承認パスワードの変更を行います。                            |                            |
|                                                                                     |                            |
|                                                                                     |                            |
| トップ 供職は編集会 供職一紙請求 融資申込 <del>税</del> 度単法                                             | 3 「承認パスワード変更〕ボタンをクリックします。  |
| 版21版型版金 除引用管理 10回查编版版本 <u>2~55条</u> 和管理                                             |                            |
| 企業ユーザ管理ズニュー SCCMNU12705                                                             | ▶ 承認パスワード変更画面が表示されます。      |
| ■ 止来よりませんよく<br>承認したワードを変更します。                                                       |                            |
|                                                                                     |                            |
|                                                                                     |                            |
|                                                                                     |                            |
| トップ 供職情報服会 供職一話請求 融資申込 管理業務                                                         | 4.「現在の承認パスワード」を入力します。      |
| SINGER WINDER SILET INSAME 1-JAMEN                                                  | 5.「新しい承認パスワード」と「新しい承認パスワ   |
| ★認力ワード変更 SORKUKI3101 のパスワード変更完了                                                     | ード(再入力)」を入力」 ます            |
| 承認/12ワードを入力して优きい。<br>(今日) 戦なかす入力してびさい。                                              |                            |
| ■ ユーザ基本情報                                                                           |                            |
| 1/9/17/00 uref0701<br>2-ザ名 でんみ、広都                                                   |                            |
| <u>パージの先時に変え</u><br>■ 非認行以り一ド                                                       |                            |
| 現在の東認れスワード有効期限         -           現在東京認れスワード(今日)         -                         |                            |
| 新しい来認パスワード(必須)<br>詳細                                                                | は、次ページをご参照ください             |
| 転しい年齢になっ…ド<br>(所入力)(必須)<br>パージの分類に定る                                                |                            |
|                                                                                     | 🔸 6. [変更の実行]ボタンをクリックします。   |
|                                                                                     | ▶ 承認パスワード変更完了画面が表示されます。    |
|                                                                                     |                            |

(ここでは)

| 共通編 | Ⅳ 一般ユーザが行う管理業務 |
|-----|----------------|
|     |                |

|                                                       | 7. 承認パスワードが変更されたことを確認しま   |
|-------------------------------------------------------|---------------------------|
| トップ 候機情報照会 候機一話請求 融資申込 管理業務                           | *                         |
| 取引度理論会 神合意識語会 取引出管理 利用者保護協会 ユーザ油指管理                   | <b>9</b> o                |
| 承認パスワード変更完了 SORKUK13102                               |                           |
| <ul> <li>① パスワードを入力 ⇒</li> <li>② パスワード変更完了</li> </ul> |                           |
| idm                                                   | ─●8. [トップへ戻る]ボタンをクリックします。 |
| パロワードの変更が完了しました。<br>■ ユーザ基本情報                         |                           |
| 17/1/20 use0701                                       | ▶ トップ画面に戻ります。             |
| 1-48 7.a.vta                                          |                           |
| ▲ 水認パスワード ページの元朝に戻る                                   |                           |
| 永認パスワード有効期限 -                                         |                           |
| パージの先期:(夏5)                                           |                           |
|                                                       |                           |
|                                                       |                           |
|                                                       |                           |
|                                                       | 予約パッロ_ドの本面がウマレキレも         |
|                                                       | 承認ハスリートの変更が元」しました。        |

| <b>1</b>       | 承認パスワード                                    |                              |                                                  | 177 088686 088-187 2070 975<br>1870 - 1870 - 1870 - 1870 - 1970        |  |  |  |  |  |  |
|----------------|--------------------------------------------|------------------------------|--------------------------------------------------|------------------------------------------------------------------------|--|--|--|--|--|--|
| Ŧ              | 現在の承認パスワード有効期限                             |                              |                                                  |                                                                        |  |  |  |  |  |  |
| Ę              | 現在の承認パスワード <mark>(必須)</mark>               | 1                            |                                                  |                                                                        |  |  |  |  |  |  |
| #              | 新しい承認パスワード <mark>(必須)</mark><br>新しい承認パスワード |                              |                                                  |                                                                        |  |  |  |  |  |  |
| *(             | 新しいみではハスワニト<br>(再入力)(必須)                   | (3)                          | 新しい承認パスワード 3 (再入力)(必須)                           |                                                                        |  |  |  |  |  |  |
|                |                                            |                              |                                                  |                                                                        |  |  |  |  |  |  |
|                |                                            |                              |                                                  |                                                                        |  |  |  |  |  |  |
|                |                                            |                              |                                                  |                                                                        |  |  |  |  |  |  |
| No             | 項目名                                        | 必須<br>任意                     | 属性                                               | 説明                                                                     |  |  |  |  |  |  |
| <b>No</b><br>1 | 項目名<br>現在の承認パスワード                          | <b>必須</b><br>任意<br>必須        | 属性<br>半角英数字<br>6 文字                              | 説明<br>現在の承認パスワードを入力します。                                                |  |  |  |  |  |  |
| No<br>1<br>2   | 項目名<br>現在の承認パスワード<br>新しい承認パスワード            | <b>必</b> 須<br>任意<br>必須<br>必須 | 属性       半角英数字       6 文字       半角英数字       6 文字 | 説明<br>現在の承認パスワードを入力します。<br>新しい承認パスワードを入力します。<br>(英字と数字を組み合わせて設定してください) |  |  |  |  |  |  |

| V Q&A·補足資料                     |
|--------------------------------|
|                                |
| 1 Q&A2                         |
| <ol> <li>各画面における共通操作</li></ol> |
| 1 決済口座の指定3                     |
| 2 金融機関の指定3                     |
| 3 支店の指定4                       |
| 4 取引先の指定4                      |
|                                |

## **1** Q&A

## □1 『宮崎太陽でんさいネットサービス』を利用するには、「宮崎 太陽ビジネスWEB」を利用する必要がありますか?

■ 当行「宮崎太陽ビジネスWEB」をご利用いただく必要がございます。詳しくはお取引店までご相談 ください。

# •2 宮崎太陽でんさいネットサービスを利用できないのです が?

①宮崎太陽でんさいネットサービスをお申込みされていない

■ 宮崎太陽でんさいネットサービスをご利用になる場合、当行へのお申込みが別途必要になります。 「『宮崎太陽でんさいネットサービス』利用申込書(兼口座振替依頼書)」に必要事項をご記入し、ご捺印のうえお取引店まで届け出ください。

②ユーザに口座権限が設定されていない

- 権限の設定内容は、マスターユーザの方が「管理業務」にてご確認ください。
  - ※ 権限設定内容の照会手順は、「皿 マスターユーザが行う管理業務-2 権限設定)」をご参照ください。

#### ③利用日がサービス開始日前である

■サービス開始日までお待ちください。

## 。3 利用するパソコンを変更したいのですが?

■ 併せてご利用いただいております「宮崎太陽ビジネスWEB」の変更手順に沿ってパソコンを 変更してください。 パソコン変更後は、設定を変更することなく『宮崎太陽でんさいネットサービス』を引き続きご 利用いただけます。

# 2 各画面における共通操作

#### 1 決済口座の指定

| ADEF-E SOCCAMONAL<br>● 決測し始まで<br>30にや用にならえ沸し使き掛けったとい。<br>- アオ 和く-フ 10代-ワス<br>■ ホイーク 10代-ワス<br>■ ホイーク 10代-ワス<br>■ ホイーク 10代-ワス<br>■ ホイーク 10代-ワス<br>■ ホイーク 10代-ワス<br>■ ホイーク 10代-ワス<br>■ ホイーク 10代-ワス<br>■ ホイーク 10代-ワス<br>■ ホーークの表示である                                                                                                    | トップ 係権情報照会 依着異                     | 生請求 債権課渡請:     | 求 債権→抵            | 近中支援 末言  | その他語家               | 管理業務     |   |  |  |  |  |  |
|----------------------------------------------------------------------------------------------------|------------------------------------|----------------|-------------------|----------|---------------------|----------|---|--|--|--|--|--|
| 第二日第二日         第二日第二日         第二日第二日         第二日         104-07         104-07           -9年         1         1         1         1         1         1         1         1         1         1         1         1         1         1         1         1         1         1         1         1         1         1         1         1         1         1         1         1         1         1         1         1         1         1         1         1         1         1         1         1         1         1         1         1         1         1         1         1         1         1         1         1         1         1         1         1         1         1         1         1         1         1         1         1         1         1         1         1         1         1         1         1         1         1         1         1         1         1         1         1         1         1         1         1         1         1         1         1         1         1         1         1         1         1         1         1         1         <                                                                                                    | 決済□度一覧 S0000₩20101                 |                |                   |          |                     |          |   |  |  |  |  |  |
| -9日 記                                                                                                    | の 決決しを支援す<br>引にご利用になる決済口座を遵択してださい。 | <b>決</b><br>1伸 | 済口座一覧<br>中1-1件を表示 |          |                     |          |   |  |  |  |  |  |
| Image: Non-<br>TA_03, Whi?         H00<br>T_G         H4<br>214/32         ⊅2/#16666           Image: Non-TA_03, Whi?         T_G         Y         Y <t< th=""><th>ージ前 前ページ<br/>手編 <b>没訳 全融従期</b></th><th>支店</th><th>1<br/>口座種別<br/>口座番号</th><th></th><th>次ページ<br/><b>口産名義</b></th><th>10ページ次</th><th></th></t<> | ージ前 前ページ<br>手編 <b>没訳 全融従期</b>      | 支店             | 1<br>口座種別<br>口座番号 |          | 次ページ<br><b>口産名義</b> | 10ページ次   |   |  |  |  |  |  |
| P3                                                                                                    | 141 近記 9999<br>でんぷい 朝行             | 100<br>本店      | 当理<br>2149752     | 9091b(8( | 4                   | ージの先頭に戻る |   |  |  |  |  |  |
|                                                                                                    | <b>₽</b> 0                         |                |                   |          |                     |          |   |  |  |  |  |  |
|                                                                                                    |                                    |                |                   |          |                     |          |   |  |  |  |  |  |
|                                                                                                    |                                    |                |                   |          |                     |          |   |  |  |  |  |  |
|                                                                                                    |                                    |                |                   |          |                     |          |   |  |  |  |  |  |
|                                                                                                    |                                    |                |                   |          |                     |          | - |  |  |  |  |  |

-●1. 対象となる口座の[選択]ボタンをクリックしま す。

▶ 決済口座が選択され、元の画面に戻ります。

| 2 金融機関の指定                                                                                                    |                                                                                                   |
|----------------------------------------------------------------------------------------------------|---------------------------------------------------------------------------------------------------|
| トップ         磁電気振振会         成電気支援水         成電気支援水         成電気支援水         設立         その他活水         空気 素           金融電明通数         ・         ・         ・         ・         ・         ・         ・         ・         ・         ・         ・         ・         ・         ・         ・         ・         ・         ・         ・         ・         ・         ・         ・         ・         ・         ・         ・         ・         ・         ・         ・         ・         ・         ・         ・         ・         ・         ・         ・         ・         ・         ・         ・         ・         ・         ・         ・         ・         ・         ・         ・         ・         ・         ・         ・         ・         ・         ・         ・         ・         ・         ・         ・         ・         ・         ・         ・         ・         ・         ・         ・         ・         ・         ・         ・         ・         ・         ・         ・         ・         ・         ・         ・         ・         ・         ・         ・         ・         ・         ・         ・         ・         ・         ・         ・ | —● 1. 対象となる金融機関カナ名を入力し、[検索]ボ<br>タンをクリックします。                                                       |
| ● 検索条件   全体電気(か) (4.0)   (生売 半角(5次平辺(P))   (二づの売請:)   (二づの売請:)   (二づの売請:)   (二づの売請:)   (二づの売請:)   (二づの売請:)   (二づの売請:)   (二づの売請:)   (二づの売請:)                                                                                                    |                                                                                                   |
| 104-531         104-532           104-531         244283           104-532         244283           104-532         244283           104-532         244283           104-532         244283           104-532         244283           104-532         244283           104-532         244283           104-532         244283           104-532         244283           104-532         244283           104-532         244283           104-532         244283           104-532         244283           104-532         244283           104-532         244283           104-532         244283           104-532         244283           104-532         244283           104-532         244283           104-532         244283           104-532         244283           104-532         244283           104-53283         244283           104-53283         244283           104-53283         244283           104-53283         244283           104-53283         244283           104-532834         244283                                                                            | <ul> <li>● 2. 検索対象の金融機関が表示されますので、[選<br/>択]ボタンをクリックします。</li> <li>▶ 金融機関が選択され、元の画面に戻ります。</li> </ul> |
|                                                                                                    |                                                                                                   |

### 3 支店の指定

| h97                                                                             | 係检情報至会                                                | 保健死生活求         | 仿物激发活求           | 债椎一括請求     | 经申求编        | その他語家  |             | ● 1. 対象となる支店カナ名を入力し、[検索]ボタンを           |
|---------------------------------------------------------------------------------|-------------------------------------------------------|----------------|------------------|------------|-------------|--------|-------------|----------------------------------------|
| 支店選択                                                                            |                                                       |                |                  |            |             |        | SCCCOM20302 | クリックします。                               |
| ① 支」           ① 支」           検索条件を入力し、           検索後,対象の支」           検索条件表表件表表 | <b>86を選択</b><br>「検索」ボタンを押し<br>店を選択してださい。<br>転示 検索条件を考 | CORNIL<br>ALAN |                  |            |             |        |             |                                        |
| (必須) 棚は必ず入                                                                      | 力してください。                                              |                |                  |            |             |        |             |                                        |
| ■ 金融機関情報                                                                        | IR .                                                  |                |                  |            |             |        |             |                                        |
| 全計框開名                                                                           |                                                       | でんさい銀行         |                  |            |             |        |             |                                        |
| ■ 検索条件                                                                          | / .                                                   |                |                  | <u>R-9</u> | の先頭に戻る      |        |             |                                        |
| 支店名(カナノ                                                                         | ₩ <b>₩</b> =)(必須)                                     |                | (金門/半            | (角15文字以内)) |             |        |             |                                        |
| 後常                                                                              |                                                       |                |                  | <u> </u>   | の先職に戻る      |        |             |                                        |
|                                                                                 |                                                       | 1.0            | 支店一覧<br>中1-105まで |            |             |        |             | • ● 検書社色の士広がまニキャキオのズ [遅切]              |
| 10ページ前                                                                          | 前ページ                                                  |                | 1                |            | 次ページ        | 10ページ次 |             | ● 2. 快系対象の文店が衣小されよりので、[選択]             |
| 選択                                                                              | 支店2-1-                                                |                |                  | 支店名        |             |        |             | ボタンをクリック! キす                           |
| 選択 100                                                                          |                                                       | 本店             |                  |            |             |        |             | ~~~~~~~~~~~~~~~~~~~~~~~~~~~~~~~~~~~~~~ |
| 展る                                                                              |                                                       |                |                  |            | <u> 190</u> | の先前に戻る |             | ▶ 支店が選択され、元の画面に戻ります。                   |
|                                                                                 |                                                       |                |                  |            |             |        |             | 1                                      |

## 4 取引先の指定

| トップ<br>取引先一覧<br>の取<br>条件に該当する<br>検索条件を入力 | トップ         供着協範囲会         供着電気調査         供着型波道法         供着一部請求         副次中込         その表達求         管理業務           取引先一覧         第二日         第二日 |                                                    |                                         |                             |                                           |                          |                 | <b>-•</b> 1. | 以下の情報を任意で<br>リックします。      | 入力し、[検索]ボタンをク                   |
|------------------------------------------|----------------------------------------------------------------------------------------------------|----------------------------------------------------|-----------------------------------------|-----------------------------|-------------------------------------------|--------------------------|-----------------|--------------|---------------------------|---------------------------------|
| 検索条件非<br>■ 検索条件<br>利用者番号<br>法人名/個/       | ·表示 - 秋宋朱州を表<br>人事業考名                                                                                                    | FLます。           (半角葉数字           (金角100文字以内/前方一数)金 | 9文字)<br>漢形態は除く                          |                             |                                           |                          |                 |              | 利用者番号                     | 半角英数字9文字<br>(英字は大文字のみ)          |
| <b>登錄名</b><br>後素                         |                                                                                                    | (金角60文平以内/前方一致)                                    | 四月先一覧                                   | <u>-ジの先輩に戻る</u><br>並び順: 利用者 | <b>香芍 v</b> 1                             | 井浦 ✔ 再表示                 |                 | 1            | 法人名/個人事業者名                | 全角100文字以内<br>/前方一致              |
| 10ページ前<br>詳細 激音<br>詳細 激音                 | 前ページ<br>訳 利用者番号<br>訳 000008 BH4                                                                                                    | 2件<br>法人名/個人事業者名<br>デンサイクに加い<br>デンサイクに知い           | 中1-2件を表示<br>1<br>全融復間<br>9999<br>でんさ、現行 | <b>支店</b><br>100<br>本店      | 次<br>口座種別<br>口座番号<br>当座<br>2149969<br>デン1 | ページ 10ペー:                | ) <sub>(2</sub> |              | 登録名                       | 全角100文字以内<br>/前方一致              |
| R0                                       | <b>R</b> 000008513                                                                                                    | 9960402<br>568088                                  | 9999<br>"EA.3, v8815                    | 100<br>本店                   | 当世<br>149946 でんi                          | たい食品<br><u>ページの先端</u> に) | <u></u>         | • 2.         | 検索対象の取引先か<br>択]ボタンをクリックしま | 「表示されますので、[選<br><sup>E</sup> す。 |

▶ 取引先が選択され、元の画面に戻ります。

このマニュアルに記載されている事柄は、将来予告なしに変更する ことがあります。

『宮崎太陽でんさいネットサービス』操作マニュアル

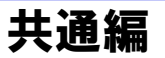

2016年4月18日 第1版発行

本マニュアルは、著作権法上の保護を受けています。 本マニュアルの一部あるいは全部について、(株)宮崎太陽銀行の 許諾を得ずに、いかなる方法においても無断で複写・複製すること は禁じられています。

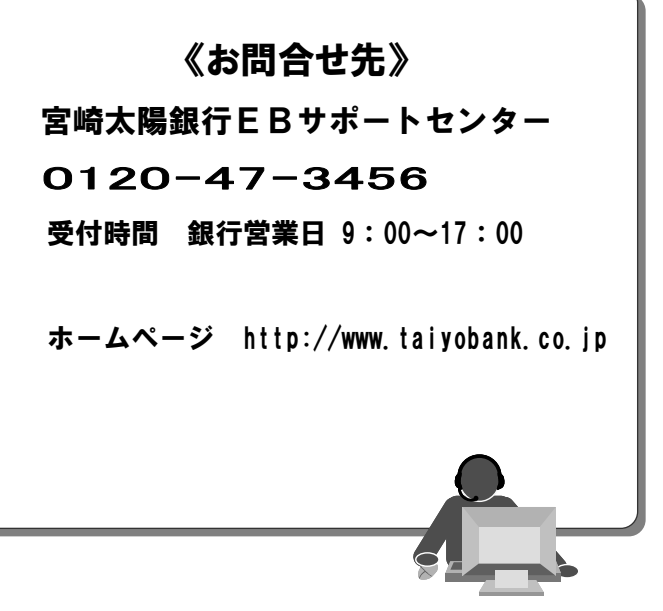